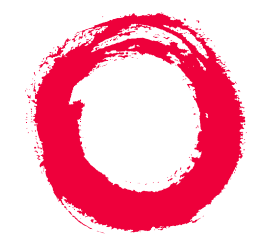

## **Lucent Technologies**

Bell Labs Innovations

# MERLIN LEGEND<sup>®</sup> Communications System Release 6.1 Maintenance and Troubleshooting

555-661-140 Comcode 108289513 Issue 1 August 1998

#### Notice

Every effort was made to ensure that the information in this book was complete and accurate at the time of printing. However, information is subject to change.

See Appendix A, "Customer Support Information," for important information. It follows *Maintenance and Troubleshooting* in this binder.

#### Your Responsibility for Your System's Security

Toll fraud is the unauthorized use of your telecommunications system by an unauthorized party, for example, persons other than your company's employees, agents, subcontractors, or persons working on your company's behalf. Note that there may be a risk of toll fraud associated with your telecommunications system, and if toll fraud occurs, it can result in substantial additional charges for your telecommunications services.

You and your system manager are responsible for the security of your system, such as programming and configuring your equipment to prevent unauthorized use. The system manager is also responsible for reading all installation, instruction, and system administration documents provided with this product in order to fully understand the features that can introduce risk of toll fraud and the steps that can be taken to reduce that risk. Lucent Technologies does not warrant that this product is immune from or will prevent unauthorized use of common-carrier telecommunication services or facilities accessed through or connected to it. Lucent Technologies will not be responsible for any charges that result from such unauthorized use. For important information regarding your system and toll fraud, see Appendix A, "Customer Support Information."

#### Federal Communications Commission Statement

This equipment has been tested and found to comply with the limits for a Class A digital device, pursuant to Part 15 of the FCC Rules. These limits are designed to provide reasonable protection against harmful interference when the equipment is operated in a commercial environment. This equipment generates, uses, and can radiate radio frequency energy and, if not installed and used in accordance with the instruction manual, may cause harmful interference to radio communications. Operation of this equipment in a residential area is likely to cause harmful interference, in which case the user will be required to correct the interference at his own expense. For further FCC information, see Appendix A, "Customer Support Information."

### Canadian Department of Communications (DOC)

#### Interference Information

This digital apparatus does not exceed the Class A limits for radio noise emissions set out in the radio interference regulations of the Canadian Department of Communications.

Le Présent Appareil Numérique n'émet pas de bruits radioélectriques dépassant les limites applicables aux appareils numériques de la classe A préscrites dans le réglement sur le brouillage radioélectrique édicté par le ministère des Communications du Canada.

#### Year 2000 Compliance

The MERLIN LEGEND Communications System is certified to be Year 2000 compliant. Additional information on thiscertification, and other issues regarding Year 2000 compliance, is available online at http://www.lucent.com/enteprise/ sig/yr2000.

#### Trademarks

5ESS, ACCUNET, ACCULINK, CONVERSANT, DEFINITY, Magic On Hold, Megacom, MERLIN, MERLIN II, MERLIN LEGEND, MERLIN MAIL, MultiQuest, Music on Hold, PassageWay, MLX-5, MLX-5D, MLX-10, MLX-10D, MLX-10DP, MLX-16DP, MLX-20L, MLX-28D and Systimax are registered trademarks and 4ESS, Lucent Technologies Attendant, AUDIX Voice Power, FAX Attendant System, HackerTracker, MERLIN Identifier, ProLogix, are trademarks of Lucent Technologies in the US and other countries.

Microsoft and Windows are registered trademarks of Microsoft Corporation.

ProComm and ProComm Plus are registered trademarks of DataStorm Technologies, Inc.

Supra, StarSet, and Mirage are registered trademarks of Plantronics, Inc. UNIX is a registered trademark of UNIX System Laboratories, Inc.

PagePac is a registered trademark of DRACON, a division of Harris Corporation.

Okidata is a registered trademark of Okidata Corporation.

NORTEL is a registered trademark and DMS a trademark of Northern Telecom.

MCI, Prism, and Vnet are registered trademarks of MCI Communications Corporation.

#### **Ordering Information**

| Call:  | BCS Publications Center<br>Voice 1 800 457-1235<br>Fax 1 800 457-1764              | International Voice 317 322-6791<br>International Fax 317 322-6699 |
|--------|------------------------------------------------------------------------------------|--------------------------------------------------------------------|
| Write: | BCS Publications Center<br>2855 North Franklin Road<br>Indianapolis, IN 46219-1385 |                                                                    |
| Order: | Document No. 555-661-140<br>Comcode: 108289513<br>Issue 1, August 1998             |                                                                    |

For more information about Lucent Technologies documents, refer to the section entitled, "Related Documents" in "About This Book."

#### Support Telephone Number

In the continental US, Lucent Technologies provides a toll-free customer helpline 24 hours a day. Call the Lucent Technologies Helpline at **1 800 628-2888** or your Lucent Technologies authorized dealer if you need assistance when installing, programming, or using your system. Outside the continental US, contact your local Lucent Technologies authorized representative.

#### Network Engineering Group

For assistance in designing a private network call the Network Engineering Group at 1 888 297-4700.

#### Lucent Technologies Corporate Security

Whether or not immediate support is required, all toll fraud incidents involving Lucent Technologies products or services *should be reported* to Lucent Technologies Corporate Security at **1 800 821-8235**. In addition to recording the incident, Lucent Technologies Corporate Security is available for consultation on security issues, investigation support, referral to law enforcement agencies, and educational programs.

#### Lucent Technologies Fraud Intervention

If you *suspect you are being victimized* by toll fraud and you need technical support or assistance, call BCS National Service Assistance Center at **1 800 628-2888**.

#### Warranty

Lucent Technologies provides a limited warranty on this product. Refer to "Limited Warranty and Limitation of Liability" in Appendix A, "Customer Support Information," which follows *Maintenance and Troubleshooting* in this binder.

### Contents

Page iv

## Contents

| About This Book                 | <u>xix</u> |
|---------------------------------|------------|
| Intended Audience               | xix        |
| How to Use This Book            | xix        |
| Product Safety Labels           | xxii       |
| ■ <u>Security</u>               | xxii       |
| Related Documents               | xxiii      |
| How to Comment on This Document | xxv        |

| 1 | Introduction                             | <u>1-1</u>  |
|---|------------------------------------------|-------------|
|   | Equipment                                | <u>1-1</u>  |
|   | On-Site Programming Maintenance          | <u>1-3</u>  |
|   | Remote Programming Maintenance           | <u>1-6</u>  |
|   | ■ Using SPM                              | <u>1-8</u>  |
|   | Preparation for Hardware Maintenance     | <u>1-18</u> |
|   | <ul> <li>Maintenance Strategy</li> </ul> | <u>1-21</u> |
|   | ■ Unit Loads                             | <u>1-35</u> |

| MEF<br>Mair | RLIN LEGEND Communications System Release 6.1<br>Intenance and Troubleshooting 555-661-140 |             | lssue 1<br>August 1998 |
|-------------|--------------------------------------------------------------------------------------------|-------------|------------------------|
| Contents    |                                                                                            | _           |                        |
|             |                                                                                            |             | Page v                 |
|             |                                                                                            |             |                        |
| <u>2</u>    | Error Logs, Access Logs, and System Inventory                                              | <u>2-1</u>  |                        |
|             | Error Logs                                                                                 | <u>2-1</u>  |                        |
|             | Access Log                                                                                 | <u>2-27</u> |                        |
|             | System Inventory                                                                           | <u>2-29</u> |                        |
|             |                                                                                            |             |                        |
| 3           | Telephone Problems                                                                         | 3-1         |                        |
|             | <ul> <li>Fixing Telephone<br/>Problems</li> </ul>                                          | 3-2         |                        |
|             | <ul> <li>MLX Telephone Tests</li> </ul>                                                    | 3-6         |                        |
|             | System Requirements for Touch-Tone Receivers                                               | 3-8         |                        |
|             |                                                                                            |             |                        |
| <u>4</u>    | Control Unit Problems                                                                      | <u>4-1</u>  |                        |
|             | Backing Up System Programming                                                              | <u>4-1</u>  |                        |
|             | Power Supply Problems                                                                      | <u>4-2</u>  |                        |
|             | Processor Problems                                                                         | <u>4-12</u> |                        |
|             | <u>Module Problems</u>                                                                     | <u>4-34</u> |                        |
|             | 800 NI-BRI Module Problems                                                                 | <u>4-75</u> |                        |

| • | 100D Module Problems                               | <u>4-100</u> |
|---|----------------------------------------------------|--------------|
| • | Computer Telephony Integration (CTI) Link Problems | <u>4-114</u> |
| • | Removing a CTI Link                                | <u>4-125</u> |
| • | Carrier Problems                                   | <u>4-127</u> |
| • | Checking System and Slot Status                    | <u>4-128</u> |
|   |                                                    |              |

### Contents

Page vi

| Central Office and Private Network Problems                                                  | <u>5-1</u>  |
|----------------------------------------------------------------------------------------------|-------------|
| <u>Trunk Errors</u>                                                                          | <u>5-1</u>  |
| <u>Checking Ports</u>                                                                        | 5-7         |
| Private Network Calling Problems                                                             | <u>5-41</u> |
| <u>Call to Non-Local Extension:</u> Warble Tone (Error Tone)                                 | <u>5-55</u> |
| Calls to Non-Local Extensions:<br>Unexpected Busy Tone                                       | <u>5-58</u> |
| Call to Non-Local Extension<br>Reaches Wrong Extension                                       | <u>5-59</u> |
| Call to Non-Local Extension: Message from CO                                                 | 5-60        |
| Transfer to Non-Local Extension Not Completed                                                | <u>5-61</u> |
| <ul> <li>Transfer Call to Non-Local Extension</li> <li>Does Not Return</li> </ul>            | <u>5-62</u> |
| Conference: Cannot Add Call                                                                  | 5-63        |
| DID Calls Not Completed                                                                      | <u>5-63</u> |
| ARS Calls Are Blocked                                                                        | <u>5-65</u> |
| <u>Callback Does Not Work</u>                                                                | 5-66        |
| <ul> <li>Private Network Call Transmission Level<br/>(Volume) Too Low or Too High</li> </ul> | <u>5-66</u> |
| MLX Displays: Private Network Call Display Problems                                          | 5-69        |
| PassageWay Call Display Problems                                                             | <u>5-70</u> |
| <ul> <li>ARS Calls Go to System<br/>Operator (Unassigned Extension)</li> </ul>               | <u>5-71</u> |
| DID or PRI Dial-Plan Routed Calls Not Completed                                              | <u>5-72</u> |
| Excessive Line Noise on Voice and Data Calls                                                 | 5-72        |
|                                                                                              |             |

| MERLIN LEGEND Communications System Release 6.1<br>Maintenance and Troubleshooting 555-661-140                                                                          | Αι                  | lssue 1<br>Igust 1998 |
|----------------------------------------------------------------------------------------------------|---------------------|-----------------------|
| Contents                                                                                                    |                     | Page vii              |
| <ul> <li>Station Message Detail Recording<br/>(SMDR) Reports Do Not Include<br/>Calls across the Private Network</li> <li>Conclusion of Hardware Maintenance</li> </ul> | <u>5-73</u><br>5-74 |                       |
| A Customer Support Information                                                                                                    | <u>A-1</u>          |                       |
| Support Telephone Number                                                                                                    | <u>A-1</u>          |                       |
| <ul> <li>Federal Communications Commission (FCC)</li> <li>Electromagnetic Interference Information</li> </ul>                                                           | <u>A-1</u>          |                       |
| <ul> <li>Canadian Department of Communications<br/>(DOC) Interference Information</li> </ul>                                                                            | <u>A-2</u>          |                       |
| FCC Notification and Repair Information                                                                                                    | <u>A-2</u>          |                       |
| Installation and Operational Procedures                                                                                                    | <u>A-4</u>          |                       |
| DOC Notification and Repair Information                                                                                                    | <u>A-6</u>          |                       |
| <ul> <li>Renseignements sur la<br/>notification du ministère des Communications du<br/>Canada et la réparation</li> </ul>                                               | ۸_8                 |                       |
| - Security of Your System: Proventing Tell Fraud                                                                                                    | <u>A-0</u><br>A 11  |                       |
| Security of Four System. Freventing Four Fraud     Toll Fraud Dravantian                                                                                                | <u>A-11</u><br>A 12 |                       |
| Other Security Hinte                                                                                                    | <u>A-13</u>         |                       |
| <u>Other Security Hints</u>                                                                                                    | <u>A-20</u>         |                       |
| <ul> <li>Limited Warranty and Limitation of Liability</li> </ul>                                                                                                    | <u>A-25</u>         |                       |
| Remote Administration and Maintenance                                                                                                    | <u>A-27</u>         |                       |

| MER<br>Mair | RLIN LEGEND Communications System Release 6.1 ntenance and Troubleshooting <i>555-661-140</i> | A           | Issue 1<br>August 1998 |
|-------------|-----------------------------------------------------------------------------------------------|-------------|------------------------|
| Cont        | rents                                                                                         |             | Page viii              |
|             |                                                                                               |             |                        |
| B           | System Numbering Forms                                                                        | <u>B-1</u>  |                        |
|             | Form 2a, System Numbering: Extension Jacks                                                    | B-2         |                        |
|             | Form 2b, System Numbering: Digital Adjuncts                                                   | B-4         |                        |
|             | Form 2c, System Numbering: Line/Trunk Jacks                                                   | <u>B-5</u>  |                        |
|             | Form 2d, System Numbering: Special Renumbers                                                  | <u>B-6</u>  |                        |
| <u>C</u>    | Unit Load Calculation Worksheet                                                               | <u>C-1</u>  |                        |
|             | Unit Load Worksheet                                                                           | <u>C-2</u>  |                        |
|             |                                                                                               |             |                        |
| D           | Backing Up with a Memory Card                                                                 | <u>D-1</u>  |                        |
|             | ■ <u>Card Types</u>                                                                           | <u>D-1</u>  |                        |
|             | Memory Card Formatting                                                                        | <u>D-5</u>  |                        |
|             | ■ <u>Backup</u>                                                                               | D-7         |                        |
|             | Automatic Backup                                                                              | D-11        |                        |
|             | ■ <u>Restore</u>                                                                              | <u>D-18</u> |                        |
|             |                                                                                               |             |                        |
| E           | Modifying a Release 2.1 or Earlier                                                            |             | _                      |
|             | Processor for Permanent Key ModeE-1                                                           |             |                        |
|             | <ul> <li>Modifying the Processor</li> </ul>                                                   | <u>E-1</u>  |                        |
|             | Installing the Control Unit Housing                                                           | <u>E-3</u>  |                        |

| MEI<br>Mai | RLIN LEGEND Communications System Release 6.1 ntenance and Troubleshooting <i>555-661-140</i>                                                                                      | A                                               | lssue 1<br>ugust 1998 |
|------------|----------------------------------------------------------------------------------------------------|-------------------------------------------------|-----------------------|
| Con        | tents                                                                                                    |                                                 | Page ix               |
| F          | NI-1 BRI Provisioning         • Lucent Technologies 5ESS Switch Translations         • Northern Telecom DMS-100 Switch Translations         • Siemens SSC EWSD Switch Translations | <u>F-1</u><br><u>F-2</u><br><u>F-20</u><br>F-31 |                       |
|            |                                                                                                    |                                                 |                       |

## GL Glossary

<u>GL-1</u>

IN Index

<u>IN-1</u>

| <b>MERLIN LEGEND Communications System Release 6.</b> | 1 |
|-------------------------------------------------------|---|
| Maintenance and Troubleshooting 555-661-140           |   |

lssue 1 August 1998

Contents

Page x

### Figures

## Figures

## 1 Introduction

| 1-1 | Setting Up the MLX-20L Console    | 1-5  |
|-----|-----------------------------------|------|
| 1-2 | Setting Up the PC                 | 1-6  |
| 1-3 | External Modem Setup              | 1-8  |
| 1-4 | The SPM Display                   | 1-15 |
| 1-5 | Removing the Control Unit Housing | 1-19 |
| 1-6 | Disconnecting AC Power            | 1-20 |
| 1-7 | Maintenance Strategy              | 1-22 |

## 4 Control Unit Problems

| 4-1  | Power Supply Interlocking Post           | 4-4   |
|------|------------------------------------------|-------|
| 4-2  | Replacing a Ring Generator               | 4-7   |
| 4-3  | Replacing an Auxiliary Power Supply      | 4-9   |
| 4-4  | Inserting a Memory Card                  | 4-21  |
| 4-5  | Replacing the Feature Module             | 4-33  |
| 4-6  | Module Test Process                      | 4-35  |
| 4-7  | Inserting the Upgrade Memory Card        | 4-66  |
| 4-8  | 551 T1 CSU Loopback Connection           | 4-104 |
| 4-9  | ESF T1 CSU DTE Loopback Connection       | 4-104 |
| 4-10 | ACCULINK 3150 CSU Front Panel            | 4-105 |
| 4-11 | ACCULINK 3150 CSU DTE Loopback Command 1 | 4-105 |
| 4-12 | ACCULINK 3150 CSU DTE Loopback Command 2 | 4-105 |
| 4-13 | ACCULINK 3150 CSU DTE Loopback Command 3 | 4-106 |
| 4-14 | ACCULINK 3150 CSU DTE Loopback Command 4 | 4-106 |

| MERLIN LEGEND Communications System Release 6.1IssueMaintenance and Troubleshooting555-661-140August 199 |        |                                                                    | lssue 1<br>August 1998 |
|----------------------------------------------------------------------------------------------------|--------|--------------------------------------------------------------------|------------------------|
| Figures                                                                                                  |        |                                                                    | Page xii               |
|                                                                                                    |        |                                                                    |                        |
| 5                                                                                                    | Centra | al Office and Private Network Problems                             |                        |
|                                                                                                    | 5-1    | Installing the Control Unit Top Cover<br>(Release 2.1 and Later)   | 5-75                   |
|                                                                                                    | 5-2    | Installing the Control Unit Front Cover<br>(Release 2.1 and Later) | 5-76                   |
|                                                                                                    | 5-3    | Assembling the Control Unit Housing<br>(Release 2.0 and Earlier)   | 5-78                   |
|                                                                                                    | 5-4    | Installing the Control Unit Housing (Release 2.0 and Earlier)      | 5-79                   |

| B | System Numbering Forms |                                              |     |
|---|------------------------|----------------------------------------------|-----|
|   | B-1                    | Form 2a, System Numbering: Extension Jacks   | B-2 |
|   | B-2                    | Form 2b, System Numbering: Digital Adjuncts  | B-4 |
|   | B-3                    | Form 2c, System Numbering: Line/Trunk Jacks  | B-5 |
|   | B-4                    | Form 2d, System Numbering: Special Renumbers | B-6 |

| D | Backing Up with a Memory Card |                                |     |
|---|-------------------------------|--------------------------------|-----|
|   | D-1                           | PCMCIA Translation Memory Card | D-3 |
|   | D-2                           | Inserting the Memory Card      | D-4 |
|   |                               |                                |     |
|   |                               |                                |     |

| Modifying a Kelease 2.1 or Earlier<br>Processor for Permanent Key Mode |                                      |
|------------------------------------------------------------------------|--------------------------------------|
| E-1                                                                    | Modifying the Processor for Key Mode |

Ε

| E-1 | Modifying the Processor for Key Mode | E-2 |
|-----|--------------------------------------|-----|
| E-2 | Installing the Control Unit Housing  | E-4 |

| MERLIN LEGEND Communications System Release 6.1         Maintenance and Troubleshooting       555-661-140         All |       |                                                                                            |         |  |
|----------------------------------------------------------------------------------------------------|-------|--------------------------------------------------------------------------------------------|---------|--|
| Table                                                                                                    | S     |                                                                                            | _       |  |
|                                                                                                    |       |                                                                                            | Page xv |  |
| Tab                                                                                                    | oles  |                                                                                            |         |  |
| 1                                                                                                    | Intro | duction                                                                                    |         |  |
|                                                                                                    | 1–1   | Function of PC Keys in SPM                                                                 | 1-16    |  |
| 2                                                                                                    | Error | Logs, Access Logs, and System Inventory                                                    |         |  |
|                                                                                                    | 2–1   | Transient/Permanent Error Thresholds                                                       | 2-2     |  |
|                                                                                                    | 2–2   | Error Codes                                                                                | 2-6     |  |
| 3                                                                                                    | Telep | phone Problems                                                                             |         |  |
|                                                                                                    | 3–1   | Troubleshooting Telephone Problems                                                         | 3-2     |  |
|                                                                                                    | 3–2   | MLX Telephone Display Buttons                                                              | 3-8     |  |
|                                                                                                    | 3–3   | TTRs Required by VMS/AA                                                                    | 3-9     |  |
|                                                                                                    | 3–4   | System Requirement for TTRs                                                                | 3-10    |  |
|                                                                                                    | 3–5   | TTRs Required for Primary Delay Announcement<br>Devices When Using Prompt-Based Overflow   | 3-11    |  |
|                                                                                                    | 3–6   | TTRs Required for Secondary Delay Announcement<br>Devices When Using Prompt-Based Overflow | 3-12    |  |
|                                                                                                    | 3–7   | Modules with TTRs                                                                          | 3-13    |  |

| MERLIN LEGEND Communications    | System Release 6.1 |
|---------------------------------|--------------------|
| Maintenance and Troubleshooting | 555-661-140        |

lssue 1 August 1998

| 4 Control Unit Problems |                                                               |                                                                                                    |  |
|-------------------------|---------------------------------------------------------------|----------------------------------------------------------------------------------------------------|--|
| 4–1                     | PEC and Apparatus Codes for 012 Modules                       | 4-5                                                                                                    |  |
| 4–2                     | Error/Status Display Codes during Forced Installation         | 4-26                                                                                                    |  |
| 4–3                     | Internal Loopback Test Errors                                 | 4-51                                                                                                    |  |
| 4–4                     | Board Controller Test Errors                                  | 4-57                                                                                                    |  |
| 4–5                     | Channel Loopback Errors                                       | 4-61                                                                                                    |  |
| 4–6                     | NI-1 BRI Provisioning Test Errors                             | 4-79                                                                                                    |  |
| 4–7                     | NI-BRI Test Result Codes                                      | 4-82                                                                                                    |  |
| 4–8                     | Internal Loopback Test Errors                                 | 4-108                                                                                                    |  |
|                         | Contr<br>4–1<br>4–2<br>4–3<br>4–4<br>4–5<br>4–6<br>4–7<br>4–8 | <ul> <li>Control Unit Problems</li> <li>4–1 PEC and Apparatus Codes for 012 Modules</li> <li>4–2 Error/Status Display Codes during Forced Installation</li> <li>4–3 Internal Loopback Test Errors</li> <li>4–4 Board Controller Test Errors</li> <li>4–5 Channel Loopback Errors</li> <li>4–6 NI-1 BRI Provisioning Test Errors</li> <li>4–7 NI-BRI Test Result Codes</li> <li>4–8 Internal Loopback Test Errors</li> </ul> |  |

| 5 | Central Office and Private Network Problems |     |  |
|---|---------------------------------------------|-----|--|
|   | 5–1 Troubleshooting Trunk Symptoms          | 5-2 |  |
|   |                                             |     |  |
| D | Backing Up with a Memory Card               |     |  |
|   | D–1 Memory Card Formatting Messages         | D-6 |  |

Page xvii

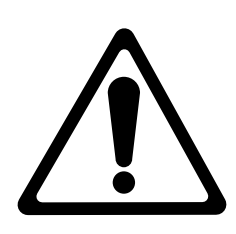

The exclamation point in an equilateral triangle is intended to alert the user to the presence of important operating and maintenance (servicing) instructions in the literature accompanying the product.

### IMPORTANT SAFETY INSTRUCTIONS

When installing telephone equipment, always follow basic safety precautions to reduce the risk of fire, electrical shock, and injury to persons, including:

- Read and understand all instructions.
- Follow all warnings and instructions marked on or packed with the product.
- Never install telephone wiring during a lightning storm.
- Never install a telephone jack in a wet location unless the jack is specifically designed for wet locations.
- Never touch uninsulated telephone wires or terminals unless the telephone wiring has been disconnected at the network interface.
- Use caution when installing or modifying telephone lines.
- Use only Lucent Technologies-manufactured MERLIN LEGEND Communications System circuit modules, carrier assemblies, and power units in the MERLIN LEGEND Communications System control unit.
- Use only Lucent Technologies-recommended/approved MERLIN LEGEND Communications System accessories.
- If equipment connected to the analog extension modules (008, 408, 408 GS/LS) or to the MLX telephone modules (008 MLX, 408 GS/LS-MLX) is to be used for in-range out-of-building (IROB) applications, IROB protectors are required.
- Do not install this product near water, for example, in a wet basement location.

- Do not overload wall outlets, as this can result in the risk of fire or electrical shock.
- The MERLIN LEGEND Communications System is equipped with a 3-wire grounding-type plug with a third (grounding) pin. This plug will fit only into a grounding-type power outlet. This is a safety feature. If you are unable to insert the plug into the outlet, contact an electrician to replace the obsolete outlet. Do not defeat the safety purpose of the grounding plug.
- The MERLIN LEGEND Communications System requires a supplementary ground.
- Do not attach the power supply cord to building surfaces. Do not allow anything to rest on the power cord. Do not locate this product where the cord will be abused by persons walking on it.
- Slots and openings in the module housings are provided for ventilation. To protect this equipment from overheating, do not block these openings.
- Never push objects of any kind into this product through module openings or expansion slots, as they may touch dangerous voltage points or short out parts, which could result in a risk of fire or electrical shock. Never spill liquid of any kind on this product.
- Unplug the product from the wall outlet before cleaning. Use a damp cloth for cleaning. Do not use cleaners or aerosol cleaners.
- Auxiliary equipment includes answering machines, alerts, modems, and fax machines. To connect one of these devices, you must first have a Multi-Function Module (MFM).
- Do not operate telephones if chemical gas leakage is suspected in the area. Use telephones located in some other safe area to report the trouble.

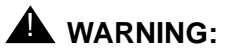

- For your personal safety, DO NOT install an MFM yourself.
- ONLY an authorized technician or dealer representative shall install, set options, or repair an MFM.
- To eliminate the risk of personal injury due to electrical shock, DO NOT attempt to install or remove an MFM from your MLX telephone. Opening or removing the module cover of your telephone may expose you to dangerous voltages.

## SAVE THESE INSTRUCTIONS

Page xx

Issue 1 August 1998

Intended Audience

Page xxi

## **About This Book**

The MERLIN LEGEND Communications System is an advanced digital switching system that integrates voice and data communications features. Voice features include traditional telephone features, such as Transfer and Hold, and advanced features, such as Group Coverage and Park. Data features allow both voice and data to be transmitted over the same system wiring.

## **Intended Audience**

This book provides detailed information about system and telephone trouble reports and troubleshooting operations. It is intended for use by qualified field technicians who are responsible for system maintenance and troubleshooting, and as a reference by anyone needing such information, including support personnel, sales representatives, and account executives.

## How to Use This Book

This book provides step-by-step procedures for isolating troubles both inside and outside the communications system. Refer to the chapter associated with the reported problem to start the troubleshooting procedure. How to Use This Book

Refer to the following documentation for additional information:

- Equipment and Operations Reference provides detailed information on system hardware, telephones, and other equipment (not updated since Release 3.0).
- Feature Reference provides details on the features of the communications system.
- System Planning provides procedures and forms for planning a system for installation.
- System Programming gives procedural instructions for programming system features.
- Users' guides and Operators' Guides give procedural instructions for programming and using telephone features.

"Related Documents," later in this section, provides a complete list of system documentation together with ordering information.

In this document, the terms in the following list are used in preference to other, equally acceptable terms for describing communications systems.

#### Lines, Trunks and Facilities

*Facility* is a general term that designates a communications path between a telephone system and the telephone company central office. Technically a *trunk* connects a switch to a switch, for example the MERLIN LEGEND Communications System to the central office. Technically, a *line* is a loop-start facility or a communications path that does not connect two switches (for example, an intercom line or a Centrex line). However, in actual usage, the terms *line* and *trunk* are often applied interchangeably. In this book, we use *line/trunk* and *lines/trunks* to refer to facilities in general. Specifically, we refer to *digital facilities*. We also use terms such as personal line, ground-start trunk, Direct Inward Dialing (DID) trunk, and so on. When you talk to your local telephone company central office, ask them which terms they use for the specific facilities they connect to your system.

#### How to Use This Book

Page xxiii

Some older terms have been replaced with newer terms. The following list shows the old term on the left and the new term on the right:

| trunk module         | line/trunk module        |
|----------------------|--------------------------|
| trunk jack           | line/trunk jack          |
| station              | extension                |
| station jack         | extension jack           |
| analog data station  | modem data workstation   |
| digital data station | digital data workstation |
| 7500B data station   | digital data workstation |
| data station         | data workstation         |

### **Typographical Conventions**

Certain type fonts and styles act as visual cues to help you rapidly understand the information presented:

| Example                                         | Purpose                             |
|-------------------------------------------------|-------------------------------------|
| It is very important that you follow these      | Italics indicate emphasis.          |
| steps. You <i>must</i> attach the wristband     |                                     |
| before touching the connection.                 |                                     |
| The part of the headset that fits over          | Italics also set off special terms. |
| one or both ears is called a <i>headpiece</i> . |                                     |

Product Safety Labels

Page xxiv

| Example                                                                    | Purpose                                  |  |  |  |
|----------------------------------------------------------------------------|------------------------------------------|--|--|--|
| If you press the <b>Feature</b> button on an                               | The names of fixed-feature,              |  |  |  |
| MLX display telephone, the display lists                                   | factory-imprinted buttons appear in      |  |  |  |
| telephone features you can select. A                                       | bold. The names of programmed            |  |  |  |
| programmed Auto Dial button gives you buttons are printed as regular text. |                                          |  |  |  |
| instant access to an inside or outside                                     |                                          |  |  |  |
| number.                                                                    |                                          |  |  |  |
| Choose Ext Prog from the display                                           | Plain constant-width type indicates text |  |  |  |
| screen.                                                                    | that appears on the telephone display    |  |  |  |
|                                                                            | or personal computer (PC) screen.        |  |  |  |
| To activate Call Waiting, dial <b>*11</b> .                                | Constant-width type in italics indicates |  |  |  |
|                                                                            | characters you dial at the telephone or  |  |  |  |
|                                                                            | type at the PC.                          |  |  |  |

## **Product Safety Labels**

Throughout these documents, hazardous situations are indicated by an exclamation point inside a triangle and the word CAUTION or WARNING.

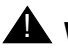

## WARNING:

Warning indicates the presence of a hazard that could cause death or severe personal injury if the hazard is not avoided.

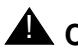

## CAUTION:

Caution indicates the presence of a hazard that could cause minor personal injury or property damage if the hazard is not avoided.

## Security

Certain features of the system can be protected by passwords to prevent unauthorized users from abusing the system. You should assign passwords wherever you can and limit knowledge of such passwords to three or fewer people.

Related Documents

Page xxv

Nondisplaying authorization codes and telephone numbers provide another layer of security. For more information, see Appendix A, "Customer Support Information" following *Maintenance and Troubleshooting*.

Throughout this document, toll fraud security hazards are indicated by an exclamation point inside a triangle and the words **Security Alert**.

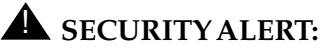

Security Alert indicates the presence of a toll fraud security hazard. Toll fraud is the unauthorized use of your telecommunications system by an unauthorized party (for example, persons other than your company's employees, agents, subcontractors, or persons working on your company's behalf). Be sure to read "Your Responsibility for Your System's Security" on the inside front cover of this book and "Security of Your System: Preventing Toll Fraud" in Appendix A, "Customer Support Information."

## **Related Documents**

In addition to this book, the documents listed below are part of the documentation set. Within the continental United States, these documents can be ordered from the Lucent Technologies BCS Publications Center by calling 1 800 457-1235.

| Document No. | Title                                                                                                    |
|--------------|----------------------------------------------------------------------------------------------------|
|              | System Documents                                                                                               |
| 555-661-100  | Customer Documentation Package                                                                                 |
|              | Consists of paper versions of <i>System Manager's Guide, Feature Reference,</i> and <i>System Programming.</i> |
| 555-661-110  | Feature Reference                                                                                              |
| 555-661-111  | System Programming                                                                                             |
| 555-661-112  | System Planning                                                                                                |
| 555-661-113  | System Planning Forms                                                                                          |
| 555-661-116  | Pocket Reference                                                                                               |
| 555-661-118  | System Manager's Guide                                                                                         |

#### **Related Documents**

Page xxvi

| Document No. | Title                                                                                             |  |
|--------------|---------------------------------------------------------------------------------------------------|--|
| 555-661-150  | Network Reference                                                                                 |  |
| 555-661-800  | Customer Reference CD-ROM                                                                         |  |
|              | Contains System Manager's Guide, Feature Reference,<br>System Programming, and Network Reference. |  |
|              | Telephone User Support                                                                            |  |
| 555-660-122  | MLX Display Telephones User's Guide                                                               |  |
| 555-630-150  | MLX-10D Display Telephone Tray Cards (5 cards)                                                    |  |
| 555-630-155  | MLX-16DP Display Telephone Tray Cards (5 cards)                                                   |  |
| 555-630-152  | MLX-28D and MLX-20L Telephone Tray Cards (5 cards)                                                |  |
| 555-660-124  | MLX-5® and MLX-10 <sup>®</sup> Nondisplay Telephone User's Guide                                  |  |
| 555-630-151  | MLX-5 and MLX-1- Nondisplay Telephone Tray Cards (6 cards)                                        |  |
| 555-660-120  | Analog Multiline Telephones User's Guide                                                          |  |
| 555-660-126  | Single-Line Telephones User's Guide                                                               |  |
| 555-6xx-xxx  | MDC and MDW Telephones User's Guide                                                               |  |
|              | System Operator Support                                                                           |  |
| 555-660-134  | MLX Direct-Line Consoles Operator's Guide                                                         |  |
| 555-660-132  | Analog Direct-Line Consoles Operator's Guide                                                      |  |
| 555-660-136  | MLX Queued Call Console Operator's Guide                                                          |  |
|              | Miscellaneous User Support                                                                        |  |
| 555-661-130  | Calling Group Supervisor and Service Observer User-<br>Guide                                      |  |
| 555-640-105  | Data/Video Reference                                                                              |  |
|              | Documentation for Qualified Technicians                                                           |  |
| 555-660-140  | Installation, Programming, & Maintenance (IP&M) Binder                                            |  |
|              | Includes: Installation, System Programming &                                                      |  |
|              | Maintenance (SPM), and Maintenance & Troubleshooting                                              |  |
|              | Toll Fraud Security                                                                               |  |
| 555-025-600  | BCS Products Security Handbook                                                                    |  |

How to Comment on This Document

Page xxvii

## How to Comment on This Document

We welcome your comments, both positive and negative. Please use the feedback form on the next page to let us know how we can continue to serve you. If the feedback form is missing, write directly to:

Documentation Manager Lucent Technologies 211 Mount Airy Road Room 2W226 Basking Ridge, NJ 07920 How to Comment on This Document

Page xxviii

MERLIN LEGEND Communications System Release 6.1 Maintenance and Troubleshooting 555-661-140

Issue 1 August 1998

Equipment

## Introduction

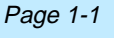

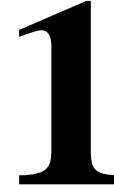

The purpose of maintenance is to detect, report, and clear problems quickly and with minimal disruption of service. The system attempts to isolate each problem to a single replaceable unit, whenever possible, by running automatic tests. In private networked systems (Release 6.0 and later, Hybrid/PBX mode), many problems are caused by programming errors rather than by malfunctioning hardware. Errors that the system cannot automatically correct are usually recorded in error logs. Most troubleshooting relies on checking the error logs and interpreting them, using Table 2-6.

## Equipment

To perform maintenance, you need a maintenance terminal and some additional tools, all of which are defined below.

### Maintenance Terminal

Whether you perform onsite or remote maintenance, you need a maintenance terminal:

- For onsite maintenance, you can use either an MLX-20L system programming console or a PC with System Programming and Maintenance (SPM) software.
- For remote maintenance, you must use a PC with SPM software.

#### Equipment

Page 1-2

Detailed information about system programming is included in *System Programming* and in *System Programming* and *Maintenance* (*SPM*).

You can use either a DOS PC or a Master Controller (MCII or MCIII) to run SPM. To connect a PC to the control unit, you need a 355AF adapter and a D8W-87 cord.

### **NOTES**:

- Onsite programming maintenance is preferred if it is feasible; remote programming overrides onsite programming, except when onsite backup or restore is in progress. See "On-Site Programming Maintenance" on page 1–3 and "Remote Programming Maintenance" on page 1–6 for details.
- 2. In Release 6.0 and later systems (Hybrid/PBX mode) where systems are private networked and only one system has public switched networked trunks, you must use the Remote Access feature in order to access SPM on private networked systems. For details, see "Remote Programming Maintenance" on page 1–6.

### **Tools and Documentation**

In addition to the maintenance terminal, you need the following tools and documentation:

- Trouble report documentation
- Troubleshooting guide
- NSAC contact name
- EIA breakout box
- Digital voltmeter (KS-20599 or equivalent)
- 110/66-type punchdown tool
- Dracon TS21 or equivalent touch-tone telephone for testing
- Assorted flathead and Phillips-head screwdrivers
- Long-nosed and regular pliers

Issue 1 August 1998

On-Site Programming Maintenance

Page 1-3

- Wrist grounding strap
- Modular cord (D8W-87)
- Replacement parts recommended by NSAC (if necessary)
- Programming terminal, MS-DOS PC (Zenith Sport 184) and 355AF Adapter

## **A** CAUTION:

Should you ever need to open a module and handle the circuit board, use the wrist strap to connect your wrist to a suitable ground first. Electrostatic discharge can destroy or severely damage the integrated circuits in the power supply, processor, and modules.

## **On-Site Programming Maintenance**

You can perform onsite maintenance with an MLX-20L console or a PC with SPM software. This book provides maintenance instructions from the console. If you are using a PC, refer to *System Programming and Maintenance (SPM)* for details. If you use the UNIX<sup>®</sup> System, see the documentation for Integrated Solution III (IS III).

### Setting Up the MLX-20L Console

To connect an MLX-20L console to the control unit, follow the steps below. Refer to Figure 1–1 on page 1–5.

▶ 1. Plug one end of a D8W-87 cord into one of the first five jacks on the leftmost 008 MLX module or 408 GS/LS-MLX module.

The first MLX jack is the default. If it is already being used for the attendant console, choose another jack. If one of the jacks is already being used for system programming or maintenance, use that jack. Only one jack at a time can be used for system programming or maintenance.

 Plug the other end of the D8W-87 cord into the LINE jack on the underside of the MLX-20L console. On-Site Programming Maintenance

### MLX-20L Failure

If the MLX-20L console does not work, follow the steps below.

- Replace the MLX-20L console with one that is known to be working (if available).
- If the failure persists, or if a working MLX-20L console is not available, connect the original MLX-20L console directly into the appropriate MLX jack on the control unit using a cord that is known to be working.
- ▶ 3. If the trouble clears, replace the original D8W-87 cord.

If not, use the PC as your maintenance terminal and then troubleshoot the leftmost MLX module. See "Module Problems" on page 4–34 for instructions.

#### MERLIN LEGEND Communications System Release 6.1 Maintenance and Troubleshooting *555-661-140*

#### On-Site Programming Maintenance

Page 1-5

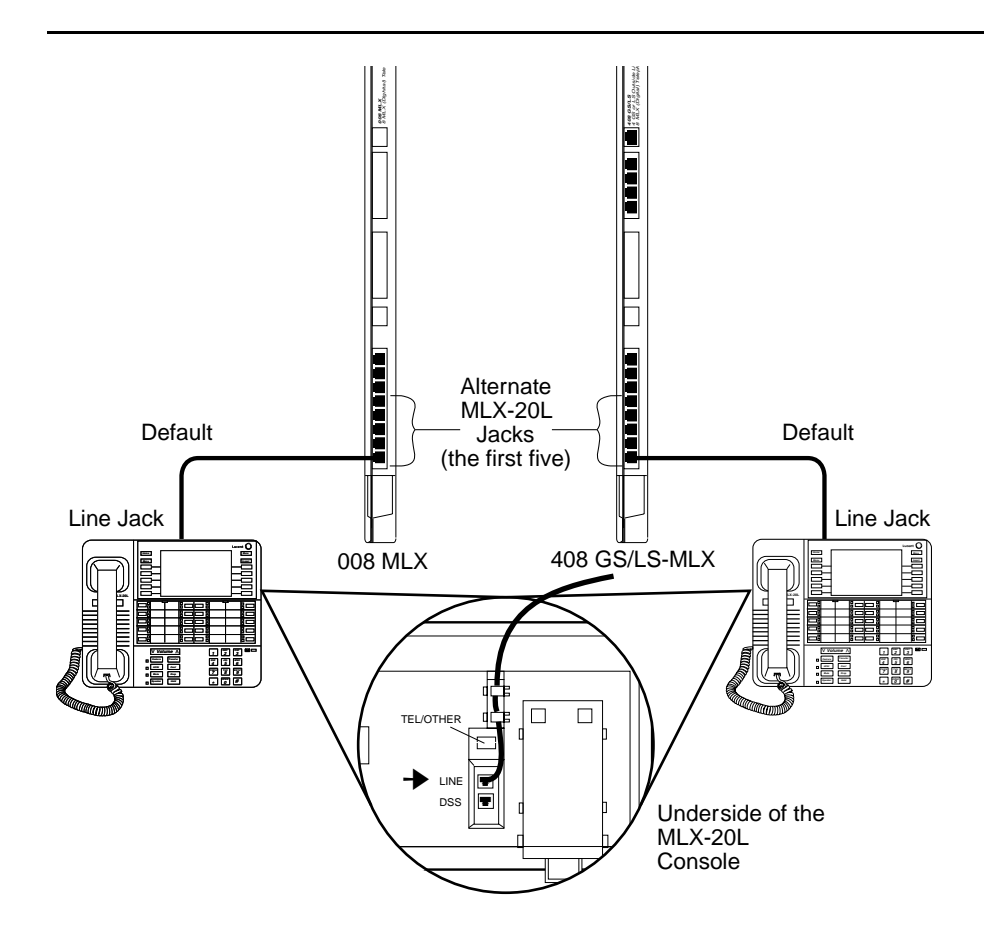

Figure 1-1. Setting Up the MLX-20L Console

### Setting Up the PC

Plug a PC into the ADMIN jack on the processor module as shown in If you are using a remote PC for system programming, see "Remote Programming Maintenance" on page 1–6.

Issue 1 August 1998

#### MERLIN LEGEND Communications System Release 6.1 Maintenance and Troubleshooting *555-661-140*

Remote Programming Maintenance

Page 1-6

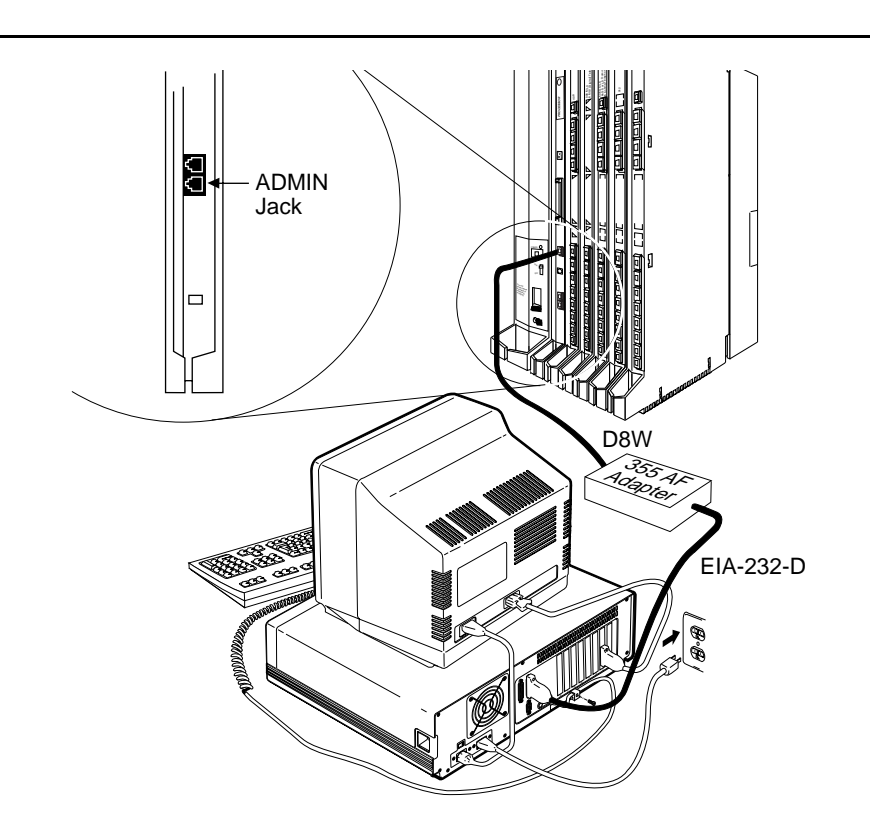

Figure 1-2. Setting Up the PC

## **Remote Programming Maintenance**

Remote maintenance allows you to support the system from an off-premises location. You can check error logs and system status, execute a trace on one or more facilities to verify call progression to isolate the source of a problem, and restart the system remotely. Remote programming maintenance is particularly useful for private networked switches (Release 6.0 and later systems, Hybrid/PBX mode only).

#### Remote Programming Maintenance

Page 1-7

To perform remote maintenance, you need a PC with SPM software, a tip/ring telephone, and a 1,200-bps modem. Beginning with Release 3.0, a 2,400-bps modem may also be used.

### Considerations

Review the following points before you begin remote maintenance procedures.

- Remote maintenance overrides onsite maintenance and programming, except when onsite backup or restore is in progress. Before you perform remote maintenance, notify the customer's system manager.
- You can perform remote maintenance and programming only from a DOS PC, not from the UNIX environment. If you are running SPM under IS III, you cannot perform remote maintenance.
- Line noise can cause the SPM screen to display unpredictable results. If this occurs, hang up and redial.

### **NOTE:**

Under applicable tariffs, the customer is responsible for any charges incurred through the remote use of system facilities. Precautions should be taken to prevent unauthorized use of the system's outside lines by remote callers, also called toll fraud. See Appendix A, "Customer Support Information," for more information about security.

### **Setting Up Equipment for Remote Maintenance**

To set up equipment for remote maintenance, follow the steps below while referring to Figure 1–3 and to *Installation*.

- ▶ 1. Connect the PC and modem.
  - If you have an external modem, use an EIA-232-D cable.
  - If you have an internal modem, the connection is already established.

#### Using SPM

- 2. Use a D8W cord to connect the modem to a T/R trunk jack.
- ▶ 3. Use a D8W cord to connect the modem to a T/R telephone.

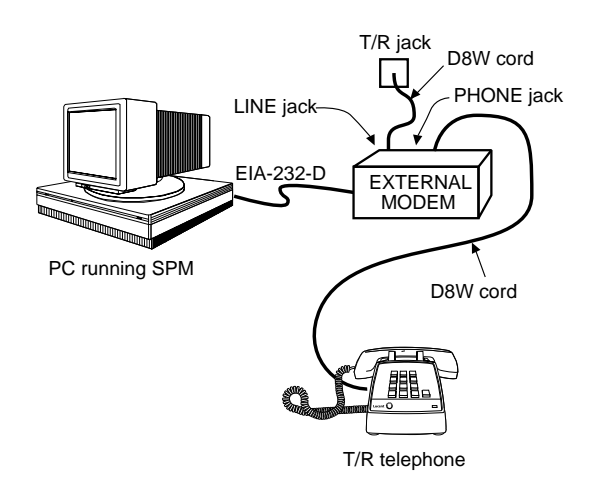

Figure 1-3. External Modem Setup

## Using SPM

For more information about using SPM, see *System Programming and Maintenance.* 

### Starting SPM

The procedure for accessing SPM differs slightly, depending on whether your PC is connected directly or by modem to the control unit.

### With a Direct Local Connection

To access SPM when your PC is connected directly to the control unit, follow the steps below.

#### Using SPM

- I. If you do not have a hard drive, insert the SPM diskette into Drive A and switch to Drive A if it is not already the current drive.
- 2. Start the SPM program.

**Console Display/Instructions Additional Information** PC

Type SPM. The SPM Welcome screen appears, as shown below.

3. Press any key.

Welcome to SPM The MERLIN LEGEND System Programming & Maintenance Utility Please press any key to continue: Version X.xx

If the main menu (see Step 4) does not appear, or if the information on the screen is garbled, press any key again.

### 4. Select an option by pressing one of the function keys.

|           | SPM Main Menu |             |           |
|-----------|---------------|-------------|-----------|
|           | Menu: Select  | Function    |           |
| <b>F1</b> | Sys Program   | Maintenance | <b>F6</b> |
| <b>F2</b> | Backup        | Restore     | <b>F7</b> |
| <b>F3</b> | Boards        | Pass-Thru   | <b>F8</b> |
| <b>F4</b> | Print Opts    | Password    | <b>F9</b> |
| <b>F5</b> | Monitor       | Language    | F10       |

### With a Local or Remote Modem Connection

When the equipment is set up, you can perform remote maintenance by dialing the remote processor's built-in 2,400/1,200-bps modem using Remote Access. You can dial the modem directly or call the system operator and request to be transferred to the modem. In Release 6.0 and later systems (Hybrid/PBX mode) where systems are private networked and only one system has public switched networked trunks, you must use the Remote Access feature in order to access the system with public switched networked trunks and from that system reach any switches connected to it directly or indirectly via tandem trunks. All three procedures are explained below.

#### Using SPM

### **Dialing the System Operator**

If you do not know the remote access trunk number, dial the number for the customer's system. To dial the operator, follow the steps below.

- ▶ 1. Start SPM. When the Welcome message appears, press any key.
- 2. Enter the command to put the modem in originate mode (this command varies depending on the type of modem you are using).
- 3. Pick up the handset on the T/R telephone and dial the customer's system operator (the Listed Directory Number for the customer's system).
- ▲ 4. When the attendant answers the call, explain what you are doing and ask for any passwords you may need; then ask the operator to transfer you to the modem by pressing the Transfer button and then dialing \*10.

### **NOTES**:

- 1. If the password is not known, check the System Information Report or ask to speak with the system manager.
- 2. You can change the password without knowing the old password only when you perform onsite maintenance through the ADMIN jack.
- ▶ 5. When you hear the modem tone, hang up.
- ▶ 6. If nothing appears on the SPM screen, press Enter .
- ▶ 7. Enter the password.

When the Password: prompt appears, type the password (do not press Enter-). The SPM main menu appears, and you are ready to proceed with remote maintenance.
#### Using SPM

# **Dialing the Modem Directly**

To dial the modem directly, follow the steps below.

- ▶ 1. Start SPM. When the Welcome message appears, press any key.
- 2. Enter the command to put the modem in originate mode (this command varies depending on the type of modem you are using).
- 3. Pick up the handset on the T/R telephone and dial the remote access trunk number.

This is possible only if a trunk is programmed as a dedicated trunk for remote access to the built-in modem.

 If the dial tone begins with three short tones followed by a steady tone, dial the remote access barrier code from the T/R telephone; otherwise, go to Step 5.

If you do not know the remote access barrier code, contact the customer's system manager, or check Form 3a, Incoming Trunks: Remote Access. If the system accepts the barrier code, you hear ringing followed by dial tone.

# **NOTE:**

You can change the barrier code without knowing the old one only when you perform onsite maintenance through the ADMIN jack.

### ▶ 5. Connect to the modem on the remote system.

When you hear dial tone, dial \*10.

# ▶ 6. When you hear the modem tone, hang up.

If nothing appears on the SPM screen, press Enter-.

| MERLIN LEGEND Communications System<br>Maintenance and Troubleshooting 555-6                                                                                      | em Release 6.1         Issue 1           561-140         August 1998                          |
|----------------------------------------------------------------------------------------------------|-----------------------------------------------------------------------------------------------|
| Using SPM                                                                                                    | Page 1-12                                                                                     |
| Console Display/Instruction                                                                                                    | ns Additional Information PC                                                                  |
| ▶ 7. Enter the password.                                                                                                    |                                                                                               |
| Enter Password:                                                                                                    | Type the remote access password.<br>The password you enter does not<br>appear as you type it. |
| 8. Select an option.                                                                                                    |                                                                                               |
| SPM Main Menu<br>Menu: Select Function<br>F1 Sys Program Maintenance<br>F2 Backup Restore<br>F3 Boards Pass-Thru<br>F4 Print Opts Password<br>F5 Monitor Language | Press one of the function keys.<br>F6<br>F7<br>F8<br>F9<br>F10                                |
| <ul> <li>NOTES:</li> <li>1. If you do not know the Report or ask to spect</li> </ul>                                                                              | he password, check the System Information<br>eak with the system manager.                     |
| <ol> <li>You can change the<br/>password only wher<br/>the ADMIN jack.</li> </ol>                                                                                 | password without knowing the old<br>you perform onsite maintenance through                    |

### **Private Networked Systems**

In Release 6.0 and later systems, where systems are private networked and only one system has public switched networked trunks, you must use this method in order to access SPM on private networked systems. The Remote Access code of the switch you are reaching must be programmed into the non-local dial plan of the system from which you are calling. Remote Access codes must be unique and unambiguous for all private networked systems.

#### Using SPM

Page 1-13

You dial into the system that has public switched network tandem trunks using Remote Access and then, from that system, reach a private networked switch using Remote Access again. To dial into the system that has public switched networked trunks, follow Steps 2–4 in the previous section, "Dialing the Modem Directly" on page 1–11. If you are already at an extension on a private networked system, skip these steps. Once you are connected to a system in the private network, follow the steps below.

- ▶ 1. Start SPM. When the Welcome message appears, press any key.
- 2. Pick up the handset on the T/R telephone and dial the remote access code.

This is possible only if the remote access code is programmed into the non-local dial plan of the system from which you are calling.

 If the dial tone begins with three short tones followed by a steady tone, dial the remote access barrier code from the T/R telephone; otherwise, go to Step 5.

If you do not know the remote access barrier code, contact the customer's system manager, or check Form 3a, Incoming Trunks: Remote Access. If the system accepts the barrier code, you hear ringing followed by dial tone.

# $\blacksquare$ NOTE:

You can change the barrier code without knowing the old one only when you perform onsite maintenance through the ADMIN jack.

• 4. Connect to the modem on the remote system.

When you hear dial tone, dial \*10.

# ▶ 5. When you hear the modem tone, hang up.

If nothing appears on the SPM screen, press Enter-.

| MERLIN<br>Mainten          | MERLIN LEGEND Communications System Release 6.1         Issue 1           Maintenance and Troubleshooting         555-661-140         August 1998               |                                                                                                  |                                                                    |
|----------------------------|----------------------------------------------------------------------------------------------------|--------------------------------------------------------------------------------------------------|--------------------------------------------------------------------|
| Using SI                   | PM                                                                                                    |                                                                                                  | Page 1-14                                                          |
|                            | Console Display/Instruction                                                                                                    | s Additional Infor                                                                               | mation PC                                                          |
| Þ                          | 6. Enter the password.                                                                                                    |                                                                                                  |                                                                    |
|                            | Enter Password:<br>7. Select an option.                                                                                                    | Type the remote ad<br>The password you<br>appear as you type                                     | ccess password.<br>enter does not<br>e it.                         |
| F1<br>F2<br>F3<br>F4<br>F5 | SPM Main Menu<br>Menu: Select Function<br>Sys Program Maintenance<br>Backup Restore<br>Boards Pass-Thru<br>Print Opts Password<br>Monitor Language              | Press one of the fu<br>F6<br>F7<br>F8<br>F9<br>F10                                               | nction keys.                                                       |
|                            | <ul> <li>NOTES:</li> <li>1. If you do not know th<br/>Report or ask to spe</li> <li>2. You can change the<br/>password only when<br/>the ADMIN jack.</li> </ul> | e password, check the<br>ak with the system ma<br>password without knov<br>you perform onsite ma | System Information<br>nager.<br>wing the old<br>aintenance through |

# The SPM Display

SPM screens simulate the MLX-20L console (Figure 1–4).

Each SPM screen includes a 7-line by 24-character console simulation window that corresponds to the display area of the MLX-20L telephone. To the right and left of this console simulation window are columns, listing the keys that correspond to similarly located buttons on the MLX-20L telephone.

#### Using SPM

Page 1-15

| U6          | QUIT<br>MENU | Home<br>End<br>F1<br>F2<br>F3<br>F4<br>F5 |            | Welcome<br>The MERLIN<br>Systen Pro<br>& Maintenan<br>Please pres<br>to cont<br>Version | to SPM<br>  LEGEND<br>gramming<br>ce Utility<br>s any key<br>inue.<br>6.25 |            | PgUp<br>PgDn<br>F6<br>F7<br>F8<br>F9<br>F10 | MORE<br>INSP |            | Drop<br>ALT-P<br>Flash<br>ALT-F<br>TopSP<br>ALT-C |
|-------------|--------------|-------------------------------------------|------------|-----------------------------------------------------------------------------------------|----------------------------------------------------------------------------|------------|---------------------------------------------|--------------|------------|---------------------------------------------------|
| Shift<br>F5 | L            | INE   1<br>05                             | LINE<br>10 | Shift<br>F10                                                                            | Alt<br>F5                                                                  | LINE<br>15 | LIN<br>20                                   | E            | Alt<br>F10 | Pause<br>ALT-H                                    |
| Shift<br>F4 | L            | INE   1<br>04                             | LINE<br>09 | Shift<br>F9                                                                             | Alt<br>F4                                                                  | LINE<br>14 | LIN<br>19                                   | E            | Alt<br>F9  | CONVERT<br>ALT-U                                  |
| Shift<br>F3 | L            | INE   1<br>03                             | LINE<br>08 | Shift<br>F8                                                                             | Alt<br>F3                                                                  | LINE<br>13 | LIN<br>18                                   | E            | Alt<br>F8  | HELP<br>CTL-F1                                    |
| Shift<br>F2 | L            | INE I<br>02                               | LINE<br>07 | Shift<br>F7                                                                             | Alt<br>F2                                                                  | LINE<br>12 | LIN<br>17                                   | Е            | Alt<br>F7  | RESET<br>CTL-F5                                   |
| Shift<br>F1 | L            | INE<br>01                                 | LINE<br>Ø6 | Shift<br>F6                                                                             | Alt<br>F1                                                                  | LINE<br>11 | LIN<br>16                                   | E            | Alt<br>F6  | BROWSE<br>CTL-F8                                  |

# Figure 1-4. The SPM Display

The 10 function keys, identified on screen as F1 through F10, are used to select screen options. When a screen displays several choices, press the function key identified by the label next to your choice. (If you were working on the console you would press the telephone button next to your choice.)

Below the console simulation window are 20 simulated line buttons. Using PgDn (Inspect), you can determine the status of each line.

A list of labels on the right side of the screen shows key combinations that correspond to buttons on the MLX-20L telephone. Table 1–1 describes the function of PC keys within SPM.

### Using SPM

Page 1-16

# Table 1–1.Function of PC Keys in SPM

| PC Key                  | Console | SPM Function                                                                                                    |
|-------------------------|---------|----------------------------------------------------------------------------------------------------|
| Home                    | Home    | Quit. Exit from SPM and return to the DOS prompt<br>when you have finished system programming. If you<br>are using a modem, the call is disconnected. |
| End                     | Menu    | Return to the SPM Main Menu.                                                                                                    |
| PgUp                    | More    | Display more menu items (when there is an additional screen and the > symbol appears next to the key).                                                |
| PgDn                    | Inspct  | Show the current information that has been programmed for a feature or button.                                                                        |
| Alt + P                 | Drop    | Stop. Enter a stop in a speed dialing sequence.                                                                                                    |
|                         |         | This combination also deletes an entry in a field in<br>any screen except one in which you are entering a<br>speed dialing sequence.                  |
| Alt + F                 | Conf    | Flash. Enter a switchhook flash in a speed dialing sequence.                                                                                          |
| Alt + C                 | n/a     | Top SP. Return to the top of the System Programming menu.                                                                                             |
| Alt + H                 | Hold    | Pause. Enter a pause in a speed dialing sequence.                                                                                                    |
| Alt + U                 | n/a     | Convert. Convert a backup file from an earlier release to Release 2.0 or later format.                                                                |
| <u>Ctrl</u> + <u>F1</u> | n/a     | Help. Display a help screen about SPM operations.<br>To exit from Help, press End.                                                                    |

#### Using SPM

Page 1-17

| Table 1–1. (  | Continued |                                                                                                    |
|---------------|-----------|----------------------------------------------------------------------------------------------------|
| PC Key        | Console   | SPM Function                                                                                                    |
| (Ctrl) + (F5) | n/a       | Reset. Reset the communications port. For example, if the information on the screen is garbled, try exiting from and then re-entering the screen. If the screen remains garbled, use $Ctrl + F5$ to clear the screen and return to the SPM Welcome screen. Note that using $Ctrl + F5$ drops the modem connection. |
| Ctrl) + F8    | n/a       | Browse. View print reports saved with Print Opts.                                                                                                    |
| Ctrl) + F9    | n/a       | Escape to shell. To use this key in sequence, you must set DEBUG=1 in the SPM configuration file ams.cfg. You can then use this key sequence to execute DOS (or UNIX system) commands. To return to SPM, type <i>exit</i> .                                                                                        |
| Enter -       | Enter     | This key on your PC can be used instead of $\boxed{F10}$ (Enter) when Enter appears as a choice in the 7-by-24 console simulation window.                                                                                                    |
| - Bksp        | Backspace | ← Bksp) can be used instead of F9 when it appears<br>as a choice in the 7-by-24 console simulation<br>window.                                                                                                    |
| Del           | Delete    | The Del key on your PC can be used instead of F8 (Delete) when it appears as a choice in the 7-by-24 console simulation window.                                                                                                    |
|               | n/a       | The up, down, left, and right arrow keys can be used                                                                                                    |

an be used to highlight selections in a menu and to select the 20 line buttons below the 7-by-24 console simulation window.

Preparation for Hardware Maintenance

# **Exiting SPM**

To exit SPM, follow these steps.

#### Console Display/Instructions **Additional Information** PC

# 1. Return to the System Programming menu.

If the display gives directions for returning to the main menu, follow the directions. If not, press F10 (Exit) to return to the previous menu. Continue to press [F10] (Exit) until the main menu appears.

# 2. Select the Quit option.

|           | SPM M        | ain Menu    | Press the Home key. |
|-----------|--------------|-------------|---------------------|
|           | Menu: Select | Function    |                     |
| <b>F1</b> | Sys Program  | Maintenance | <b>F6</b>           |
| <b>F2</b> | Backup       | Restore     | F7                  |
| <b>F3</b> | Boards       | Pass-Thru   | F8                  |
| <b>F4</b> | Print Opts   | Password    | <b>F9</b>           |
| <b>F5</b> | Monitor      | Language    | F10                 |

# **Preparation for Hardware** Maintenance

If you are performing onsite hardware maintenance, first remove the control unit housing (the cover of the control unit), then disconnect the AC power.

# **Removing the Control Unit Housing**

To remove the control unit's housing, see Figure 1–5.

- If you have a MERLIN II<sup>®</sup> Communications System or a MERLIN LEGEND Communications System (Release 2.1 or later):
  - 1. Pull the bottom front of the housing towards you. When it releases, remove it by lifting up as shown in Figure 1-5.

Preparation for Hardware Maintenance

- 2. Remove the top cover from each carrier by pushing straight up from the front.
- For a MERLIN LEGEND Communications System Release 2.0 or earlier:
  - 1. Pry the clips from the housing on both sides of the control unit; use a screwdriver if they are difficult to remove.
  - 2. Carefully pull the housing towards you.
  - NOTE:

If the MERLIN LEGEND (Release 2.0 or earlier) system has more than one carrier, make sure you hold the housing assembly on the basic carrier at the sides; otherwise, the housing may disassemble as the front and side panels are only slotted together.

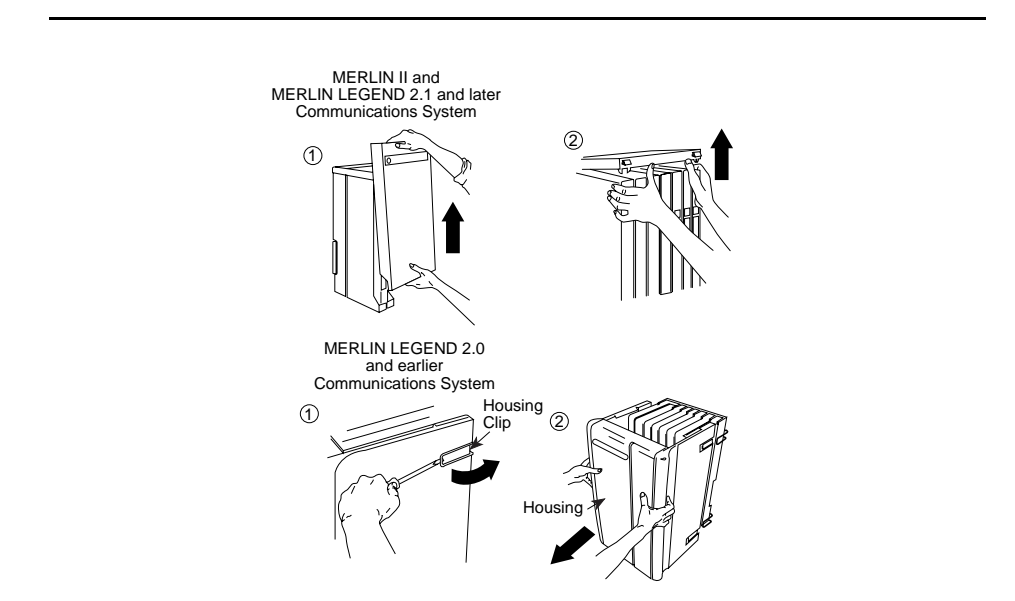

Figure 1-5. Removing the Control Unit Housing

Preparation for Hardware Maintenance

# **Disconnecting AC Power**

To disconnect the AC power, see Figure 1–6 and follow the steps below.

- 1. Disconnect the AC power to each auxiliary power unit by unplugging the power cord from the wall outlet.
- Disconnect the AC power to each carrier by unplugging the power cord from the wall outlet.

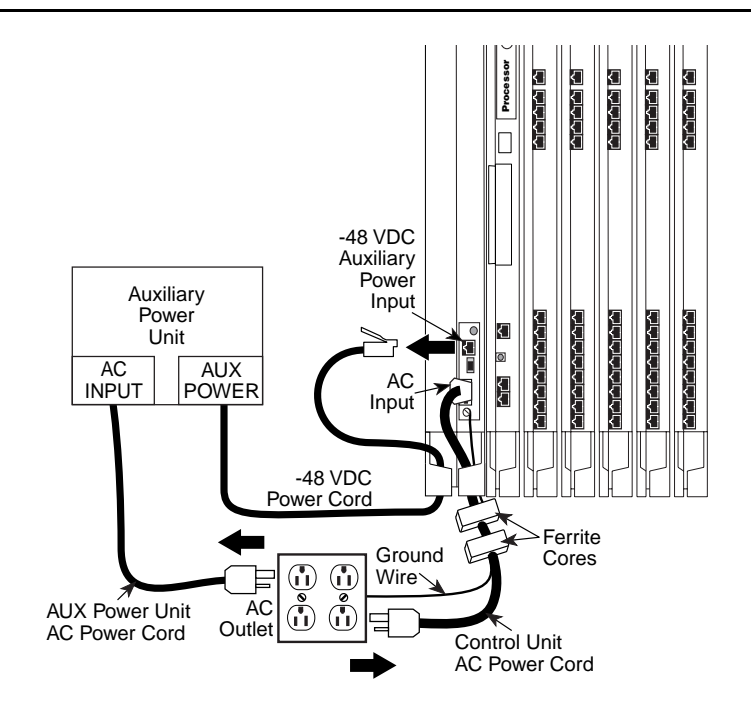

Figure 1-6. Disconnecting AC Power

Page 1-21

# **Maintenance Strategy**

The maintenance strategy presented in this section is only a guideline, not a fixed procedure. Refer to Figure 1–7 on page 1–22 whenever you are uncertain about how to proceed. It provides guidelines for analyzing problems in non-networked systems.

For private networked systems (Release 6.0 and later, Hybrid/PBX mode), call completion problems are usually caused by incorrect programming, although alarms and error logs should be checked initially. The source of the trouble may be the originating system or any system over which the call is conveyed. Fault isolation is required to identify one or more misprogrammed switches, because the problem may not originate at the system where it is reported. For this reason, technicians should attempt to log into each private networked system, preferably simultaneously, and originate test calls with traces to verify the messages, states, and activities associated with the facilities and switches. If the problem is indeed incorrect programming, a technician can correct it remotely without going to the customers' site(s). If test calling does not reveal the source of the problem, then hardware should be checked as with non-networked systems. More information about analyzing private network calling problems is included in "Network Calling Problems" on page 5–40.

As you become more experienced with maintaining and troubleshooting systems, you will most likely develop your own strategy.

#### MERLIN LEGEND Communications System Release 6.1 Maintenance and Troubleshooting *555-661-140*

Issue 1 August 1998

#### Maintenance Strategy

Page 1-22

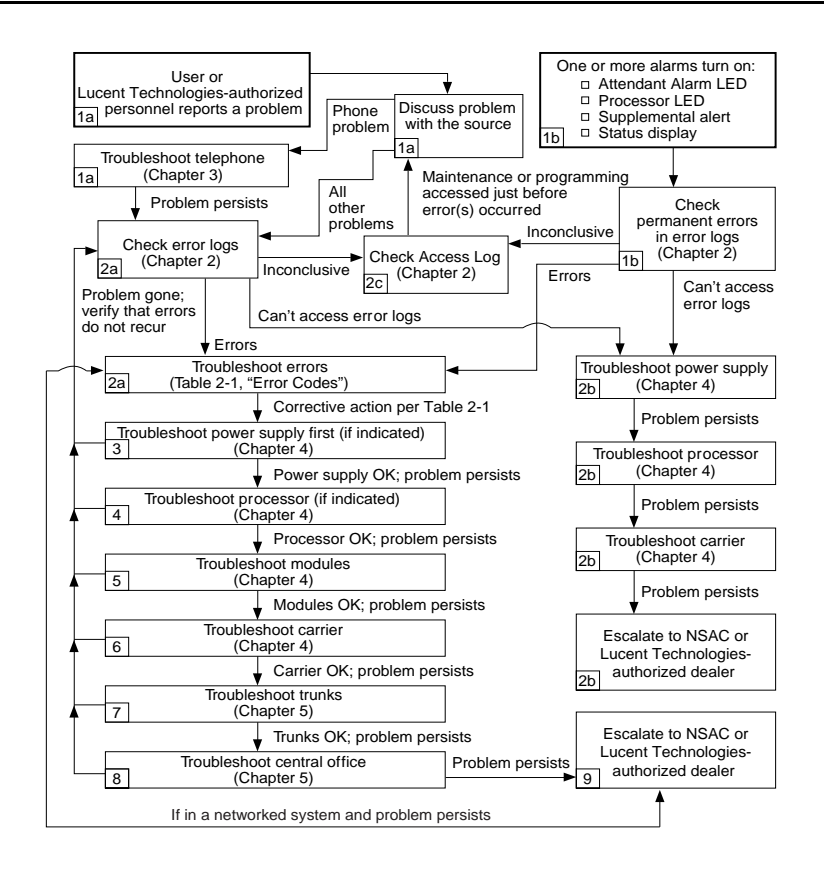

#### Figure 1-7. Maintenance Strategy

#### **Trouble Reports**

System trouble can be reported in two ways:

By users

Page 1-23

By system alarms (permanent errors)

# **Automatic Tests**

The system performs ongoing maintenance automatically by running tests that do the following:

- Monitor the status of equipment
- Audit operations consistency
- Detect hardware malfunctions

Without disrupting normal service, the tests check hardware and software that are in service. The system registers any errors it detects in the error logs and, if possible, corrects them automatically.

#### Alarms

If the automatic tests indicate serious error conditions, the system generates an alarm. Depending on how the system is programmed, the system announces an alarm condition in one of the following ways:

- An LED for a line or feature button turns on at an operator console or other designated telephone.
- The red status LED on the processor module lights.
- In Release 3.0 and later, the error code/status display on the processor module displays F if a frigid start, or C if a cold start, occurs. See "System Restarts" on page 1–24 for details about frigid start (System Erase) or cold start (Restart).

If a software installation or upgrade is taking place, a blinking character is displayed to indicate the status of the procedure. See "Forced Installation/Upgrade of System Software" on page 4–19 for more information.

 The status display indicates an alarm (on an MLX-20L console or a PC running SPM), and can be viewed on the Error screen. • A supplemental alert, bell, chime, or strobe, if installed, is activated.

If an LED is programmed to indicate the alarm, the LED stays lit until the error is cleared.

When the system indicates an alarm, check the permanent error log screen.

# **Clearing Alarms**

The system clears alarms automatically when the error condition no longer exists.

To clear an alarm manually, select **Drop** on the MLX-20L console or Alt + P on a PC while viewing the error. See "Error Logs" on page 2–1 for more information.

### System Restarts

Depending on the severity and duration of a problem, you may need to restart the system manually. Some errors cause the system to restart automatically. Every restart causes an error log entry, and each type of restart has its own error code. A cold start (Restart) or frigid start (System Erase) also causes a C or F to appear on the error code/status display on the processor module.

There are three types of system restarts, all of which occur automatically:

- Warm start (you cannot select this from the Maintenance menu)
- Cold start (select Restart to do this manually)
- Frigid start (select System Erase to do this manually)

# Warm Start

A loss of power for less than 250 ms can cause a warm start. If this occurs, calls in progress are not dropped, but calls in the process of being connected may be dropped.

### Considerations

Power interruptions of less than 100 ms usually do not affect the system.

Warm starts may cause telephones without incoming calls to ring.

### **Cold Start (Restart)**

If you need to restart the system, cold start (Restart) is recommended. Restart drops all calls but saves system programming.

# **NOTE:**

Non-network systems continually update in the event of a cold start.

To perform a cold start, select Restart as follows:

| Console Procedure | Menu:SysProgram→Exit→System→Yes                                                  |
|-------------------|----------------------------------------------------------------------------------|
| PC Procedure      | $F6 \longrightarrow F5 \longrightarrow F1 \longrightarrow F1 \longrightarrow F2$ |

### Considerations

A cold start (Restart) occurs automatically after a power interruption of more than one second.

A cold start (Restart) does not blank out the screen on an MLX-20L telephone until the cold start is completed.

A cold start (Restart) can cause extensions with the Extension Status feature to lose their toll restrictions.

For Release 6.1 and later systems, a cold start is performed to refresh the Message Waiting lights on a local system and on all remote MERLIN LEGEND systems that use the local system's Voice Messaging System. If, after a cold start, any Message Waiting lights on any of the systems are not refreshed, perform a manual update. See <u>"Centralized Voice Messaging" on page 1-31</u>, for more information.

Page 1-26

# Frigid Start (System Erase)

# 

All system programming is erased. When you perform a frigid start (System Erase), all calls are dropped, and the system configuration information is erased. All system memory must be reinitialized, including system programming. Then the entire system must be rebooted.

To perform a frigid start, select System Erase as follows:

| Console Procedure | Menu: Maintenance→Slot→Dial 00→Demand                                                                    |  |
|-------------------|----------------------------------------------------------------------------------------------------|--|
|                   | Test $\rightarrow$ System Erase (Line 5 of the display, left                                             |  |
|                   | button) $ ightarrow$ System Erase $ ightarrow$ Yes                                                       |  |
| PC Procedure      | $F6 \rightarrow F1 \rightarrow Type \square \rightarrow F2 \rightarrow F3 \rightarrow F3 \rightarrow F2$ |  |

# Considerations

System Erase is not displayed on the MLX-20L status display. To select System Erase, press the left button on Line 5 of the display twice.

After a System Erase, the default printer is the PC printer, not the Station Message Detail Recording (SMDR) printer. If you want onsite printouts from the SMDR printer, make sure you change the option.

To change the printer option, see *System Programming and Maintenance (SPM)* for information about the Print Opts option on the SPM Main Menu.

For more information about System Erase, see "<u>See "Processor Problems" on</u> page 4–12..

# **Isolating the Trouble**

You can isolate any problem to one of the following areas:

- Telephone
- Control unit

Page 1-27

- Central office
- Private Network problems (Release 6.0 and later, Hybrid/PBX mode)

# **NOTES**:

- If you change the jack assignment of any telephone, be sure to record the extension jack change on Form 2a, System Numbering: Extension Jacks. See Appendix B, "System Numbering Forms," for details.
- Private Network problems (Release 6.0 and later, Hybrid/PBX mode) are generally caused by incorrect programming. When attempting to isolate a private network problem following the guidelines here, see "Network Calling Problems" on page 5–40.

# **Check Telephone Problems**

If a customer reports telephone problems, use the following steps as a guideline for determining the possible cause. Chapter 3, "Telephone Problems," discusses telephone problems in more detail.

- ▶ 1. Discuss the problem with the user who reported the problem.
- ▶ 2. Run the appropriate test to verify the complaint.
- ▶ 3. Replace the telephone with one that works properly.
- ▶ 4. If the problem persists, go to the next section, "Check the Error Logs."
- ▶ 5. If the problem persists, replace the telephone wiring.

# **Check the Error Logs**

If a system alarm turns on (see the top-right area of Figure 1–7 on page 1–22), begin troubleshooting by checking the permanent errors in the error logs.

Use the following steps as a guideline to check the error logs. For more information about performing the procedures, see "Checking the Error Logs" on page 2–2. Also, when you check the error logs, you should refer to Table 2–2, page 2–7 for a detailed description of each problem.

- ▶ 1. Check the permanent errors.
- ▶ 2. If errors still exist, check the transient errors.
- Check the last 99 errors whenever you want to review the 99 most recently recorded errors—either permanent or transient.

# **NOTE:**

In releases prior to 4.0, the error log displays only the last 10 messages.

# **Trouble Accessing the Error Logs**

If you cannot access the error logs, or if the system is inoperable, use the following steps as a guideline to troubleshoot the system.

# ▶ 1. Check the power supply LED.

- a. Is the power switch turned on?
- b. Is the power cord connected to an AC wall outlet that is not controlled by a wall switch?

If the LED is off and you are sure that the power is connected and turned on, see "Power Supply Problems" on page 4–2.

- If you still cannot access the error logs after checking the power supply, see "Processor Problems" on page 4–12.
- ► 3. If you still cannot access the error logs after checking the processor, see "Carrier Problems" on page 4–126.
- If you still cannot access the error logs, review "System Inventory" on page 2–26 and escalate the problem to your technical support organization.

# Check the Access Log

At any time during the maintenance process, you can check the access log for maintenance and system programming. This log indicates the last 20 times that

Page 1-29

someone accessed maintenance or system programming. If you find that someone accessed maintenance or system programming shortly before the problem originated, that person may be able to help you isolate the trouble by providing additional information about what was done.

Once you receive that information, use any maintenance or system programming feature that may lead to the root of the problem. See "Access Log" on page 2–24 for additional information. See *System Programming* for information about system programming and the Inspect function.

# **Check the Power Supply**

If the error logs indicate the power supply as the source of the problem, see "Power Supply Problems" on page 4–2.

#### **Check the Processor**

If the error logs indicate the processor as the source of the problem, use the following as a guideline to check the processor.

- Back up system programming.
  - System programming can be backed up to a floppy disk, using SPM.
  - For Release 3.0 and later, system programming can be backed up to a memory card, using SPM or the MLX-20L console. See Appendix D, "Backing Up with a Memory Card," for more information.
- See "Processor Problems" on page 4–12 to troubleshoot the processor.

#### **Check the Modules**

If the error logs indicate any modules, see "Module Problems" on page 4–34.

Page 1-30

# Check the Control Unit Carrier

Within the control unit, the last possible cause of a problem is the carrier. If the carrier is damaged, it must be replaced. See "Carrier Problems" on page 4–126 for instructions.

# Check the Trunks

Troubleshoot the trunks that are connected to the control unit. See Chapter 5, "Central Office and Network Problems."

# Check the Central Office

If the error logs indicate the central office (CO) as the source of the problem, and you have resolved all other possible causes, notify the customer that they should call the central office and ask the central office to check the problem at their end (see Chapter 5, "Central Office and Network Problems"):

- If the problem is in the central office, wait for the CO to fix it. Then duplicate the problem conditions to ensure that the problem is really fixed.
- If the problem persists, get the customer to again call the central office with the problem.
- If they indicate that the problem is not in the central office, escalate the problem as described below.

# **Escalating the Problem**

Escalate any unresolved problems to your technical support organization.

See "System Inventory" on page 2–26, which explains how to access the System Inventory screen. This screen contains information (such as the hardware vintage, software vintage, and ROM ID for each module) that your technical support organization may request.

Page 1-31

### **Centralized Voice Messaging**

For Release 6.1 and later systems, Centralized Voice Messaging (CVM) enables usage of a single voice messaging system by other directly connected systems in a private network. When the Message Waiting lights on the local system and on all remote MERLIN LEGEND systems that use the local system's Voice Messaging System may need to be updated. The lights are updated manually by using the maintenance screens. Follow the procedures in "Updating the Message Waiting Lights".

For more information about Restart, see "Processor Problems" on page 4-12. For more information about the Restart procedure, see System Programming.

# **Updating the Message Waiting Lights**

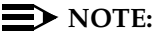

These procedures are used only for Release 6.1 or later systems. Non-networked systems continually and automatically update in the event of a cold start.

Consider a manual update of the Message Waiting lights if:

- a processor is changed
- a VMS is changed on the hub system
- a cold start did not successfully refresh
- any other instance it is deemed necessary by a qualified technician

You must clear all the Message Waiting lights on the local MERLIN LEGEND system, and then refresh the Message Waiting lights on extensions that use a specific VMS, including telephones on a private networked MERLIN LEGEND system (see the Network Reference for more information). Follow these general steps below to update these lights.

### 1. Clear the Message Waiting lights for systems reporting trouble with lamp state.

Page 1-32

2. Refresh the Message Waiting lights on the systems on the VMS on the private network.

# $\blacksquare$ NOTE:

Multiple refreshes across a private network, using tandem tie lines, can cause congestion and delayed refresh time, it is advisable to coordinate refresh operations in a private network to send only one refresh message.

# **Clearing the Message Waiting Lights**

To clear the Message Waiting lights on the local system, follow the steps below.

Console Display/Instructions Additional Information PC

 Select Messaging Waiting Lamps Update from the System Maintenance screen.

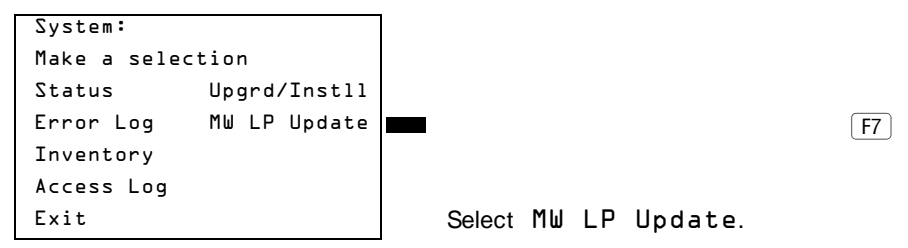

 Select Clear MWL to clear the Message Waiting lights on the telephones on the local MERLIN LEGEND system.

|                         | · .         |                   |
|-------------------------|-------------|-------------------|
| Exit                    | Enter       | Select Clear MWL. |
| Backspace               |             |                   |
| Clear MWL<br>Refresh MU | IL          | [F1]              |
| Mesg Wait               | Lamp Update |                   |

A Clear in Progress screen appears. When all the lights are cleared, a Clear Complete screen appears.

Console Display/Instructions Additional Information PC

Page 1-33

▶ 3. Select Exit, when Clear Complete appears.

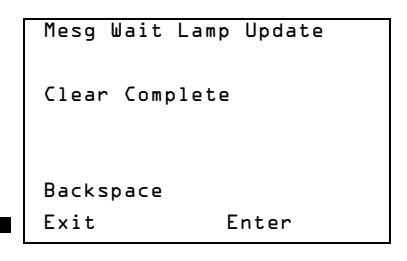

Select Exit.

# **Refreshing the Message Waiting lights**

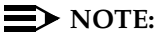

Systems using Messaging 2000 must perform refreshes manually, since the refresh command is not recognized.

To refresh the Message Waiting lights, follow the steps below.

### Select Message Waiting Lamps Update from the System Maintenance screen.

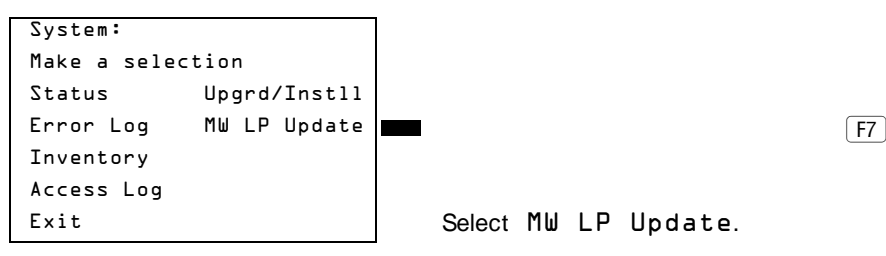

| MERLIN LEGEND Communications System Release 6.1<br>Maintenance and Troubleshooting 555-661-140 |                                                                                       |                                                              | lssue 1<br>August 1998 |
|------------------------------------------------------------------------------------------------|---------------------------------------------------------------------------------------|--------------------------------------------------------------|------------------------|
| Maintenan                                                                                      | ce Strategy                                                                           |                                                              | Page 1-34              |
|                                                                                                | Console Display/Instruction                                                           | s Additional Information                                     | PC                     |
| ▶ 2.                                                                                           | Select Refresh MWL to refre<br>telephones, including those<br>Voice Messaging System. | esh the Message Waiting ligh<br>across a private network the | ts on all<br>at use a  |
| Γ                                                                                              | Mesg Wait Lamp Update                                                                 |                                                              |                        |
|                                                                                                | Clear MWL<br>Refresh MWL                                                              |                                                              | F2                     |

Enter Select Refresh MWL.

After selecting Refresh MWL, the "Enter VMI Group" screen appears.

### S. Enter the VMI group extension number (*nnnn*) for the Voice Messaging System, and press Enter

**NOTE:** 

Backspace

Exit

All local and non-local systems connected to the CVMS will receive a refresh of Message Waiting lights..

Mesg Wait Lamp Update Enter VMI Group: Backspace Exit Enter

Dial or type *nnnn*, and press Enter. [F10]

Page 1-35

The following screen appears indicating that the Message Waiting refresh has begun. This screen remains until an Exit is selected.

```
Mesg Wait Lamp Update
Refresh message sent.
Refresh will continue in
background.
Exit
```

### 4. Select Exit.

```
Mesg Wait Lamp Update
Refresh message sent.
Refresh will continue in
background.
```

Exit

Pressing Exit does not stop the process; the process continues in the background.

# **Unit Loads**

A unit load is a measure of power (1.9 watts) used to determine the electrical load that the following components have on each carrier's power supply:

- Telephones and adjuncts
- Direct-Inward Dial (DID) modules

Only the telephones and adjuncts that connect to the analog and digital ports on the control unit require unit load calculation. Do not include any equipment with its own power supply (for example, an answering machine) in the unit load calculation.

Page 1-36

# **Checking Unit Loads**

In the event of maintenance or equipment changes, recalculate the unit loads for each carrier where there is a different configuration. Use the worksheet in Appendix C, "Unit Load Calculation Worksheet."

Generally, if you can distribute the DID modules and telephone modules equally across the carriers, you prevent unnecessary drain on any one carrier.

The rules vary, however, depending on the system's mode. The next two sections provide the rules for calculating unit loads in various modes.

# Unit Loads for Hybrid/PBX Mode

The power supply (model 391A1) generally supports six modules of any type in a Hybrid/PBX system. However, if both of the following conditions are true, the unit loads on a carrier can exceed the 54-unit (102.6-watts) maximum:

- All six carrier slots are occupied by MLX telephone or analog multiline telephone modules.
- The carrier has more than 45 MLX-20L telephones and/or 34-button analog multiline telephones installed.

# Unit Loads for Key or Behind Switch Mode

In a Key or Behind Switch system with four or fewer modules, no calculation is needed. The power supply (model 391A1) generally supports four modules of any type in Key or Behind Switch mode.

# **Upgrading the Power Supply**

The 391C1 or 391A3 power supply has a maximum rating of 75 unit loads. If your system contains a 391A1 or 391A2 power supply module, and the unit loads for that carrier will exceed 54, it is recommended that a 391A3 power supply or later be installed in the system. Auxiliary Power Units are no longer necessary.

Page 1-37

# **A** CAUTION:

Running the system with more than 54 unit loads (102.6 watts) per carrier may not appear to do harm. However, this can cause the system to malfunction, creating "No Trouble Found" conditions.

If a new power supply is required, complete installation instructions are provided in Installation.

Page 1-38

MERLIN LEGEND Communications System Release 6.1 Maintenance and Troubleshooting 555-661-140

Issue 1 August 1998

Error Logs

Page 2-1

# Error Logs, Access Logs, and System Inventory

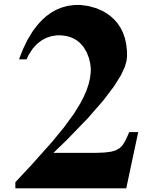

As described in <u>"Maintenance Strategy" on page 1-21</u>, much of your troubleshooting relies on the error logs and the access log, for maintenance and system programming. Both of these maintenance features are described here in detail. This chapter also explains how to access the System Inventory screen, which you may need when you escalate problems to your technical support organization.

For information about entering and exiting maintenance functions on a console or a PC running SPM, see Chapter 1, "Introduction."

# **Error Logs**

When an error occurs, the system records it in the error logs, which are stored in battery backed-up RAM. These errors indicate problems that span the entire system, including the control unit, telephones, adjuncts, and network interface.

Transient errors are less serious than permanent errors. However, some transient errors can become permanent if they occur a certain number of times,

Page 2-2

as shown in Table 2–1. The Threshold column indicates the number of occurrences at which a transient error becomes permanent.

| Error<br>Code | Error Description        | Transient/Permanent<br>Threshold |
|---------------|--------------------------|----------------------------------|
| 0C04          | MWL FAC TIMEOUT          | 3                                |
| 0C05          | MWL DELIVERY DELAY       | 15                               |
| 7402          | LOOP BIT CONTROL NOT SET | 4                                |
| 7403          | NO LOOP CURRENT          | 4                                |
| 7404          | STUCK RINGING            | 2                                |
| 8403          | NO EXTERNAL RELEASE      | 2                                |
| 840B          | NO LOOP CURRENT          | 4                                |
| 840C          | STUCK RINGING            | 2                                |
| 840D          | INCORRECT FIRMWARE STATE | 2                                |
| 2E01          | T1 ACC VIOL              | 10                               |
| -             |                          |                                  |

#### Table 2–1. Transient/Permanent Error Thresholds

# **Checking the Error Logs**

Once you have reviewed the error logs, you should print the error information. This will help you determine whether your work has resolved each problem. (Refer to the summary below or *System Programming* for additional information about printing.)

Issue 1 August 1998

#### Error Logs

Page 2-3

# Summary

| Console Procedure             | <b>Menu</b> : Maintenance $\rightarrow$ System $\rightarrow$ Error Log $\rightarrow$ Last 3D or Permanent or Transient |
|-------------------------------|----------------------------------------------------------------------------------------------------|
| PC Procedure                  | $F6 \rightarrow F1 \rightarrow F2 \rightarrow F1 \text{ or } F2 \text{ or } F3$                                        |
| Prior to Release 4.0, the err | or log displays only the last 10 messages.                                                                             |
| Printing from Console         | Menu:System Programming→Exit→More→<br>Print→More→More→Error Log                                                        |
| Printing from PC              | $F1 \rightarrow F5 \rightarrow PgUp \rightarrow F3 \rightarrow PgUp \rightarrow PgUp \rightarrow F6$                   |

To check the error logs, follow the steps below.

| Console Display/Instructions | Additional Information  | РС |
|------------------------------|-------------------------|----|
| console Display/instructions | Augustional Information | 10 |

# ▶ 1. From the Maintenance menu, select the System option.

| Maintenance      |  |  |
|------------------|--|--|
| Make a selection |  |  |
| System           |  |  |
| Slot             |  |  |
| Port             |  |  |
|                  |  |  |
| Exit             |  |  |

**F1** 

# ▶ 2. Select Error Log.

| System:          |              |  |
|------------------|--------------|--|
| Make a selection |              |  |
| Status           | Upgrd/Instll |  |
| Error Log        |              |  |
| Inventory        |              |  |
| Access Log       |              |  |
| Exit             | Enter        |  |

**F2** 

| MERLIN LEGEND Communications System Release 6.1Issue 1Maintenance and Troubleshooting555-661-140August 1998                                                                                                    |                                          |  |  |
|----------------------------------------------------------------------------------------------------|------------------------------------------|--|--|
| Error Logs                                                                                                    | Page 2-4                                 |  |  |
| Console Display/Instruction                                                                                                    | s Additional Information PC              |  |  |
| 3. Select an error log option.                                                                                                    |                                          |  |  |
| System Error Log:                                                                                                    | If you select Last 99, see [F1]          |  |  |
| Make a selection                                                                                                    | "Checking the Last 99 Errors," page 2–5. |  |  |
| Last 99                                                                                                    | If you select Permanent, see F2          |  |  |
| Permanent                                                                                                    | "Checking Permanent Errors," page 2–4.   |  |  |
| Transient                                                                                                    | If you select Transient, see F3          |  |  |
| (most recent alarm)                                                                                                    | "Checking Transient Errors," page 2-5.   |  |  |
| Exit                                                                                                    |                                          |  |  |
| The most recent alarm message stays on the System Error Log screen<br>until it is replaced by another. The screen does not update the most<br>recent alarm while displayed: to see any updates, you need to exit this |                                          |  |  |

screen and re-enter.

# **Checking Permanent Errors**

Follow Steps 1 through 3 in "<u>"Error Logs" on page 2-1</u>". In Step 3, select Permanent.

| Permanent Errors: >                                |                                 |          |
|----------------------------------------------------|---------------------------------|----------|
| ****                                               |                                 |          |
| Slot <i>xx</i> Port <sub>xx</sub> Count <i>xxx</i> | Press the More button to page   | PgDn     |
| First mm/dd/yy hh:mm                               | through the permanent errors.   | <u> </u> |
| Last mm/dd/yy hh:mm                                |                                 |          |
| Code xxxx                                          | Press the Drop button to delete | Alt + P  |
| Exit                                               | an error log entry.             |          |

Line 2 provides a brief description of the error code identified on Line 6. For more information about an error code, see <u>Table 2-6</u>.

Line 3 indicates the slot and port where the error was detected.

Line 5 indicates the error's last occurrence.

# **NOTE:**

Depending on which entry you delete, you might clear an alarm. See <u>"Alarms" on page 1-23</u>, for additional information about alarms.

# **Checking Transient Errors**

Follow Steps 1 through 3 in "Checking the Error Logs," page 2–2. In Step 3, select Transient.

| Transient Errors: >                            |  |  |
|------------------------------------------------|--|--|
| ****                                           |  |  |
| Slot <i>xx</i> Port <i>xx</i> Count <i>xxx</i> |  |  |
| First <i>mm/dd/yy hh:mm</i>                    |  |  |
| Last mm/dd/yy hh:mm                            |  |  |
| Code <i>xxxx</i>                               |  |  |
| Exit                                           |  |  |

Press the More button to page [PgUp] through the transient errors.

Press the Drop button to delete Alt + P an error log entry.

Line 2 provides a brief description of the error code identified on Line 6. For more information about an error code, see <u>Table 2-6</u>.

Line 3 indicates the slot and port where the error was detected.

Line 5 indicates the error's last occurrence.

### **Checking the Last 99 Errors**

Follow Steps 1 through 3 in "Checking the Error Logs," page 2–2. In Step 3, select Last 99.

| Last 99 System Errors:>       |  |
|-------------------------------|--|
| ****                          |  |
| Slot <i>xx</i> Port <i>xx</i> |  |
| Last mm/dd/yy hh:mm           |  |
| Code <i>xxxx</i>              |  |
| Exit                          |  |

Press the More button to page through the last 99 errors.

(PgUp)

Line 2 provides a brief description of the error code identified on Line 6. For more information about an error code, see <u>Table 2-6</u>.

Line 3 indicates the slot and port where the error was detected.

Page 2-6

Line 5 indicates the error's last occurrence.

**NOTE:** 

You cannot delete an error log entry from this screen.

# **Interpreting Error Codes**

Table 2–2 explains how to interpret each error from the error logs. For additional information about how to use the error logs, read this entire chapter and see "Maintenance Strategy" on page 1-21.

#### Table 2–2.Error Codes

| Error |                                      |                                         |
|-------|--------------------------------------|-----------------------------------------|
| Codes | Description                          | Action                                  |
| 0001  | TIMEOUT COLD START:                  | No action required; however, if problem |
|       | System programming is okay.          | persists, troubleshoot the processor.   |
| 2000  | POWER UP WARM START:                 | No action required; however, if problem |
|       | System programming is okay.          | persists, troubleshoot the processor.   |
| 0003  | SOFTWARE COLD START:                 | If problem persists, troubleshoot the   |
|       | System programming is okay.          | processor.                              |
| 0004  | SOFTWARE WARM START:                 | If problem persists, troubleshoot the   |
|       | System programming is okay.          | processor.                              |
| 0005  | Reset - DIAGNOSTIC SWITCH:           |                                         |
| 0006  | INCOMPLETE COLD START:               | If problem persists, troubleshoot the   |
|       | System was cold-started while a      | processor.                              |
|       | restart was in progress.             |                                         |
| 0007  | SANITY TIMEOUT RESET:                | Troubleshoot module and or processor.   |
|       | Faulty software, module, carrier, or |                                         |
|       | processor sanity timer.              |                                         |

| - Error Codes (Continued)                                                     |                                                                                                    |
|-------------------------------------------------------------------------------|----------------------------------------------------------------------------------------------------|
| MAX RESET COUNT EXCEEDED:                                                     | If problem persists, troubleshoot the                                                                                                    |
| System was cold-started (System Reset) because too many warm starts occurred. | processor.                                                                                                    |
| System programming is okay.                                                   |                                                                                                    |
| POWER UP COLD START:                                                          | If problem persists, troubleshoot the                                                                                                    |
| A RAM failure was detected in the processor.                                  | processor.                                                                                                    |
| System programming is okay.                                                   |                                                                                                    |
| CARD INSERTED/REMOVED:                                                        | No action required.                                                                                                    |
| SLOT STREAM CNT EXCEEDED:                                                     | If problem persists, troubleshoot the                                                                                                    |
| Slot has generated excessive interrupts.                                      | module.                                                                                                    |
|                                                                               | Error Codes (Continued)     MAX RESET COUNT EXCEEDED:     System was cold-started (System     Reset) because too many warm starts     occurred.     System programming is okay.     POWER UP COLD START:     A RAM failure was detected in the     processor.     System programming is okay.     CARD INSERTED/REMOVED:     SLOT STREAM CNT EXCEEDED:     Slot has generated excessive     interrupts. |

Page 2-8

# Table 2–2. Error Codes (Continued)

| Error | Description                                                             | Astis                                                                                                    |
|-------|-------------------------------------------------------------------------|----------------------------------------------------------------------------------------------------|
| Codes | Description                                                             | Action                                                                                                    |
| 000⊅  | FMWR NOT IN STANDBY MODE:                                               | If problem persists, troubleshoot the                                                                                             |
|       | Module firmware is not in standby                                       | module.                                                                                                    |
|       | mode.                                                                   |                                                                                                    |
| 000E  | COMMAND BUFFER FULL:                                                    | If problem persists, troubleshoot the processor and module.                                                                       |
| 000F  | TASK RUNNING TOO LONG:                                                  | No action required; however, if problem persists, troubleshoot the processor.                                                     |
| 0010  | INVALID SLOT INTERRUPT:                                                 | Troubleshoot modules and replace if                                                                                               |
|       | Cannot determine module responsible                                     | necessary. If the problem persists,                                                                                               |
|       | for generating the interrupt.                                           | troubleshoot the processor.                                                                                                    |
| 0017  | STACK OVERFLOW:                                                         | Troubleshoot the processor.                                                                                                    |
|       | Processor problem.                                                      |                                                                                                    |
| 0015  | INVALID RESET FLAG:                                                     | Troubleshoot the processor.                                                                                                    |
|       | Processor problem.                                                      |                                                                                                    |
| 0009  | FRIGID START:                                                           | If the processor was removed while in                                                                                             |
|       | System was restarted and initialized to default programming.            | use, the system may perform a frigid start due to loss of system programming.                                                     |
|       | This error is also logged after a System Erase.                         | Restore system as described in <i>System</i><br><i>Programming and Maintenance (SPM)</i> , o<br>in Appendix D, "Backing up with a |
|       |                                                                         | Memory Card."                                                                                                    |
| 0013  | DUART STREAMING INT:                                                    | Troubleshoot the processor.                                                                                                    |
|       | Processor problem.                                                      |                                                                                                    |
| 0014  | PROCESSOR ERR INTERRUPT:                                                | Troubleshoot the processor.                                                                                                    |
|       | Processor problem.                                                      |                                                                                                    |
| 0015  | MODULE MISMATCH:                                                        | Change system programming to reflect                                                                                              |
|       | Physical and logical type mismatch.<br>Module inserted into wrong slot. | the proper module or install the proper module.                                                                                   |
Page 2-9

#### Table 2–2. Error Codes (Continued)

| Error |                                                                                             |                                                                                                    |
|-------|---------------------------------------------------------------------------------------------|----------------------------------------------------------------------------------------------------|
| Codes | Description                                                                                 | Action                                                                                                    |
| 0076  | POWER UP COLD START:                                                                        | If problem persists, troubleshoot the                                                                                                    |
|       | A module dual port RAM failure was detected.                                                | module for the slot indicated.                                                                                                    |
|       | System programming is okay.                                                                 |                                                                                                    |
| 7100  | REAL TIME CLOCK FAULT:                                                                      | If this problem persists, replace the                                                                                                    |
|       | Date and/or Time incorrect or<br>unreadable.                                                | processor module.                                                                                                    |
| 0018  | RTC COLD START:                                                                             |                                                                                                    |
|       | This error is not displayed.                                                                |                                                                                                    |
|       | RESET TIME & DATE:                                                                          | If this problem persists, replace the                                                                                                    |
| 0019  | The system performs a cold start because the real time clock chip is not working correctly. | processor module.                                                                                                    |
| 0401  | ABK CARD NOT INSERTED:                                                                      | Insert a Translation card or a card that                                                                                                    |
|       | A PCMCIA memory card for<br>Translation is not inserted.                                    | has not been formatted.                                                                                                    |
| 0402  | ABK INCORRECT CARD TYPE:                                                                    | Remove the current card and insert a                                                                                                    |
|       | A PCMCIA card other than a<br>Translation card is inserted.                                 | Translation card or a card that has not been formatted.                                                                                                  |
| 0403  | ABK CARD WRITE-PROTECTED:                                                                   | Flip the write protection switch on the card                                                                                                    |
|       | The Translation card has the write protection switch on.                                    | to off (non-write protect mode/position.) It<br>this problem persists, try another card,<br>then replace the processor module if the<br>problem remains. |
| 0001  | NO I-VMS PORT IN SERV:                                                                      | No action required.                                                                                                    |
|       | This error indicates that the VMS machine may be down.                                      |                                                                                                    |
| 002   | DID INTERDIGIT TIMEOUT:                                                                     | No action required. If problem persists,                                                                                                    |
|       | May be noisy line or central office problem.                                                | troubleshoot the DID line and inform the central office if necessary.                                                                                    |

Page 2-10

#### Table 2–2. Error Codes (Continued)

| Error |                                                                                                    |                                                                                                    |
|-------|----------------------------------------------------------------------------------------------------|----------------------------------------------------------------------------------------------------|
| Codes | Description                                                                                                    | Action                                                                                                    |
| 0C03  | ALL TTRs UNAVAILABLE:<br>The system needed to use a TTR<br>but one was not available for any<br>and all reasons including: in use, not                                                                                                    | Check count and first and last<br>occurrences to determine if error occurs<br>too frequently. If so, check to see if you<br>can add TTRs to the system.                                                                                                    |
|       | physically present, and out of service.                                                                                                    | If you have prompt out of queue active,<br>you may want to shorten the delay<br>announcement message length.                                                                                                    |
|       |                                                                                                    | If you have the prompt out of queue<br>feature and secondary announcement(s)<br>active, you may want to increase the<br>interval between the announcements.                                                                                                    |
|       |                                                                                                    | If you reprogram the delay announcement<br>unit, recheck it to verify that the problem<br>no longer exists.                                                                                                    |
|       |                                                                                                    | Check to see if you can add TTRs to the system.                                                                                                    |
| 0C04  | MWL FAC TIMEOUT                                                                                                    | Check the error log for additional error                                                                                                    |
|       | Two consecutive messages to<br>update Message Waiting lights have<br>been sent across the private<br>network on the same tandem trunk<br>and have not been acknowledged.<br>When this happens three times, the<br>error becomes permanent. The<br>alarm remains in the log until a<br>message for the facility is | codes. If the error log contains errors<br>indicating problems with the 100D<br>module, trouble shoot the 100D module<br>using instructions in Chapter 4 of this<br>guide. If the error log also contains errors<br>indicating problems with the 400EM<br>module, troubleshoot the 400EM module<br>using instructions in Chapter 4 of this<br>guide. |
|       | acknowledged or five days pass.                                                                                                    | If the 100D and/or the 400EM modules<br>are functioning properly, troubleshoot the<br>trunks using instructions in Chapter 5 of<br>this guide.                                                                                                    |

| Table 2–2. | Error Codes (Continued)                                                                                                    |                                                                                                    |
|------------|----------------------------------------------------------------------------------------------------|----------------------------------------------------------------------------------------------------|
| 0CD5       | MUL DELIVERY DELAY<br>A message to update non-local<br>Message Waiting lights has<br>exceeded the time period for<br>delivery. A transient alarm occurs<br>after one minute, and a permanent<br>alarm occurs after 15 minutes. The<br>alarm remains in the error log until a<br>message is delivered or five days<br>pass. | Check the error log for additional error<br>codes. If the error log contains errors<br>indicating problems with the 100D<br>module, troubleshoot the 100D module<br>using instructions in Chapter 4 of this<br>guide. If the error log also contains erros<br>indicating problems with the 400EM<br>module, troubleshoot the module using<br>instructions in Chapter 4 of this guide.<br>If the 100D and/or the 400EM modules<br>are functioning properly, troubleshoot the<br>trunks using instructions in Chapter 5 of<br>this guide.<br>Check that the system receiving the<br>message has enough TTRs to handle the<br>volume of calls. Check the error logs on<br>the sending system and then on the<br>receiving system-more facilities may be<br>needed. |
| 101        | POOL M-BUSY EXCEEDS 50%:<br>More than half the trunks in the pool<br>are busy.                                                                                                    | Troubleshoot trunk.                                                                                                    |
| JC05       | DPR TEST NOT COMPLETED                                                                                                    | Slot did not complete initializing.                                                                                                    |
| 103        | FW UPGRADE ATTEMPT:                                                                                                    | No action required.                                                                                                    |
| ፓርዐቶ       | FW UPGRADE COMPLETE:                                                                                                    | No action required.                                                                                                    |
| 105        | INVALID FMW 29 DETECTED:<br>Incompatibility problem. The specified<br>video system or data device is<br>connected to an 008 or 408 GS/LS<br>MLX with firmware vintage 0x29.                                                                                                    | Replace the 008 or 408 MLX board with<br>one of another firmware vintage and retire<br>this permanent alarm manually.                                                                                                    |

Page 2-12

#### Table 2–2. Error Codes (Continued)

| Error    |                                                                                         |                                                                                                    |
|----------|-----------------------------------------------------------------------------------------|----------------------------------------------------------------------------------------------------|
| Codes    | Description                                                                             | Action                                                                                                    |
| 0404     | ABK EXTENSION BUSY:                                                                     | Wait until the extension changes mode.                                                                                                 |
|          | An extension is in program,<br>administration, or maintenance mode.                     | Make sure the programming device (SPM<br>or the console) is not in programming<br>mode when automatic backup is<br>scheduled to occur. |
| 0405     | ABK FAULTY CARD:                                                                        | Reset card and retry. It the problem                                                                                                   |
|          | Unknown cause of a bad card.                                                            | remains, try another card. If the problem still remains, replace the processor module.                                                 |
| 0801 and | CTI LINK DELETED:                                                                       | Check that the following are true:                                                                                                    |
| 1CO7 and | A board renumber or slot restore                                                        | 1. The system is in Hybrid/PBX mode.                                                                                                   |
| 5801     | moved the CTI Link to an<br>unacceptable port and the system has<br>removed the link.   | 2. The link is on an 008 MLX or 408 MLX board.                                                                                         |
|          |                                                                                         | 3. The MLX board firmware vintage is not 29.                                                                                           |
|          |                                                                                         | 4. Board renumber has not moved the extension to an operator position.                                                                 |
|          |                                                                                         | 5. An MLX telephone is not connected to that port.                                                                                     |
|          |                                                                                         | <ol> <li>Board renumber has not moved the<br/>MLX extension to the system<br/>programming port.</li> </ol>                             |
| 1006     | BAD BOARDS IN SYSTEM:                                                                   | Replace the 008 or 408MLX board with                                                                                                   |
|          | At least one incompatibility problem of type HER 0x1c05 detected. Turns on CPU red LED. | one of another firmware vintage and retire this permanent alarm manually.                                                              |
| 1,07     | See error code 0801                                                                     |                                                                                                    |
| 5CDJ     | TL ACCESS VIOLATION:                                                                    | Check facility provisioning and reprogram                                                                                              |
|          | T1 Services (Channels-Voice/Data) programmed incorrectly.                               | channels appropriately for voice or data. If the problem persists, contact the NSAC.                                                   |

T.

Page 2-13

#### Table 2–2. Error Codes (Continued)

| Codes | Description                                                                                                    | Action                                                                                                    |
|-------|----------------------------------------------------------------------------------------------------|----------------------------------------------------------------------------------------------------|
| 202   | BEARER<br>CAPABILITY/INCOMPATIBILITY:<br>A 64 kbps clear-channel data call was<br>routed to a facility that does not have<br>sufficient bandwidth to handle the call.                                                                               | Verify that the ARS or UDP routing tables<br>route a data call to a DS1 facility. Check<br>the DS1 Type administration item for the<br>specified facility. If the programmed value<br>is $T1$ , the caller must initiate a 56 kbps<br>call. Check the DS1 Suppression<br>administration item for the specified<br>facility. If the programmed value is<br><i>AMI-ZCS</i> , the caller must initiate a 56<br>kbps call. |
| 3001  | ALARM TABLE FULL:<br>The error logs are full, and no more<br>errors can be added to them.<br>Turns on the processor LED.                                                                                                    | Correct indicated errors, and then remove<br>entries from the transient system error log<br>to free up space. If problem persists,<br>cold-start the system before continuing<br>with troubleshooting.<br>Sys Program→System→Restart                                                                                                    |
| 4401  | USER REQUESTED SYS ERASE:<br>This error is logged after a System<br>Erase. If the System Erase is<br>successful, this error is removed<br>immediately.                                                                                              | If this error remains in the transient log, do<br>the System Erase again. If problem<br>persists, troubleshoot the processor.                                                                                                    |
| 4402  | USER REQST UPGRD/INSTALL:<br>This is just a record of the event.                                                                                                    | No action required.                                                                                                    |
| 4CD1  | P00L EMPTY:<br>The system needed to use a trunk in a<br>pool but no trunks were physically<br>present in the pool, that is, all of the<br>boards were removed from the<br>system. See first argument number on<br>the screen for pool index (1–11). | Check that the pool has a trunk assigned<br>to it. If a trunk is assigned and the<br>problem persists, replace the boards.                                                                                                    |

Page 2-14

#### Table 2–2. Error Codes (Continued)

| Error<br>Codes | Description                                                                                                    | Action                                                                                                    |
|----------------|----------------------------------------------------------------------------------------------------|----------------------------------------------------------------------------------------------------|
| 4CD2           | P00L BUSY:<br>The system needed to use a trunk in a<br>pool. Trunks are physically present;<br>however, non are idle and available<br>for use, therefore they must be in use<br>or out of service. See first argument<br>number on the screen for pool index<br>(1–11). | Check the count and first and last<br>occurrences. If occurring too frequently,<br>determine if facilities can be added or<br>moved to this pool.                                                                                                    |
| 4CD3           | POOL BUSY & /OR OOS:<br>The system needed to use a trunk in a<br>pool. Trunks are physically present,<br>some may be busy but some are idle.<br>However, the idle trunks are not in<br>service. See first argument number on<br>the screen for pool index (1–11).       | Restore if out of service.                                                                                                    |
| 5801           | See error code 0801                                                                                                    |                                                                                                    |
| PCDT           | DS1 LOSS OF SIGNAL ALARM:<br>Service on the link has been lost.                                                                                                    | Usually no action is required.<br>Troubleshoot the T1 trunk, channel<br>service unit (CSU), and the cable<br>between the CSU and the 100D module.<br>If problem persists, escalate to your<br>technical support organization.                                                                                                    |
| PCD5           | DS1 BLUE ALARM:<br>All unframed ones signal being<br>received. The link cannot be used for<br>communication.                                                                                                    | Blue alarms are generated by<br>intermediate equipment, such as a CSU<br>or DDM 1000/2000. The far end of the<br>network interface may be out of service.<br>Troubleshoot the T1 trunk, channel<br>service unit (CSU), and the cable<br>between the CSU and the 100D module.<br>If problem persists, escalate to your<br>technical support organization. |

Page 2-15

#### Table 2–2. Error Codes (Continued)

| Error<br>Codes | Description                                                                 | Action                                                                                           |
|----------------|-----------------------------------------------------------------------------|--------------------------------------------------------------------------------------------------|
| 603            | DS1 RED ALARM:                                                              | Troubleshoot the T1 trunk. If problem                                                            |
|                | Incoming signal does not have valid<br>framing information.                 | persists, escalate to your technical support organization.                                       |
|                | Service on the link has been lost.                                          |                                                                                                  |
| 6CD4           | DS1 YELLOW ALARM:                                                           | Troubleshoot the T1 trunk. If problem                                                            |
|                | The far end of the network interface has lost frame synchronization.        | persists, check the CSU and the DS1<br>configuration (the framing format). If                    |
|                | Service on the link has been lost.                                          | technical support organization.                                                                  |
| 6CD5           | DSL LOSS OF MULTIFRAME:                                                     | Troubleshoot the T1 trunk. If problem                                                            |
|                | Service on the link has been lost.                                          | persists, escalate to your technical support organization.                                       |
| PC0P           | DS1 REMOTE MULTIFRAME:                                                      | Troubleshoot the T1 trunk. If problem                                                            |
|                | The far end of the network interface is<br>experiencing loss of multiframe. | persists, escalate to your technical support organization.                                       |
|                | Service on the link has been lost.                                          |                                                                                                  |
| 607            | DS1 MAJOR ALARM:<br>Average bit error rate exceeds 10E-3.                   | Troubleshoot the T1 trunk. If problem persists, escalate to your technical support organization. |
|                |                                                                             | Maintenance→Slot→Error<br>Events→Current hr                                                      |
| LCOB           | DSL MINOR ALARM:                                                            | Troubleshoot the T1 trunk. If problem                                                            |
|                | Average bit error rate exceeds 10E-6.                                       | persists, escalate to your technical<br>support organization.                                    |
|                |                                                                             | Maintenance→Slot→Error<br>Events→Current hr                                                      |

Page 2-16

#### Table 2–2. Error Codes (Continued)

| Error<br>Codes | Description                                                                                                    | Action                                                                                                    |
|----------------|----------------------------------------------------------------------------------------------------|----------------------------------------------------------------------------------------------------|
| 609            | DSL MISFRAME ALARM:<br>Misframe count reached 18.                                                                                                    | Troubleshoot the T1 trunk. If problem persists, escalate to your technical support organization.                                                                       |
|                |                                                                                                    | Maintenance→Slot→Error<br>Events→Current hr                                                                                                    |
| ЬСПА           | DS1 SLIP ALARM:<br>Slip count reached 88.                                                                                                    | Troubleshoot the T1 trunk. If problem persists, escalate to your technical support organization.                                                                       |
|                |                                                                                                    | Maintenance→Slot→Error<br>Events→Current hr                                                                                                    |
| ЬСОВ           | HARDWARE INOPERATIVE:<br>Hardware is not operating properly. If<br>this is the only 100D (DS1) or 800<br>CO-BRI module, or if this is the<br>module designated to have the active<br>clock, its TDM bus clock generator<br>was not activated. | If problem persists, escalate to your technical support organization.                                                                                                  |
| PCDC           | BRI LOSS OF SYNC:                                                                                                    | Usually no action is required.<br>Troubleshoot the BRI trunk. If problem<br>persists, contact your technical support<br>organization.                                  |
| PCDD           | BRI NET DEACTIVATED:                                                                                                    | Usually no action is required. The link<br>should return to normal once the test is<br>completed. If problem persists, contact<br>your technical support organization. |

Page 2-17

#### Table 2–2. Error Codes (Continued)

| Error |                          |                                                                                                    |
|-------|--------------------------|----------------------------------------------------------------------------------------------------|
| Codes | Description              | Action                                                                                                    |
| PCDE  | BRI NET INV 2B+⊅ LB ACT: | Usually no action is required. The link<br>should return to normal once the test is<br>completed. If problem persists, contact<br>your technical support organization. |
| FCDC  | BRI LOSS OF SYNC:        | Usually no action is required.<br>Troubleshoot the BRI trunk. If problem<br>persists, contact your technical support<br>organization.                                  |
| FCDD  | BRI NET DEACTIVATED:     | Usually no action is required. The link<br>should return to normal once the test is<br>completed. If problem persists, contact<br>your technical support organization. |
| 6CDE  | BRI NET INV 2B+D LB ACT: | Usually no action is required. The link<br>should return to normal once the test is<br>completed. If problem persists, contact<br>your technical support organization. |
| 6COF  | BRI NET INV BL LB ACT:   | Usually no action is required. The link<br>should return to normal once the test is<br>completed. If problem persists, contact<br>your technical support organization. |
| PCTO  | BRI NET INV B2 LB ACT:   | Usually no action is required. The link<br>should return to normal once the test is<br>completed. If problem persists, contact<br>your technical support organization. |
| PCJJ  | BRI NET INV IL LB ACT:   | Usually no action is required. The link<br>should return to normal once the test is<br>completed. If problem persists, contact<br>your technical support organization. |

Page 2-18

#### Table 2–2. Error Codes (Continued)

| Error         |                                                                                                    |                                                                                                    |
|---------------|----------------------------------------------------------------------------------------------------|----------------------------------------------------------------------------------------------------|
| Codes         | Description                                                                                                    | Action                                                                                                    |
| PC <b>1</b> 5 | BRI NET INV @M LB ACT:                                                                                                    | Usually no action is required. The link<br>should return to normal once the test is<br>completed. If problem persists, contact<br>your technical support organization.                                                                            |
| 7002          | PRI SVC STATE INCONSIST:                                                                                                    | Troubleshoot the PRI trunk and report to<br>service provider; otherwise, no action<br>required. If problem persists, contact your<br>technical support organization.                                                                              |
| 7003          | PRI D-CHNL INOPERATIVE:                                                                                                    | Troubleshoot the PRI trunk and report to<br>service provider; otherwise, no action<br>required. If problem persists, contact your<br>technical support organization.                                                                              |
| 7004          | PRI B-CHNL NOT RELEASED:                                                                                                    | Troubleshoot the PRI trunk and report to<br>service provider; otherwise, no action<br>required. If problem persists, contact your<br>technical support organization.                                                                              |
| 7005          | PRI B-CH GROUP INCONSIST:                                                                                                    | Troubleshoot the PRI trunk and report to<br>service provider; otherwise, no action<br>required. If problem persists, contact your<br>technical support organization.                                                                              |
| 7006          | PRI PROTOCOL MISMATCH:<br>A mismatch in the protocol being                                                                                 | Inform the service provider to change the administration for this circuit.                                                                                                    |
|               | supplied versus the protocol expected by MERLIN LEGEND.                                                                                    | After the service provider restarts the circuit, verify that all alarms for this slot are cleared.                                                                                                    |
| 7401          | TRK UPLINK MESSAGE ERROR:<br>Communication problems between<br>processor and modules.<br>Unrecognized message from module<br>to processor. | Test the trunk with a single-line<br>telephone. If the problem is not in the<br>trunk, replace the module with one that is<br>known to be working. If the problem is<br>gone when using the known good<br>module, replace the module and restart. |

Page 2-19

#### Table 2–2. Error Codes (Continued)

| Error<br>Codes | Description                                                                                                    | Action                                                                                                    |
|----------------|----------------------------------------------------------------------------------------------------|----------------------------------------------------------------------------------------------------|
| 7402           | LOOP CONTROL BIT NOT SET:                                                                                                    | Test the trunk with a single-line                                                                                   |
|                | No loop current on an outgoing call.                                                                                                    | telephone. If the problem is not in the                                                                             |
|                | If this error occurs four times<br>consecutively, and if Automatic<br>Maintenance-Busy is enabled and<br>the 50% maintenance-busy limit has<br>not been exceeded, the trunk is<br>busied-out automatically. | known to be working. If the problem is<br>gone when using the known good<br>module, replace the module and restart. |
| 7403           | NO LOOP CURRENT:                                                                                                    | Test the trunk with a single-line                                                                                   |
|                | Communication problems between the module and central office.                                                                                                    | telephone. If the problem is not in the trunk, replace the module with one that is                                  |
|                | No loop current.                                                                                                    | known to be working. If the problem is                                                                              |
|                | If this error occurs four times<br>consecutively, and if Automatic<br>Maintenance-Busy is enabled and<br>the 50% maintenance-busy limit has<br>not been exceeded, the trunk is<br>busied-out automatically. | module, replace the module and restart.                                                                             |
| 7404           | STUCK RINGING:                                                                                                    | Test the trunk with a single-line                                                                                   |
|                | Communication problems between the module and central office.                                                                                                    | telephone. If the problem is not in the trunk, replace the module with one that is                                  |
|                | If this error occurs twice<br>consecutively, the trunk is<br>busied-out automatically, whether or<br>not Automatic Maintenance-Busy is<br>enabled.                                                          | Known to be working. If the problem is<br>gone when using the known good<br>module, replace the module and restart. |

-

Page 2-20

#### Table 2–2. Error Codes (Continued)

| Error<br>Codes | Description                                                                                                    | Action                                                                   |
|----------------|----------------------------------------------------------------------------------------------------|--------------------------------------------------------------------------|
| 7801           | NOT IN NORMAL OP MODE:                                                                                          | Reset the board. If problem persists,                                    |
|                | Module not in normal operation mode.                                                                            | troubleshoot the module.                                                 |
|                | Reported in background module check.                                                                            | $Maintenance \rightarrow Slot \rightarrow Slot Number \rightarrow Reset$ |
| 7802           | SANITY INT NOT GENERATED:                                                                                       | Reset the board. If problem persists,                                    |
|                | Only applies to modules that have extension jacks.                                                              | troubleshoot the module.                                                 |
| 7803           | NO PORT BOARDS AVAILABLE:                                                                                       | No action required. Delete this entry from                               |
|                | This error is reported when modules are not present.                                                            | the transient log.                                                       |
| 7804           | INVALID SANITY RESPONSE:                                                                                        | Reset the board. If problem persists,                                    |
|                | This error occurs when a sanity test gets invalid responses. Applies only to modules that have extension jacks. | troubleshoot the module.                                                 |
| 7805           | INVALID SLOT NUMBER:                                                                                            | No action required; however, if problem                                  |
|                | Rarely occurs.                                                                                                  | persists, restart the system.                                            |
|                | Software could not process an event detection because the slot number was invalid.                              |                                                                          |
| 7806           | NOT IN STANDBY MODE:                                                                                            | Reset the board. If problem persists,                                    |
|                | Reported during cold start or<br>background check.                                                              | troubleshoot the module.                                                 |
| 7807           | SELF TEST NOT COMPLETED:                                                                                        | Reset the board. If problem persists,                                    |
|                | Reported during cold start.                                                                                     | troubleshoot the module.                                                 |
| 7808           | TEST RESULT REGISTER BAD:                                                                                       | Reset the board. If problem persists,                                    |
|                | A module error or processor error<br>resulted while running test.                                               | troubleshoot the module.                                                 |

Page 2-21

#### Table 2–2. Error Codes (Continued)

| Error<br>Codes | Description                                                                                                    | Action                                                                                                    |
|----------------|----------------------------------------------------------------------------------------------------|----------------------------------------------------------------------------------------------------|
| 7809           | TEST STATUS REGISTER BAD:                                                                                                    | Reset the board. If problem persists, troubleshoot the module.                                                      |
|                | A module error or processor error<br>resulted while running test.                                                                                                    |                                                                                                    |
| 780A           | DPR TEST NOT COMPLETED:                                                                                                    | If problem persists, troubleshoot the                                                                               |
|                | Reported during cold start.                                                                                                    | module.                                                                                                    |
| 780C           | RAM TEST FAILURE:                                                                                                    | If problem persists, replace the processor.                                                                         |
|                | Memory failed the RAM test. Turns on the processor LED.                                                                                                    |                                                                                                    |
| 780D           | UPPER ROM FAILURE:                                                                                                    | If problem persists, replace the processor.                                                                         |
|                | Memory failed the ROM test. Turns on the processor LED.                                                                                                    |                                                                                                    |
| 780E           | LOWER ROM FAILURE:                                                                                                    | If problem persists, replace the processor.                                                                         |
|                | Memory failed the ROM test. Turns on the processor LED.                                                                                                    |                                                                                                    |
| 8401           | MISCELLANEOUS ERROR:                                                                                                    | No action required.                                                                                                 |
|                | Currently not reported.                                                                                                    |                                                                                                    |
| 8402           | WINK TOO SHORT:                                                                                                    | Troubleshoot the far end of the network                                                                             |
|                | Outbound dialing problems on tie<br>trunks. For a tie trunk with delay dial<br>or wink start, the wink from the far end<br>of the network interface is less than<br>the minimum 100 ms. The tie trunk<br>remains waiting for a valid signal. | interface to see if it is working and<br>translated properly. Troubleshoot for<br>faulty cable. Replace the module. |

T.

Page 2-22

#### Table 2–2. Error Codes (Continued)

| Error | Description                                                                                                    | Action                                                                                                    |
|-------|----------------------------------------------------------------------------------------------------|----------------------------------------------------------------------------------------------------|
| Codes | Description                                                                                                    | Action                                                                                                    |
| 8403  | NO EXTERNAL RELEASE:<br>Communication problems between<br>the module and central office. Far end<br>has not disconnected within four<br>minutes.                                          | Troubleshoot the far end of the network<br>interface to see if it is working and<br>translated properly. Troubleshoot for<br>faulty cable.                                                |
|       | If this error occurs twice<br>consecutively, the trunk is busied-out<br>automatically, whether or not<br>Automatic Maintenance-Busy is<br>enabled.                                        |                                                                                                    |
| 8404  | ON HOOK BEFORE WINK:                                                                                                    | If problem persists, troubleshoot the tie                                                                                                    |
|       | Outbound dialing problems on tie<br>trunks. For a tie trunk with delay dial<br>or wink start, the far end of the<br>network interface went on-hook before<br>the handshake was completed. | trunk configuration. Troubleshoot the far<br>end to see if it is working and translated<br>properly. Troubleshoot for faulty cable.<br>Replace the module.                                |
| 8405  | ON HOOK BEFORE READY:                                                                                                    | Troubleshoot the far end of the network                                                                                                    |
|       | Outbound dialing problems on tie<br>trunks. For a tie trunk with delay dial<br>or wink start, the far end of the<br>network interface went on-hook before<br>the guard time elapsed.      | interface to see if it is working and<br>translated properly. Troubleshoot for<br>wink start and faulty cable. Troubleshoot<br>the far end of the private network.<br>Replace the module. |
| 8406  | INTERDIGIT TOO SHORT:                                                                                                    | Troubleshoot the far end of the network                                                                                                    |
|       | Inbound dialing problems on tie and DID trunks.                                                                                                    | interface to see if it is working and<br>translated properly. Troubleshoot for<br>faulty cable. Replace the module.                                                                       |
| 8407  | BAD UPDATE:                                                                                                    | Turn the processor off and then on.                                                                                                    |
|       | Communication problems occurred<br>between the processor and the<br>modules. Module may need to be<br>replaced.                                                                           | Repeat system programming procedure.<br>If problem persists, escalate to your<br>technical support organization.                                                                          |

Page 2-23

#### Table 2–2. Error Codes (Continued)

| Error<br>Codes | Description                                                                                                    | Action                                                                                                    |
|----------------|----------------------------------------------------------------------------------------------------|----------------------------------------------------------------------------------------------------|
| 8408           | R0TARY RATE > 12PPS:<br>Inbound dialing problems on tie and<br>DID trunks.                                                                                                    | Troubleshoot the far end of the network<br>interface to see if it is working and<br>translated properly. Troubleshoot for<br>faulty cable. Replace the module.                           |
| 8409           | R0TARY RATE < BPPS:<br>Inbound dialing problems on tie and<br>DID trunks.                                                                                                    | Troubleshoot the far end of the network<br>interface to see if it is working and<br>translated properly. Troubleshoot for<br>faulty cable. Replace the module.                           |
| 840A           | BAD DOWNLINK MESSAGE:<br>Communication problems occurred<br>between the processor and the<br>modules. The module received an<br>unrecognized message from the<br>processor.                                                                                                    | Turn the processor off and then on.<br>Repeat system programming procedure.<br>If the problem persists, replace the<br>module.                                                           |
| 840B           | <ul> <li>Nº L00P CURRENT:</li> <li>Communication problems between<br/>the module and the central office. No<br/>loop current.</li> <li>If this error occurs four times<br/>consecutively, and if Automatic</li> <li>Maintenance-Busy is enabled and the<br/>50% maintenance-busy limit has not<br/>been exceeded, the trunk is<br/>busied-out automatically.</li> </ul> | Replace the module with a similar module<br>and test. If the problem is resolved,<br>replace the bad module. If the problem<br>persists, reinstall the old module and test<br>the trunk. |
| 84DC           | STUCK RINGING:<br>Communication problems between<br>the module and central office.<br>If this error occurs four times<br>consecutively, and if Automatic<br>Maintenance-Busy is enabled and the<br>50% maintenance-busy limit has not<br>been exceeded, the trunk is<br>busied-out automatically.                                                                       | Replace the module with a similar module<br>and test. If the problem is resolved,<br>replace the bad module. If the problem<br>persists, reinstall the old module and test<br>the trunk. |

Page 2-24

#### Table 2–2. Error Codes (Continued)

| Error<br>Codes | Description                                                                                                    | Action                                                                                                    |
|----------------|----------------------------------------------------------------------------------------------------|----------------------------------------------------------------------------------------------------|
| 840⊅           | INCORRECT FIRMWARE STATE:<br>If this error occurs four times<br>consecutively, and if Automatic<br>Maintenance-Busy is enabled and the<br>50% maintenance-busy limit has not<br>been exceeded, the trunk is<br>busied-out automatically. | Turn power off for at least 1 second and<br>then turn it on. Repeat system<br>programming procedure. If problem<br>persists, replace the module.                                             |
| 840E           | UPLINK MESSAGE ERROR:<br>Communication problems between<br>the processor and the module. The<br>module received an unrecognized<br>message from the processor.                                                                           | Turn the processor off and then on.<br>Repeat system programming procedure.<br>If the problem persists, replace the<br>module.                                                               |
| 840F           | LOST IDLE MESSAGE ERROR:                                                                                                    |                                                                                                    |
| 8CD7           | SLOTS NOT EQUAL:<br>The module that occupies the<br>indicated slot does not match the slot<br>information contained in the PC or<br>PCMCIA card backup file.                                                                             | Troubleshoot the slot descriptions in your<br>backup file against the actual system<br>modules that occupy those slots. After the<br>mismatch is corrected, repeat the restore<br>operation. |
| 9801           | MCARD WRITE ERROR:<br>Write to the memory card is not<br>succeeding or is too slow.                                                                                                    | Reset the card and try again. If the problem persists, replace the card and try again. If the problem still persists, replace the processor.                                                 |
| 9802           | MCARD ERASE ERROR:<br>Erasure of the memory card is not<br>succeeding or is too slow.                                                                                                    | Reset the card and try again. If the problem persists, replace the card and try again. If the problem still persists, replace the processor.                                                 |
| 9803           | MCARD 12-V0LT ERROR:<br>The memory card voltage is incorrect.                                                                                                    | Reset the card and try again. If the problem persists, replace the card and try again. If the problem still persists, replace the processor.                                                 |

Page 2-25

#### Table 2–2. Error Codes (Continued)

| Error<br>Codes | Description                                                       | Action                                                                                                    |
|----------------|-------------------------------------------------------------------|----------------------------------------------------------------------------------------------------|
| 9001           | NW REJECTS SPID:<br>Service on the link has been lost.            | Check the programmed SPID for<br>correctness. If it is incorrect, modify the<br>programming; otherwise, contact the<br>central office to correct the problem.                                                                                                  |
| 903            | LINK ESTABLISHMENT FAIL:<br>Service on the link has been lost.    | Check that the line is securely connected<br>to the port and that the LEDs on the board<br>show proper operation. If the card<br>appears to be working properly, make<br>sure the CO has activated the line.                                                   |
| 9004           | NW NOT RESPOND TO SETUP:<br>Service on the link has been lost.    | The private network is not responding to<br>the MERLIN LEGEND messages.<br>Contact the central office to correct the<br>problem.                                                                                                    |
| 9005           | NW NOT RESPOND TO RELEASE:<br>Service on the link has been lost.  | The private network is not responding to<br>the MERLIN LEGEND messages.<br>Contact the central office to correct the<br>problem.                                                                                                    |
| 9007           | ENDPOINT UNINIT (L2/L3):<br>Service on the link is uninitialized. | The link is in the process of initializing. If<br>this error remains logged for more than a<br>half hour, try re-plugging the DSL. If the<br>problem persists, contact the central<br>office to correct the problem.                                           |
| 9CD8           | PR0T0C0L ERR0R:<br>Service on the line may be affected.           | The private network has indicated that a<br>protocol error has occurred. Verify the line<br>provisioning by running the NI-BRI<br>Provisioning Test or through other means.<br>If the provisioning is correct, contact your<br>technical support organization. |

Page 2-26

#### Table 2–2. Error Codes (Continued)

| Error<br>Codes | Description                                                                                                    | Action                                                                                                    |
|----------------|----------------------------------------------------------------------------------------------------|----------------------------------------------------------------------------------------------------|
| A401           | CTI LINK BROADCAST RESET:                                                                                                    | If several of these occur:                                                                                                    |
|                | Occurs during a broadcast reset.<br>The Red LED on the CPU will not turn<br>on, but the Red LED for the slot <i>will</i><br>turn on. | Check that the system is in Hybrid/PBX<br>mode.<br>Validate the wiring and the connections.<br>Press the Restart Button (see "Restart" on<br>page 4–119).<br>Call the TSO's Telephony Services |
|                |                                                                                                    | Maintenance Group (800 242-2121) for<br>the procedures to unload and reload the<br>PBX driver.                                                                                                 |
| 480J           | CTI LINK HIDDEN RESET:<br>Occurs during a hidden reset.                                                                              | If several of these occur, and the client application has "slow" response time:                                                                                                    |
|                |                                                                                                    | Validate the wiring and the connections.                                                                                                    |
|                |                                                                                                    | Press the Restart Button (see the procedure "Restart" on page 4–119).                                                                                                    |
|                |                                                                                                    | Call the TSO's Telephony Services<br>Maintenance Group (800 242-2121) for<br>the procedures to unload and reload the<br>PBX driver.                                                            |

#### Access Log

Page 2-27

### Access Log

In addition to checking the error logs, you can check the access log to help you troubleshoot. Each time maintenance or system programming is accessed, the event is recorded in an access log (up to the last 20 events). This information may be useful in determining whether one of those events caused an error detected shortly thereafter.

#### **Reviewing the Access Log**

Each event is documented by the time and date of occurrence. The station button (Sta) column indicates whether the event occurred from an MLX-20L console (if so, the extension number is displayed) or from SPM (SPMD if direct; SPMR if remote). The SP/M column indicates whether the event originated from System Programming (SP) or Maintenance (M).

#### Scanning the Log

The last 20 events are shown, beginning with the most recently accessed event. When you reach the end of the list, you hear a beep and all variable information is cleared from the screen. To return to the beginning of the list, select Exit and then select Access Log again.

#### Summary

| Console Procedure |
|-------------------|
| PC Procedure      |

| <b>Menu</b> : Maintenance $\rightarrow$ System $\rightarrow$ Access | Log |
|---------------------------------------------------------------------|-----|
| $F6 \rightarrow F1 \rightarrow F4$                                  |     |

To check the access log, follow the steps below.

| MERLIN LEGEND Communications System Release 6.1<br>Maintenance and Troubleshooting 555-661-140 | Issue 1<br>August 1998 |
|------------------------------------------------------------------------------------------------|------------------------|
| Access Log                                                                                     | Page 2-28              |
| Console Display/Instructions Additional Information                                            | РС                     |
| 1. From the Maintenance menu, select the System option.                                        |                        |
| Maintenance                                                                                    |                        |
| Make a selection                                                                               |                        |
| System                                                                                         |                        |
| Slot                                                                                           |                        |
| Purc                                                                                           |                        |
| Fxit                                                                                           | (F1)                   |
|                                                                                                |                        |
| <ol><li>Display the first screen of the Access Log.</li></ol>                                  |                        |
| System                                                                                         |                        |
| Make a selection                                                                               |                        |
| Status Upgrd/Instll                                                                            |                        |
| Error Log                                                                                      |                        |
| Inventory                                                                                      |                        |
| Access Log                                                                                     |                        |
| Exit Enter                                                                                     | F4                     |
| 3. The screen below shows the access log.                                                      |                        |
| SysProg/MaintAccessLog >                                                                       |                        |
| Date Time Sta SP/M                                                                             |                        |
| <i>mm/dd/yy</i> hh:mm xxxx xx                                                                  |                        |
| <i>mm/dd/yy</i> hh:mm xxxx xx                                                                  |                        |
| <i>mm/dd/yy</i> hh:mm xxxx xx                                                                  |                        |
| mm/dd/yy hh mm xxxx xx To page through the events,                                             |                        |
| EXIT press the More button.                                                                    | PgUp                   |
|                                                                                                |                        |
|                                                                                                |                        |
|                                                                                                |                        |
|                                                                                                |                        |

Page 2-29

### System Inventory

If you need to contact your technical support organization, you may also need to access the System Inventory screen. The System Inventory screen shows you the hardware vintage, software vintage, and ROM ID for each module in the control unit.

#### Summary

| Console Procedure | $Menu: \texttt{Maintenance} {\rightarrow} \texttt{System} {\rightarrow} \texttt{Inventory} {\rightarrow} \textbf{More}$ |
|-------------------|----------------------------------------------------------------------------------------------------|
| PC Procedure      | $F6 \rightarrow F1 \rightarrow F3 \rightarrow PgUp$                                                                     |

To check System Inventory, follow the steps below.

Console Display/Instructions Additional Information PC

- ▶ 1. From the Maintenance menu, select the System option.
  - Maintenance Make a selection System Slot Port Exit
- 2. Select the Inventory option.

| System           |              |  |  |
|------------------|--------------|--|--|
| Make a selection | on           |  |  |
| Status           | Upgrd/Instll |  |  |
| Error Log        |              |  |  |
| Inventory        |              |  |  |
| Access Log       |              |  |  |
| Exit             | Enter        |  |  |

F3

F1

#### Page 2-30

#### Console Display/Instructions Additional Information

PC

When you access the System Inventory screen, Slot 00 information is displayed. Line 2 indicates that the processor occupies Slot 00.

| System Inventory:       |    |  |
|-------------------------|----|--|
| Slot OO                 |    |  |
| Board Processor         |    |  |
| Hardware Vintage:       | xx |  |
| LEGEND 5.0 V <i>x.x</i> |    |  |
| xxxxxxxxxxx             |    |  |
| Exit                    |    |  |

Press the More button to review information for each subsequent slot. When you reach the display for the last slot, pressing the More button redisplays the Slot 00 information. PgUp

#### **Reviewing the Screen**

Lines 4, 5, and 6 indicate information that may be asked of you when you call your technical support organization:

- Line 4, the hardware vintage, indicates the revision level of the processor board's firmware.
- Line 5 indicates the boot ROM release number for the board software, followed by the official software version number.
- Line 6 indicates the revision levels of the ROM pairs on the processor board.

The screen below displays information for slots other than Slot 00.

System Inventory: Slot xx Board boardname Hardware Vintage: vv Firmware Vintage: vv Application Vintage: Exit xx = slot number entered in Step 2

Press the More button to review information for each subsequent slot. When you reach the display for the last slot, pressing the More button redisplays the Slot 00 information.

PgUp

Page 2-31

#### **Phantom Modules**

If the system includes a phantom module (an empty slot that has been programmed), the System Inventory screen does not recognize it. When replacing or adding modules, make sure phantom module slots remain empty, and that no modules are installed to their right.

Page 2-32

Issue 1 August 1998

Page 3-1

## **Telephone Problems**

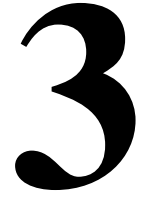

Once you isolate a problem to the telephone (or a group of telephones), you can run various tests to check a telephone's operation.

Use the procedure below as a general guideline for troubleshooting telephones.

- ▶ 1. Replace the telephone (or adjunct) with one that works properly.
- If the problem persists, connect the telephone directly to the control unit, using a cord that works properly.
  - If this solves the problem, replace the original cord.
  - The power supply may be shorted or open. If the wiring has been crushed or severed, replace it.
    - a. Test the power supply for 48 VDC with a voltmeter or by reconnecting the telephone or adjunct.
    - b. If the test for 48 VDC fails, replace the circuit pack in the telephone or adjunct.

### **A** CAUTION:

A faulty circuit pack has the potential to damage the power supply, which can cause widespread damage throughout the system.

- ▶ 3. If the problem persists, replace the mounting cord.
- 4. If the problem continues, proceed as described in the next sections.

Page 3-2

If you change the jack assignment of any telephone, be sure to record the extension jack change on Form 2a, System Numbering: Extension Jacks. See Appendix B, "System Numbering Forms," for details.

### Fixing Telephone Problems

If a reported telephone problem matches any symptom described in <u>Table 3–1</u>, refer to the referenced section of this chapter.

| Symptom                                                                                                    | Section                                                     |
|----------------------------------------------------------------------------------------------------|-------------------------------------------------------------|
| Intermittent telephone problem.                                                                                | "General Telephone and Wiring<br>Problems" on page 3-3      |
| Analog multiline telephone LEDs and/or ringing tones do not work properly.                                     | <u>"Analog Multiline Telephone Problems"</u><br>on page 3-4 |
| Time appears on display of an analog<br>multiline telephone, but incoming call<br>information does not appear. | "Analog Multiline Telephone Problems"<br>on page 3-4        |
| Telephone does not receive tones from the control unit.                                                        | "Voice Transmission Problems" on page 3-4                   |
| Several single-line telephones cannot dial directly, even though they are receiving calls.                     | "Single-Line Telephone Problems" on page 3-5                |
| Users cannot make outside calls on single-<br>line, touch-tone telephones.                                     | "Single-Line Telephone Problems" on page 3-5                |
| Users are getting other people's calls.                                                                        | "Call Forwarding Problems" on page<br>3-5                   |

#### Table 3–1. Troubleshooting Telephone Problems

Page 3-3

#### General Telephone and Wiring Problems

If intermittent telephone trouble occurs, use the following steps as a guideline to check for general telephone and wiring troubles.

**NOTE:** 

Refer to "Troubleshooting Trunk Problems" on page 5–1 if the reported problem is echo during conversations on T1 trunks with GS emulation connected to a toll office.

- 1. Check modular connections in the telephone for loose or broken connectors.
- 2. Check modular connections in the connecting blocks for loose or broken connectors.
- 3. Check modular connections in the control unit for loose or broken connectors.
- ▶ 4. Check transient errors in the error logs for any possible clues.
- 5. If local power is provided, check the power supply connectors and voltages.
- 6. Replace the telephone with a telephone that works to determine whether the problem is the telephone itself.
- ▶ 7. If trouble disappears, replace the problem telephone.
- 8. If the replacement telephone does not work properly, check the other telephones connected to the same module.
  - If these telephones work, the problem may be the wiring, or there may be a single-port failure on the module. To check the wiring, go to Step 12.
  - If these telephones do not work, the fault is probably in the module. To check the module, go to Step 9.
- ▶ 9. Check the LEDs on the module.

If the module does not have LEDs, see "System Status" on page 4–128 for more information.

#### ▶ 10. Check the error log for relevant messages.

See "Error Logs" on page 2–1.

- ▶ 11. Replace the faulty module.
- ▶ 12. Replace the wiring between the module jack field and the telephone to see if there is a wiring problem.

#### **Analog Multiline Telephone Problems**

If telephone LEDs and/or ringing tones do not work properly on analog multiline telephones, follow the steps below.

 1. Move the T/P switch on the left-hand side to the T (test) position. You should hear tone ringing, and the red and green LEDs on the terminal should flash alternately.
 2. If the LEDs do not light, replace the telephone with one that works. If the problem is resolved, go to Step 4.
 3. If the LEDs do not light, retest the original telephone. Plug it directly into the appropriate jack on the control unit, using a cord that is known to be working. If this resolves the problem, replace the original cord (or local power unit, if used).
 4. Move the T/P switch to its normal position. The ringing tone should stop, and the LEDs should be off.
 5. If any part of the test fails, replace the telephone. If the time appears on the display but incoming call information does not, move the T/P switch on the side of the telephone to the center position.

#### Voice Transmission Problems

If the telephone does not receive tones, check the control unit and wiring with a telephone that works.

#### **Single-Line Telephone Problems**

If more than one single-line telephone cannot dial correctly, even though they are receiving calls, use the steps below to test the touch-tone receivers (TTRs) for a single-line telephone.

- ▶ 1. Pick up the handset; then dial \*□4 and the 2-digit number of the TTR you want to test.
  - If you hear a busy tone, the receiver is in use/off hook.
  - If you hear a reorder tone, you have misdialed or have reached an invalid TTR. Try again.
  - If you hear a dial tone, go to Step 2.
- ▶ **2.** Dial 123456789\*0#.

You should hear a dual-tone multi-frequency (DTMF) signal as you press each button. If the test is successful, you hear a three-beep confirmation tone one to three seconds after you press #.

▶ 3. Hang up and repeat Steps 1 and 2 for each TTR.

• 4. If this test fails, replace the module containing the faulty TTR.

If all TTRs fail this test, repeat the test, using a different telephone that works. If the tests are successful, replace the original telephone.

If users cannot make outside calls on a touch-tone telephone, check the individual trunk for rotary-dial programming. See *System Programming* for details.

#### **Call Forwarding Problems**

Call Forwarding problems usually occur when someone activates Call Forwarding unintentionally, resulting in a user receiving other users' calls.

Cancel the Call Forwarding feature (for the receiving telephone):

• On multiline telephones, press the Feature button and dial \*34\*.

#### MLX Telephone Tests

Page 3-6

 On single-line telephones, pick up the handset, dial #\*34\*, and then hang up.

#### **NOTE:**

You can cancel Call Forwarding from the receiving telephone or from the forwarding telephone, providing that you know the number.

### **MLX Telephone Tests**

If the LEDs, ringer, buttons, switchhook, or display appear not to be working, try the steps below.

- ▶ 1. Pick up the handset.
- ► 2. When you hear dial tone, press \*DD (the feature access code). The telephone enters test mode. For some tests, this means the LED

The telephone enters test mode. For some tests, this means the LEDs turn on; for others, it means the phone starts ringing.

- This test connects a test tone to the B-channel and sends a repeated ring burst to the telephone.
- On an MLX telephone with a DSS attached, all LEDs light and the phone rings throughout the test.
- On an MLX display telephone, the display blanks out and is replaced with a grid of small dots.

#### ▶ 3. Press each line/feature button (two LEDs each).

The red and green LEDs should toggle on and off.

 Press each fixed-feature button that has an LED (Feature, HFAI, Mute, and Speaker).

Each LED should toggle on and off.

### **NOTE:**

Mute and Speaker LEDs may not toggle consistently because they are managed by the control unit *and* the telephone.

Page 3-7

 5. Press each fixed-feature button that does not have an LED (Transfer, Conf, Drop, and Hold) and each dialpad button.

When you press each one of these buttons, the Message LED should toggle on and off.

- 6. Press the fixed-feature buttons and the dialpad buttons in the order shown below to turn on all the LEDs.
  - a. Volume down
  - b. Volume up
  - c. Transfer
  - d. Conf
  - e. Drop
  - f. Hold
  - g. Dial *123456789\*0*#

The LEDs should toggle on and off.

 7. If the MLX telephone does not have a display, hang up and go to Step 9; if it does, continue with the next step.

#### ▶ 8. To test an MLX display, press each display button.

Each button name should display in the upper-left corner as described in Table 3–2.

▶ 9. If any of these tests fail, replace the MLX telephone.

#### ▶ 10. Test the Multi-Function Module (MFM) if present.

- a. Connect a single-line telephone to the MFM.
- b. Pick up the handset on the single-line telephone.
- c. When you hear the system access or intercom dial tone, dial \*D7 from the single-line telephone.

This connects the diagnostic test tone to the B-channel.

d. Dial 123456789\*0#; wait for silence, and then quickly press the Recall button to perform a switchhook flash.

You should hear a confirmation tone (three beeps).

e. Hang up.

You should hear a ring burst, and the Message LED should turn on.

f. Dial #54 to turn off the Message LED and resume normal operations.

#### ▶ 11. If these tests fail, replace the MFM.

| Button                        | Display                                                                                         |
|-------------------------------|-------------------------------------------------------------------------------------------------|
| Home                          | HOME                                                                                            |
| Menu                          | MENU                                                                                            |
| More                          | MORE                                                                                            |
| Inspct                        | INSPECT                                                                                         |
| Each unlabeled display button | <b>DISPLAY BUTTON</b> <i>nn</i> ; where <i>nn</i> is 1–10, depending on which button you press. |

#### Table 3–2. MLX Telephone Display Buttons

### System Requirements for Touch-Tone Receivers

A voice messaging system requires a certain number of TTRs in addition to any system requirements for TTRs. The number of TTRs depends on the number of ports used by the voice messaging system (see <u>Table 3–3</u>). TTRs are also required in private networks using E&M, T1 tie, and tandem tie trunks.

In Release 6.0 and later systems, the use of the Prompt-Based Overflow setting, which allows callers to request overflow coverage while waiting in a

| IERLIN LEGEND Communications System Release 6.1 | Issue 1     |
|-------------------------------------------------|-------------|
| laintenance and Troubleshooting 555-661-140     | August 1998 |
|                                                 |             |

N

Page 3-9

calling group queue, requires TTRs for primary and secondary delay announcement devices that present the option to callers.

| Number of VMS Ports | Number of TTRs Required |
|---------------------|-------------------------|
| 1                   | 1                       |
| 2                   | 1                       |
| 3                   | 2                       |
| 4                   | 2                       |
| 6                   | 3                       |
| 8                   | 4                       |
| 12*                 | 6*                      |
| 18                  | 8                       |
|                     |                         |

#### Table 3–3. TTRs Required by VMS/AA

\*If a 12-port MERLIN LEGEND Enhanced Service Center is used, 8 TTRs are required.

Page 3-10

<u>Table 3–4</u> estimates the total number of TTRs required in the system, based on call volume and whether the system uses account codes. The call volume per hour in this table includes all calls originating from single-line telephones, calls on tie lines, incoming remote access and DID calls.

#### **NOTE:**

You must consider the call traffic across a private network when estimating the number of required TTRs. This includes calls on analog tandem tie trunks and T1-emulated tandem tie trunks. In addition, if your private network includes Centralized Voice Messaging, you must consider the call traffic coming across the private network for the voice messaging system and the TTRs required for the updating of Message Waiting lights (Release 6.1 or later systems). For this updating, a TTR is required at the sending end and the receiving end. If the systems in the private network are connected by PRI trunks, no additional TTRs are needed.

|            | TTRs Required         |                    |
|------------|-----------------------|--------------------|
| Calls/Hour | No Account Codes Used | Account Codes Used |
| 110        | 2                     | 4                  |
| 180        | 4                     | 6                  |
| 350        | 4                     | 8                  |
| 420        | 6                     | 8                  |
| 610        | 6                     | 10                 |
| 710        | 8                     | 10                 |
|            |                       |                    |

#### Table 3-4. System Requirement for TTRs

| MERLIN LEGEND Communications    | System Release 6.1 |
|---------------------------------|--------------------|
| Maintenance and Troubleshooting | 555-661-140        |

Table 3–5 shows the TTRs required for primary delay announcement devices.

# Table 3–5.TTRs Required for Primary Delay Announcement<br/>Devices When Using Prompt-Based Overflow

| Number of Devices | Number of TTRs Required |
|-------------------|-------------------------|
| 1                 | 1                       |
| 2                 | 2                       |
| 3                 | 3                       |
| 4                 | 4                       |
| 5                 | 4                       |
| 6                 | 5                       |
| 7                 | 5                       |
| 8 or more         | 6                       |
|                   |                         |

<u>Table 3–6</u> shows the TTRs required for secondary delay announcement devices.

| Table 3–6. | TTRs Required for Secondary Delay Announcement |
|------------|------------------------------------------------|
|            | Devices When Using Prompt-Based Overflow       |

| Number of Devices | Number of TTRs Required |
|-------------------|-------------------------|
| 1                 | 1                       |
| 2                 | 1                       |
| 3                 | 1                       |
| 4                 | 2                       |
| 5                 | 2                       |
| 6                 | 2                       |
| 7                 | 3                       |
| 8                 | 3                       |
| 9                 | 3                       |
| 10 or more        | 4                       |
Page 3-13

The following modules supply TTRs for the MERLIN LEGEND Communications System.

| Module                       | No. of TTRs |
|------------------------------|-------------|
| 008 OPT                      | 2           |
| 012                          | 2           |
| 016 (T/R)                    | 4           |
| 400 GS/LS                    | 4           |
| 400 (LS)                     | 4           |
| 800 DID                      | 2           |
| 800 LS-ID                    | 2           |
| MERLIN LEGEND<br>Mail module | 2           |

### Table 3–7. Modules with TTRs

The following symptoms indicate that the system needs more TTRs.

- Single-line telephone users do not get dial tone when they lift the handset to dial out.
- The voice messaging system fails to transfer calls.
- Calls fail to ring or go to coverage prematurely.
- Reorder tone on UDP/ARS calls using tandem tie trunks.
- Delay in MWL tie trunks when tie trunks are available.

If these symptoms are present, use the following steps to calculate the system requirements for touch-tone receivers.

 Determine the number of TTRs required for the voice messaging system (if present) from Table 3–3.

### Page 3-14

2. Estimate the hourly call volume for calls originating from single-line telephones, incoming calls (including private network tandem tie trunks) on remote access and Direct Inward Dial (DID) lines, all calls on tie lines, and calls routed to the voice messaging system.

### **NOTE:**

You must consider the call traffic across a private network when estimating the number of required TTRs. This includes calls on analog tandem tie trunks and T1-emulated tandem tie trunks. In addition, if your private network includes Centralized Voice Messaging, you must consider the call traffic coming across the private network for the voice messaging system and the TTRs required for the updating of Message Waiting lights (Release 6.1 or later systems). For this updating, a TTR is required at the sending end and the receiving end. If the systems in the private network are connected by PRI trunks, no additional TTRs are needed.

# 3. Use <u>Table 3-4</u> to determine the number of TTRs required by the system.

- Use Column 2 if account codes are not being used.
- Use Column 3 if account codes are being used.
- Add the number of TTRs obtained in Steps 1 and 3. If the Group Calling Prompt-Based Overflow setting (Release 6.0 and later systems) is not being used, go to Step 6.
- ► 5. If the Group Calling Prompt-Based Overflow setting is being used by calling groups, first add the number of TTRs needed for the primary delay announcement devices assigned to those calling groups, according to <u>Table 3–5</u>. Then add the number of TTRs needed for the secondary delay announcement devices assigned to those calling groups, according to <u>Table 3–6</u>.

### **NOTE:**

If no announcement is used on a primary or secondary delay announcement device, no TTRs are needed.

- ▶ 6. Use Table 3–7 to determine the number of TTRs already supplied.
- 7. Compare the total TTRs needed to the total TTRs already supplied to determined if additional TTRs are required.
- ▶ 8. Add a new module if more TTRs are needed.

See Chapter 2, "Installing the Control Unit" in the Installation manual.

Page 3-16

 MERLIN LEGEND Communications System Release 6.1
 Issue 1

 Maintenance and Troubleshooting 555-661-140
 August 1998

 Backing Up System Programming
 Page 4-1

 Control Unit Problems
 Image: Control Unit Problems

The next step, after resolving problems with telephones, adjuncts, and related wiring, is to troubleshoot the control unit. Troubleshoot the control unit components in the following order:

- Power supply
- Processor
- Line/trunk and extension modules (hereafter referred to as modules)
- Carrier

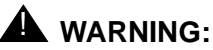

Beware of hazardous voltages. Only qualified technicians should attempt to service the control unit. Follow all procedures carefully.

# Backing Up System Programming

Before performing any procedure that requires powering down the system, save system programming in one of the following ways:

 Save the system programming to a floppy disk. See System Programming and Maintenance (SPM) for detailed instructions.

Issue 1 August 1998

### Power Supply Problems

Page 4-2

 Save the system programming to a memory card (beginning with Release 3.0). See Appendix D, "Backing up with a Memory Card," for detailed instructions. If automatic backups are performed, it may not be necessary to save system programming.

### $\blacksquare$ NOTE:

If the processor module is not functioning, it may not be possible to back up system programming.

# **Power Supply Problems**

If the power supply fails, all components connected to the carrier are automatically shut down.

### **Checking the Power Supply**

If you suspect power supply failure, check the following parts:

- Power supply LED
- Interlocking post (on the carrier, behind the power supply)
- Ring generator, if present
- Auxiliary power unit(s), if present

# A WARNING:

Never remove the power supply without first turning off the power switch and disconnecting the power cord from the AC outlet.

Use the following procedures to check the power supply.

### Checking the LED

If the power supply's LED is off, check the power switch. If it is off, turn on the power switch for each power supply in the control unit. *Start with the rightmost carrier and end with the basic carrier.* Watch for the responses below.

- The green power LED should light on *each* power supply.
- The red LED on the processor should turn on for 15 to 45 seconds and then turn off.
- All indicators on the 100D, 800 NI-BRI, and 400EM modules (if present) should turn on and then off. They remain off when the modules are idle.

If any of these responses do not occur or if the console operator reports any problems, continue with "Checking the Interlocking Post" below.

### **Checking the Interlocking Post**

If the power supply is not working, follow the steps below to check the interlocking post.

1. Follow Steps 1–4 in <u>"Replacing the Power Supply" on page 4-10</u> to remove the power supply, then return to Step 2 below.

Page 4-4

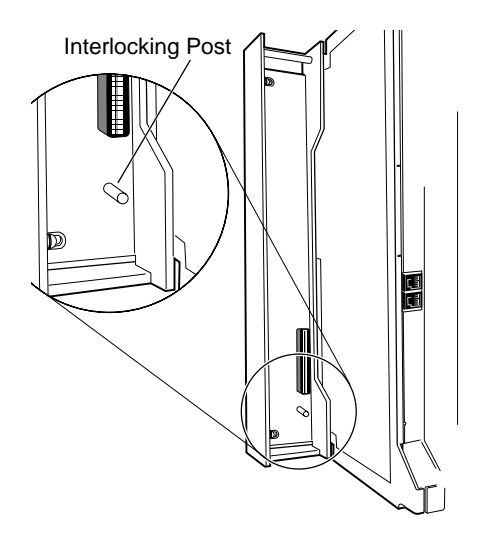

### Figure 4-1. Power Supply Interlocking Post

 Check the small, cylindrical interlocking post on the carrier that locks into the power supply (see <u>Figure 4-1</u>).

If the post is broken, replace the carrier.

► 3. If the interlocking post is not broken, *reinstall* the power supply; follow Steps 5–8 in <u>"Replacing the Power Supply" on page 4-10</u>.

### **Replacing the Ring Generator**

If tip/ring devices (such as single-line telephones, fax machines, and answering machines) do not ring, and an older 012 module is installed, try the procedure below.

Current 012 modules contain built-in ring generators [apparatus code 517G13 (28) or higher letter]. If tip/ring devices connected to a newer module do not

Page 4-5

ring, see "Module Problems" on page 4-34. See Table 4-1 to determine which 012 module is installed.

### $\blacksquare$ NOTE:

All 016 (T/R) modules contain built-in ring generators.

#### PEC and Apparatus Codes for 012 Modules Table 4–1.

| 012 Module                                  | PEC   | App. Code                           |
|---------------------------------------------|-------|-------------------------------------|
| With Ring Generator                         | 61494 | 517G13 (28) or higher letter        |
| Basic Telephone<br>(without ring generator) | 61487 | 517E13 or<br>517F13 or lower letter |

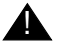

## A WARNING:

Hazardous electrical voltages may be present if the following steps are not performed correctly.

To replace the ring generator, follow the steps below. Refer to Figure 4-7 throughout the procedure.

- ▶ 1. Follow Steps 1–4 in "Replacing the Power Supply" on page 4-10, to remove the power supply. Then return to Step 2 below.
- 2. Place the power supply on its left side and remove the five screws.
- ▶ 3. Carefully turn the power supply over on its right side and then remove the top of the power supply housing.
- 4. Detach the cables from the inside edge of the plastic housing by removing them from the clips.
- 5. Disconnect the 4-pin cable from the header labeled P202 on the left side of the power supply circuit board.

You may need to pry back the clip to free the cable.

6. Disconnect the other cable from the header labeled P101 on the right side of the power supply circuit board.

You need to grip this cable firmly and pull forcefully.

- Remove the four screws from the ring generator, as shown in Figure 4-7.
- ▶ 8. Remove the ring generator.
- Position the replacement ring generator, as shown in Figure 4-7. Align the screw holes.

Make sure the P1 header on the ring generator is on the same side of the power supply housing as the P101 header on the circuit board.

- ▶ 10. Replace the four screws and fasten them to secure the ring generator.
- 11. Connect one end of the new ring generator's cable with the 3-pin connectors to the header labeled P101 on the power supply circuit board.

This cable connector, as with all four of the cable connectors, is keyed so that you cannot attach it to the header if it is turned the wrong way.

▶ 12. Connect the other end of the cable to the header labeled P1 on the ring generator.

The cable headers, P1 and P101, should be on the same side of the housing, so that the cables are not crossing each other.

- 13. Connect one end of the new 4-pin cable to the header labeled P202 on the power supply circuit board.
- ▶ 14. Connect the other end of the cable to the header labeled P2 on the ring generator.
- ▶ 15. Attach the cables to the clips on the inside edge of the plastic housing.
- ▶ 16. Replace the top of the module housing.

Take time to ensure that the on/off faceplate on the front of the power supply housing is aligned and inside the top cover.

▶ 17. Carefully, taking time to make sure the on/off faceplate stays aligned, turn the module over and replace the five screws.

### MERLIN LEGEND Communications System Release 6.1 Maintenance and Troubleshooting *555-661-140*

Issue 1 August 1998

#### Power Supply Problems

Page 4-7

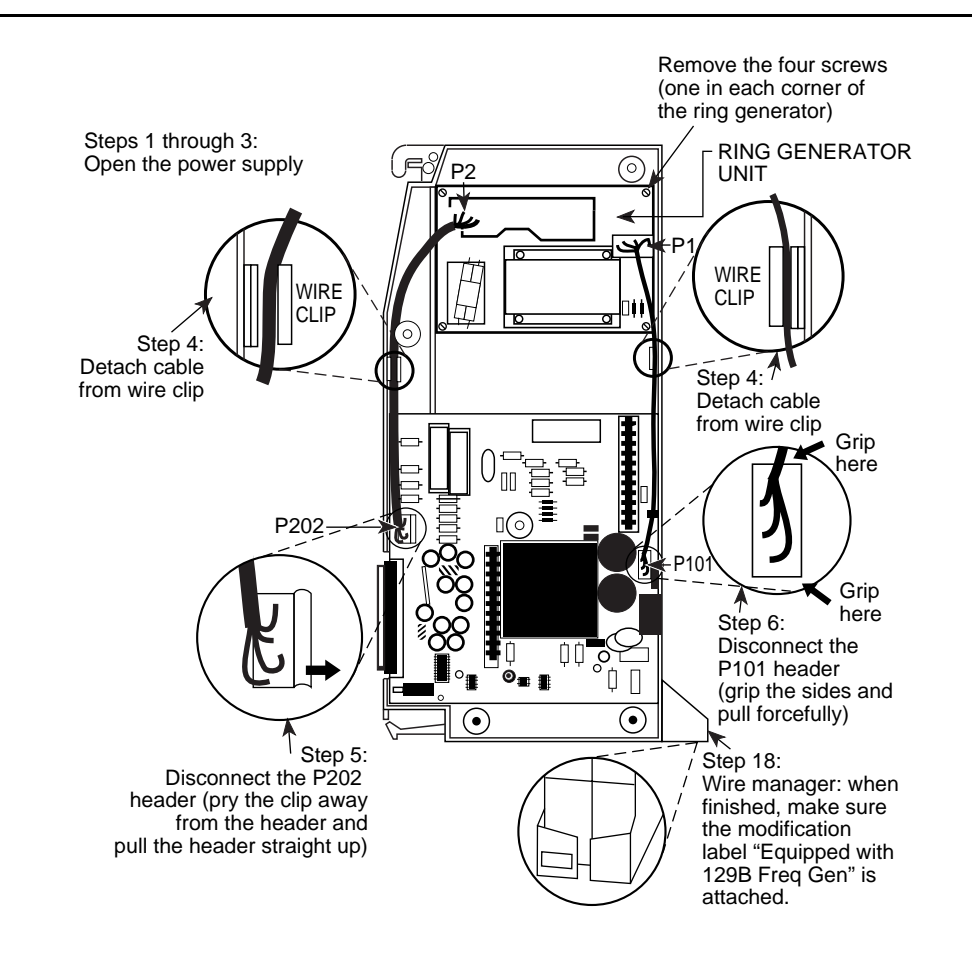

### Figure 4-2. Replacing a Ring Generator

18. Verify that the modification label (Equipped with 129B Freq Gen) is attached to the front of the power supply (shown in Figure 4-2).
If not, attach the label supplied with the new ring generator.

If not, attach the label supplied with the new ring generator.

▶ 19. Reinstall the power supply; follow Steps 5–8 in <u>"Replacing the</u> Power Supply" on page 4-10.

### **Replacing Auxiliary Power Units**

Follow this procedure if any of the following symptoms occur:

- The LEDs on the multiline telephones that are connected to the last two modules in the carrier do not light.
- The last two slots in the carrier do not have power.
- The power supply LED is off.

To replace the auxiliary power unit, follow the steps below. Refer to Figure 4-9 throughout this procedure.

- 1. Make sure the switch on the power supply module is turned off.
- Unplug the power supply and the auxiliary power unit from the AC outlet.
- 3. Disconnect the cord from the AUX POWER INPUT jack on the power supply module.
- ▶ 4. Remove the auxiliary power unit (with the two cords still attached).
- ▶ 5. Mount the replacement auxiliary power unit in place of the old one.
- 6. Plug the power unit line cord into the J2 DC OUTPUT jack on the replacement auxiliary power unit.
- 7. Plug the other end of the power unit line cord into the AUX POWER INPUT jack on the power supply.

### MERLIN LEGEND Communications System Release 6.1 Maintenance and Troubleshooting *555-661-140*

Issue 1 August 1998

### Power Supply Problems

Page 4-9

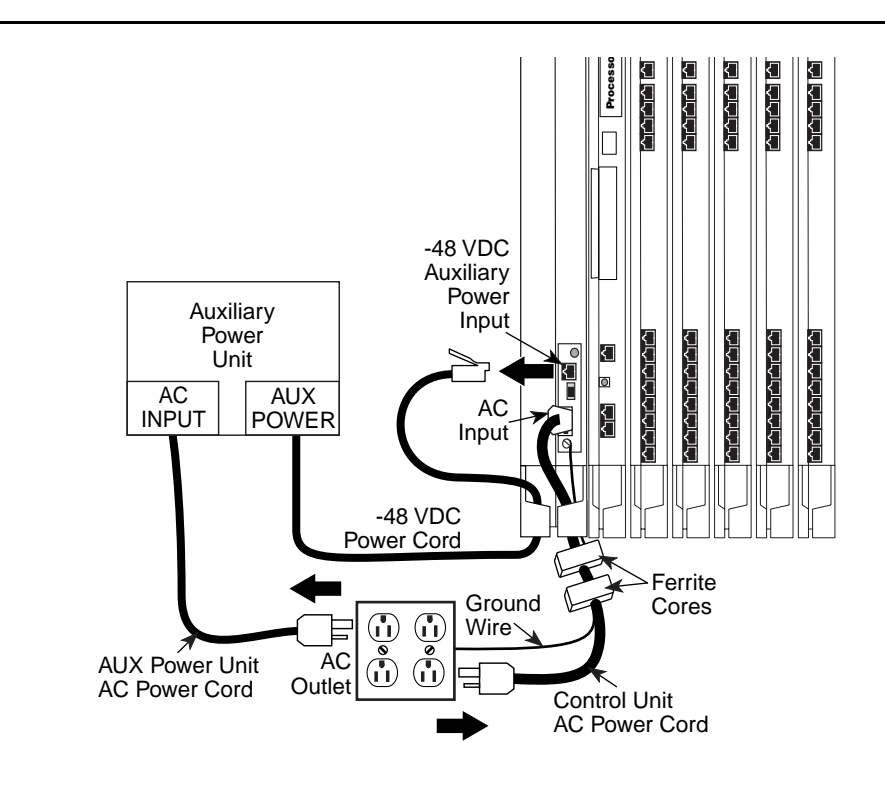

Figure 4-3. Replacing an Auxiliary Power Supply

# 

Do not plug the power supply or the auxiliary power unit into the AC outlet until you are ready to turn on the system, as described in "Powering Up the System" in Chapter 2 of Installation.

Do not attach the power cord(s) to any building surfaces.

Page 4-10

### **Replacing the Power Supply**

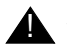

## A WARNING:

Beware of hazardous voltages; whenever the carrier connections are exposed, use extreme caution; do not touch them directly or with any type of tool. Follow all procedures carefully.

To remove the power supply module, follow the steps below.

### 1. If possible, back up system programming on a memory card (Release 3.0 or later only) or floppy disk.

See System Programming and Maintenance (SPM) for information about backing up to a floppy. For information about backing up to a PCMCIA memory card, see Appendix D, "Backing Up with a Memory Card." If the basic carrier's power supply fails, you cannot back up system programming.

### Power down the system.

- Turn off the power supply in the basic carrier.
- b. Turn off the power supply in each expansion carrier.
- c. Unplug the auxiliary power unit, if present, from the AC outlet.

### 3. Unplug the system from the AC outlet.

### 4. Remove the power supply.

- a. Unplug the AC power cord from the power supply.
- b. Remove the ground wire attached to the grounding screw on the front of the power supply module.
- c. Remove the two ferrite cores, if present, from around the AC power cord and ground wire.
- d. Remove the power supply module.

Page 4-11

To replace the power supply module, follow the steps below and refer to Figure 4-9.

### ▶ 1. Insert a new power supply.

- a. Reinstall the power supply module by hooking the top into the basic carrier and then swinging it down into place. Push the lower end firmly until the locking tab clicks.
- b. Replace the ferrite cores around the AC power cord and ground wire and slide the ferrite cores between the wire manager and the power supply module.
- c. Attach the ground wire to the grounding screw.
- For each power supply and auxiliary power unit, connect the AC power cord to the connector marked AC INPUT on the power supply.
- ▶ 3. Plug the other end of each AC power cord into the AC outlet.
- Power up the system by turning on the components listed below in the order given.
  - a. Power supply on each expansion carrier
  - b. Power supply on the basic carrier

The system automatically cold starts.

# CAUTION:

Do not plug the power supply or the auxiliary power unit into the AC outlet until you are ready to turn on the system, as described in "Powering Up the System" in Chapter 2 of Installation.

Do not attach the power cord(s) to any building surfaces.

Page 4-12

## **Processor Problems**

If the error logs (or any aspect of troubleshooting) indicate that the processor is the problem, back up system programming if possible. See *System Programming and Maintenance (SPM)* for instructions on backing up to a floppy disk. See Appendix D, "Backing Up with a Memory Card," for instructions on backing up to a PCMCIA memory card.

Call your technical support organization for troubleshooting instructions.

- If you are instructed to perform Peek, Poke, or System Erase, refer to the appropriate section below. Do not perform any of these procedures unless you are instructed to do so.
- If you are instructed to replace the processor, see <u>"Replacing the</u> Processor Module" on page 4-30.

### Peek

Peek is a demand test that allows you to examine but not change system memory.

# A CAUTION:

Do not perform Peek unless you are following instructions from your technical support organization.

### Summary

| Console Procedure | $\begin{array}{llllllllllllllllllllllllllllllllllll$                                                                                              |
|-------------------|----------------------------------------------------------------------------------------------------|
| PC Procedure      | $\begin{array}{c} F6 \rightarrow F2 \rightarrow Type \ DD \rightarrow F2 \rightarrow F1 \rightarrow Type \\ Address \rightarrow PgUp \end{array}$ |

To perform Peek, follow the steps below.

| MERLIN LEGEND Communications Syste<br>Maintenance and Troubleshooting 555-66 | m Release 6.1         Issue 1           61-140         August 1998                                                          |
|------------------------------------------------------------------------------|----------------------------------------------------------------------------------------------------|
| Processor Problems                                                           | Page 4-13                                                                                                    |
| Console Display/Instruction                                                  | s Additional Information PC                                                                                                 |
| ▶ 1. From the Maintenance men                                                | u, select the Slot option.                                                                                                  |
| Maintenance<br>Make a selection<br>System<br>Slot                            |                                                                                                    |
| Port                                                                         |                                                                                                    |
| Exit                                                                         | F2                                                                                                    |
| 2. Specify Slot 00.                                                          |                                                                                                    |
| Slot:<br>Enter Slot number (00-17)                                           | Dial or type DD, then select Enter.                                                                                         |
| 00                                                                           |                                                                                                    |
| Backspace<br>Exit Enter                                                      | F10                                                                                                    |
| <ol> <li>Select the Demand Test.</li> </ol>                                  | _                                                                                                    |
| Slot DD:<br>Make a selection<br>Status<br>Demand Test                        |                                                                                                    |
| Exit                                                                         | F2                                                                                                    |
| 4. Select the Peek option.                                                   |                                                                                                    |
| Demand Test Slot DD:<br>Make a selection<br>Peek<br>IPoke]<br>ISystem Erase] | Poke and System Erase are not<br>displayed, which prevents customers<br>from accidentally changing the<br>processor memory. |

Exit

| MERLIN LEGEND Communications System Release 6.1Issue 1Maintenance and Troubleshooting 555-661-140August 1998 |                |                |            |                                          |           |
|----------------------------------------------------------------------------------------------------|----------------|----------------|------------|------------------------------------------|-----------|
| Processo                                                                                                    | r Problems     |                |            | Pag                                      | e 4-14    |
|                                                                                                    | Console Dis    | splay/Insti    | ructions   | Additional Information                   | PC        |
| ▶ 5                                                                                                    | . Dial a memo  | ory addre      | SS.        |                                          |           |
|                                                                                                    | Slot 00 Ente   | er Hex         |            | Dial [nnnnnnn], then select Enter.       |           |
|                                                                                                    | Address:       |                | <b>-</b> . |                                          |           |
|                                                                                                    | nnnnnnn        |                | Lnter      |                                          |           |
|                                                                                                    | Backspace      |                | Exit       |                                          |           |
|                                                                                                    | А              |                | В          |                                          |           |
|                                                                                                    | C              |                | D          |                                          |           |
|                                                                                                    | E              |                | F          |                                          | <b>F6</b> |
|                                                                                                    | The screen I   | below show     | ws the de  | etails of the address you specified.     |           |
|                                                                                                    | Peek Address   | Охаааааааа     | 3>         | aaaaaaaa = address entered in<br>Step 5. |           |
|                                                                                                    | 0x <i>aaaa</i> | 0x <i>aaaa</i> |            |                                          |           |
|                                                                                                    | 0x <i>aaaa</i> | 0x <i>aaaa</i> |            |                                          |           |
|                                                                                                    | 0x <i>aaaa</i> | 0x <i>aaaa</i> |            |                                          |           |
|                                                                                                    | Ox <i>aaaa</i> | 0x <i>aaaa</i> |            | Press the More button to review          |           |
|                                                                                                    | Exit           |                |            | the next address.                        | Pallp     |
|                                                                                                    |                |                |            |                                          |           |

### Poke

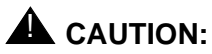

Do not perform Poke unless you are following instructions from your technical support organization.

Summary

| Console Procedure | <b>Menu</b> : Maintenance $\rightarrow$ Slot $\rightarrow$ Dial the slot no. $\rightarrow$ Enter $\rightarrow$ Reset $\rightarrow$ Yes.                             |
|-------------------|----------------------------------------------------------------------------------------------------|
| PC Procedure      | $\overbrace{F6} \rightarrow \overbrace{F2} \rightarrow Type \text{ the slot no.} \rightarrow \overbrace{F10} \rightarrow \overbrace{F7} \rightarrow \overbrace{F1}$ |

To perform Poke, follow the steps below.

| MERLIN LEGEND Communications Syste<br>Maintenance and Troubleshooting 555-6                                                                                                    | Imm Release 6.1         Issue 1           61-140         August 1998                                                        |
|----------------------------------------------------------------------------------------------------|----------------------------------------------------------------------------------------------------|
| Processor Problems                                                                                                    | Page 4-15                                                                                                    |
| Console Display/Instruction                                                                                                    | s Additional Information PC                                                                                                 |
| <ul> <li>I. From the Maintenance men</li> <li>Maintenance<br/>Make a selection<br/>System<br/>Slot<br/>Port<br/>Exit</li> <li>2. Specify Slot 00.</li> <li>Slot:<br/>Enter Slot number (00-17)</li> <li>Backspace<br/>Exit</li> <li>Enter</li> </ul> | u, select the Slot option.         F2         Dial or type 00, then select Enter.         F10                               |
| <ul> <li>Select the Demand Test.</li> <li>Slot DD:<br/>Make a selection<br/>Status<br/>Demand Test</li> <li>Exit</li> </ul>                                                                                                    | F2                                                                                                    |
| <ul> <li>▶ 4. Select Poke two times.</li> <li>Demand Test Slot 00:<br/>Make a selection<br/>Peek</li> <li>■ [Poke]<br/>[System Erase]</li> </ul>                                                                                                    | Poke and System Erase are not<br>displayed, which prevents customers<br>from accidentally changing the<br>processor memory. |

Exit

Press the Poke button (the left button for Line 4) twice.

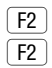

| MERLIN LEGEND Communications System Relea<br>Maintenance and Troubleshooting 555-661-140                                        | se 6.1 Issue 1<br>August 1998 |
|----------------------------------------------------------------------------------------------------|-------------------------------|
| Processor Problems                                                                                                    | Page 4-16                     |
| Console Display/Instructions Ac                                                                                                 | lditional Information PC      |
| <ul> <li>▶ 5. Select Continue.</li> <li>Poke - WARNING!! SYSTEM<br/>MEMORY WILL BE MODIFIED!<br/>Continue<br/>Cancel</li> </ul> |                               |
| Exit                                                                                                    | F1                            |

 Follow the instructions from your technical support organization to select a memory address.

| Slot 00 EnterHexAddre | ess:  |
|-----------------------|-------|
| aaaaaaa               |       |
|                       | Enter |
| Backspace             | Exit  |
| Α                     | В     |
| C                     | D     |
| E                     | F     |

 Follow the instructions from your technical support organization to modify the contents of the address entered in Step 6.

| 0xааааааааа | Enter | data: |       |
|-------------|-------|-------|-------|
| аа          |       |       |       |
|             |       |       | Enter |
| Backspace   |       |       | Exit  |
| Α           |       |       | В     |
| C           |       |       | D     |
| E           |       |       | F     |

Page 4-17

System Erase (Frigid Start)

# CAUTION:

Do not perform a System Erase unless you are installing a replacement processor or following instructions from your technical support organization. This procedure erases all system programming from the processor and resets the system to factory defaults.

### Summary

| Console Procedure | Menu: Maintenance→Slot→→Dial 00→Enter→Demand                                                              |
|-------------------|----------------------------------------------------------------------------------------------------|
|                   | Test $\rightarrow$ System Erase (Line 5, left button) $\rightarrow$ System Erase                          |
|                   | (Line 5, left button)→Yes                                                                                 |
| PC Procedure      | $F6 \rightarrow F2 \rightarrow Type \square  \rightarrow F2 \rightarrow F3 \rightarrow F3 \rightarrow F2$ |
| Preparation Time  | Approximately 1 minute                                                                                    |

To perform a System Erase (Frigid Start), follow the steps below.

Console Display/Instructions Additional Information PC

1. From the Maintenance menu, select the Slot option.

| Maintena | nce      |  |
|----------|----------|--|
| Make a s | election |  |
| System   |          |  |
| Slot     |          |  |
| Port     |          |  |
|          |          |  |
| Exit     |          |  |

F2

| MERLIN LEGEND Communications System Release 6.1         Issue 1           Maintenance and Troubleshooting         555-661-140         August 1998 |                                     |  |
|----------------------------------------------------------------------------------------------------|-------------------------------------|--|
| Processor Problems                                                                                                    | Page 4-18                           |  |
| Console Display/Instruction                                                                                                    | ns Additional Information PC        |  |
| ▶ 2. Specify Slot 00.                                                                                                    |                                     |  |
| Slot:<br>Enter Slot number (00-17)                                                                                                    | Dial or type 00, then select Enter. |  |
| 00                                                                                                    |                                     |  |
| Backspace                                                                                                    |                                     |  |
| Exit Enter                                                                                                    | <b>F10</b>                          |  |
| 3. Select the Demand Test.                                                                                                    |                                     |  |
| Slot 00:                                                                                                    | ]                                   |  |
| Make a selection                                                                                                    |                                     |  |
| Status                                                                                                    |                                     |  |
| Demand Test                                                                                                    |                                     |  |
| Exit                                                                                                    | F2                                  |  |
| 4. Select System Erase twice.                                                                                                    |                                     |  |
| Demand Test Slot 00:                                                                                                    | Poke and System Erase are not       |  |
| Make a selection                                                                                                    | displayed, which prevents customers |  |
| Peek                                                                                                    | from accidentally changing the      |  |
|                                                                                                    | processor memory.                   |  |
| ESystem Erasel                                                                                                    |                                     |  |
|                                                                                                    | Press the System Erase button [F3]  |  |
| LXIC                                                                                                    | (the left button for Line 5) twice. |  |

| MERLIN LEGEND Communications System Release 6.1<br>Maintenance and Troubleshooting 555-661-140            |                        | lssue 1<br>August 1998 |
|----------------------------------------------------------------------------------------------------|------------------------|------------------------|
| Processor Problems                                                                                        |                        | Page 4-19              |
| Console Display/Instruction                                                                               | Additional Information | РС                     |
| ► 5. Select Yes.<br>Slot DD System Erase:<br>System will be down<br>Do you want to continue?<br>Yes<br>No |                        |                        |
| The following screen appears.           System Erase:           Full-default Restarting                   |                        | F2                     |

# Forced Installation/Upgrade of System Software

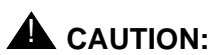

Forced installation should be performed only under emergency situations in which on-board system software has been corrupted.

All existing system programming will be erased by this procedure.

Page 4-20

Beginning with Release 3.0, the system software can be installed or upgraded through the PCMCIA interface slot on the processor module. Use the procedure below when one of the following takes place:

- System software becomes corrupted. Attempt to reinstall software with a Forced Installation memory card. If that does not solve the problem, replace the processor module.
- Upgrade to a later release of system software

### Summary

| Console Procedure | Menu: Maintenance→System→Upgrd/Instlı→<br>Exit→Exit→Yes |
|-------------------|---------------------------------------------------------|
| PC Procedure      | $F6 \rightarrow F1 \rightarrow F5 \rightarrow F2$       |

### ▶ 1. Back up system programming.

To back up system programming onto a floppy disk, see *System Programming and Maintenance (SPM)*. To back up onto a memory card, see Appendix D, "Backing Up with a Memory Card." If the processor or system software is not working, you may not be able to back up system programming. If the system has been programmed to perform automatic backups, use the latest backup file to restore programming. See Step 12.

### Insert a Forced Installation or Upgrade memory card into the PCMCIA interface slot on the processor module.

See Figure 4-4.

Page 4-21

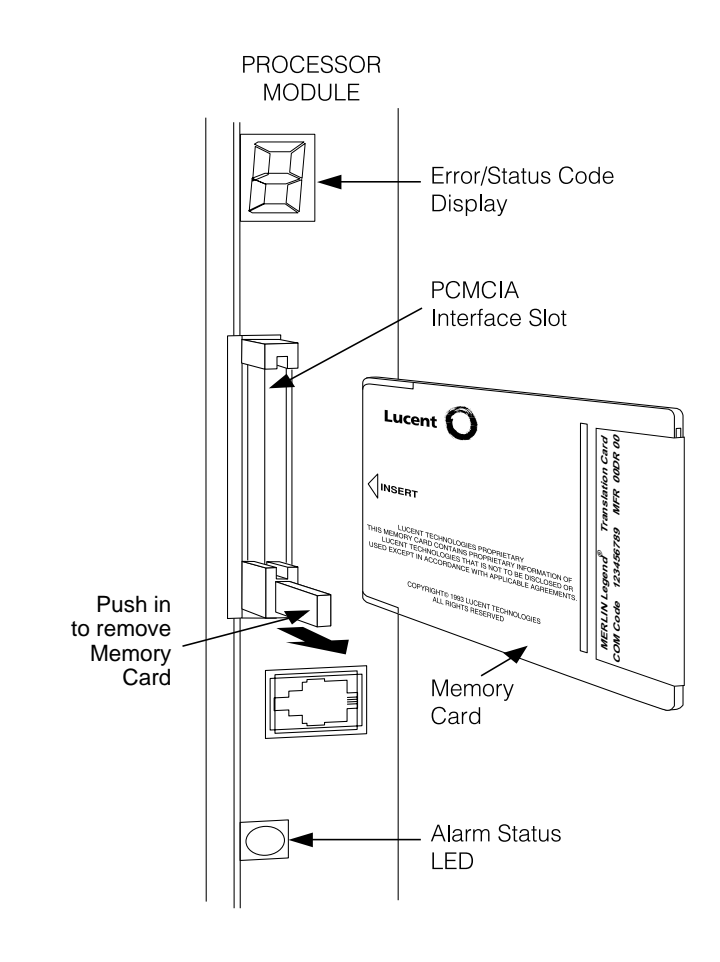

Figure 4-4. Inserting a Memory Card

| MERLIN LEGEND Communications System Release 6.1<br>Maintenance and Troubleshooting 555-661-140 |                          | Issue 1<br>August 1998 |
|------------------------------------------------------------------------------------------------|--------------------------|------------------------|
| Processor Problems                                                                             |                          | Page 4-22              |
| Console Display/Instructions                                                                   | s Additional Information | PC                     |
| 1. Initiate the software installa                                                              | tion.                    |                        |
| Maintenance<br>Make a selection                                                                |                          |                        |

If the maintenance screens are functioning correctly, select

System from the Maintenance menu. Continue with Step 4. If maintenance screens are unreliable or not available, power

cycle the system by turning off the system and leaving it off for at

least one second. Turn the system back on. The system boots from the memory card and automatically starts the installation software. Go to Step 11.

### 2. Select Upgrade/Install.

System Slot Port

Exit

.

| System:          |              |  |
|------------------|--------------|--|
| Make a selection | on           |  |
| Status           | Upgrd/Instll |  |
| Error Log        |              |  |
| Inventory        |              |  |
| Access Log       |              |  |
| Exit             |              |  |

F6

**F1** 

▶ 3. Observe the memory card validation screens.

```
Upgrade/Installation:
Validation of Memory Card
in Progress.
Exit
```

| MERLIN<br>Maintena | ERLIN LEGEND Communications System Release 6.1 aintenance and Troubleshooting <i>555-661-140</i>              |                          | lssue 1<br>August 1998 |
|--------------------|----------------------------------------------------------------------------------------------------|--------------------------|------------------------|
| Processo           | r Problems                                                                                                    |                          | Page 4-23              |
|                    | Console Display/Instructions<br>Upgrade/Installation:<br>Validation of Memory Card<br>Successfully Completed. | 5 Additional Information | PC                     |
|                    | Exit                                                                                                    |                          | F5                     |

When completed, select Exit to continue.

 Verify that the memory card or release number is the required one, and select Exit to continue.

Upgrade: MemCard Rel: 4.y Vnn.mm Current Rel: 4.y Vnn.mm Releases are compatible.

Exit

If the releases are incompatible, the following screen appears.

Upgrade: MemCard Rel: 4.y Vnn.mm Current Rel: 4.y Vnn.mm Incompatible releases.

Exit

F5

F5

See <u>"Other Error Conditions" on page 4-28</u> for continuing instructions.

| ERLIN LEGEND Communications System Release 6.1<br>aintenance and Troubleshooting 555-661-140                                                                               |                             | lssue 1<br>August 1998 |
|----------------------------------------------------------------------------------------------------|-----------------------------|------------------------|
| Processor Problems                                                                                                    |                             | Page 4-24              |
| Console Display/Instruction                                                                                                    | ns Additional Information   | PC                     |
| <ul> <li>5. If the release number is the</li> <li>Upgrade/Installation:</li> <li>System will be down</li> <li>Do you want to continue?</li> <li>Yes</li> <li>No</li> </ul> | e one you want, select Yes. |                        |
| Exit                                                                                                    |                             | <b>F2</b>              |

 6. If the forced installation is attempted while a line/trunk or extension is busy, the following screen appears.

| Syst | em Busy - | Pls Wait  |
|------|-----------|-----------|
| Dial | Code:xxxx | S/P:ss/pp |
|      |           |           |
|      |           |           |
| Exit |           |           |

 Observe the progress screen and the error/status display LED on the processor module.

Upgrade/Installation: Upgrade/Installation In Progress.

The error/status LED should show a flashing L during installation of system software. Upon successful completion, the system performs a frigid start (System Erase). While the frigid start is in progress, an F shows on the error/status display.

F5

Page 4-25

If the installation of system software was unsuccessful, an error code is displayed and the system may not function. See <u>Table 4–2</u> and <u>"Error</u> Conditions During Forced Installation" on page 4-25.

### ▶ 8. Remove the memory card from the interface slot.

### 9. Verify that system software has been correctly installed and that the default system programming is present.

No error condition is displayed on the error/status display.

### ▶ 10. Restore system programming.

After about 10 minutes, check to see if the RED alarm status LED is lit. If it is not, the installation was successful. If the LED is lit, check the error log for the following:

SYS software ROM failure

This indicates a ROM failure and unsuccessful installation.

If the forced installation was performed due to corrupted system software, it is possible that the backup of system programming might also be corrupted. Verify that the error condition that required a forced installation of software is not still present.

### **Error Conditions During Forced Installation**

The error code/status display on the processor module or the maintenance screen informs you of problems during or after a forced installation. See <u>Table</u> <u>4–2</u> for error codes displayed. Also see the screens following the table for errors displayed on the maintenance console or PC.

The following error conditions can occur only during or immediately after a forced installation. Instructions for recovery follow the description of each error condition.

Page 4-26

### Table 4–2. Error/Status Display Codes during Forced Installation

| Code | Meaning                                        | Action                                                                                                    |
|------|------------------------------------------------|----------------------------------------------------------------------------------------------------|
| L    | Upgrade is in progress                         | No action required.                                                                                                    |
| U    | Install is in progress                         | No action required.                                                                                                    |
| 2    | Incorrect memory card type                     | Insert correct memory card and repeat forced installation procedure.                                                               |
| 4    | Memory card corrupted                          | Insert new memory card and repeat forced installation procedure.                                                                   |
| З    | Incorrectly inserted or<br>missing memory card | Insert memory card correctly and repeat forced installation procedure.                                                             |
| 7    | Bad processor board                            | Check that memory card is inserted<br>correctly and try installation again. If it<br>fails again, replace the processor<br>module. |
| 9    | Unknown                                        | Try installation again with a new<br>memory card. If it fails again, contact<br>your technical support organization.               |

### **NOTE:**

Certain conditions force the system to retry the forced installation. The dot on the error code/status display becomes lit at the start of the first retry. (Look carefully; the dot may be hard to see.)

Page 4-27

### Missing Card or Card Not Inserted Correctly

Upgrade/Installation: Verify that Memory Card has been installed correctly.

Exit

Insert the memory card correctly; then select Exit and begin the forced installation procedure again.

### Memory Card Is Wrong Type

Upgrade/Installation: Memory Card is not the correct type. Remove and insert MERLIN LEGEND Upgrade or Installation Memory Card Exit

Select Exit and repeat the forced installation procedure with a new memory card.

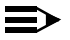

### $\blacksquare$ NOTE:

Forced installation can be performed successfully with an upgrade memory card only if the installation is performed through the maintenance screens.

Page 4-28

| Memory | Card Is | Corrupted |
|--------|---------|-----------|
|--------|---------|-----------|

| Upgrade/Installation:   |     |  |  |
|-------------------------|-----|--|--|
| Information on the      |     |  |  |
| Memory Card is corrupte | ed. |  |  |
| Please remove the Memor | ч   |  |  |
| Card.                   |     |  |  |
|                         |     |  |  |
| Fyit                    |     |  |  |

Select Exit and repeat the forced installation procedure with a new memory card.

### System Busy

If the forced installation is attempted while a line/trunk or extension is busy, the following screen appears.

```
System Busy - Pls Wait
Dial Code:xxxx S/P:ss/pp
Exit
```

When all lines/trunks or extensions are freed, the installation continues. Select Exit to return to the System menu and cancel the installation. If system software is corrupted, system maintenance may not provide an accurate indication of busy lines/trunks or extensions. If this seems to be the case, verify that the listed extensions are truly not busy; then perform the installation by power-cycling the system. See Step 3 of this procedure.

### **Other Error Conditions**

The following error conditions may not be viewed on the error code/status display or the maintenance screens.

Page 4-29

### **Power Cycle During Installation**

The system automatically begins the installation procedure again. If the power source is unreliable, it is possible for the installation procedure to retry indefinitely. See "Power Supply Problems" on page 4-2 or Chapter 2 of Installation for details on providing a reliable power source.

### **Removal of Memory Card During Installation**

The system is in an indeterminate state. Reinitiate the forced installation by power-cycling the system after inserting the memory card.

### **Incompatible Releases**

If releases are incompatible, see System Programming and Maintenance (SPM) for instructions on converting the system programming before upgrading to the new release.

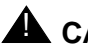

## 

If releases are incompatible, pressing the hidden key deletes existing programming. Before pressing the hidden key, make a backup of the system programming. Use SPM or a PCMCIA translation card.

If the releases are incompatible, the following screen appears.

| Upgrade:                |
|-------------------------|
| MemCard Rel: 4.y Vnn.mm |
| Current Rel: 4.y Vnn.mm |
| Incompatible releases.  |
|                         |
|                         |
| Exit                    |

Pressing hidden key two times deletes existing program.

F5

See SPM for instructions on converting the system programming before upgrading to the new release.

If hidden key is pressed, the following screen appears.

## **Replacing the Processor Module**

Installation:

DELETED

Exit

MemCard Rel: 4.y Vnn.mm Current Rel: 4.y Vnn.mm All translations will be

A failed processor module must be replaced immediately.

To replace the processor module, follow the steps below.

### ▶ 1. If possible, save system programming.

See Appendix D, "Backing Up with a Memory Card." To back up onto a floppy disk, see *System Programming and Maintenance (SPM)*.

### • 2. Power down the system.

- a. Turn off the power supply on the basic carrier.
- b. Turn off the power supply on each expansion carrier.
- c. Unplug the auxiliary power units (if present) from the AC outlet.
- Unplug the D8W cord(s) connecting the SMDR printer and/or system programming PC.
- ▶ 4. Remove the processor module.
- ▶ 5. Inspect the processor module for any visible problems.
- ► 6. Inspect the carrier.
- 7. For Release 3.0 and later, skip to Step 8. For Release 2.1 and earlier, install a feature module in the new processor.

**F5** 

lssue 1 August 1998

Page 4-30

Use the feature module from the old processor if it appears to be functioning correctly; otherwise, install a new feature module. See "Replacing the Feature Module" on page 4-32.

### ▶ 8. Install the new processor module.

### ▶ 9. Power up the system.

- a. Plug the auxiliary units (if present) into the AC outlet.
- b. Turn on the power supply on each expansion carrier.
- c. Turn on the power supply on the basic carrier.

The system automatically cold starts.

### ▶ 10. Perform a System Erase (frigid start).

See "System Erase (Frigid Start)" on page 4-17 for instructions.

### ▶ 11. Restore system programming using one of the following items:

- The backup floppy disk or original system programming disk.
   See System Programming and Maintenance for instructions.
- The backup memory card or original system programming memory card (Release 3.0 and later). See Appendix D, "Backing Up with a Memory Card," for instructions.

### ▶ 12. Reconnect the D8W cord(s) connecting the SMDR printer and/or system programming PC.

### ▶ 13. Attach a tag to the old processor.

Use the tag to identify any visible problems and relevant error reports.

Page 4-32

**Replacing the Feature Module** 

## **NOTE:**

This section applies only to releases earlier than Release 3.0.

# **A** CAUTION:

Make sure that you have a backup of system programming before replacing the feature module. See <u>"Backing Up System</u> Programming" on page 4-1.

To replace the feature module, follow the steps below.

- ▶ 1. Make sure system power is off.
- ▶ 2. Remove the processor from the carrier.
  - a. Press up on the tab on the bottom rear of the module.
  - b. Pull the bottom of the module away from the carrier.
  - c. Lift upward to disengage the module from the rod on the top of the carrier.
- ▶ 3. Place the processor on a flat surface.
- 4. Grasp both metal rings on the outside of the feature module and pull straight up.

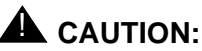

Grasping only one of the rings may cause damage to components on the processor circuit board or feature module.

 5. Check the HDR4 header on the processor circuit board for proper mode operation. (For more information about modifying the mode, see Chapter 2 of Installation.)
#### Processor Problems

Page 4-33

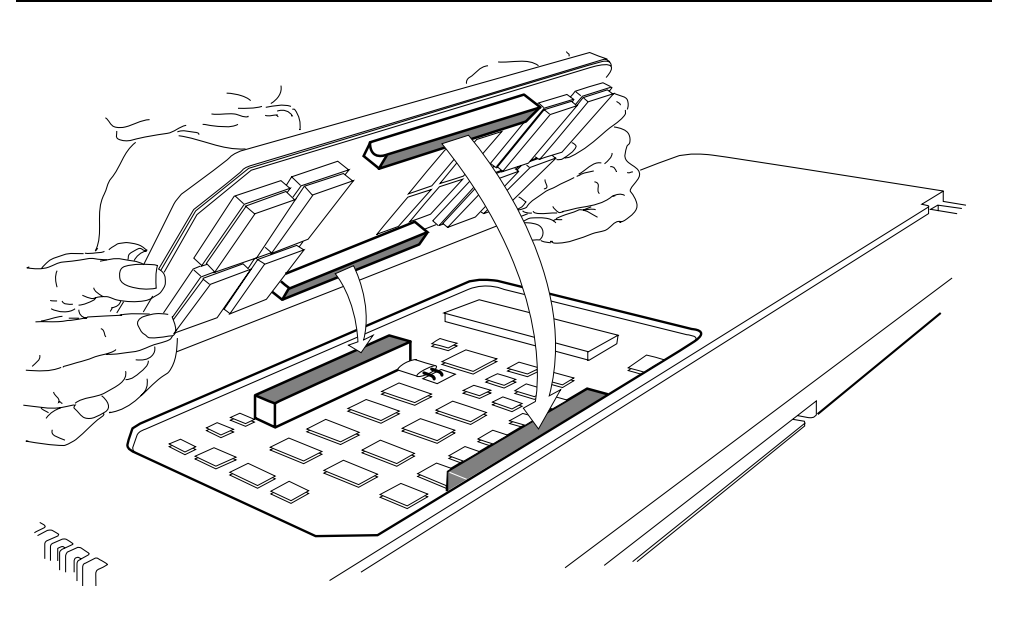

Figure 4-5. Replacing the Feature Module

- ► 6. Align the connectors on the new feature module with the connectors in the processor (see Figure 4-5).
- ▶ 7. Firmly press the new feature module into the processor.
- 8. Insert the processor back into the carrier. (For more information about inserting the processor, see Chapter 2 of *Installation*.)

# **Module Problems**

If you suspect that a module is faulty, perform the following procedures:

- To identify the cause of module errors, run the module tests described below.
- To determine whether the module is faulty, replace it with a module of the same type. If the errors cease, the problem is solved.

### **Module Tests**

The module tests in this section identify the cause of module malfunctions. After each module test, record any errors on the repair tag that will be shipped with the faulty module. If the module is sent for repair, this helps repair personnel troubleshoot the cause of the malfunction.

You should read through the following section, "Module Test Process," before running any module tests.

# **NOTE:**

A module on which you run tests cannot be used for service. Because your customer depends on this service, run module tests during off hours, if possible. If you cannot, minimize the time required for each module's downtime whenever possible.

### **Module Test Process**

Figure 4-6 shows the module test process. Refer to it and the text that follows for the recommended approach to testing modules.

Page 4-35

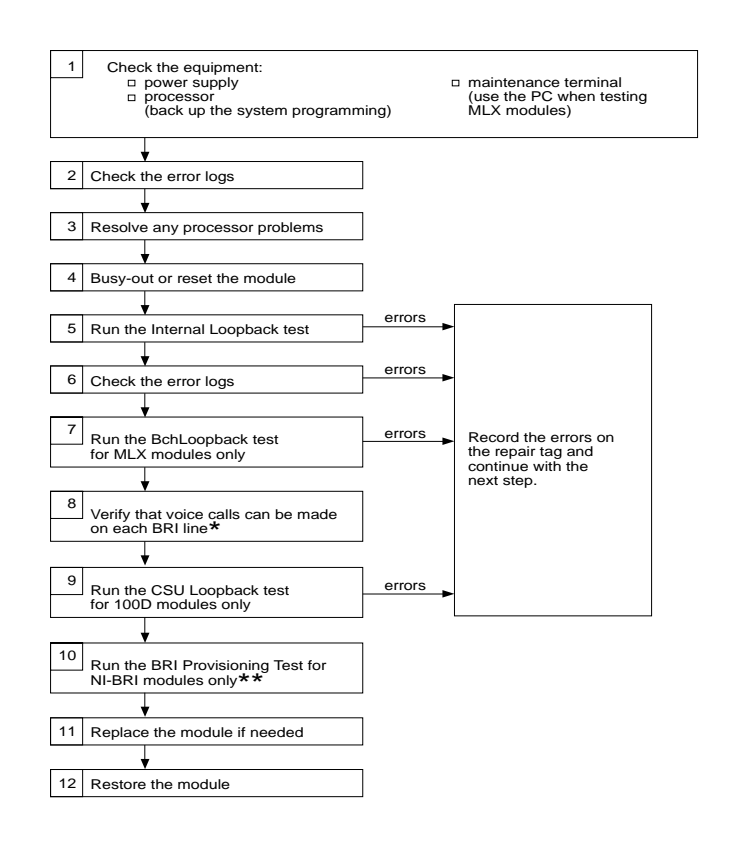

- \* If any problem arises with the voice call on an NI-BRI module, run the NI-BRI Provisioning Test next. While the BRI test is running, you can run the voice test on the next module.
- \*\* Run the NI-BRI Provisioning Test on any NI-BRI module that is going to be used for data calls or that had a problem with voice calls and was not previously tested with the tool.

Page 4-36

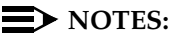

- 1. If any problem arises with the voice call on an NI-BRI module, run the NI-BRI Provisioning Test next. While the BRI test is running, you can run the voice test on the next module.
- 2. Run the NI-BRI Provisioning Test on any NI-BRI module that is going to be used for data calls or that had a problem with voice calls and was not previously tested with the tool.

# Considerations

Review the following items before you begin a module test procedure.

# System Components

Before running a module test, make sure the following system components are working:

- Power supply
- Processor. Save the system programming onto a floppy disk. See System Programming and Maintenance (SPM). To back up onto a memory card, see Appendix D, "Backing Up with a Memory Card."
- Maintenance Terminal (MLX-20L console or PC). To run tests on the MLX module connected to the MLX-20L console, you must run the test from the PC, not from the MLX-20L console.

# **Busy-Out/Reset**

Before running a module test, busy-out or reset the modules. Busy-Out is the best method, but it will not work if any line or extension is on a stable call. See <u>"Busy-Out and Reset" on page 4-38</u> for more information about these features.

# Test Notes

For each test, note the following points:

 When beginning the board controller test or the internal loopback module test, choose to run it once or repetitively.

- You can interrupt any module test by selecting Exit (F5 on the PC).
- A module test can fail for one of the following reasons:
  - The module being tested was not busied-out. Exit the test, busy-out the module, and try again.
  - The error messages indicate that the module is faulty.
- If errors indicate that the module is faulty, record them on the module repair tag immediately after running the test.

# **NOTE:**

If the system does not recognize a 408 GS/LS-MLX module during testing, check the release number of the system. The 408 GS/LS-MLX module does *not* work with Releases 1.0 or 1.1. An 008 MLX module *must* be used to provide extension jacks with Releases 1.0 or 1.1.

To run a module test, follow the steps below.

- 1. To determine which modules are suspect, read the error logs and review any user-reported problems.
- If the error logs indicate the processor is the problem, refer to <u>"Processor Problems" on page 4-12</u> to service the processor before continuing.

Replacing a faulty processor may resolve module problems.

- Busy-out or reset the module.
   See "Busy-Out and Reset" on page 4-38 for general guidelines.
- 4. Run the internal loopback test.

See "Internal Loopback Test" on page 4–47. If errors occur, record them as described in "Considerations" on page 4-36.

## ► 5. Run the board controller test.

<u>See "Board Controller Test" on page 4–53.</u> If errors occur, record them as described in "Considerations" on page 4-36.

6. For MLX modules (008 MLX and 408 GS/LS-MLX) and 800 NI-BRI modules, continue with the B-Channel Loopback test.

See "B-Channel Loopback Test" on page 4–57. If errors occur, record them as described in "Considerations" on page 4-36.

 For 800 NI-BRI modules, continue with the NI-1 BRI Provisioning Test.

See "800 NI-BRI Module Problems" on page 4–75. If errors occur, record them as described in "Considerations" on page 4-36.

- For 100D modules, continue with the CSU loopback test.
   See "100D Module Problems" on page 4–100. If errors occur, record them as described in "Considerations" on page 4-36.
- Replace the module with a module of the same type, whether you are troubleshooting or replacing the module permanently.

## ▶ 10. Restore the module.

**Menu**: Maintenance $\rightarrow$ Slot $\rightarrow$ Dial the slot no. $\rightarrow$ Restore $\rightarrow$ Yes

Restoring automatically undoes the busy-out and reset. For additional information about restoring a module, see <u>"Restore" on page 4-45</u>.

# **Persistent Module Problems**

If any of the module tests fail and replacing the module does not clear the trouble, then either several modules may be faulty or the connector on the carrier may be faulty.

# **Busy-Out and Reset**

Before running any module test, be sure to busy-out or reset the module.

- Busy-out discontinues service from the module being tested to each line and extension only as they become idle. Busy-out is the preferred method, because it does not disrupt calls in progress.
- Reset discontinues service to all lines and extensions on the module instantly.

- In-progress calls are dropped if all of the calling parties on the call originate and terminate on the module being reset.
- If a call is using a line or extension on the module being Reset and another line and/or extension is involved in the call, the call on the module being reset is put on hold. In this case, the module can be removed and replaced. However, a demand test cannot be performed, because the module is not busied-out.
- Check the status of the reset module before performing a demand test.

Menu: Maintenance → Slot → Status

Once you finish testing a module, you must restore it. Restoring a module terminates the Busy-out or Reset condition. See <u>"Restore" on page 4-45</u> for instructions.

### **Busy-Out**

#### Summary

| Console Procedure   | <b>Menu</b> : $Maintenance \rightarrow Slot \rightarrow Dial the slot no. \rightarrow Enter \rightarrow Busy-Out \rightarrow Yes.$                 |
|---------------------|----------------------------------------------------------------------------------------------------|
| PC Procedure        | $F6 \rightarrow F2 \rightarrow Type \text{ the slot no.} \rightarrow F10 \rightarrow F2 \rightarrow F1$                                            |
| Appropriate Modules | Any module that you are about to test                                                                                                    |
| Time Estimate       | Once all calls are terminated, the busy-out completes<br>in less than 1 second. If calls in progress take too<br>long, ask the callers to hang up. |

To busy-out a module, follow the steps below.

| MERLIN LEGEND Communications System<br>Maintenance and Troubleshooting 555-6 | em Release 6.1 //<br>661-140 Augus   | lssue 1<br>st 1998 |
|------------------------------------------------------------------------------|--------------------------------------|--------------------|
| Module Problems                                                              | Pag                                  | e 4-40             |
| Console Display/Instruction                                                  | ns Additional Information            | РС                 |
| <ol> <li>From the Maintenance men</li> </ol>                                 | nu, select the Slot option.          |                    |
| Maintenance                                                                  | ]                                    |                    |
| Make a selection                                                             |                                      |                    |
| System                                                                       |                                      |                    |
| Slot                                                                         |                                      |                    |
| Port                                                                         |                                      |                    |
|                                                                              |                                      |                    |
| Exit                                                                         |                                      | <b>F2</b>          |
| ▶ 2. Specify the slot number (n                                              | <i>n</i> = 01 to 17).                |                    |
| Slot:                                                                        | Dial or type [nn] then select Enter. |                    |
| Enter Slot number (00-17)                                                    |                                      |                    |
|                                                                              |                                      |                    |
| nn                                                                           |                                      |                    |
| Packanaco                                                                    |                                      |                    |
| Fyit Enter                                                                   |                                      | <b>E10</b>         |
|                                                                              |                                      | FIU                |
| 3. Select Busy-Out.                                                          |                                      |                    |
| Slot xx:                                                                     | xx = slot number entered in Step 2   |                    |
| Make a selection                                                             |                                      |                    |
| Status Demand Test                                                           |                                      |                    |
| 💼 Busy-Qut Reset                                                             |                                      |                    |
| Restore Upgrade                                                              |                                      |                    |
|                                                                              |                                      |                    |
|                                                                              |                                      | F2                 |

For all MLX modules, BChLoopback is also displayed as an option on this screen. For 100D modules, CSU-1pbk, Error Events, and Clock are also displayed as options on this screen. For all 800 NI-BRI modules, Clock, BChLoopback, and Provisioning are also displayed as options on this screen.

| MERLIN LEGEND Communications System Release 6.1Issue 1Maintenance and Troubleshooting 555-661-140August 1998 |                                                          |                                                                      |                 |
|----------------------------------------------------------------------------------------------------|----------------------------------------------------------|----------------------------------------------------------------------|-----------------|
| Module Proble                                                                                                | ems                                                      |                                                                      | Page 4-41       |
| Co                                                                                                    | onsole Display/Instructions                              | s Additional Information                                             | PC              |
| ▶ 4. Se                                                                                                    | elect Yes.                                               |                                                                      |                 |
| Bus<br>Do<br>Yes<br>Car                                                                                      | y-Out Slot xx<br>you want to continue?<br>;<br>ncel      | <i>xx</i> = slot number entered in                                   | Step 2          |
| Exi                                                                                                    | .t                                                       |                                                                      | F1              |
| Th<br>lin                                                                                                    | e screen below appears wh<br>es/trunks and extensions, w | ile the module is discontinuing<br>ithout disrupting calls in progre | service to ess. |
| Bus                                                                                                    | sy-Out Slot xx:                                          | xx = slot number entered in                                          | Step 2          |

Busy-Out Slot xx: xx Busy-Out in Progress Exit

The screen below appears when the module is successfully busied-out.

Busy-Out Slot xx: Busy-Out Complete Exit xx = slot number entered in Step 2

Page 4-42

### Console Display/Instructions Additional Information PC

The screen below appears when the busy-out fails. Try again, and be sure to specify the correct slot.

| Busy-Out Slot xx: | xx = slot number entered in Step 2 |
|-------------------|------------------------------------|
| Busy-Out FAILED   |                                    |
|                   |                                    |
| Exit              |                                    |

### Reset

# Summary

| Console Procedure   | <b>Menu</b> : Maintenance $\rightarrow$ Slot $\rightarrow$ Dial the slot no. $\rightarrow$ Enter $\rightarrow$ Reset $\rightarrow$ Yes.                                                              |
|---------------------|----------------------------------------------------------------------------------------------------|
| PC Procedure        | $F6 \rightarrow F2 \rightarrow Type \text{ the slot no.} \rightarrow F10 \rightarrow F7 \rightarrow F1$                                                                                              |
| Appropriate Modules | Any module that you are about to test                                                                                                    |
| Time Estimate       | Less than 1 second (all calls in progress are<br>terminated or put on hold immediately). If you do not<br>want to interrupt calls in progress, use Busy-Out<br>instead of Reset, as described above. |

To reset the module, follow the steps below.

| Console Display/Instructions | Additional Information | PC |
|------------------------------|------------------------|----|
|                              |                        |    |

▶ 1. From the Maintenance menu, select the Slot option.

| Maintenance      |
|------------------|
| Make a selection |
| System           |
| Slot             |
| Port             |
|                  |
| Exit             |

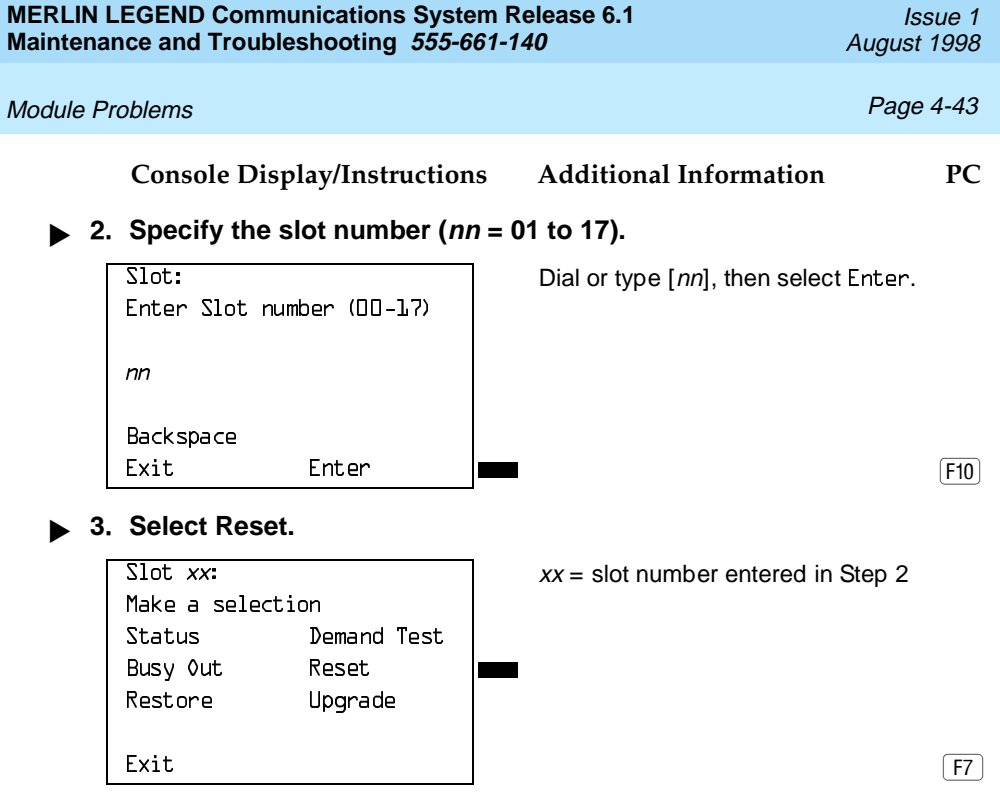

For all MLX modules, BChLoopback is also displayed as an option on this screen. For 100D modules, CSU-1pbk, Error Events, and Clock are also displayed as options on this screen. For all 800 NI-BRI modules, Clock, BChLoopback, and Provisioning are also displayed as options on this screen.

### 4. Select Yes.

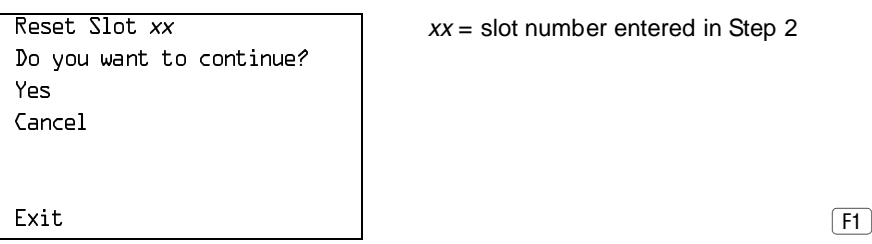

The screen below appears while the module is discontinuing service to lines/trunks and extensions. All calls in progress are being dropped.

Page 4-44

### Console Display/Instructions

## Additional Information PC

Reset Slot xx:

xx = slot number entered in Step 2

Reset in Progress

Exit

The screen below appears when the module is successfully reset.

Reset Slot xx:

xx = slot number entered in Step 2

Reset Complete

Exit

Exit

The screen below appears when the Reset fails. Try again, and be sure to specify the correct slot.

Reset Slot xx: Reset FAILED xx = slot number entered in Step 2

MERLIN LEGEND Communications System Release 6.1 Maintenance and Troubleshooting *555-661-140* 

#### Module Problems

# Restore

Once you complete module testing, restore it to terminate the Busy-Out or Reset condition.

#### Summary

| Console Procedure   | $\begin{array}{llllllllllllllllllllllllllllllllllll$                                                    |
|---------------------|----------------------------------------------------------------------------------------------------|
| PC Procedure        | $F6 \rightarrow F2 \rightarrow Type \text{ the slot no.} \rightarrow F10 \rightarrow F3 \rightarrow F1$ |
| Appropriate Modules | Any module after testing it                                                                             |
| Time Estimate       | Less than 1 second.                                                                                     |

To reset the module, follow the steps below.

Console Display/Instructions Additional Information PC

▶ 1. From the Maintenance menu, select the Slot option.

| Maintenance      |  |  |  |
|------------------|--|--|--|
| Make a selection |  |  |  |
| System           |  |  |  |
| Slot             |  |  |  |
| Port             |  |  |  |
|                  |  |  |  |
| Exit             |  |  |  |

F2

▶ 2. Specify the slot number (*nn* = 01 to 17).

| Slot:     |      |        |         |
|-----------|------|--------|---------|
| Enter     | Slot | number | (00-17) |
|           |      |        |         |
| <b>nn</b> |      |        |         |
| 1111      |      |        |         |
|           |      |        |         |
| Backsp    | ace  |        |         |
| Exit      |      | Ent    | er      |
| Exit      |      | Ent    | er      |

Dial or type [nn], then select Enter.

F10

| MERLIN LEGEND Communications System<br>Maintenance and Troubleshooting 555-66                                                                            | n Release 6.1 Issue 1<br>1-140 August 1998                                                                                                    |
|----------------------------------------------------------------------------------------------------|----------------------------------------------------------------------------------------------------|
| Module Problems                                                                                                    | Page 4-46                                                                                                    |
| Console Display/Instructions                                                                                                    | Additional Information PC                                                                                                    |
| <ul> <li>► 3. Select the Restore option.</li> <li>Slot xx:<br/>Make a selection<br/>Status Demand Test<br/>Busy Out Reset<br/>Restore Upgrade</li> </ul> | <i>xx</i> = slot number entered in Step 2                                                                                                    |
| <ul> <li>For all MLX modules, BChLoopl screen. For 100D modules, CSL displayed as options on this screen.</li> <li>4. Select Yes.</li> </ul>             | Dack is also displayed as an option on this<br>J–1pbk, Error Events, and Clock are also<br>creen. For all 800 NI-BRI modules, Clock,<br>ng are also displayed as options on this |
| Restore Slot xx:<br>Do you want to continue?<br>Yes<br>Cancel                                                                                            | xx = slot number entered in Step 2                                                                                                    |
| Exit                                                                                                    | [F1]                                                                                                    |
| The screen below appears while lines/trunks and extensions.                                                                                              | le the module is restoring service to                                                                                                    |
| Restore Slot xx:                                                                                                    | xx = slot number entered in Step 2                                                                                                    |
| Restore in Progress                                                                                                    |                                                                                                    |
| Exit                                                                                                    |                                                                                                    |
| The screen below appears whe                                                                                                    | en the module is successfully restored.                                                                                                    |

Page 4-47

## **Console Display/Instructions**

## Additional Information PC

Restore Slot xx:

xx = slot number entered in Step 2

Restore Complete

Exit

The screen below appears when the Restore fails. Try again, and be sure to specify the correct slot.

xx = slot number entered in Step 2

**Internal Loopback Test** 

This test checks communication between the processor and the module being tested. If you have not read <u>"Module Test Process" on page 4-34</u>, do so before continuing.

| Module Problems |  |
|-----------------|--|
|-----------------|--|

| Console Procedure     | <b>Menu</b> : Maintenance $\rightarrow$ Slot $\rightarrow$ Dial the slot<br>no. $\rightarrow$ Enter $\rightarrow$ Demand Test $\rightarrow$ IntLoopback $\rightarrow$ Test Once<br>or Test Repetitive. |
|-----------------------|----------------------------------------------------------------------------------------------------|
| PC Procedure          | $\begin{array}{c} F6 \longrightarrow F2 \longrightarrow Type \text{ the slot no.} \longrightarrow F10 \longrightarrow F6 \longrightarrow F3 \longrightarrow F2 \text{ or} \\ F3 \end{array}$           |
| Appropriate Modules   | This test can be run on any module. The 100D module<br>and the 408 GS/LS-MLX module each have two digital<br>switch elements (DSEs); both DSEs are tested.                                             |
| Time Estimate         | It takes approximately 1.5 minutes to run each test. The 100D module and 408 GS/LS-MLX module each take approximately 3 minutes, because they each have two DSEs.                                      |
| Busy-Out or Reset     | Busy-out or reset the module being tested prior to<br>beginning the test. Both Busy-Out and Reset are in the<br>Slot menu, which you can access by doing the following<br>from the console:            |
|                       | Menu: Maintenance→Slot                                                                                                    |
|                       | See <u>"Busy-Out and Reset" on page 4-38</u> for additional information.                                                                                                    |
| Interrupting the Test | You can interrupt the test (both Test Once and Repetitive) by selecting Exit.                                                                                                    |
| Test Failure          | If the test fails, record the errors on the repair tag and replace the module.                                                                                                    |
| Restore               | Restore the module if it successfully completes all<br>module tests and the errors no longer occur. Restore is<br>in the Slot menu, which you can access by doing the<br>following from the console:   |
|                       | Menu: Maintenance→Slot                                                                                                    |
|                       | See <u>"Restore" on page 4-45</u> for additional information.                                                                                                    |

To run the Internal Loopback Module Test, follow the steps below.

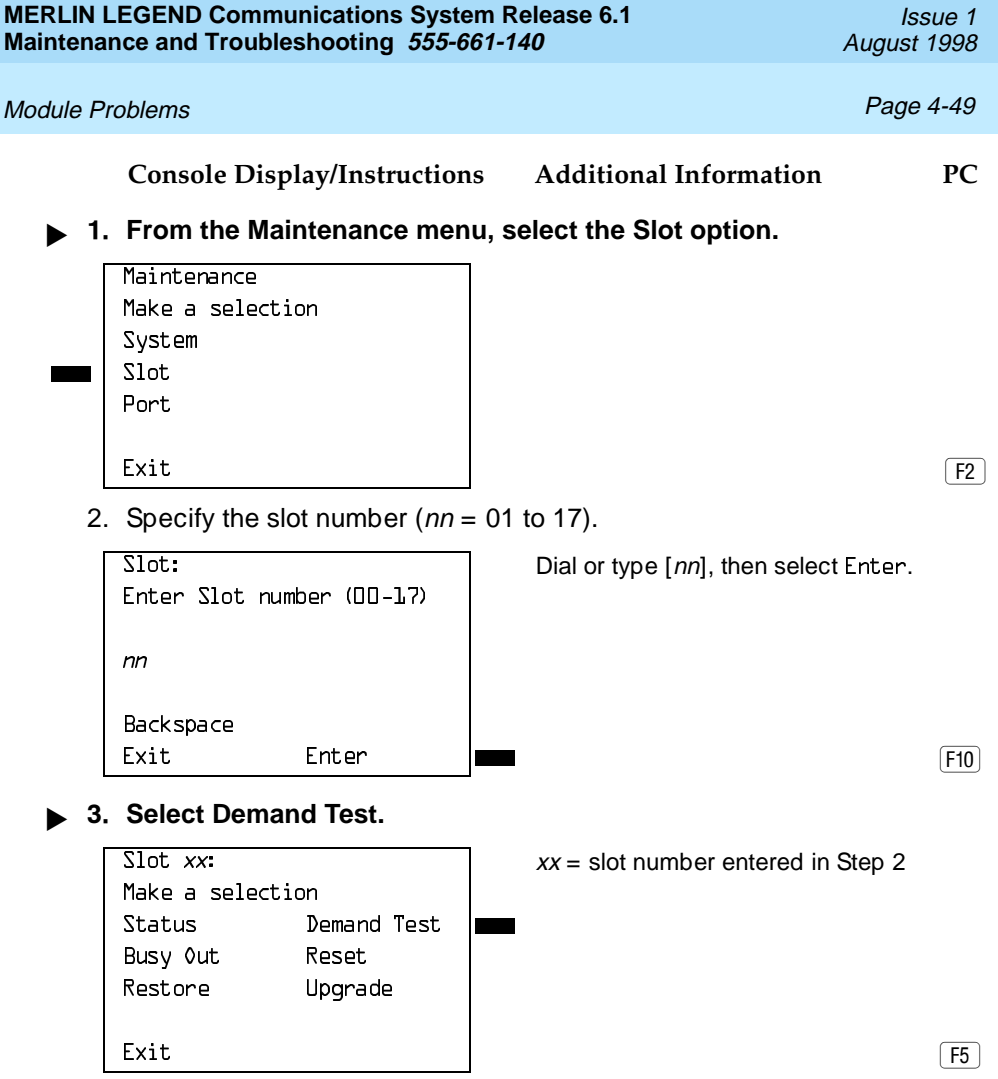

For all MLX modules, BChLoopback is also displayed as an option on this screen. For 100D modules, CSU-1pbk, Error Events, and Clock are also displayed as options on this screen. For all 800 NI-BRI modules, Clock, BChLoopback, and Provisioning are also displayed as options on this screen.

| MERLIN LEGEND Communications Syste<br>Maintenance and Troubleshooting 555-6                                      | Issue 1           61-140         August 1998                                                                                   |  |
|----------------------------------------------------------------------------------------------------|----------------------------------------------------------------------------------------------------|--|
| Module Problems                                                                                                  | Page 4-50                                                                                                    |  |
| Console Display/Instruction                                                                                      | s Additional Information PC                                                                                                    |  |
| 4. Select Internal Loopback Te                                                                                   | est.                                                                                                    |  |
| Demand Test Slot xx:<br>Make a selection<br>Note:Busy out slot first<br>BoardCntrlr<br>IntLoopback               | <i>xx</i> = slot number entered in Step 2                                                                                      |  |
| Exit                                                                                                    | F3                                                                                                    |  |
| To run the test once or run it r                                                                                 | epeatedly, select Test Once or Repetitive.                                                                                     |  |
| Demand Test Slot <i>xx</i> :<br>Board <i>aaaaaaaaaaaaaaaaaaaaaaaaaaaaaaaaaaa</i>                                 | xx = slot number entered in Step 2.                                                                                            |  |
| Exit                                                                                                    | Select Test Once orF2RepetitiveF3                                                                                              |  |
| The screen below appears while the test is running. At the same time, if the module has a green LED, it flashes. |                                                                                                    |  |
| Demand Test Slot <i>xx</i> :<br>Board <i>aaaaaaaaaaaaaaaaaaaaaaaaaaaaaaaaaaa</i>                                 | xx = slot number entered in Step 2                                                                                             |  |
| in Progress                                                                                                    | If you are running the repetitive test,<br>the screen remains until the test fails.<br>To interrupt repetitive testing, select |  |
| Exit                                                                                                    | Exit. F5                                                                                                    |  |
| The screen below appears or<br>module passes the test.                                                           | nly if you selected Test Once and the                                                                                          |  |

Exit

xx = slot number entered in Step 2

Page 4-51

### Console Display/Instructions

Additional Information

PC

The screen below appears when either test (Test Once or Repetitive) fails.

| Demand Test Slot xx:              |
|-----------------------------------|
| Board <i>aaaaaaaaaaaaaaaaaaaa</i> |
| Internal Loopback Test            |
| FAILED                            |
| *****                             |
| xx xx xx xx xx xx xx xx           |
| Exit                              |

xx = slot number entered in Step 2

The 100D and 408 GS/LS-MLX module each have two DSEs. To display the second DSE's test results, press the More button. PgUp

Lines 5 and 6 identify the cause of the failure or the number of errors found per port. There are up to 16 ports, numbered 0 through 15. Line 5 displays the results for ports 0 through 7; Line 6 is for ports 8 through 15.

# **Interpreting Test Results**

If the test is successful, the module ports are free from error. Continue with the next module test or restore the module if you are through testing.

If the test fails, find the error message in Table 4–3 and proceed as indicated.

| Table 4–3. Intern | al Loopback Test Errors |
|-------------------|-------------------------|
|-------------------|-------------------------|

| Error Messages           | Corrective Action                                                                                                    |
|--------------------------|----------------------------------------------------------------------------------------------------|
| Slot is not busied-out   | Exit the test, busy-out the slot, and try again.                                                                              |
| Slot empty or not valid  | Exit the test and try again; be sure to type the correct slot number. Do not indicate an empty slot or the processor (00).    |
| FMWR not in Standby Mode | Exit the test and try again; if this error persists, record the errors on the repair tag and replace the module being tested. |

Continued on next page

Page 4-52

Table 4–3. Continued

| Error Messages           | Corrective Action                                                                                                    |
|--------------------------|----------------------------------------------------------------------------------------------------|
| Test running too long    | Exit the test and try again; if this error persists, record the errors on the repair tag and replace the module being tested. |
| Not in TEST/STANDBY mode | Exit the test and try again; if this error persists, record the errors on the repair tag and replace the module being tested. |
| Any other error          | Record the errors on the repair tag and replace the module.                                                                   |

# **NOTE:**

Be sure to check the second screen if testing a 100D module or a 408 GS/LS-MLX module.

# **Restoring the Module**

When you are finished running module tests, restore the module. See <u>"Restore"</u> on page 4-45.

Page 4-53

# **Board Controller Test**

This procedure tests the module's internal functions, such as ROM, RAM, the timer, dual-port RAM, and so on.

### Summary

| Console Procedure     | Menu: Maintenance→Slot→Dial the slot<br>no.→Enter→Demand Test→BoardCntrlr→Test Once or<br>Repetitive                                                                                                 |
|-----------------------|----------------------------------------------------------------------------------------------------|
| PC Procedure          | $F_{6} \rightarrow F_{2} \rightarrow Type \text{ the slot no.} \rightarrow F_{10} \rightarrow F_{6} \rightarrow F_{3} \rightarrow F_{2} \text{ or } F_{3}$                                           |
| Appropriate Modules   | This test can be run on all modules except the processor.                                                                                                    |
| Time Estimate         | Less than 1 second                                                                                                    |
| Busy-Out or Reset     | Busy-out or reset the module being tested prior to<br>beginning the test. Both Busy-Out and Reset are in the Slot<br>menu, which you can access by doing the following from<br>the console:          |
|                       | Menu: Maintenance→Slot                                                                                                    |
|                       | See <u>"Busy-Out and Reset" on page 4-38</u> for additional information.                                                                                                    |
| Interrupting the Test | You can interrupt the test (Test Once or Repetitive) by selecting Exit.                                                                                                    |
| Test Failure          | If the test fails, record the errors on the repair tag and replace the module.                                                                                                    |
| Restore               | Restore the module if it successfully completes all module<br>tests and the errors no longer occur. Restore is in the Slot<br>menu, which you can access by doing the following from<br>the console: |
|                       | Menu: Maintenance→Slot                                                                                                    |
|                       | See "Restore" on page 4-45 for additional information.                                                                                                    |

To run the Board Controller Module Test, use the following steps.

| MERLIN<br>Mainten | LEGEND Com<br>ance and Trout   | munications System<br>Dieshooting 555-6 | em Release 6.1<br>661-140               | lssue 1<br>August 1998 |
|-------------------|--------------------------------|-----------------------------------------|-----------------------------------------|------------------------|
| Module I          | Problems                       |                                         |                                         | Page 4-54              |
|                   | Console Di                     | splay/Instruction                       | ns Additional Information               | PC                     |
| ▶ 1               | I. From the M                  | laintenance mer                         | nu, select the Slot option.             |                        |
|                   | Maintenance                    |                                         | Г                                       |                        |
|                   | Make a selec                   | tion                                    |                                         |                        |
|                   | System                         |                                         |                                         |                        |
|                   | Slot                           |                                         |                                         |                        |
|                   | Port                           |                                         |                                         |                        |
|                   | Fxit                           |                                         |                                         | F2                     |
|                   |                                |                                         | 1                                       |                        |
| ▶ 2               | 2. Specify the                 | e slot number ( <i>n</i>                | <i>n</i> = 01 to 17).                   |                        |
|                   | Slot:                          |                                         | Dial or type [ <i>nn</i> ], then select | t Enter.               |
|                   | Enter Slot r                   | number (00-17)                          |                                         |                        |
|                   |                                |                                         |                                         |                        |
|                   | nn                             |                                         |                                         |                        |
|                   | Backspace                      |                                         |                                         |                        |
|                   | Exit                           | Enter                                   |                                         | <b>F10</b>             |
|                   |                                |                                         |                                         |                        |
| ▶ 3               | <ol> <li>Select Dem</li> </ol> | and Test.                               |                                         |                        |
|                   | Slot xx:                       |                                         | xx = slot number entered in             | Step 2                 |
|                   | Make a selec                   | tion                                    |                                         |                        |
|                   | Status                         | Demand Test                             |                                         |                        |
|                   | Busy ≬ut                       | Reset                                   |                                         |                        |
|                   | Restore                        | Upgrade                                 |                                         |                        |
|                   |                                |                                         |                                         |                        |
|                   |                                |                                         | 1                                       | F6                     |

For all MLX modules, BChLoopback is also displayed as an option on this screen. For 100D modules, CSU-1pbk, Error Events, and Clock are also displayed as options on this screen. For all 800 NI-BRI modules, Clock, BChLoopback, and Provisioning are also displayed as options on this screen.

| MERLIN LEGEND Communications System<br>Maintenance and Troubleshooting 555-6                       | Issue 1           61-140         August 1998                                                                                   |
|----------------------------------------------------------------------------------------------------|----------------------------------------------------------------------------------------------------|
| Module Problems                                                                                    | Page 4-55                                                                                                    |
| Console Display/Instruction                                                                        | s Additional Information PC                                                                                                    |
| ► 4. Select the Board Controller                                                                   | Test.                                                                                                    |
| Demand Test Slot xx:<br>Make a selection<br>Note:Busy out slot first<br>BoardCntrlr<br>IntLoopback | <i>xx</i> = slot number entered in Step 2                                                                                      |
| Exit                                                                                               | F2                                                                                                    |
| 5. Select Test Once or Repetit                                                                     | ive.                                                                                                    |
| Demand Test Slot xx:<br>Board <i>aaaaaaaaaaaaaaaaaaaaaaaaaaaaaaaaaaa</i>                           | xx = slot number entered in Step 2.                                                                                            |
| Exit                                                                                               | Select Test Once orF2RepetitiveF3                                                                                              |
| The screen below appears we the module has a green LED,                                            | hile the test is running. At the same time, if , it flashes.                                                                   |
| Demand Test Slot <i>xx</i> :<br>Board <i>aaaaaaaaaaaaaaaaaaaaaaaaaaaaaaaaaaa</i>                   | xx = slot number entered in Step 2                                                                                             |
| in Progress                                                                                        | If you are running the repetitive test,<br>the screen remains until the test fails.<br>To interrupt repetitive testing, select |
| Exit                                                                                               | Exit. F5                                                                                                    |

Page 4-56

#### Console Display/Instructions Additional Information PC

The screen below appears only if you selected Test Once and the module passes the test.

xx = slot number entered in Step 2

Exit

The screen below appears when either test (Test Once or Repetitive) fails.

xx = slot number entered in Step 2

Lines 5 and 6 show error messages. If there are more than two messages, select More to see them.

# **Interpreting Test Results**

If the test completes successfully, the module's board controller is functioning properly. Continue with the next module test or restore the module if you are finished testing. If the test fails, find the error message in <u>Table 4–4</u> and proceed as indicated.

#### Table 4–4. Board Controller Test Errors

| Error Messages           | Corrective Action                                                                                                    |
|--------------------------|----------------------------------------------------------------------------------------------------|
| Slot is not busied-out   | Exit the test, busy-out the slot, and try again.                                                                                    |
| Slot empty or not valid  | Exit the test and try again; be sure to type the correct slot number. Do not indicate an empty slot or the processor (00).          |
| FMWR not in Standby Mode | Exit the test and try again; if this error persists, record<br>the errors on the repair tag and replace the module<br>being tested. |
| Test running too long    | Exit the test and try again; if this error persists, record<br>the errors on the repair tag and replace the module<br>being tested. |
| Not in TEST/STANDBY mode | Exit the test and try again; if this error persists, record<br>the errors on the repair tag and replace the module<br>being tested. |
| Any other error          | Record the errors on the repair tag and replace the module.                                                                         |

### **Restoring the Module**

When you are finished running module tests, be sure to restore the module. See "Restore" on page 4-45.

### **B-Channel Loopback Test**

This test verifies that specific communication paths on the MLX or 800 NI-BRI modules are operational. If you have not read <u>"Module Test Process" on page</u> <u>4-34</u>, do so.

#### Page 4-58

| Console Procedure     | Menu: Maintenance→Slot→Dial the slot<br>no.→Enter→BchLoopback                                                                                                    |
|-----------------------|----------------------------------------------------------------------------------------------------|
| PC Procedures         | $F6 \rightarrow F2 \rightarrow Type \text{ the slot no.} \rightarrow F10 \rightarrow F4$                                                                                                    |
| Appropriate Modules   | This test can be run only on MLX or 800 NI-BRI modules.                                                                                                    |
| Time Estimate         | Approximately 1.5 minutes.                                                                                                    |
| Busy-Out or Reset     | Before beginning the test, busy-out or reset the<br>module being tested. Both Busy-Out and Reset are in<br>the Slot menu, which you can access by doing the<br>following from the console:           |
|                       | Menu: Maintenance→Slot                                                                                                    |
|                       | See <u>"Busy-Out and Reset" on page 4-38</u> for additional information.                                                                                                    |
| Interrupting the Test | Interrupt the test by selecting Exit.                                                                                                    |
| Test Failure          | If the test fails, record the errors on the repair tag and replace the module.                                                                                                    |
| Restore               | Restore the module if it successfully completes all<br>module tests and the errors no longer occur. Restore<br>is in the Slot menu, which you can access by doing the<br>following from the console: |
|                       | Menu: Maintenance→Slot                                                                                                    |
|                       | See "Restore" on page 4-45 for additional information.                                                                                                    |

To run the B-Channel Loopback Test, follow the steps below.

| MERLIN LEGEND Communications Syste<br>Maintenance and Troubleshooting 555-6                            | Immediate         Immediate           61-140         August 1998 |
|----------------------------------------------------------------------------------------------------|------------------------------------------------------------------|
| Module Problems                                                                                        | Page 4-59                                                        |
| Console Display/Instruction                                                                            | s Additional Information PC                                      |
| 1. From the Maintenance men                                                                            | u, select the Slot option.                                       |
| Maintenance<br>Make a selection<br>System<br>Slot<br>Port                                              |                                                                  |
| Exit                                                                                                   | F2                                                               |
| 2. Specify the module's 2-digi                                                                         | t slot number ( <i>nn</i> = 01 to 17).                           |
| Slot:<br>Enter Slot number (00-17)                                                                     | Dial or type [ <i>nn</i> ], then select Enter.                   |
| nn                                                                                                    |                                                                  |
| Backspace<br>Exit Enter                                                                                | (F10)                                                            |
| 3. Select the B-Channel Loople                                                                         | back test.                                                       |
| Slot xx:<br>Make a selection<br>Status Demand Test<br>Busy Out Reset<br>Restore Upgrade<br>Bchloopback | <i>xx</i> = slot number entered in Step 2                        |

**F4** 

For all 800 NI-BRI modules, Clock and Provisioning are also displayed as options on this screen.

The screen below appears while the test is running.

Exit

Page 4-60

| Console Di | splay/Instructions |
|------------|--------------------|
|------------|--------------------|

Additional Information PC

BchLoopback Slot xx:

xx = slot number entered in Step 2

BchLoopback in Progress

Exit

The screen below appears only if the module passes the test.

BchLoopback Slot xx:

xx = slot number entered in Step 2

BchLoopback Passed

Exit

The screen below appears only if the test fails.

xx = slot number entered in Step 2

| BchLoopback Slot <i>xx</i> : |
|------------------------------|
| BchLoopback Failed           |
| *****                        |
| xx xx xx xx xx xx xx xx xx   |
|                              |
|                              |
| Exit                         |

Lines 3 and 4 identify the cause of the failure or the number of errors found per B-channel. On an MLX module, there are 16 B-channels, numbered 0 through 15. Line 3 displays the results for B-channels 0 through 7; Line 4 is for B-channels 8 through 15.

# **Interpreting Test Results**

If the test completes successfully, the module's board controller is functioning properly. Continue with the next module test or restore the module if you are finished testing. If the test fails, find the error message in Table 4–5 and proceed as indicated.

Page 4-61

#### Table 4–5. Channel Loopback Errors

| Error Messages           | Corrective Action                                                                                                    |
|--------------------------|----------------------------------------------------------------------------------------------------|
| Slot is not busied-out   | Exit the test, busy-out the slot, and try again.                                                                                    |
| Slot empty or not valid  | Exit the test and try again; be sure to type the correct slot number. Do not indicate an empty slot or the processor (00).          |
| FMWR not in Standby Mode | Exit the test and try again; if this error persists, record<br>the errors on the repair tag and replace the module<br>being tested. |
| Test running too long    | Exit the test and try again; if this error persists, record<br>the errors on the repair tag and replace the module<br>being tested. |
| Not in TEST/STANDBY mode | Exit the test and try again; if this error persists, record<br>the errors on the repair tag and replace the module<br>being tested. |
| Any other error          | Record the errors on the repair tag and replace the module.                                                                         |

### **Restoring the Module**

When you finish running module tests, be sure to restore the module. See "Restore" on page 4-45.

# **Replacing Modules**

You can remove and insert line/trunk and extension modules (separately or at the same time) with the system power on without affecting normal call processing.

Page 4-62

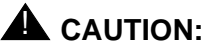

This section does not apply to the processor or power supply.

Although the system is designed so that you can remove and replace modules without affecting call processing, partially inserting and removing a module can cause a cold start.

Adding a 100D module or changing any of its DS1 parameters requires that the system be idle.

When you replace a module, be sure to use the same module type. For example, do not put an 008 MLX module in place of a 400 GS/LS module. If a module is replaced with another type of module, or if a module is added to the system without powering down the system first, a cold start occurs.

If you move any module to a different slot, be sure to renumber the modules by selecting Board Renumber from system programming. See System Programming for information about board renumbering.

To replace a module, follow the steps below.

- ▶ 1. Busy-out or reset the module. Busy-Out is recommended.
- Label all cords (if they are not labeled already) and then unplug them from the module.

For information about labeling trunk and cords, see Chapter 4 in *Installation*.

For instructions on checking poorly labeled wiring, see <u>"Checking</u> Unlabeled Wiring" on page 4-63.

- ▶ 3. Run a demand test by entering test mode.
- ▲ 4. Remove the module by pushing up firmly on the tab at the bottom rear of the module and inspect the module for visible damage.
- 5. Insert the new module. While holding the tab, bring the bottom of the module towards you and away from the carrier.

- Restore the module. Lift up the module to disengage it from the rod at the top of the carrier.
- ▶ 7. Connect the trunk and extension cords.
- Attach a tag, error printout, or any information that will help identify any visible problems, failure symptoms, and relevant error reports.

# **Checking Unlabeled Wiring**

If a label is missing or damaged, use a tone device and a telephone handset to match like wires.

You need the following tools:

- Tone device
- Telephone handset
- Telephone cord with an 8-pin modular plug
- 4-pair patch cord
- Diagonal pliers or wire strippers

To match like wires, follow the steps below.

- Insert the telephone cord's 8-pin plug into an outlet on the floor area.
- Using diagonal pliers or wire strippers, cut off the end of the telephone cord to expose the pairs.
- ▶ 3. Choose a single pair and then untwist the wires.
- ► 4. Attach to each clip one wire from the pair you have chosen. The clips extend from the bottom of the tone device.
- 5. Turn on the switch on the outside of the tone device.
   You hear a high-pitched, alternating signal.

- ▶ 6. Take the telephone handset and a 4-pair patch cord to the cross-connect field between the control unit and the telephone.
- F. Go to the blue field on the cross-connect field and, starting at the top left corner, push the patch cord onto the first connecting block.
- 8. Using the diagonal pliers or wire strippers, cut off the other end of the patch cord and expose the pairs.

Do not cut out too much of the cord, because you need the length to test the top rows of the cross-connect field.

- 9. Attach the handset's clips, which extend from the base, to the exposed wires of the patch cord.
- ▶ 10. Set the switch on the side of the handset to MONITOR.
- ▶ 11. Listen to the handset for the tone device signal.
  - If you hear the signal, you have found the correct wires. Correctly label both the cross-connect field and the outlet.
  - If you do not hear the signal, remove the patch cord from the connecting block and push the patch cord down onto the connecting block to the right of the one just tested. Keep moving the patch cord to the next connector block on the right until you find the pairs that carry the tone device signal.

# **Upgrading Circuit Module Firmware**

Beginning with Release 3.0, MERLIN LEGEND Communications System allows upgrades or reinstallation of circuit module firmware through the PCMCIA interface slot on the processor module. The interface slot is a standard interface through which information may be added to or retrieved from the system.

Circuit modules introduced with Release 3.0 or later may use flash ROM to retain circuit module firmware. Unlike traditional ROMs, flash ROM can be written and erased without being removed from the circuit module. As of Release 4.0, the circuit modules that include this feature are the 016 (T/R), the 800 GS/LS-ID, and the 800 NI-BRI.

Page 4-65

Firmware on this circuit module can be upgraded or reinstalled with an Upgrade memory card. An upgrade is performed when a new release of firmware enhances a module's capabilities or corrects problems. Firmware can be reinstalled if the existing circuit module firmware has been corrupted.

### Summary

| Console Procedure   | <b>Menu</b> : Maintenance→Slot→Dial the slot<br>no.→Enter→Upgrade→Yes                                                                                         |  |
|---------------------|----------------------------------------------------------------------------------------------------|--|
| PC Procedures       | $F6 \rightarrow F2 \rightarrow Type \text{ the slot no.} \rightarrow F10 \rightarrow F8 \text{ or } F10 \rightarrow F4$                                       |  |
| Appropriate Modules | This procedure can be run only on the 800 LS-ID, the 016 (T/R), and the 800 NI-BRI modules or modules introduced after Release 3.0.                           |  |
| Time Estimate       | Approximately 1.5 minutes.                                                                                                    |  |
| Busy-Out or Reset   | The module is automatically busied-out after the upgrade procedure begins. If Busy-Out is not successful, you can wait for Busy-Out or select Reset.          |  |
| Restore             | Restore the module after the upgrade successfully<br>completes. Restore is in the Slot menu, which you can<br>access by doing the following from the console: |  |
|                     | Menu: Maintenance→Slot                                                                                                    |  |
|                     | See "Restore" on page 4-45 for additional information.                                                                                                    |  |

Page 4-66

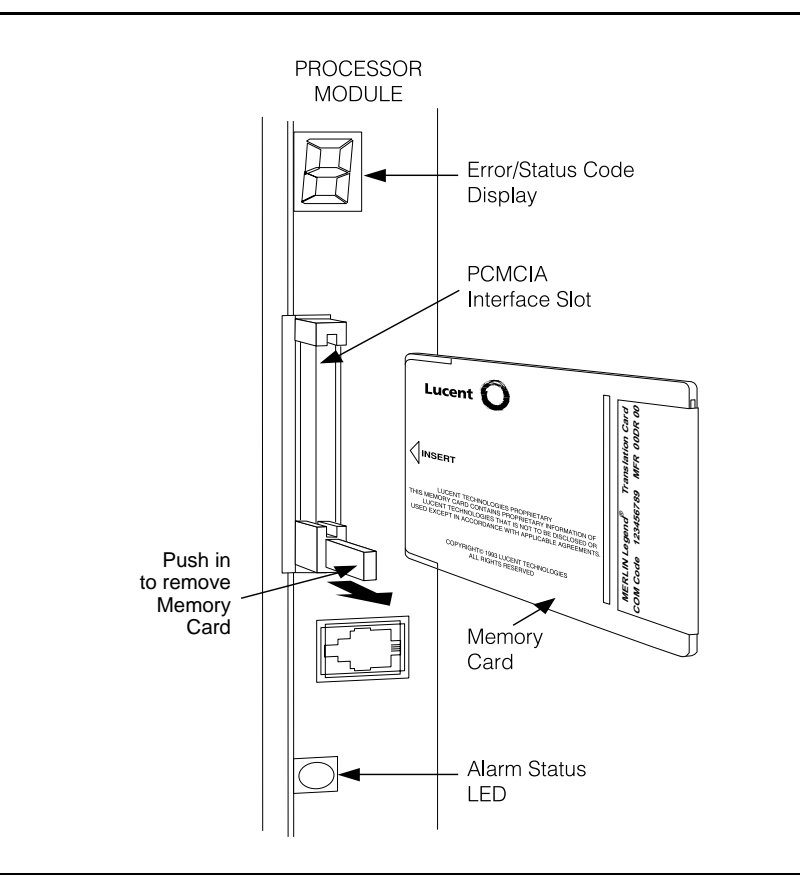

Figure 4-7. Inserting the Upgrade Memory Card

To upgrade or reinstall circuit module firmware, follow the steps below.

 Insert an upgrade memory card containing the circuit module firmware into the PCMCIA interface slot on the processor board. See Figure 4-7.

| MERLIN LEGEND Communications System<br>Maintenance and Troubleshooting 555-661-                                                                                                    | Release 6.1         Issue 1           140         August 1998 |
|----------------------------------------------------------------------------------------------------|---------------------------------------------------------------|
| Module Problems                                                                                                    | Page 4-67                                                     |
| Console Display/Instructions                                                                                                    | Additional Information PC                                     |
| <ul> <li>Second control of the second control of the second co</li></ul> | Select the Slot option.<br>F2<br>01 to 17).                   |
| Slot:<br>Enter Slot number (00-17)                                                                                                    | Dial or type [ <i>nn</i> ], then select Enter.                |
| nn                                                                                                    |                                                               |
| Backspace<br>Exit Enter                                                                                                    | (F10)                                                         |
| 4. Select Upgrade.                                                                                                    |                                                               |

The screen below appears for all modules except the 100D, 800 NI-BRI, and MLX boards.

| Slot xx:     |             | xx = slot number entered in Step 3 |
|--------------|-------------|------------------------------------|
| Make a selec | tion        |                                    |
| Status       | Demand Test |                                    |
| Busy-≬ut     | Reset       |                                    |
| Restore      | Upgrade     |                                    |
|              | _           |                                    |
| Exit         |             | F8                                 |

For all MLX modules, BChLoopback is also displayed as an option on this screen. For all 800 NI-BRI modules, BchLoopback, Provisioning, and Clock are also displayed as options on this screen.

| MERLIN<br>Maintena | LEGEND Com<br>ance and Trout | munications Systep<br>oleshooting 555-6 | m Release 6.1 Iss<br>61-140 August | ue 1<br>1998 |
|--------------------|------------------------------|-----------------------------------------|------------------------------------|--------------|
| Module F           | Problems                     |                                         | Page                               | 4-68         |
|                    | The screen                   | below appears if                        | the module is a 100D.              |              |
|                    | Console Di                   | splay/Instruction                       | s Additional Information           | РС           |
|                    | Slot xx:                     |                                         | xx = slot number entered in Step 3 |              |
|                    | Make a selec                 | tion                                    |                                    |              |
|                    | Status                       | Demand Test                             |                                    |              |
|                    | Busy-≬ut                     | Reset                                   |                                    |              |
|                    | Restore                      | Error Events                            |                                    |              |
|                    | CSU-1pbk                     | Clock                                   |                                    |              |
|                    | Exit                         | Upgrade                                 |                                    | F10          |
|                    | The screens                  | s below appear du                       | uring the procedure.               |              |
|                    | Module Upgra                 | ade:                                    |                                    |              |
|                    | Validation c<br>in Progress. | of MemoryCard                           |                                    |              |

Module Upgrade:

Validation of MemoryCard Successfully Completed.

Exit

When completed, select Exit to continue.

**F5**
| MERLIN LEGEND Communications System<br>Maintenance and Troubleshooting 555-66 | n Release 6.1 Issue 1<br>1-140 August 1998                                                                                                    |
|-------------------------------------------------------------------------------|----------------------------------------------------------------------------------------------------|
| Module Problems                                                               | Page 4-69                                                                                                    |
| Console Display/Instructions                                                  | Additional Information PC                                                                                                    |
| ► 5. Select the firmware to be pro                                            | ogrammed.                                                                                                    |
| Upgrade Slot xx: ><br>aaaaaaaaaaaaaaaaaaaaaaaaaaaaaaaaaaaa                    | xx = slot number entered in Step 3<br>Line 2 displays the firmware version<br>currently installed on the module.Lines 4, 5 and 6 display firmware<br>versions available on the memory<br>card.F7<br>F8<br>F9If an angle bracket (>) appears in the<br>upper right corner of the screen, you<br>may select More to display the next<br>screen with additional firmware versions<br> |
| ▶ 6. Select Yes.                                                              |                                                                                                    |
| Upgrade Slot xx:<br>Slot will be Busied Out.                                  | xx = slot number entered in Step 3                                                                                                    |
| Do you want to continue?<br>Yes                                               |                                                                                                    |

F3

If the firmware selected provides functionality that is different from the circuit module's current firmware, the Maintenance display indicates that a Board Renumber will be required once the installation is complete.

Upgrade Slot xx: Slot will be Busied Out. Renum board when done. Do you want to continue? Yes No Exit

No Exit

xx = slot number entered in Step 3

#### Module Problems

#### Page 4-70

### Console Display/Instructions Additional Information PC

If the module Busy-Out is blocked by an active line or extension, the following screen appears.

Choose to wait for the module to busy-out or reset the module.

Slot xx in Use: Make a Selection Continue Busy-Out Reset Exit xx = slot number entered in Step 3

Continue Busy-Out does not interrupt calls in progress, but Reset does.

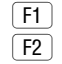

#### 7. Observe the status screen below.

See <u>"Error Conditions During Firmware Upgrade" on page 4-71</u> if error messages appear.

Upgrade Slot xx:

In Progress

```
xx % Completed
```

One of the following screens appears when the upgrade has successfully completed. If only a Restore is required to put the module back into service, the screen below appears.

| Upgrade Slot <i>xx</i> : |  |  |
|--------------------------|--|--|
| Upgrade Successfully     |  |  |
| Completed                |  |  |
| Slot Busied Out.         |  |  |
| Slot Restore needed.     |  |  |
|                          |  |  |
| Exit                     |  |  |

| MERLIN LEGEND Communications System Release 6.1           Maintenance and Troubleshooting         555-661-140         Article |                                    |
|----------------------------------------------------------------------------------------------------|------------------------------------|
| Module Problems                                                                                                    | Page 4-71                          |
| Console Display/Instruction                                                                                                   | as Additional Information PC       |
| If a Board Renumber is also re                                                                                                | equired, the screen below appears. |
| Upgrade Slot xx:                                                                                                    | ]                                  |
| Upgrade Successfully                                                                                                    |                                    |
| Completed                                                                                                    |                                    |
| Slot Busied Out.                                                                                                    |                                    |
| Board Renumber needed.                                                                                                    |                                    |
| Exit                                                                                                    | F5                                 |

Perform a Board Renumber and/or Restore as indicated above.

# Error Conditions During Firmware Upgrade

The following error conditions can occur during a firmware upgrade. Recovery procedures follow each error condition.

## Memory Card In Use By Another Feature

Module Upgrade: Memory Card in use by another feature Exit

Select Exit and begin the upgrade procedure again.

Page 4-72

August 1998

## Missing Card or Card Not Inserted Correctly

| Module Upgrade:         |  |  |
|-------------------------|--|--|
| verify that Memory Card |  |  |
| has been inserted       |  |  |
| correctly.              |  |  |
|                         |  |  |
|                         |  |  |
| Exit                    |  |  |

Insert the memory card correctly; then select Exit and begin the upgrade procedure again.

## Memory Card Is Corrupted

Module Upgrade: Information on the Memory Card is corrupted. Please remove the Memory Card. Exit

Select Exit and repeat the upgrade procedure with a new memory card.

# Module Cannot Be Upgraded

Upgrade Slot xx:xx = slot selected in Step 3.Module can not be<br/>upgraded.Exit

**F5** 

This procedure can be run only on the 800 GS/LS-ID, 016 (T/R), or 800 NI-BRI modules or other modules introduced after Release 3.0. Select Exit and repeat the upgrade procedure, being careful to select the correct slot. If upgrade canceled or upgrade incomplete appears on the error screen, the circuit

F5

F5

Issue 1

#### Module Problems

Page 4-73

module may be unreliable or unusable until a successful upgrade is performed on it.

## **Module Error**

| Upgrade slot xx: | xx = slot selected in Step 3. |
|------------------|-------------------------------|
| Module error     |                               |
|                  |                               |
|                  |                               |
|                  |                               |
|                  |                               |
| Exit             |                               |

Select Exit and reinitiate the upgrade procedure.

| Upgrade slot <i>xx</i> : | xx = slot selected in Step 3. |
|--------------------------|-------------------------------|
| Module error             |                               |
|                          |                               |
| Upgrade CANCELED.        |                               |
| Upgrade INCOMPLETE.      |                               |
|                          |                               |
| Exit                     |                               |

Select Exit and reinitiate the upgrade procedure.

## Memory Card File Error

| Upgrade slot <i>xx</i> : | xx = slot selected in Step 3. |
|--------------------------|-------------------------------|
| Memory Card file error.  |                               |
|                          |                               |
|                          |                               |
|                          |                               |
|                          |                               |
| Exit                     |                               |

**F5** 

F5

#### Module Problems

Page 4-74

Select Exit, then make sure that the memory card is properly inserted, and reinitiate the upgrade procedure.

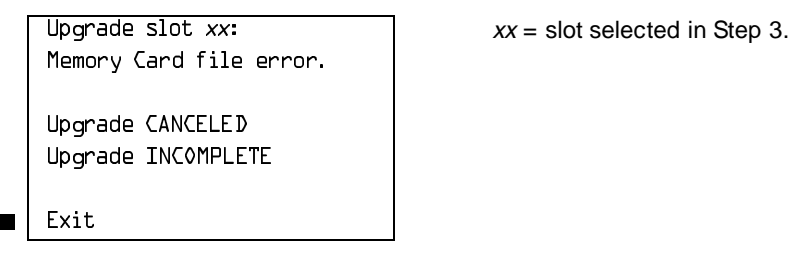

Select Exit, then make sure that the memory card is properly inserted, and reinitiate the upgrade procedure. If the error occurs again, select Exit and insert a new memory card, then reinitiate the upgrade procedure.

## Flash ROM Fails to Erase

Upgrade slot xx:xx = slot selected in Step 3.Memory on module willnot erase.Not erase.upgrade CANCELEDUpgrade INCOMPLETEExit

F5

Repeat the upgrade procedure. If the upgrade continues to fail after several attempts, the module should be replaced. <u>See "Replacing Modules" on page</u> 4–61.

## **Upgrade Attempted on an Empty Slot**

| Upgrade slot | xx:   |
|--------------|-------|
| No module in | slot. |
|              |       |
|              |       |
|              |       |
|              |       |
|              |       |
| Exit         |       |

xx = slot selected in Step 3.

Page 4-75

xx = slot selected in Step 3.

Select Exit and repeat the upgrade procedure, being careful to select the correct slot.

## **Board Memory Programming Failure**

Upgrade slot xx: Board Memory Programming Failure. Upgrade CANCELED Upgrade INCOMPLETE Exit

F5

Repeat the upgrade procedure. If the upgrade continues to fail after several attempts, the module should be replaced. See "Replacing Modules" on page 4-61.

# 800 NI-BRI Module Problems

An 800 NI-BRI module requires running the provisioning test, in addition to the other module tests, under the following circumstances:

- The module has data endpoints that use the BRI lines.
- Voice Call manual testing of the module's BRI lines indicates problems.

The test described in this document supports the NI-1 BRI IOC Package "S" service configuration. Multiline-Hunt Group/Series Completion testing is included here.

See <u>Figure 4-6</u> for a diagram of the entire module testing process. If you have any questions about the 800 NI-BRI module and do not find the answers here, contact NSAC at 1 800 628-2888.

Page 4-76

## **NI-1 BRI Provisioning Test**

This test verifies that each communication path on the 800 NI-BRI module is operational by establishing and disconnecting a series of voice and data calls between any two communication paths on the module.

In Release 4.1 and later systems, the NI-BRI Provisioning Test is enhanced to include testing for BRI facilities that are part of Multiline Hunt Groups (MLHGs). Prior to testing, the BRI facility must have a MLHG group number programmed. The number (up to 10 digits) is appended to the end of the Directory Number (DN) (separated by a # character) programmed for the BRI line.

Before proceeding with this test, obtain completed copies of System Planning Form 3-i, Incoming Trunks: BRI Options and the NI-1 BRI Planner Form.

#### **NOTE:**

If an 800 NI-BRI module has only one DN/SPID provisioned on it, the provisioning test cannot be run on that module. To test the line, move one DSL from another 800 NI-BRI module to this module. The DSL that is moved should have been tested successfully and, to make testing easier, should not be part of a MLHG. This move involves administering a line on the DSL and connecting the cable on the target module. Run the test on the two DNs. When the test is successfully completed, remove the programming from the board just tested so that the single line is left on the board. Then reconnect the cable to the original slot and port.

Beginning with Release 4.1, all 800 NI-BRI modules must be busied out and those BRI boards not being tested must be unplugged from the carrier before testing can begin.

Page 4-77

| Busy-Out or Reset     | Before beginning the test, busy-out or reset the module<br>being tested. Both Busy-Out and Reset are on the Slot<br>menu, which you can access by doing the following from<br>the console:    |
|-----------------------|----------------------------------------------------------------------------------------------------|
|                       | Menu: Maintenance→Slot                                                                                                    |
|                       | See <u>"Restore" on page 4-45</u> for additional information.                                                                                                    |
| Console Procedure     | <b>Menu</b> : Maintenance $\rightarrow$ Slot $\rightarrow$ Dial the BRI slot no. $\rightarrow$ Enter $\rightarrow$ Provisioning                                                               |
| PC Procedures         | $\hline \texttt{F6} \rightarrow \texttt{F2} \rightarrow \texttt{Type the BRI slot no.} \rightarrow \texttt{F10} \rightarrow \texttt{F10}$                                                     |
| Appropriate Modules   | This test can be run only on 800 NI-BRI modules.                                                                                                    |
| Time Estimate         | Approximately 20 minutes for a fully utilized board.<br>However, communication paths with errors increase the<br>time. Boards with fewer programmed lines and no errors<br>decrease the time. |
| Interrupting the Test | Interrupt the test by selecting Exit.                                                                                                    |
| Test Failure          | If the test fails, follow the instructions in <u>Table 4–6</u> and in <u>Table 4–7</u> . If the module must be replaced, record the errors on the repair tag and replace the module.          |
| Restore               | Restore the module when it completes all module tests.<br>Restore is on the Slot menu, which you can access by<br>doing the following from the console:                                       |
|                       | Menu: Maintenance→Slot                                                                                                    |
|                       | See <u>"Restore" on page 4-45</u> for additional information.                                                                                                    |

To run the provisioning test, follow the steps below.

## **NOTE:**

Before proceeding with this test, obtain completed copies of System Planning Form 3-i, Incoming Trunks: BRI Options and the NI-1 BRI Planner Form.

| MERLIN LEGEND Communications System Release 6.1Issue 1Maintenance and Troubleshooting 555-661-140August 1998 |                                                        |                   |                                                  |              |
|----------------------------------------------------------------------------------------------------|--------------------------------------------------------|-------------------|--------------------------------------------------|--------------|
| 800 NI-B                                                                                                    | RI Module Proble                                       | ems               |                                                  | Page 4-78    |
|                                                                                                    | Console Display/Instructions Additional Information F  |                   | PC                                               |              |
| ▶ 1                                                                                                    | . From the ma                                          | ain menu, select  | the Slot option.                                 |              |
| -                                                                                                    | Maintenance<br>Make a select<br>System<br>Slot<br>Port | ion               |                                                  |              |
|                                                                                                    | Exit                                                   |                   |                                                  | F2           |
| ▶ 2                                                                                                    | . Specify the                                          | 800 NI-BRI modu   | ıle's 2-digit slot number ( <i>nn</i>            | = 01 to 17). |
|                                                                                                    | Slot:<br>Enter Slot nu                                 | umber (00-17)     | Dial or type [ <i>nn</i> ], then selec<br>Enter. | t            |
|                                                                                                    | nn                                                     |                   |                                                  |              |
|                                                                                                    | Backspace<br>Exit                                      | Enter             | _                                                | (F10)        |
| ▶ 3                                                                                                    | . Select the P                                         | rovisioning test. |                                                  |              |
|                                                                                                    | Slot xx:                                               |                   | xx = slot number entered in                      |              |
|                                                                                                    | Make a selection                                       |                   | Step 2                                           |              |
|                                                                                                    | Status                                                 | Demand Test       |                                                  |              |
|                                                                                                    | Busy-≬ut                                               | Reset             |                                                  |              |
|                                                                                                    | Restore                                                | Clock             |                                                  |              |

BchLoopback

Exit

Upgrade

Provisioning

(F10)

| MERLIN LEGEND Communications System Release 6.1Issue 1Maintenance and Troubleshooting555-661-140August 1998 |                                       |  |  |
|----------------------------------------------------------------------------------------------------|---------------------------------------|--|--|
| 800 NI-BRI Module Problems                                                                                  | Page 4-79                             |  |  |
| Console Display/Instruction                                                                                 | s Additional Information PC           |  |  |
| 4. If the test cannot be run to completion, an error message screen appears, such as the one shown below.   |                                       |  |  |
| Provisioning slot xx:                                                                                       | xx = slot number entered in<br>Step 2 |  |  |
| Test running too long                                                                                       |                                       |  |  |
|                                                                                                    |                                       |  |  |
| Exit                                                                                                    | F5                                    |  |  |

Find the error message in <u>Table 4-6</u> and proceed as indicated.

## Table 4–6. NI-1 BRI Provisioning Test Errors

| Error Messages                              | Corrective Action                                                                                                    |
|---------------------------------------------|----------------------------------------------------------------------------------------------------|
| Slot is not busied-out                      | Exit the test, busy-out the slot, and try again.                                                                                                    |
| Slot empty or not valid                     | Exit the test and try again. Be sure to type the correct slot number; do not indicate an empty slot or the processor (00). If the problem persists, replace the 800 NI-BRI module.                                                            |
| Test running too long                       | Exit the test. Remove half of the DSL connectors<br>and rerun the test. Note the result codes of those<br>that fail and then disconnect them. Reconnect the<br>untested DSLs and rerun the test. Note those that<br>fail. Reconnect all DSLs. |
| Test won't start<br>(Release 4.1 and later) | Check that all BRI boards not being tested are<br>busied out and unplugged from the carrier. Run the<br>test again.                                                                                                    |

| MERLIN LEGENE<br>Maintenance and                                                                                      | Communications System<br>Troubleshooting 555-661 | Release 6.1<br>-140                | lssue 1<br>August 1998 |
|----------------------------------------------------------------------------------------------------|--------------------------------------------------|------------------------------------|------------------------|
| 800 NI-BRI Modul                                                                                                    | e Problems                                       |                                    | Page 4-80              |
| Conse                                                                                                    | ole Display/Instructions                         | Additional Information             | PC                     |
| <ul> <li>5. Observe the status screens below.</li> <li>The screen below appears while the test is running.</li> </ul> |                                                  |                                    |                        |
| Provis<br>Provis                                                                                                    | ioning slot xx:<br>ioning in progress            | <i>xx</i> = slot number entered ir | n Step 2               |

Exit

While the test is running, the LEDs are in the following states:

| GREEN  | Blinks to indicate the test is running.              |
|--------|------------------------------------------------------|
| YELLOW | Flashes on and off while calls are being established |
|        | and disconnected.                                    |
| RED    | Stays on until Layers 1–3 are initialized for all    |
|        | programmed communication paths on the module.        |

In Release 4.0, the screen below appears only if all 16 communication paths connected to the slot pass the tests.

| Provisioning slot xx: |
|-----------------------|
| All Lines Passed      |
|                       |
| E.S.F.                |

xx =slot number entered in Step 2

Exit

The screen below appears if fewer than 16 communication paths are programmed on the module or if one or more communication paths fail. On a module with fewer than 16 programmed paths, the screen will show 0K for all successful paths, error codes for all failed paths, and ADMIN for any path that was not programmed. Before proceeding, record all the error codes on this screen, in the correct order.

Page 4-81

| Console Disp | lay/Instructions |
|--------------|------------------|
|--------------|------------------|

### Additional Information PC

xx =slot number entered in Step 2

Lines 3 through 6 will contain at least one error message. See <u>Table 4–7</u>.

The communication paths' result codes are ordered as follows on lines 3 through 6:

| 1  | 2  | 3  | 4  |
|----|----|----|----|
| 5  | 6  | 7  | 8  |
| 9  | 10 | 11 | 12 |
| 13 | 14 | 15 | 16 |

Communication paths correspond to the following ports on the 800 NI-BRI module:

| PATHS  | PORT | PATHS  | PORT |
|--------|------|--------|------|
| 1,2    | l    | 3,4    | 2    |
| 5, 6   | 3    | 7, 8   | 4    |
| 9, 10  | 5    | 11, 12 | Ь    |
| 13, 14 | 7    | 15, 16 | 8    |

In Release 4.1 and later systems, the following screen appears when the testing for all 16 communication paths is completed. On a module with fewer than 16 programmed paths, the screen shows 0KN0H or 0KH described in <u>Table 4–7</u> for all successful paths; error codes for all failed paths; and SPID for any path that was not programmed. Before proceeding, record all the result codes on this screen, in the correct order.

| Provisioning slot xx: |              |              |       |  |
|-----------------------|--------------|--------------|-------|--|
| <i>xxxxx</i>          | <i>xxxxx</i> | <i>xxxxx</i> | xxxxx |  |
| xxxxx                 | xxxxx        | xxxxx        | xxxxx |  |
| xxxxx                 | xxxxx        | xxxxx        | xxxxx |  |
| xxxxx                 | xxxxx        | xxxxx        | xxxxx |  |
| Exit                  |              |              |       |  |

xx =slot number entered in Step 2

Lines 3 through 6 will contain the test result codes. See Table 4–7.

#### ▶ 6. Interpret the test results.

If the test completes successfully, the module's B-channels are functioning properly. If a communication path fails, find the result code in Table 4–7 and proceed as indicated.

#### ▶ 7. Restore the module when all tests are completed.

When all of the lines have passed the test, the red LED remains on until the CO reinitializes all of the lines.

Follow the procedures in <u>Table 4–7</u> to examine each BRI line that has an error and make corrections, if necessary, before rerunning the tool.

| Result<br>Code                  | Description                                                       | Corrective Action                                                                                                    |
|---------------------------------|-------------------------------------------------------------------|----------------------------------------------------------------------------------------------------|
| 0K                              | BRI facility                                                      | No action required if voice and data functions                                                                                                    |
| (Release<br>4.0 and<br>earlier) | provisioned with<br>functioning voice<br>and data<br>capabilities | are expected.                                                                                                    |
| C0-V                            | CO provisioning<br>error for voice calls<br>on that facility      | The facility is correctly programmed and<br>established on Layers 1, 2, and 3. However, a<br>problem associated with the provisioning at<br>the CO for voice calls was detected. |
|                                 |                                                                   | If the facility is intended to provide voice calls,<br>perform the following tests and record the<br>results before contacting the LEC:                                          |
|                                 |                                                                   | Outgoing Voice Call Test (page 4-94)                                                                                                    |
|                                 |                                                                   | Incoming Voice Call Test (page 4-95)                                                                                                    |

## Table 4–7. NI-BRI Test Result Codes

Page 4-83

| Table | 4–7. | Continue | 2d |
|-------|------|----------|----|
|       |      |          |    |

| Result<br>Code | Description | Corrective Action                                                                                                    |
|----------------|-------------|----------------------------------------------------------------------------------------------------|
| C0-V           |             | Possible causes of this error are:                                                                                                    |
| continued      |             | Outgoing voice calls are not possible.<br>Error identified at Outgoing Voice Call Test,<br>Step 4.                                                                                                    |
|                |             | Incoming voice calls are not possible.<br>Error identified at Incoming Voice Call Test,<br>Step 2.                                                                                                    |
|                |             | If MLH is expected, the possible cause is that<br>CO provisioning does not allow incoming<br>voice calls, but either the DN or MLHG DN<br>has been verified to be correct.                                                                                                    |
|                |             | IF MLH is not expected, the possible cause is that provisioning on the facility does not allow incoming voice calls.                                                                                                    |
|                |             | Additional call offering is provisioned.<br>Additional call offering allows a voice call to<br>be presented to a busy facility without either<br>party recognizing the condition. Therefore,<br>this condition cannot be detected by manual<br>testing. This cause is valid if incoming voice<br>calls can be received successfully. |
|                |             | <b>Features provisioned.</b> Supplementary features such as transfer and conference are provisioned at the CO. This condition cannot be detected by manual testing. This cause is valid if incoming voice calls can be received successfully.                                                                                        |

Page 4-84

|  | Table | 4–7. | Continue | ed |
|--|-------|------|----------|----|
|--|-------|------|----------|----|

| Result<br>Code    | Description                                                 | Corrective Action                                                                                                    |
|-------------------|-------------------------------------------------------------|----------------------------------------------------------------------------------------------------|
| C0-V<br>continued |                                                             | Provisioning on the facility does not<br>always allow outgoing and/or incoming<br>calls. Error identified at Outgoing Voice Call<br>Test, Step 4 and/or Incoming Voice Call Test,<br>Step 2.                                                                                                    |
|                   |                                                             | This condition may or may not be detected by<br>any single manual test. Therefore, a<br>sequence of calls may be necessary to<br>determine the condition for the failure.                                                                                                    |
| C0-D              | CO provisioning<br>error for data calls<br>on that facility | The facility is correctly programmed and<br>established on Layers 1, 2, and 3. However, a<br>problem associated with the provisioning at<br>the CO for data calls was detected.                                                                                                    |
|                   |                                                             | If the facility is intended to provide data calls,<br>perform the following tests with either digital<br>data terminals or analog data terminals and<br>modem pools. Record the results before<br>contacting the LEC:                                                                                                    |
|                   |                                                             | Outgoing Data Call Test (see page 4-96)                                                                                                    |
|                   |                                                             | Incoming Data Call Test (see page 4-97)                                                                                                    |
|                   |                                                             | If data terminals are not available, contact the LEC and advise them that the provisioning for data on the facility requires checking. If more information is required, contact the NSAC and provide them with the result code, the slot number, the port number, and the site information (remote access number, etc.). |

Page 4-85

Table 4–7. Continued

| Result<br>Code | Description | Corrective Action                                                                                                    |
|----------------|-------------|----------------------------------------------------------------------------------------------------|
| CO-D           |             | The possible causes of this error are:                                                                                                    |
| continued      |             | Outgoing data calls are not possible. Error identified at Outgoing Data Call Test (page 4-96), Step 3.                                                                                           |
|                |             | Incoming data calls are not possible. Error identified at Incoming Data Call Test (page <u>4-97</u> ), Step 2.                                                                                   |
|                |             | If MLH is expected, the possible cause is that<br>CO provisioning does not allow incoming data<br>calls, but either the DN or MLHG DN has<br>been verified to be correct.                        |
|                |             | If MLH is not expected, the possible cause is that provisioning on the facility does not allow incoming data calls.                                                                              |
|                |             | Provisioning on the facility does not allow<br>incoming data calls. Error identified at<br>Outgoing Data Call Test (page 4-96), Step 3<br>and/or Incoming Voice Call Test (page 4-95)<br>Step 2. |
|                |             | This condition may or may not be detected by<br>any single manual test. Therefore, a<br>sequence of calls may be necessary to<br>determine the condition for the failure.                        |

Page 4-86

| Result                                  |                                                                                                    |                                                                                                    |
|-----------------------------------------|----------------------------------------------------------------------------------------------------|----------------------------------------------------------------------------------------------------|
| Code                                    | Description                                                                                                    | Corrective Action                                                                                                    |
| C0-DNV<br>(Release<br>4.1 and<br>later) | Error in LEGEND<br>administration of<br>DN and/or CO<br>provisioning error<br>for voice calls on<br>that facility | The facility is correctly programmed and<br>established with layers 1, 2, and 3. However,<br>no incoming voice calls can be received.<br>Check that the facility is programmed with the<br>DN provided by the LEC.<br>If the facility is part of an MLHG, check if the<br>voice MLHG DN is absent. If the voice MLHG<br>DN is absent, administer it and rerun the test.<br>The possible causes of this error are: |
|                                         |                                                                                                    | Incorrect DN/MLHG DN                                                                                                    |
|                                         |                                                                                                    | Incoming voice calls are not possible;<br>error identified at Incoming Voice Call Test<br>(page 4-95), Step 2, and the DN and MLHG<br>DN cannot be verified.                                                                                                    |
| C0-DND<br>(Release<br>4.1 and<br>later) | Error in LEGEND<br>administration of<br>DN and/or CO<br>provisioning error<br>for data calls on that              | The facility is correctly programmed and<br>established with layers 1, 2, and 3. However,<br>no incoming data calls can be received.<br>Check that the facility is programmed with the<br>DN provided by the LEC.                                                                                                    |
|                                         | facility                                                                                                    | If the facility is part of an MLHG, check if the<br>data MLHG DN is absent. If the data MLHG<br>DN is absent, administer it and rerun the test.<br>The possible causes of this error are:                                                                                                    |
|                                         |                                                                                                    | Incorrect DN/MLHG DN                                                                                                    |
|                                         |                                                                                                    | <b>Incoming data calls are not possible</b> ; error identified at Incoming Voice Call Test ( <u>page 4-95</u> ), Step 2, and the DN and MLHG DN cannot be verified.                                                                                                    |

Page 4-87

| Result<br>Code                          | Description                                                                                      | Corrective Action                                                                                                    |
|-----------------------------------------|--------------------------------------------------------------------------------------------------|----------------------------------------------------------------------------------------------------|
| C0-DDV<br>(Release<br>4.1 and<br>later) | Error in LEGEND<br>administration of<br>DN and/or CO<br>provisioning error<br>for voice and data | The facility is correctly programmed and<br>established with layers 1, 2, and 3. However,<br>no incoming data calls can be received.<br>Check that the facility is programmed with the<br>DN provided by the LEC. |
|                                         | calls on that facility                                                                           | If the facility is part of an MLHG, check if the MLHG DN is absent. If the MLHG DN is absent, administer it and rerun the test.                                                                                   |
|                                         |                                                                                                  | The possible cause of this error is any combination of the causes of CODNV and CODND.                                                                                                    |
| DN<br>(Release<br>4.1 and<br>later)     | Incorrect DN<br>administration                                                                   | The facility is established in layers 1, 2, and 3.<br>Check that the facility is programmed with the<br>DN provided by the LEC and rerun the test. If<br>the error persists, contact the LEC.                     |
|                                         |                                                                                                  | If the facility is part of an MLHG, check if the MLHG DN is absent. If the MLHG DN is absent, administer it and rerun the test.                                                                                   |

Page 4-88

| Indie 4-1. Commune | Table | 4–7. | Continued |
|--------------------|-------|------|-----------|
|--------------------|-------|------|-----------|

| Result                      |                                                                                  |                                                                                                    |
|-----------------------------|----------------------------------------------------------------------------------|----------------------------------------------------------------------------------------------------|
| Code                        | Description                                                                      | Corrective Action                                                                                                    |
| MLHV<br>(Release<br>4.1 and | No voice hunting, or<br>Incorrect voice                                          | The facility is correctly programmed and established with layers 1, 2, and 3 with functioning voice capabilities.                                                                                                    |
| later)                      | if MLHG DN is<br>present, or<br>Voice hunting was<br>observed with no<br>MLHG DN | The possible causes of this error are:                                                                                                    |
|                             |                                                                                  | Incoming voice calls using the MLHG DN<br>are not possible, but incoming voice calls<br>using the DN are possible. If voice hunting<br>is expected, with the programmed MLHG DN,<br>check that the facility is programmed with the<br>MLHG DN provided by the LEC and rerun the<br>test. If the error persists, contact the LEC. |
|                             |                                                                                  | Incoming voice calls using either the<br>MLHG DN or DN are not possible, and<br>both the MLHG DN and DN have been<br>verified to be incorrect. Reprogram the<br>MLHG DN or DN and rerun the test. If the<br>error persists, contact the LEC.                                                                                     |
|                             |                                                                                  | <b>MLH is not expected.</b> The MLHG DN is not programmed and voice calls to the facility using the DN are terminated at the facility as a hunt call. Contact the LEC.                                                                                                    |

Issue 1 August 1998

## 800 NI-BRI Module Problems

Page 4-89

| Result                        |                                                        |                                                                                                    |
|-------------------------------|--------------------------------------------------------|----------------------------------------------------------------------------------------------------|
| Code                          | Description                                            | Corrective Action                                                                                                    |
| MLHD                          | No data hunting, or                                    | The facility is correctly programmed and                                                                                                    |
| (Release<br>4.1 and<br>later) | Incorrect data<br>MLHG DN if MLHG<br>DN is present, or | established with layers 1, 2, and 3 with functioning data capabilities.                                                                                                    |
|                               |                                                        | The possible causes of this error are:                                                                                                    |
|                               | Data hunting was<br>observed with no<br>MLHG DN        | Incoming data calls using the MLHG DN<br>are not possible, but incoming data calls<br>using the DN are possible. If data hunting is<br>expected, with the programmed MLHG DN,<br>check that the facility is programmed with the<br>MLHG DN provided by the LEC and rerun the<br>test. If the error persists, contact the LEC. |
|                               |                                                        | Incoming data calls using either the MLHG<br>DN or DN are not possible, and both the<br>MLHG DN and DN have been verified to be<br>correct. Reprogram the MLHG DN or DN and<br>rerun the test. If the error persists, contact the<br>LEC.                                                                                     |
|                               |                                                        | <b>MLH is not expected.</b> The MLHG DN is not programmed and data calls to the facility using the DN are terminated at the facility as a hunt call. Contact the LEC.                                                                                                    |

Page 4-90

| Result<br>Code                                                                         | Description                                                                                                    | Corrective Action                                                                                                    |
|----------------------------------------------------------------------------------------|----------------------------------------------------------------------------------------------------|----------------------------------------------------------------------------------------------------|
| MLHDV<br>(Release<br>4.1 and<br>later)                                                 | No voice or data hunting, or                                                                                                  | The facility is correctly programmed and established with layers 1, 2, and 3 with                                                                                                    |
|                                                                                        | Incorrect voice and<br>data MLHG DN if<br>MLHG DN is<br>present, or                                                           | functioning voice and data capabilities.<br>Combination of the causes of MLHV and MLHD.                                                                                                    |
|                                                                                        | Voice and data<br>hunting was<br>observed with no<br>MLHG DN                                                                  |                                                                                                    |
| 0KH<br>(Release<br>4.1 and<br>later)                                                   | BRI facility that is<br>part of an MLHG is<br>provisioned with<br>functioning voice<br>and data<br>capabilities               | No action is required if the MLH voice and<br>data functionalities are expected. If MLH is<br>not expected, verify that the MLHG DN is<br>present and, if so, remove it and rerun the<br>test. |
| 0KN0H<br>(Release<br>4.1 and<br>later. See<br>0K for<br>Release<br>4.0 and<br>earlier) | BRI facility that is<br><i>not</i> part of an<br>MLHG is<br>provisioned with<br>functioning voice<br>and data<br>capabilities | No action is required if non-MLH voice and<br>data functions are expected. If MLH is<br>expected, verify that the MLHG DN is not<br>present and, if so, administer it and rerun the<br>test.   |
| SPID<br>(Release<br>4.1 and<br>later)                                                  | No or incorrect<br>SPID administration                                                                                        | Check that the facility is programmed with the SPID provided by the LEC and rerun the test. If the error persists, contact the LEC.                                                            |

Page 4-91

| Table 4–7. | Continued |
|------------|-----------|
|------------|-----------|

| Result                                                                                          |                                                                                                    |                                                                                                    |
|-------------------------------------------------------------------------------------------------|----------------------------------------------------------------------------------------------------|----------------------------------------------------------------------------------------------------|
| Code                                                                                            | Description                                                                                                    | Corrective Action                                                                                    |
| LG                                                                                              | LEGEND BRI error<br>on that facility                                                                                                    | This result should never appear; if it does, contact the NSAC.                                       |
| ADMCO LEGEND<br>(Release administration error<br>4.0 and provisioning error<br>on that facility | Check that the facility is programmed with the<br>DN provided by the CO. If the DN was not<br>programmed properly, correct it and rerun the<br>test. If the error persists, perform the<br>appropriate set of tests (voice only, data only,<br>or voice and data) and record the results<br>before contacting the LEC: |                                                                                                    |
|                                                                                                 |                                                                                                    | Outgoing Voice Call Test (page 4-94)                                                                 |
|                                                                                                 |                                                                                                    | Incoming Voice Call Test (page 4-95)                                                                 |
|                                                                                                 |                                                                                                    | and/or                                                                                               |
|                                                                                                 |                                                                                                    | Outgoing Data Call Test (page 4-96)                                                                  |
|                                                                                                 |                                                                                                    | Incoming Data Call Test (page 4-97)                                                                  |
|                                                                                                 |                                                                                                    | The possible causes of this error are:                                                               |
|                                                                                                 |                                                                                                    | <b>Incorrect DN.</b> Error identified at Incoming Voice/Data Call Test, Step 2. Incoming calls fail. |
|                                                                                                 |                                                                                                    | Any of the causes listed for CO-V and CO-D                                                           |

Page 4-92

| Result |                                                                         |                                                                                                    |
|--------|-------------------------------------------------------------------------|----------------------------------------------------------------------------------------------------|
| Code   | Description                                                             | Corrective Action                                                                                                    |
| ADMIN  | No administration or<br>incorrect<br>administration on<br>that facility | Check that the facility is programmed with the<br>SPID and DN provided by the CO. If the SPID<br>and DN were not programmed properly,<br>correct it and rerun the test. If an error<br>persists, perform the appropriate set of tests<br>(voice only, data only, or voice and data) and<br>record the results before contacting the LEC: |
|        |                                                                         | Outgoing Voice Call Test (page 4-94)                                                                                                    |
|        |                                                                         | Incoming Voice Call Test (page 4-95)                                                                                                    |
|        |                                                                         | or                                                                                                    |
|        |                                                                         | Outgoing Data Call Test (page 4-96)                                                                                                    |
|        |                                                                         | Incoming Data Call Test (page 4-97)                                                                                                    |
|        |                                                                         | The possible causes of this error are:                                                                                                    |
|        |                                                                         | <b>Incorrect SPID.</b> Error identified at Incoming<br>Voice Call Test, Step 3; Incoming Voice Call<br>Test, Step 2; Outgoing Data Call Test, Step 2;<br>and/or Incoming Data Call Test, Step 2. Both<br>outgoing and incoming calls fail.                                                                                               |
|        |                                                                         | <b>Incorrect DN.</b> Error identified at Incoming<br>Voice/Data Call Test, Step 2. Incoming calls<br>fail.                                                                                                    |

Page 4-93

| Result<br>Code | Description                                      | Corrective Action                                                                                                    |
|----------------|--------------------------------------------------|----------------------------------------------------------------------------------------------------|
| LAYRL          | LAYER 1 BRI<br>Provisioning error<br>on facility | Examine the wiring for the line, ensuring that<br>all connections have been closed. Rerun the<br>test if a wiring problem is identified. If the<br>problem persists, or if there is no wiring<br>problem identified, swap the DSL and its<br>administration to another port on the board. |
|                |                                                  | If the problem follows the DSL, contact the LEC.                                                                                                    |
|                |                                                  | If the problem remains on the original port,<br>mark the port defective and replace the 800<br>NI-BRI board.                                                                                                    |
| LAYR2          | LAYER 2 BRI<br>Provisioning error<br>on facility | Layer 1 is established. Unplug the connector<br>and replug it into the same port. Rerun the<br>test. If the problem persists, contact the LEC.                                                                                                    |
|                |                                                  | The possible causes of this problem are:                                                                                                    |
|                |                                                  | The DSL is provisioned with only one active DN (rather than two) at the CO.                                                                                                    |
|                |                                                  | Two lines are programmed when only one line is provided by the CO.                                                                                                    |
|                |                                                  | Check that the facilities are programmed properly and rerun the tests if you made any corrections.                                                                                                    |
| LAYR3          | LAYER 3 BRI<br>Provisioning error<br>on facility | Layers 1 and 2 are established.                                                                                                    |
|                |                                                  | This result indicates that the CO does not do<br>Layer 3 initialization. This error may not affect<br>service, but the LEC must be contacted.                                                                                                    |

Page 4-94

| Table 4–7. | Continued |
|------------|-----------|
|------------|-----------|

| Result<br>Code | Description                                                                                                    | Corrective Action                                                                                         |
|----------------|----------------------------------------------------------------------------------------------------|----------------------------------------------------------------------------------------------------|
| NOTST          | Testing was not<br>performed on this<br>facility because no<br>other Layer 3<br>initialized facility<br>was available in the<br>time allowed for<br>testing. | Layers 1, 2 and 3 are established. Correct the known problems on the other facilities and rerun the test. |
| 11111          | Testing was<br>inconclusive<br>because the line(s)<br>used to test this one<br>had problems.                                                                 | Correct the known problems on other facilities and rerun the test.                                        |

## **Outgoing Voice Call Test**

Place a voice call from the BRI line under test. Call either a working facility on the system or a phone on the premises that is connected to the central office (CO).

# **NOTE:**

The 800 NI-BRI module must be restored (removed from the Maintenance-Busy state) before performing this test. See <u>"Restoring the Module" on page 4-109</u>.

## ▶ 1. Assign the BRI line to a button on an MLX display extension.

If using a facility on the system as a destination, also assign the destination facility to a button on another MLX display phone.

## • 2. Press the button associated with the BRI line under test.

The red LED next to this button should be on and steady. If not, check that the BRI line has been correctly assigned to this button.

## Go off-hook by lifting the handset or pressing the speakerphone button.

The red and green LEDs on this button should be on and steady. A dial tone should be heard. If not, record that the outgoing voice call test has failed.

# 4. Dial the destination number. (In a Centrex environment, it is necessary to dial a 9 before the destination number.

Verify the following results and note any failures:

- Dial tone should be off after the first digit is dialed.
- Verify that the originating end hears ringback after the last digit is dialed and that the destination phone is ringing.

If either indication is absent, check that the dialed digits are those of the destination Directory Number (DN).

 If the destination telephone can display calling party number, verify that the DN of the BRI line under test is displayed correctly. If not, record that the calling party information displayed is either incorrect or absent at the destination telephone.

# 5. Answer the call at the destination telephone and verify the connection.

## ▶ 6. Disconnect the call at either the originating or receiving end.

Verify that the green LED next to this button turns off and the connection is removed.

## **Incoming Voice Call Test**

Place a voice call from a known working telephone to the BRI line under test.

# **NOTE:**

The 800 NI-BRI module must be restored (removed from the Maintenance-Busy state) before performing this test. See <u>"Restoring the Module" on page 4-109</u>.

▶ 1. Assign the BRI line to a button on an MLX display extension.

If using a facility on the system as a destination, also assign the destination facility to a button on another MLX display phone.

- Dial the DN of the BRI line under test at the originating telephone.
   Verify that alerting is indicated on the button associated with the BRI line being tested.
- Verify that the originating number appears on the display of the MLX telephone programmed with the BRI line under test. Verify that the associated green LED flashes.

If the correct number is not displayed, verify that the number dialed and the DFT administration are correct. If they are incorrect, repeat the test.

Answer the call (press line button if necessary) and verify the connection.

Verify that the green LED next to this button is on and steady.

5. Disconnect the call at either the originating end or the receiving end.

Verify that the green LED next to the button associated with the BRI line under test turns off.

## **Outgoing Data Call Test**

Place a data call from the BRI line under test to either a working facility on the system or a data endpoint on the premise that is connected to the central office (CO). See the *Data and Video Reference* for details regarding setting up a data call with specific equipment.

## **NOTE:**

The 800 NI-BRI module must be restored (removed from the Maintenance-Busy state) before performing this test. See <u>"Restoring the Module" on page 4-109</u>.

Assign the BRI line to a data terminal.

If using a facility on the system as a destination, assign the destination facility to another data terminal.

#### Dial the destination number. (In a Centrex environment, it is necessary to dial a 9 before the destination number.)

Verify the following results and note any failures:

 You may hear dial tone at the beginning of dialing and ringback after completion. Alerting may be indicated at the destination.

If both ringback and alerting are absent, check that the dialed digits are those of the destination DN. Redial, if necessary. If the call could not be established and the dialing was correct, record that an outgoing data call cannot be completed from this line and indicate the type of tone, if any, that was present at both ends.

 If the destination telephone can display the calling party number, verify that the DN of the BRI line under test is displayed correctly. If not, record that the calling party information displayed at the destination telephone is incorrect or absent.

## Answer the call at the destination telephone and verify the connection.

The destination data extension may be programmed for auto-answer. Verify that the red and green LEDs next to this button are on steady and the communication path is established.

Disconnect the call from either the originating or receiving end.
 Verify that the green LED turns off and the communication path is removed.

## **Incoming Data Call Test**

Place a data call from a known working facility to the BRI line under test. See the *Data and Video Reference* for details regarding answering a data call with specific equipment.

## **NOTE:**

The 800 NI-BRI module must be restored (removed from the Maintenance-Busy state) before performing this test. See <u>"Restoring the Module" on page 4-109</u>.

## ▶ 1. Assign the BRI line to a data terminal.

If using a facility on the system as a destination, assign the destination facility to another data terminal.

### • 2. Place a test call to the BRI line under test.

Verify that alerting is indicated at the data extension associated with the BRI line. If not, check that the dialed number corresponds to the DN of the line.

- If the number is not correct, redial the call.
- Otherwise, record that the incoming data call test has failed and note the type of tone (busy, reorder, ringback, etc.) heard at the originating end.
- If the data extension associated with the BRI line under test can display calling party number, verify that the originating DN appears on its display.

If not, record that the calling party information displayed at the destination telephone is either incorrect or absent.

▶ 4. Answer the call and verify the connection.

The data extension may be programmed for auto-answer. Verify that the green LED flashes until the call is answered.

## 5. Disconnect the call from either the originating or receiving end.

## 800 NI-BRI Module Clock Status

If you have not been trained to perform BRI maintenance, contact your technical support organization for instructions on using this procedure.

**MERLIN LEGEND Communications System Release 6.1** Issue 1 Maintenance and Troubleshooting 555-661-140 August 1998 Page 4-99 800 NI-BRI Module Problems Summary **Console Procedure** Menu: Maintenance $\rightarrow$ Slot $\rightarrow$ Dial the slot no. $\rightarrow$ Enter $\rightarrow$ Clock $\rightarrow$ Exit PC Procedure  $F6 \rightarrow F2 \rightarrow Type$  the slot no. $\rightarrow F10 \rightarrow F9 \rightarrow F5$ **Additional Information** Console Display/Instructions PC 1. From the Maintenance menu, select the Slot option. Maintenance Make a selection System Slot Port Exit F2 2. Specify the 2-digit slot number (nn = 01 to 17). Dial or type [nn] and select Enter. Slot: Enter Slot number (00-17) nn Backspace Exit Enter F10 3. Select Clock. Slot xx: xx = slot number entered in Step 2. Make a selection Status Demand Test Busy-Out Reset Provisioning and Clock are displayed only for the Restore Clock CSU-1pbk Upgrade 800 NI-BRI module. Exit Provisioning F9

100D Module Problems

Page 4-100

**Console Display/Instructions** 

Additional Information PC

 If you need assistance in interpreting the information displayed on the screen, contact your technical support organization.

Clock Slot xx: mm/dd/yy hh:DD-hh:mm Active: xxxx Synch: xxxxx Source: xxxx Port: xx Exit xx = slot number entered in Step 2.

# **100D Module Problems**

The 100D module requires the CSU Loopback Test, in addition to the other module tests. See Figure 4-35 for a diagram of the entire module testing process. If you have any questions about the 100D module that this section does not cover, contact your technical support organization.

## **Private Networked Systems**

The Channel Service Unit (CSU) or Data Service Unit (DSU) at either end of a PRI tandem trunk over which a call could be routed, may be programmed for T1 or robbed-bit signaling rather than PRI signaling. This will cause the MERLIN LEGEND to raise a channel inoperative alarm. Verify that any CSU on the DS1 circuit between the MERLIN LEGEND and the public switched telephone network (PSTN) is programmed for the same framing as is the DS1 slot on the MERLIN LEGEND. Also, verify that any CSU on the PRI circuit between the MERLIN LEGEND and the PSTN is programmed for PRI signaling and not for T1 or robbed-bit signaling.

## $\blacksquare$ NOTE:

If your existing MERLIN LEGEND Communications system is now going to be used for a private network using tandem trunks, check the framing to be sure PRI signaling is supported.

MERLIN LEGEND Communications System Release 6.1 Maintenance and Troubleshooting *555-661-140* 

Issue 1 August 1998

#### 100D Module Problems

Page 4-101

## **Error Events**

In addition to checking the error logs, the 100D module requires that you check the error events specific to the 100D module. See "Error Events," later in this chapter, for details.

## **CSU Loopback Test**

The Channel Service Unit (CSU) Loopback Test verifies that the communication path between the following CSUs, 551 T1, ESF T1, or the ACCULINK<sup>®</sup> 3150, and the 100D module is operational.

#### Summary

| Console Procedure   | Menu: Maintenance→Slot→Dial the slot<br>no.→Enter→CSU-1pbk                                           |
|---------------------|----------------------------------------------------------------------------------------------------|
| PC Procedure        | $F_{6} \rightarrow F_{2} \rightarrow Type \text{ the slot no.} \rightarrow F_{10} \rightarrow F_{4}$ |
| Appropriate Modules | This test can be run only on 100D modules.                                                           |
| Time Estimate       | Approximately 2 minutes                                                                              |
| EQ IN and EQ OUT    | For the 551 T1 CSU only, connect a patch cord                                                        |
| (551 T1 CSU)        | from the CSU EQ IN jack to the CSU EQ OUT jack.<br>Details are provided below.                       |

Issue 1 August 1998

## 100D Module Problems

Page 4-102

| DTE LOOPBACK          | For the ESF T1 CSU only, flip the DTE LOOPBAC                                                                                                    |
|-----------------------|----------------------------------------------------------------------------------------------------|
| (ESF T1 CSU)          | activate the loopback. Details are provided below.                                                                                                    |
| LINE LOOPBACK         | For the ACCULINK 3150 only, select front panel                                                                                                    |
| (ACCULINK 3150 CSU)   | Line Loopback command. Details are provided below.                                                                                                    |
| Busy-Out or Reset     | Prior to beginning the test, busy-out the 100D<br>module. Both Busy-out and Reset are in the Slot<br>menu, which you can access by doing the<br>following from the console:              |
|                       | Menu: Maintenance→Slot.                                                                                                    |
|                       | See <u>"Busy-Out and Reset" on page 4-38</u> for additional information.                                                                                                    |
| Interrupting the Test | You can interrupt the test by selecting Exit.                                                                                                    |
| Test Failure          | If the test fails, record the errors on the repair tag<br>and replace the module.                                                                                                    |
| Restore               | If the 100D module successfully completes the<br>CSU Loopback Test, restore the module. Restore<br>is in the Slot menu, which you can access by doing<br>the following from the console: |
|                       | Menu: Maintenance→Slot.                                                                                                    |
|                       | See <u>"Restore" on page 4-45</u> for additional information.                                                                                                    |

In preparation for running the CSU Loopback Test, perform the steps below at the CSU.

▶ 1. Busy-out the 100D module.

## ▶ 2. Prepare the CSU.

For the 551 T1 CSU, connect the EQ OUT and EQ IN jacks (see Figure 4-8).

- a. Plug one end of a bantam-to-bantam patch cord (or a loopback fixture) into the EQ OUT jack on the front of the CSU.
- b. Plug the other end of the patch cord into the EQ IN jack on the CSU.

This causes the 551 T1 CSU to either loop back the private network signal or send the all-ones pattern, depending on the chosen CSU option.

For the ESF T1 CSU, flip the DTE LOOPBACK switch on the front panel to the up position to activate the loopback test (see Figure 4-9).

For the ACCULINK 3150 CSU, Press the **F2** button on the front panel to select Test from the menu screen. From the Test screen, press the **F2** button to select Lpbk. From the Loopback screen, press the right arrow once to display additional loopback tests. Press the **F3** button to display DLB (DTE Loopback). When DLB is selected, Test Started appears on line 2 of the menu screen. (See Figures <u>4-10</u> through <u>4-13</u>.)

The ACCULINK 3160/3164 DSU/CSU is physically similar to the 3150 CSU with programming on the front panel and menus appearing on the LCD screen. For the preparation of specific tests, see the operator's guide that comes with the unit.

#### MERLIN LEGEND Communications System Release 6.1 Maintenance and Troubleshooting *555-661-140*

Issue 1 August 1998

#### 100D Module Problems

Page 4-104

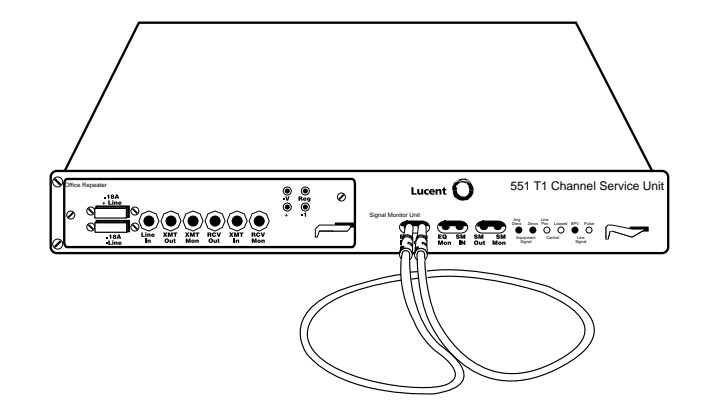

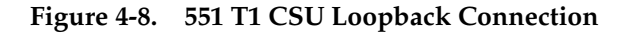

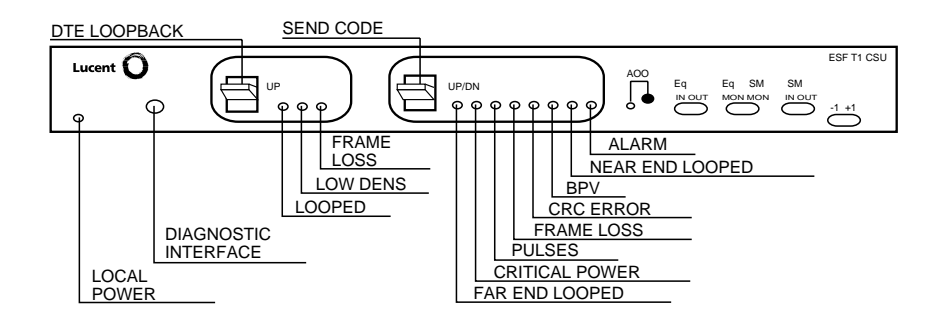

Figure 4-9. ESF T1 CSU DTE Loopback Connection
Page 4-105

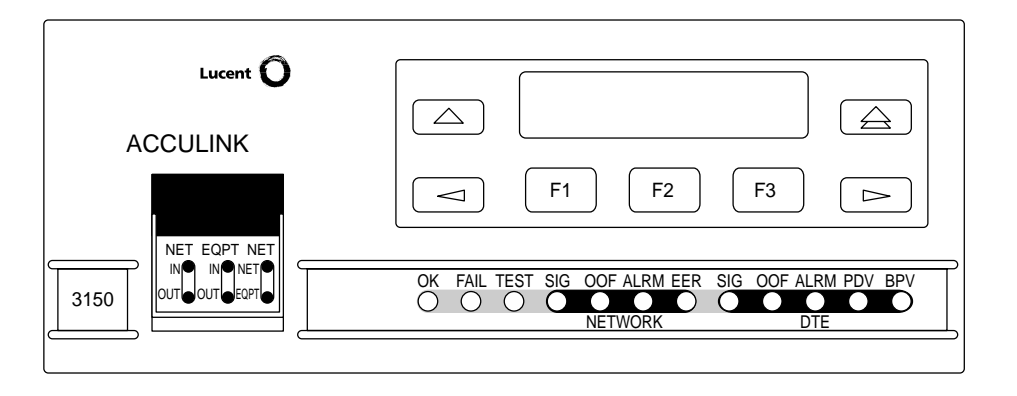

Figure 4-10. ACCULINK 3150 CSU Front Panel

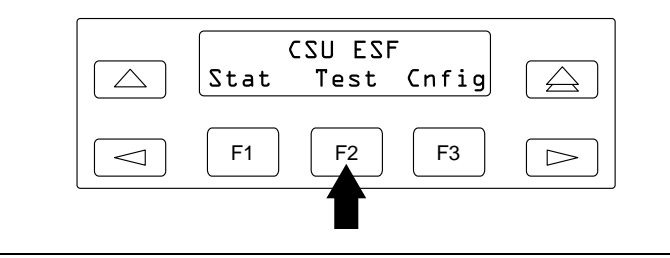

Figure 4-11. ACCULINK 3150 CSU DTE Loopback Command 1

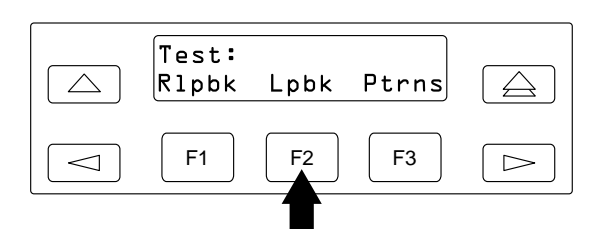

Figure 4-12. ACCULINK 3150 CSU DTE Loopback Command 2

Page 4-106

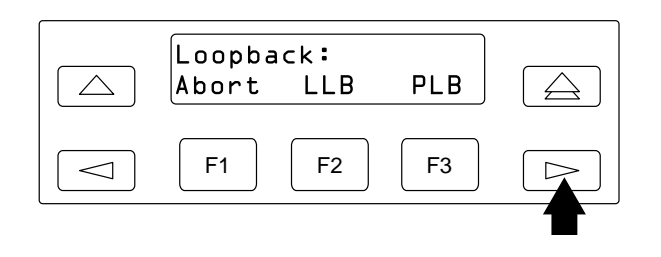

Figure 4-13. ACCULINK 3150 CSU DTE Loopback Command 3

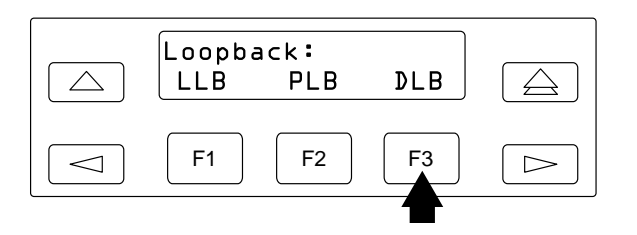

Figure 4-14. ACCULINK 3150 CSU DTE Loopback Command 4

To run the CSU Loopback Test, follow the steps below.

▶ 1. From the Maintenance menu, select the Slot option.

Console Display/Instructions Additional Information PC

▶ 2. Specify the 2-digit slot number (nn = 01 to 17).

| Slot:      |                |
|------------|----------------|
| Enter Slot | number (00-17) |
|            |                |
|            |                |
| nn         |                |
|            |                |
| Backspace  |                |
| Exit       | Enter          |
| LAIO       | LIIVEI         |

Dial or type [nn] and select Enter.

(F10)

| MERLIN<br>Maintena | LEGEND Comm                                       | nunications Syster<br>leshooting 555-66                  | n Release 6.1<br>61-140                                              | Issue 1<br>August 1998 |
|--------------------|---------------------------------------------------|----------------------------------------------------------|----------------------------------------------------------------------|------------------------|
| 100D Moo           | dule Problems                                     |                                                          |                                                                      | Page 4-107             |
|                    | Console Dis                                       | play/Instructions                                        | Additional Information                                               | РС                     |
| ► 3.               | Select the C                                      | SU Loopback Te                                           | est.<br>xx = slot number entered in                                  | Step 2.                |
| -                  | Status<br>Busy-Qut<br>Restore<br>CSU-lpbk<br>Exit | Demand Test<br>Reset<br>Error Events<br>Clock<br>Upgrade | Error Events and Clock are<br>displayed only for the 100D<br>module. | €<br>F4                |
|                    | The screen b                                      | pelow appears wh                                         | ile the test is running. At the s                                    | ame time,              |

the module's green LED flashes.

xx = slot number entered in Step 2.

CSU-lpbk in Progress

CSU-lpbk Slot xx:

Exit

The screen below appears only if the module passes the test.

If the test is successful, contact the CO and ask them to check from their end.

| CSU-1pbk | Slot xx: |
|----------|----------|
| CSU-1pbk | Passed   |
|          |          |
| <b>-</b> |          |
| EX1C     |          |

xx = slot number entered in Step 2.

Page 4-108

### Console Display/Instructions Additional Information PC

The screen below appears when the test fails.

*xx*=slot number entered in Step 2.

| CSU-lpbk Slot xx:       |
|-------------------------|
| CSU-lpbk Failed         |
| ****                    |
| xxx xxx xxx xxx xxx xxx |
| xxx xxx xxx xxx xxx xxx |
| xxx xxx xxx xxx xxx xxx |
| Exit                    |

Lines 3 through 6 identify the cause of the failure or the number of errors found per channel. There are 24 channels, numbered 1 through 24. Line 3 displays the results for channels 1 through 6; Line 4 is for channels 7 through 12; Line 5 is for channels 13 through 18; Line 6 is for channels 19 through 24.

### **Interpreting Test Results**

If the test is successful, the connection between the CSU and the 100D module is good, and the 100D module is probably okay. Continue with the next module test; restore the module if you are finished testing.

If the test fails, find the error message in Table 4–8 and proceed as indicated.

| Error Messages           | Corrective Action                                                                                                    |  |
|--------------------------|----------------------------------------------------------------------------------------------------|--|
| Slot is not busied-out   | Exit the test, busy-out the slot, and try again.                                                                              |  |
| Slot empty or not valid  | Exit the test and try again; be sure to type the correct slot number. Do not indicate an empty slot or the processor (00).    |  |
| FMWR not in Standby Mode | Exit the test and try again; if this error persists, record the errors on the repair tag and replace the module being tested. |  |

Table 4–8.Internal Loopback Test Errors

Page 4-109

| Table | 4–8. | Continued |
|-------|------|-----------|
| 10000 |      | 00        |

| Error Messages                              | Corrective Action                                                                                                    |  |  |
|---------------------------------------------|----------------------------------------------------------------------------------------------------|--|--|
| Test running too long                       | Exit the test and try again; if this error persists, record the errors on the repair tag and replace the module being tested.   |  |  |
| Not in TEST/STANDBY mode                    | Exit the test and try again; if this error persists, record the errors on the repair tag and replace the module being tested.   |  |  |
| Any errors on the<br>CSU-lpbk Failed screen | Check the cable between the 100D module and<br>the CSU; then retest. If the problem persists,<br>check the CSU settings.        |  |  |
|                                             | Exit the test and try again; if this error persists, record the errors on the repair tag and replace the module being tested.   |  |  |
| Any other error                             | Record the errors on the repair tag and replace<br>the module; if in doubt, escalate to your technical<br>support organization. |  |  |

# **Restoring the Module**

After completing the CSU Loopback Test, follow the steps below to restore the module.

- 1. If you are finished testing modules, restore the 100D module. Refer to "Restore" on page 4-45 for instructions.
- ▶ 2. Reset the CSU.
  - For the 551 T1 CSU, unplug the patch cord, first from the EQ IN jack and then from the EQ OUT jack.
  - For the ESF T1 CSU, flip the DTE LOOPBACK switch down (to deactivate the loopback).

 For the ACCULINK 3150 CSU press the right arrow key once to display the Ctrl selection, then press the F3 button to select Ctrl. Press the right arrow key twice to display the reset selection. Now press the F1 button to initiate a reset of the CSU.

### Automatic Tests for the 100D Module

Every 15 minutes, the system checks the 100D module for the following:

- Initialization. The system ensures that all T1 ports are properly initialized and placed into service. It also resolves the conflicts of different service levels (for example, between the individual ports or for the initialization of the ports to support features).
- Error Detection. The system detects errors and takes the trunk out of service, if appropriate. It attempts to restore the trunk and put it back into service.
- Error Recording. The system records all errors and outages in the error logs.
- Audits and Updates. The system checks the state of the T1 facilities through audits, status checks, and error logging.
- Synchronization. The system maintains proper synchronization to the loop clock and switches to the local clock when the loop clock is not available (for example, during a loss of signal or a blue alarm). When the loop clock source is restored, the system switches back to the loop clock.

### **100D Module Error Events**

This procedure allows you to check for 100D module errors. If you have any questions about interpreting these errors, contact your technical support organization.

| MERLIN LEGEND Communications    | System Release 6.1 |
|---------------------------------|--------------------|
| Maintenance and Troubleshooting | 555-661-140        |

Issue 1 August 1998

### 100D Module Problems

Page 4-111

# Summary

| Console Procedure | Menu: Maintenance $\rightarrow$ Slot $\rightarrow$ Dial the slot                                                       |  |  |  |
|-------------------|----------------------------------------------------------------------------------------------------|--|--|--|
|                   | no. $\rightarrow$ Enter $\rightarrow$ Error Events $\rightarrow$ Current hr or Previous hr                             |  |  |  |
| PC Procedure      | $F6 \rightarrow F2 \rightarrow Type \text{ the slot no.} \rightarrow F10 \rightarrow F8 \rightarrow F1 \text{ or } F2$ |  |  |  |

To check for errors, follow the steps below.

|--|

• 1. From the Maintenance menu, select the Slot option.

| Maintenance      |  |  |  |  |
|------------------|--|--|--|--|
| Make a selection |  |  |  |  |
| System           |  |  |  |  |
| Slot             |  |  |  |  |
| Port             |  |  |  |  |
|                  |  |  |  |  |
| Exit             |  |  |  |  |

Restore CSU-1pbk

Exit

2. Specify the 2-digit slot number (nn = 01 to 17).

Error Events

Clock

|    | Slot:<br>Enter Slot nu | mber (00-17) |   | Dial or type [ <i>nn</i> ] and select Enter. |     |
|----|------------------------|--------------|---|----------------------------------------------|-----|
|    | nn                     |              |   |                                              |     |
|    | Backspace<br>Exit      | Enter        |   |                                              | F10 |
| 3. | Select Error           | Events.      | 1 |                                              |     |
|    | Slot xx:               |              | 1 | xx=slot number entered in Step 2.            |     |
|    | Make a select:         | ion          |   | ·                                            |     |
|    | Status                 | Demand Test  |   |                                              |     |
|    | Busy-≬ut               | Reset        |   |                                              |     |

**F8** 

| MERLIN LEGEND (<br>Maintenance and T        | Communications System R<br>Troubleshooting 555-661-1                                   | telease 6.1<br>940                                                                         | lssue 1<br>August 1998                |
|---------------------------------------------|----------------------------------------------------------------------------------------|--------------------------------------------------------------------------------------------|---------------------------------------|
| 100D Module Proble                          | ems                                                                                    |                                                                                            | Page 4-112                            |
| Consol                                      | e Display/Instructions                                                                 | Additional Information                                                                     | РС                                    |
| ▶ 4. Select                                 | the current hour or a pre                                                              | evious hour.                                                                               |                                       |
| Error Ev<br>Make a s<br>Current<br>Previous | vents Slot xx:<br>selection<br>hr<br>s hr                                              | <i>xx</i> =slot number entered in S                                                        | Step 2.                               |
| Exit                                        |                                                                                        | Select Current hr<br>or Previous hr                                                        | F1<br>F2                              |
| The cur<br>15-minu<br>Current               | rent hour always begins a<br>ute interval. For example,<br>the displays the errors the | at ##:00 and ends at the las<br>if the current time is 09:46,<br>nat have accumulated betw | st complete<br>selecting<br>een 09:00 |

The screen below displays the errors that have accumulated during the current hour.

The screen below displays the errors that have accumulated during the previous hour.

Previous hr Slot xx: mm/dd/yy hh:DD-hh:mm CurAlm aaaa MaxAlm aaaa MIS SLP ES BS SEC FS xxx xxx xxx xxx xxx Exit

xx=slot number entered in Step 2

# **100D Module Clock Status**

and 09:45.

If you have not been trained to perform T1 maintenance, contact your technical support organization for instructions on using this procedure.

### Summary

| Console Procedure | Menu: Maintenance $\rightarrow$ Slot $\rightarrow$ Dial the slot |
|-------------------|------------------------------------------------------------------|
|                   | no.→Enter→Clock→Exit                                             |
| PC Procedure      | $\begin{tabular}{lllllllllllllllllllllllllllllllllll$            |

| MERLIN<br>Maintena | LEGEND Comm            | nunications Syste<br>leshooting 555-6 | m Release 6.1 Iss<br>61-140 August 1         | ue 1<br>1998 |
|--------------------|------------------------|---------------------------------------|----------------------------------------------|--------------|
| 100D Mo            | dule Problems          |                                       | Page 4-                                      | 113          |
|                    | Console Dis            | play/Instruction                      | s Additional Information                     | PC           |
| ▶ 1                | . From the Ma          | aintenance men                        | u, select the Slot option.                   |              |
| ▶ 2                | . Specify the          | 2-digit slot num                      | ber ( <i>nn</i> = 01 to 17).                 |              |
|                    | Slot:<br>Enter Slot nu | umber (00–17)                         | Dial or type [ <i>nn</i> ] and select Enter. |              |
|                    | nn                     |                                       |                                              |              |
|                    | Backspace              |                                       |                                              |              |
|                    | Exit                   | Enter                                 |                                              | F10          |
| ▶ 3                | . Select Clock         | K.                                    |                                              |              |
|                    | Slot xx:               |                                       | xx = slot number entered in Step 2.          |              |
|                    | Make a select          | tion                                  |                                              |              |
|                    | Status                 | Demand Test                           |                                              |              |
|                    | Busy-≬ut               | Reset                                 | CSU-1pbk and Error Events are                |              |
|                    | Restore                | Error Events                          | displayed only for the 100D module.          |              |
|                    | CSU-1pbk               | Clock                                 |                                              |              |
|                    | Exit                   |                                       |                                              | <b>F9</b>    |

4. If you need assistance in interpreting the information displayed on the screen, contact your technical support.

| Clock Slot xx | -           |
|---------------|-------------|
| mm/dd/yy      | hh:00-hh:mm |
| Admin as:     |             |
| Active:       |             |
| Synch source: |             |
| PPM: xxx      |             |
| Exit          |             |
|               |             |

Computer Telephony Integration (CTI) Link Problems

Page 4-114

# **Computer Telephony Integration** (CTI) Link Problems

If you experience CTI link problems, you can perform the following maintenance procedures:

- Viewing Status. This procedure identifies whether the MERLIN LEGEND Communications System recognizes that the link is physically connected and operational.
- Test. This procedure allows you to check whether the MERLIN LEGEND Communications System and the PBX driver are communicating across the link without involving the Telephony Services product. This is helpful in isolating a problem to the Telephony Services product.
- Restart. This procedure cleans up a link that is experiencing problems, then reconnects the link and makes it operational again. Restart does not shut down the link, but does affect traffic on that port.
- Vary the Hiding Time. This procedure may be helpful if a link displays problems. This should be done only at the request of a Tier 3 engineer.

### $\blacksquare$ NOTE:

Review the procedures in <u>"Module Problems" on page 4-34</u> to determine that the module into which you have plugged is not faulty.

Before you start maintenance or troubleshooting procedures for the CTI link, verify the following:

- The MERLIN LEGEND Communications System is operating in Hybrid/PBX mode.
- The CTI link is plugged into a port on an 008 MLX or a 408 MLX module.
- The link is plugged into the RJ45 jack on the ISDN card in the Telephony Server and the wire connection to the server is complete.
- The firmware for the MLX module is of vintage earlier or later than 29. Link administration is prevented on modules using firmware 29.

Computer Telephony Integration (CTI) Link Problems

Page 4-115

# **Viewing Status**

# Summary

| Console Procedure | $\begin{array}{llllllllllllllllllllllllllllllllllll$                                                   |
|-------------------|----------------------------------------------------------------------------------------------------|
| PC Procedure      | $F6 \rightarrow F3 \rightarrow Type \text{ port number} \rightarrow F10 \rightarrow F1 \rightarrow F5$ |

To check Extension Status, follow the steps below.

▶ 1. From the Maintenance menu, select the Port option.

| Make a selection |
|------------------|
| Hake a Selection |
| System           |
| Slot             |
| Port             |
|                  |
| Exit             |

2. Select Station.

| Port:            |           |  |  |
|------------------|-----------|--|--|
| Make a selection |           |  |  |
| Line/Trunk       | Modem     |  |  |
| Station          | B-Channel |  |  |
| RS232 Portl      |           |  |  |
| RS232 Port2      |           |  |  |
| Exit             | Enter     |  |  |

F3

| Computer Telephony Integration (CTI) Link F                                                                    | Problems Page 4-116                                                                                                    |
|----------------------------------------------------------------------------------------------------|----------------------------------------------------------------------------------------------------|
| Console Display/Instruction                                                                                    | s Additional Information PC                                                                                                  |
| ► 3. Enter extension number and                                                                                | d select Enter.                                                                                                    |
| Station:<br>Enter a station number                                                                             | <i>xxxx</i> is dial plan number, slot/port, or logical ID.                                                                   |
| xxxx                                                                                                    |                                                                                                    |
| Backspace<br>Exit Enter                                                                                        |                                                                                                    |
| The following screen appears                                                                                   | if the port is not a CTI link.                                                                                               |
| Station:<br>Make a selection<br>Status<br>Busy Out<br>Restore                                                  | xxxx is dial plan number, slot/port, or logical ID.                                                                          |
| Exit Enter<br>Exiting from the non-CTI link s<br>shown in Step 2 so that you c<br>The following screen appears | F5<br>screen returns you to the selection screen<br>can enter a new port number and try again.<br>if the port is a CTI link. |

CTI Link xxxx:xxxx is dial plan number, slot/port,Make a selectionor logical ID.StatusTestRestart

Exit

| August 1998                                                                                                    |
|----------------------------------------------------------------------------------------------------|
| Page 4-117                                                                                                    |
| itional Information PC                                                                                                    |
|                                                                                                    |
| is dial plan number,<br>port, or logical ID.<br>ical Link: up or down<br>Driver Conn: up or down<br>ns: suspended or active<br>tenance Busy: yes or no<br>s in the Maintenance Busy<br>means that the slot shown<br>e Slot/Port field of this screen<br>aintenance busy. Do a slot<br>ore on that slot. |
|                                                                                                    |

Selecting Exit returns you to the screen in Step 2 for further testing or you can exit the maintenance routine from that screen.

### Test

### Summary

| Console Procedure | $\begin{array}{llllllllllllllllllllllllllllllllllll$                                                                                                    |
|-------------------|----------------------------------------------------------------------------------------------------|
| PC Procedure      | $\underbrace{F6} \rightarrow \underbrace{F3} \rightarrow Type \text{ port number} \rightarrow \underbrace{F10} \rightarrow \underbrace{F6} \rightarrow \underbrace{F5}$ |

To perform the CTI Link test, follow the steps below.

| EGEND Comm<br>nce and Troub        | eshooting 555-661-     | <b>140</b> Au                    | issue 1<br>gust 1998 |
|------------------------------------|------------------------|----------------------------------|----------------------|
| Telephony Inte                     | gration (CTI) Link Pro | blems Pa                         | age 4-118            |
| Console Dis                        | play/Instructions      | Additional Information           | РС                   |
| From the Ma                        | aintenance menu,       | select the Port option.          |                      |
| Maintenance                        |                        |                                  |                      |
| Make a select                      | ion                    |                                  |                      |
| System                             |                        |                                  |                      |
| SIOC                               |                        |                                  |                      |
| FUIC                               |                        |                                  |                      |
| Exit                               |                        |                                  | <b>F3</b>            |
| Select Statio                      | on.                    |                                  |                      |
| Port:                              |                        |                                  |                      |
| Make a select                      | ion                    |                                  |                      |
| Line/Trunk                         | Modem                  |                                  |                      |
| Station                            | B-Channel              |                                  |                      |
| RS232 Portl                        |                        |                                  |                      |
| RS232 Port2                        |                        |                                  |                      |
| Exit                               | Enter                  |                                  | F2                   |
| Enter extens                       | sion number and s      | elect Enter.                     |                      |
| Station:                           |                        | xxxx is dial plan number slot/po | ort                  |
| Enter a stat:                      | ion number             | or logical ID.                   | 511,                 |
|                                    |                        |                                  |                      |
| xxxx                               |                        |                                  |                      |
| Backspace                          |                        |                                  |                      |
| Exit                               | Enter                  |                                  | F10                  |
| Select Test                        |                        |                                  |                      |
| (TT Link yyy)                      | /                      | vvvv is dial plan number, slot/p | ort                  |
| LII LINK XXXX:<br>Make a selection |                        | or logical ID                    | Jit,                 |
| Status                             | Test                   |                                  |                      |
| Restart                            |                        | _                                |                      |
|                                    |                        |                                  |                      |
| Exit                               | Enter                  |                                  | F6                   |
|                                    |                        |                                  | <u></u>              |

(

| MERLIN LEGEND Communications System<br>Maintenance and Troubleshooting 555-66 | <b>n Release 6.1</b><br>1-140 Au     | lssue 1<br>gust 1998 |
|-------------------------------------------------------------------------------|--------------------------------------|----------------------|
| Computer Telephony Integration (CTI) Link P                                   | roblems Pa                           | age 4-119            |
| Console Display/Instructions                                                  | Additional Information               | PC                   |
| The following screen appears while the test is in progress.                   |                                      |                      |
| Test CTI Link xxxx:                                                           | xxxx is dial plan number, slot/port, |                      |
| Test in Progress                                                              |                                      |                      |
|                                                                               |                                      |                      |
| Exit                                                                          |                                      |                      |
| The following screen appears if the te                                        | est fails.                           |                      |

| Test CTI Link xxxx: | xxxx is dial plan number,              |
|---------------------|----------------------------------------|
|                     | slot/port, or logical ID.              |
| Test FAILED         | For this screen, check the following:  |
|                     | 1. Verify wiring                       |
|                     | 2. Go to status screen, see if         |
|                     | Physical link and PBX Driver Conn      |
| Exit                | are both up; if the PBX driver is [F5] |
|                     | not loaded, PBX Driver Conn is         |
|                     | down                                   |

If the test fails, exiting from this screen will return you to the selection screen shown in Step 4.

The following screen appears if the test passes.

# ▶ 5. Select Exit.

CTI Link xxxx:

Test Successfully Completed

Exit

xxxx is dial plan number, slot/port, or logical ID.

Computer Telephony Integration (CTI) Link Problems

Page 4-120

Selecting Exit returns you to the selection screen shown in Step 4 where you can select further maintenance options or exit the maintenance routine.

Restart

### Summary

| Console Procedure | $\begin{array}{llllllllllllllllllllllllllllllllllll$                                                                                                    |
|-------------------|----------------------------------------------------------------------------------------------------|
| PC Procedure      | $\overbrace{F6} \rightarrow \overbrace{F3} \rightarrow Type \text{ port number} \rightarrow \overbrace{F10} \rightarrow \overbrace{F1} \rightarrow \overbrace{F5}$ |

To perform the restart routine, follow the steps below.

Console Display/Instructions Additional Information PC

▶ 1. From the Maintenance menu, select the Port option.

| Maintenance      |  |
|------------------|--|
| Make a selection |  |
| System           |  |
| Slot             |  |
| Port             |  |
|                  |  |
| Exit             |  |

▶ 2. Select Station.

| Port:          |           |
|----------------|-----------|
| Make a selecti | on        |
| Line/Trunk     | Modem     |
| Station        | B-Channel |
| RS232 Portl    |           |
| RS232 Port2    |           |
| Exit           | Enter     |
|                |           |

F2

| MERLIN LEGEND Communications Syste<br>Maintenance and Troubleshooting 555-6 | em Release 6.1<br>61-140 A                                | lssue 1<br>ugust 1998 |
|-----------------------------------------------------------------------------|-----------------------------------------------------------|-----------------------|
| Computer Telephony Integration (CTI) Link                                   | Problems F                                                | Page 4-121            |
| Console Display/Instruction                                                 | s Additional Information                                  | РС                    |
| 3. Enter extension number an                                                | d select Enter.                                           |                       |
| Station:<br>Enter a station number                                          | <i>xxxx</i> is dial plan number, slot/p<br>or logical ID. | port,                 |
| xxxx                                                                        |                                                           |                       |
| Backspace<br>Exit Enter                                                     |                                                           | (F10)                 |
| 4. Select Restart.                                                          |                                                           |                       |
| CTI Link xxxx:<br>Make a selection<br>Status Test<br>Restart                | <i>xxxx</i> is dial plan number, slot/p<br>or logical ID. | port,                 |
| Exit                                                                        |                                                           | <b>F2</b>             |
| ▶ 5. Select Yes.                                                            |                                                           |                       |
| Restart CTI Link xxxx:<br>Do you want to continue?<br>Yes<br>Cancel         | <i>xxxx</i> is dial plan number, slot/p<br>or logical ID. | port,                 |
| Exit                                                                        |                                                           | F1                    |
| The following screen appears                                                | s while the restart is in progress.                       |                       |
| Restart CTI Link xxxx:<br>Restart in Progress                               | xxxx is dial plan number, slot/p<br>or logical ID.        | oort,                 |
| Exit                                                                        |                                                           |                       |

| MERLIN LEGEND Communications Syste<br>Maintenance and Troubleshooting 555-6                     | Imm Release 6.1         Issue 1           61-140         August 1998                                                    |
|-------------------------------------------------------------------------------------------------|----------------------------------------------------------------------------------------------------|
| Computer Telephony Integration (CTI) Link                                                       | Problems Page 4-122                                                                                                    |
| Console Display/Instruction                                                                     | s Additional Information PC                                                                                             |
| If the restart fails, the followin                                                              | g screen appears.                                                                                                    |
| Restart CTI Link xxxx:                                                                          | xxxx is dial plan number, slot/port,                                                                                    |
| Restart FAILED                                                                                  | or logical ID.                                                                                                    |
|                                                                                                 |                                                                                                    |
| Exit                                                                                            | F5                                                                                                    |
| Selecting Exit returns you to<br>where you can select further<br>maintenance routine. If the re | the selection screen shown in Step 4,<br>maintenance options or exit the<br>start passes, the following screen appears. |
| Restart CTI Link xxxx:                                                                          | xxxx is dial plan number, slot/port,                                                                                    |
| Restart Successfully<br>Completed                                                               |                                                                                                    |
| Exit                                                                                            | F5                                                                                                    |
| Selecting Exit returns you to where you can select further maintenance routine.                 | the selection screen shown in Step 4, maintenance options or exit the                                                   |

# Varying Hiding Time

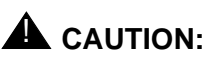

This procedure should be done only under the direction of NSAC/Tier 3 engineers. It is not recommended for users or service technicians. If this value is changed, a corresponding change must be made for the PBX driver under the direction of Technical Support Organization (TSO) personnel.

Hiding time is the amount of time (in seconds) that the link could be broken but users would not notice. This interval occurs when the link experiences a hidden

#### Computer Telephony Integration (CTI) Link Problems

Page 4-123

reset until the system generates a broadcast reset. A broadcast reset affects CTI link operations and reinitializes the link. The factory setting for hiding time is 25 seconds, with a range of settings from 0 to 90 seconds.

Varying the hiding time may be helpful if the link displays problems. If broadcast resets would help identify when a CTI link problem occurs, reduce the hiding time to 10. This broadcasts all link troubles that cause resets. If broadcast resets inhibit troubleshooting a CTI link problem, increase the hiding time. If the broadcast reset messages still interfere with troubleshooting the problem, set the hiding time to zero(0). Setting the value to zero eliminates all broadcast resets; everything is hidden.

### Summary

| Console Procedure | $\begin{array}{llllllllllllllllllllllllllllllllllll$                                                                                                    |
|-------------------|----------------------------------------------------------------------------------------------------|
| PC Procedure      | $\begin{array}{c} \hline F6 \longrightarrow F3 \longrightarrow Type \ port \ number \longrightarrow F10 \longrightarrow F2 \longrightarrow \\ \hline F1 \longrightarrow F5 \end{array}$ |

To vary hiding time, follow the steps below.

Console Display/Instructions Additional Information PC

1. From the Maintenance menu, select the Port option.

| Mainter | ance      |  |
|---------|-----------|--|
| Make a  | selection |  |
| System  |           |  |
| Slot    |           |  |
| Port    |           |  |
|         |           |  |
| Exit    |           |  |

| MERLIN LEGEND Communications S<br>Maintenance and Troubleshooting 5                                            | System Release 6.1<br>555-661-140               | Issue 1<br>August 1998 |
|----------------------------------------------------------------------------------------------------|-------------------------------------------------|------------------------|
| Computer Telephony Integration (CTI)                                                                           | Link Problems                                   | Page 4-124             |
| Console Display/Instruc                                                                                        | ctions Additional Information                   | PC                     |
| ▶ 2. Select Station.                                                                                           |                                                 |                        |
| Port:<br>Make a selection<br>Line/Trunk Modem<br>Station B-Channel<br>RS232 Port1<br>RS232 Port2<br>Exit Enter |                                                 | F2                     |
| ► 3. Enter extension number                                                                                    | r and select Enter.                             |                        |
| Station:<br>Enter a station number                                                                             | xxxx is dial plan number, slo<br>or logical ID. | ot/port,               |

F10

### 4. Select Hiding Time.

Enter

XXXX

Backspace Exit

Hiding Time is *not* shown on the display, but may be selected by pressing the associated softkey twice.

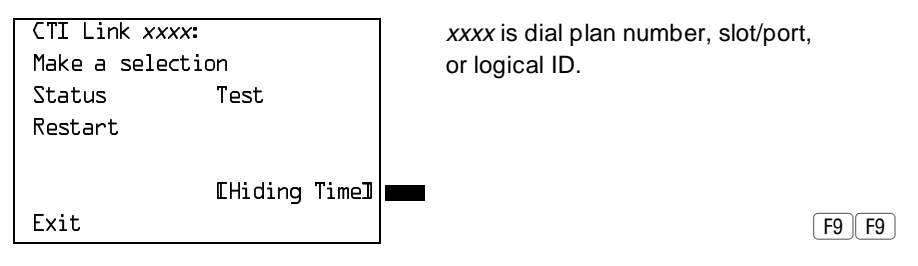

### Removing a CTI Link

### **Console Display/Instructions**

Additional Information PC

The following screen appears.

```
CTI Link xxxx:
Enter seconds for hiding
a broken link (0-90)
XX
Exit
               Fnter
```

xxxx is dial plan number, slot/port, or logical ID. xx is number of seconds (0-90). default is 25 seconds. If you enter 1 through 9, the value is changed to a 10.

If you choose Exit from this screen, no data is entered and you return to the screen shown in Step 4.

If you choose Enter from this screen, the data is entered and you return to the screen shown in Step 4.

# **Removing a CTI Link**

The following two procedures are used for CTI link removal:

- Permanent Removal. When you want to permanently remove a CTI link from the MERLIN LEGEND Communications System.
- Link Shutdown. When you want to temporarily idle a CTI link before working on it.

### Permanent Removal

For a permanent CTI link removal, perform the following steps:

1. (optional) Suspend MERLIN LEGEND alarming for the CTI link.

Refer to the System Manager's Guide for the steps to suspend the alarming. If Step 1 is not performed, the system may generate an alarm about the CTI link before Step 5 is performed.

### 2. Upload the PBX Driver (MLPD).

Refer to the System Manager's Guide for instructions.

3. Unplug the CTI link.

### Issue 1 August 1998

Page 4-126

# ▶ 4. Remove the ISDN link interface card, if desired.

Refer to the PC/ISDN Platform Installation and Reference, or similar installation manual from the ISDN link interface card vendor.

# **5.** Remove the MERLIN LEGEND administration.

Delete the MLX port from the list of CTI link ports, using MERLIN LEGEND system programming (at the MLX-20L or SPM). After this, it is safe to plug in an MLX telephone, a data module, or an ISDN terminal adapter. See *System Programming*.

# Link Shutdown

Temporarily idling a CTI link before performing maintenance is an optional procedure on the server side; it can prevent unwanted MERLIN LEGEND Communications System alarms. However, a link shutdown is not required before performing maintenance.

For a link shutdown, perform the following steps:

# ▶ 1. Suspend MERLIN LEGEND alarming for the CTI link.

If Step 1 of the link shutdown is not performed, then the MERLIN LEGEND may generate alarms about the CTI link while under maintenance. See the MERLIN LEGEND *System Manager's Guide* for detailed instructions on this procedure.

# 2. Prevent new CTI link traffic.

If Step 2 is not performed before working on the CTI link, an application may get confused. For example, if an application sent a service request (such as Make Call) but the CTI link is taken down for maintenance before the MERLIN LEGEND sends a reply, the application will think the request failed even if it succeeded. In contrast, if this step is performed, the application will immediately receive a failure reply. See the MERLIN LEGEND Network Manager's Guide for detailed instructions on the Block, Offline, and mloam commands.

# ► 3. Wait for CTI link traffic to subside.

#### Carrier Problems

If the Offline or mloam command was used in Step 2, skip to Step 4. This step applies only if the Block command was used in Step 2.

Determine when traffic has stopped. On the NetWare server, start the mloam or wmloam tool, then go to the Link Status screen. View the line CTI Link Msg. Rate. If the value shown is 0, then traffic on the link has stopped. Refer to the *System Manager's Guide* for details.

• 4. Unplug the CTI link or perform appropriate maintenance.

# **Carrier Problems**

Typical carrier problems include power supply failure, sudden failure of one or more modules, or system problems that cannot be isolated to a specific module. If you find a problem with the carrier, it must be replaced; carriers cannot be repaired in the field.

### **Removing the Faulty Carrier**

### ▶ 1. Remove the control unit housing.

If you need instructions, see "Removing the Control Unit Housing" on page 1–18.

### ▶ 2. Back up system programming.

If you need instructions, see *System Programming and Maintenance (SPM)* (for disk backups) or Appendix D, "Backing Up with a Memory Card."

### 3. Power down the system by turning off the components listed below, in the order given.

- a. Power supply on the basic carrier
- b. Power supply on each expansion carrier
- c. Auxiliary power units (if present)
- 4. Unplug the control unit from the AC outlet.

Checking System and Slot Status

- S. Remove the processor, the power supply, and all other modules from the faulty carrier. (If you prefer to remove the cords first, make sure that they are labeled.)
- 6. Put the modules aside, in order, so that you can reinstall them later in the replacement carrier.
- Remove all modules from the carriers to the right of the faulty carrier.
- 8. Starting with the *rightmost* carrier, loosen the four screws that secure the four corners of the carrier to the backboard.
- Slide the carrier to the right until the connector disengages from the carrier to the left.
- ▶ 10. Pull the carrier away from the wall so that the screws slip through the large screw holes.
- ▶ 11. Repeat Steps 8–10 until the faulty carrier is removed.

### **Replacing the Carrier**

After removing the faulty carrier, use the steps below as a guideline for installing a new carrier.

- ▶ 1. Install the replacement carrier(s). See *Installation* for instructions.
- ▶ 2. Replace the modules with all cords connected as they were before.

# **Checking System and Slot Status**

In addition to checking error logs, and the access log, and running module tests, you can request System Status and Slot Status information for each module.

MERLIN LEGEND Communications System Release 6.1 Maintenance and Troubleshooting *555-661-140* 

Issue 1 August 1998

Checking System and Slot Status

Page 4-129

### System Status

The power supply, processor, 400EM module, and 100D module are the only modules that have LEDs. The System Status screen displays simulated LEDs for the processor and for each of these modules but not for the power supply.

The System Status procedure allows you to check simulated LEDs for the processor and other modules. This is explained in detail in <u>"Interpreting the System Status Screen" on page 4-130</u>.

### Summary

| Console Procedure | $\textbf{Menu}: \texttt{Maintenance} {\rightarrow} \texttt{System} {\rightarrow} \texttt{Status}$ |
|-------------------|---------------------------------------------------------------------------------------------------|
| PC Procedure      | $F6 \rightarrow F1 \rightarrow F1$                                                                |

To check System Status, follow the steps below.

Console Display/Instructions Additional Information PC

▶ 1. From the Maintenance menu, select the System option.

| Maintenance      |
|------------------|
| Make a selection |
| System           |
| Slot             |
| Port             |
|                  |
| Exit             |
|                  |

**F1** 

2. Select Status.

| System:          |              |
|------------------|--------------|
| Make a selection |              |
| Status           | Upgrd/Instll |
| Error Log        |              |
| Inventory        |              |
| Access Log       |              |
| Exit             | Enter        |

Issue 1 August 1998

Checking System and Slot Status

Page 4-130

### Interpreting the System Status Screen

```
System Status:
SlotDD:Raaa
SlotD1:Raaa Yaaa Gaaa
SlotD2:Raaa Yaaa Gaaa
SlotD3:Raaa Yaaa Gaaa
SlotD4:R Y G
Exit
```

Raaa = status (On, Off, No) of red LED. Raaa = status (On, Off, No) of yellow LED. Raaa = status (On, Off, No) of green LED.

The System Status screen simulates LEDs for each module. The simulated LEDs are represented as R (red), Y (yellow), and G (green).

Immediately following R, Y, or G is its status (*aaa* in the screens shown above), which can be On, Off, or No status (an empty slot in the control unit).

### Red LED

When the red LED is on, the module is not in service because it is in standby mode, being tested, or is in an alarm condition. When a module resumes normal operations, the red LED turns off.

### Yellow LED

When the yellow LED is on, it usually means that at least one call is in progress on that module. This is usually true for modules with trunks. When this is the status, you must reset the board if you want to terminate any calls in progress rather than waiting for them to terminate during a Busy-Out.

### Green LED

The green LED is usually off. It may be on during power up or when an Internal Loopback or CSU Loopback Test is running.

### Sample LED Display (Slot 4)

If a call is in progress on a module that is in a working or normal state, the System Status display for that module appears as:

Roff Yon Goff.

### Checking System and Slot Status

Page 4-131

If a slot is empty, R, Y, and G appear without indicating a status. Slot 4 is empty, according to the sample screen in the last procedure.

### Slot Status

Slot Status provides the following information for a module in a particular slot:

- LED status
- Errors (yes or no)
- Mode (initialization, standby, test, or normal)
- Alarms (yes or no)
- Maintenance busy (yes or no)

### Summary

| Console Procedure | Menu: Maintenance→Slot→Dial the slot                                                                                                    |
|-------------------|----------------------------------------------------------------------------------------------------|
|                   | no>Enter->Status                                                                                                    |
| PC Procedure      | $(\underline{F6}) \rightarrow (\underline{F2}) \rightarrow Type \text{ the slot no.} \rightarrow (\underline{F10}) \rightarrow (\underline{F1})$ |

To check Slot Status, follow the steps below.

Console Display/Instructions Additional Information PC

• 1. From the Maintenance menu, select the Slot option.

| Maintenance      |  |
|------------------|--|
| Make a selection |  |
| System           |  |
| Slot             |  |
| Port             |  |
|                  |  |
| Exit             |  |

| MERLIN L<br>Maintenar | EGEND Comm                                                                                      | unications System<br>eshooting 555-66  | n Release 6.1<br>1-140                  | lssue 1<br>August 1998 |
|-----------------------|-------------------------------------------------------------------------------------------------|----------------------------------------|-----------------------------------------|------------------------|
| Checking              | System and Slot                                                                                 | t Status                               |                                         | Page 4-132             |
|                       | Console Dis                                                                                     | play/Instructions                      | Additional Information                  | РС                     |
| ▶ 2.                  | Specify the                                                                                     | 2-digit slot numb                      | er ( <i>nn</i> = 00 to 17).             |                        |
|                       | Slot:<br>Enter Slot nu<br><i>nn</i>                                                             | mber (ዐዐ-ጔን)                           | Dial or type [ <i>nn</i> ] and select E | nter.                  |
|                       | Backspace<br>Exit                                                                               | Enter                                  | -                                       | <b>F10</b>             |
| ► <sup>3.</sup>       | Select the Sa<br>Slot xx:<br>Make a select<br>Status<br>Busy-Out<br>Restore<br>CSU-1pbk<br>Exit | ion<br>Demand Test<br>Reset<br>Upgrade | <i>xx</i> = slot number entered in S    | Step 2.                |

**F1** 

For all MLX modules, BChLoopback is also displayed as an option on this screen. For 100D modules, CSU-1pbk, Error Events, and Clock are also displayed as options on this screen. For all 800 NI-BRI modules, Clock, BChLoopback, and Provisioning are also displayed as options on this screen.

If you selected Slot 00, the screen below appears. For detailed information about this status screen, see "Slot Status" on page 4-131.

| Status Slot DD: |      | Raaa=status (On, Off, No) of |
|-----------------|------|------------------------------|
|                 |      | red LED.                     |
| LED:            | Raaa |                              |
| Errors:         |      |                              |
| Alarms:         |      |                              |
|                 |      |                              |
| Exit            |      |                              |

Checking System and Slot Status

Page 4-133

### Console Display/Instructions Additional Information PC

If you selected a slot other than 00, the screen below appears. For detailed information about this status screen, see <u>"Slot Status" on page</u> 4-131.

| Status Slot <i>xx</i> : |  |
|-------------------------|--|
| LED: Raaa Yaaa Gaaa     |  |
| Errors:                 |  |
| Mode:                   |  |
| Alarms:                 |  |
| Maintenance Busy:       |  |
| Exit Next               |  |

xx=slot number entered in Step 2. Raaa = status (On, Off, No) of red LED Yaaa = status (On, Off, No) of yellow LED Gaaa = status (On, Off, No) of green LED

Select Next to go from one slot to the next.

Checking System and Slot Status

Page 4-134

**MERLIN LEGEND Communications System Release 6.1** Maintenance and Troubleshooting 555-661-140

Issue 1 August 1998

Page 5-1

Trunk Errors

# **Central Office and Private Network** Problems

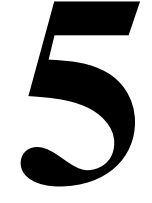

If you have tested the telephones and the modules in the control unit, you have isolated the trouble to the trunks or the CO. To isolate the trouble further, follow the instructions in this chapter to troubleshoot the trunks. If the trouble persists after following these instructions, the customer should contact the CO and ask a representative to troubleshoot from that end.

# Trunk Errors

The system records errors not only for trunks, but for T1 ports on the module as well. In some cases, errors occur not because a single port fails, but because the entire T1 link fails. When this happens, 100D automatic testing activates an alarm.

# **Troubleshooting Trunk Problems**

Table 5–1 provides a quick guide to troubleshooting trunks.

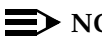

 $\equiv$  NOTE:

If the customer reports echoes during conversations on T1 trunks with GS emulation to a toll office, check the system programming for T1 trunks. The system is not intended to work with GS emulation to a toll office. Tie trunk emulation must be programmed. Program the module to emulate tie trunks to the central office.

### Table 5–1.Troubleshooting Trunk Symptoms

| Symptom                           | Section                                       |
|-----------------------------------|-----------------------------------------------|
| Incoming calls not being received | Incoming Trunk Problems, page 5-4             |
| Cannot make outgoing calls        | Outgoing Trunk Problems, page 5-3             |
| General trunk problems            | Manual Correction of Trunk Problems, page 5-2 |

### **Manual Correction of Trunk Problems**

If the system cannot seize a trunk even after repeated attempts, you may have to replace the module.

To identify the trunk problem, follow the steps below.

- 1. Check for dial tone at the control unit.
- If you do not hear dial tone, check the error logs and make a trunk test call.
- ▶ 3. Check for dial tone at the network interface.

It is sometimes difficult for the customer to detect trunk troubles. If a trunk is down, the system records an error in the error log and takes the trunk out of service. However, if an incoming-only trunk is down, the only sign of trouble is customer complaints that incoming calls are not being received.

Check the error logs for messages about trunk type (such as DID, tie, and T1). Also check the wiring and the system parameters (for example, touch-tone/rotary, toll restriction, and disconnect time interval).

# **Outgoing Trunk Problems**

If the system cannot seize outgoing trunks, try the following procedure for analog lines.

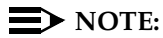

NOTE:

You cannot perform this procedure on a rotary telephone.

### • 1. Check for outside dial tone at the network interface.

For GS trunks, apply ground to the ring lead to get dial tone. If dial tone is not present, notify the customer.

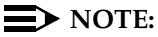

Steps 2 through 4 only apply to Hybrid/PBX mode. Go to Step 5 for systems in Key or Behind Switch mode.

# Pick up the handset of a test telephone to check for system dial tone.

Dial *\*D3*, then dial the maintenance password.

- 1. If the password is not known, check the System Information Report or ask to speak with the system manager.
- You can change the password without knowing the old password only when you perform on-site maintenance through the ADMIN jack.
- ▶ 3. Dial the 2-digit trunk number (01–80) of the trunk you want to test.

### • 4. Listen for dial tone.

- If dial tone is not present, use a test telephone to isolate the problems either to the module where the trunk terminates or to the location in the trunk access equipment.
- If dial tone is present, dial a working outside number to verify that the call can be completed.
  - Dialing an outside number on a single-line telephone works only if the trunk accepts touch-tone dialing.

 If you are using a single-line telephone to dial out to an E&M tie trunk or a T1 tie trunk, wait for a click before dialing the outside number.

If the trunk is busy, you hear a busy tone. If you dial a wrong trunk type (such as DID) or an invalid trunk number, you hear a reorder tone.

### ▶ 5. If the module continues to malfunction, replace it.

### **Incoming Trunk Problems**

If incoming trunks do not work properly, try the following procedure.

- ▶ 1. Place an incoming call through the troubled trunk.
  - For a loop-start (LS) trunk, connect a single-line telephone to the trunk at the network interface.
  - For a ground-start (GS) trunk, connect a single-line telephone to the trunk at the network interface and press the GS button. (For GS trunks, the telephone must have a GS button attached to it.)
- ▶ 2. Listen for ringing.
- ▶ 3. Pick up the handset and check line seizure.
- 4. Dial an outside number and verify that you have good two-way transmission.
- ► 5. At the maintenance terminal, check the trunk programming to be sure this trunk has been properly translated.

See the system planning forms.

▶ 6. If the module continues to malfunction, replace it.

Page 5-5

# Testing Trunks Automatically

The automatic maintenance program takes the ports out of service when a trunk is malfunctioning. When a port is out of service, it is *maintenance-busy*. The trunk is periodically tested and put back into service if possible.

### Maintenance-Busy Status

When maintenance-busy is enabled and a trunk cannot be seized for an outgoing call, the trunk is automatically put into a maintenance-busy state. When a trunk is in a maintenance-busy state, no outgoing calls can be placed on it. However, the trunk can still receive incoming calls.

### **NOTE:**

Maintenance-busy does not apply to DID trunks, since DID trunks cannot be used to make outgoing calls.

While the trunk is in a maintenance-busy state, the software periodically runs tests, attempting to seize the trunk:

- If the seizure is unsuccessful, the trunk stays in a maintenance-busy state.
- If the seizure is successful, the trunk is placed back in service.
- If a test is running when an incoming call is received on the trunk, the test is dropped and the call is processed.

No more than 50 percent of trunks in a pool can be in maintenance-busy states at one time. The only exceptions are as follows:

- User-imposed maintenance-busy (for example, module replacement)
- Module maintenance-busy (for example, a loss-of-service alarm in the 100D module)
- No external release at the central office end of the line
- Digital Trunks

Page 5-6

### **Permanent Errors**

A permanent error is entered in the error logs when more than 50 percent of analog trunks in a pool are maintenance-busy. When the maintenance-busy level falls below 50 percent, the system automatically removes the permanent error.

# **NOTE:**

Make sure that modules are not in a maintenance-busy state during a backup procedure. Any module in a maintenance-busy state is recorded as such on the backup disk.

### **Maintenance-Busy Causes**

The causes of maintenance-busy vary according to the type of trunk and are detailed in the following sections.

### Ground-Start (GS) Trunks

The following events cause maintenance-busy on a ground-start trunk:

 A seizure of the trunk is attempted that results in incomplete handshaking (or no loop current) between the central office (CO) and the system.

After four occurrences, the trunk is put into a maintenance-busy state and a permanent error is logged.

The CO fails to disconnect when the GS trunk is dropped by the system.

After two occurrences, the trunk is put into a maintenance-busy state and a permanent error is logged.

### Loop-Start (LS) Trunks

No loop current exists when the LS trunk is seized. The port is marked *maintenance-busy*, and a permanent error is logged after four occurrences.

### Tie Trunks

The following events cause maintenance-busy on a tie trunk:
- A seizure of an outgoing tie trunk fails.
- A transient error is reported. After four unsuccessful seizure attempts, the port is marked *maintenance-busy* and the error becomes permanent.
- The CO fails to disconnect.
- A transient error is reported. After two occurrences, the port is marked *maintenance-busy* and the error becomes permanent.

## **NOTE:**

The test is not run on auto-out tie trunks.

## **Maintenance-Busy Programming**

You can select Maintenance-Busy as a system programming option. If you do, there is also a menu selection to include tie trunks.

## **Maintenance-Busy Status**

See "Checking Ports" below for information about maintenance-busy status.

# **Checking Ports**

You perform the following procedures from the maintenance terminal. By selecting Port from the Maintenance screen, you can check the maintenance-busy status and other information for individual trunks and extensions.

Page 5-8

Once you determine the maintenance-busy status, you might also be interested in the following other features on the Port menu:

- Resetting EIA-232 ports and modems
- Busying-out and restoring trunks and extensions
- Auditing DS1 PRI lines or calls

## Checking Trunk Maintenance-Busy Status

## Summary

| Console Procedure | <b>Menu</b> : Maintenance $\rightarrow$ Port $\rightarrow$ Line/Trunk $\rightarrow$ Dial the dial plan no. $\rightarrow$ Enter $\rightarrow$ Status             |
|-------------------|----------------------------------------------------------------------------------------------------|
| PC Procedure      | $\overbrace{F6}\rightarrow\overbrace{F3}\rightarrow\overbrace{F1}\rightarrow Type \text{ the dial plan no.}\rightarrow\overbrace{F10}\rightarrow\overbrace{F1}$ |

To check a trunk's maintenance-busy status, follow the steps below.

Console Display/Instructions Additional Information PC

• 1. From the Maintenance menu, select the Port option.

| Maintenance |                  |  |
|-------------|------------------|--|
|             | Make a selection |  |
|             | System           |  |
|             | Slot             |  |
|             | Port             |  |
|             |                  |  |
|             | Exit             |  |

F3

▶ 2. Select the Line/Trunk option.

| Port             |           |  |
|------------------|-----------|--|
| Make a selection |           |  |
| Line/Trunk       | Modem     |  |
| Station          | B-Channel |  |
| RS232 Portl      | DSL       |  |
| RS232 Port2      |           |  |
| Exit             | Enter     |  |

| MERLIN LEGEND Communications System Release 6.1Issue 1Maintenance and Troubleshooting 555-661-140August 1998                      |                                                 | ∍ 1<br>98 |
|----------------------------------------------------------------------------------------------------|-------------------------------------------------|-----------|
| Checking Ports                                                                                                    | Page 5                                          | 5-9       |
| Console Display/Instruction                                                                                                    | ns Additional Information I                     | PC        |
| 3. Specify the dial plan (line) i                                                                                                 | number for the trunk (nnn = 801 to 880)         | ).        |
| Line/Trunk:<br>Enter line number                                                                                                  | Dial or type [ <i>nnn</i> ], then select Enter. |           |
| nnn                                                                                                    |                                                 |           |
| Backspace                                                                                                    |                                                 |           |
| Exit Enter                                                                                                    | Ē                                               | -10       |
| ► 4. Select trunk Status.                                                                                                    |                                                 |           |
| Line/Trunk xxx:                                                                                                    | xxx = line number entered in Step 3             |           |
| Make a selection                                                                                                    |                                                 |           |
| Busv Qut                                                                                                    |                                                 |           |
| Restore                                                                                                    |                                                 |           |
| Exit                                                                                                    |                                                 | <b>F1</b> |
| The maintenance-busy status for the trunk you selected is displayed as a Yes or a No, in that field (line 6) on the screen below. |                                                 |           |
| Line xxx:                                                                                                    | xxx = line number entered in Step 3             |           |
| Dial Plan: xxxx                                                                                                    |                                                 |           |
| SlotPort: sspp                                                                                                    |                                                 |           |
| LogicId: xxx                                                                                                    |                                                 |           |
| Label: XXXXXXXXXX<br>Maintonanco Busu: XXX                                                                                        | Coloct Next to opp the status of the            |           |
| Fxit. Next                                                                                                    | Detect Next to see the status of the            | <b>10</b> |
| EATS NEAD                                                                                                    |                                                 | IU        |

Page 5-10

## **Checking Extension Maintenance-Busy Status**

#### Summary

| Console Procedure | <b>Menu</b> : Maintenance $\rightarrow$ Port $\rightarrow$ Station $\rightarrow$ Dial the dial plan no. $\rightarrow$ Enter $\rightarrow$ Status                     |
|-------------------|----------------------------------------------------------------------------------------------------|
| PC Procedure      | $\overbrace{F6}\rightarrow \overbrace{F2}\rightarrow \overbrace{F1}\rightarrow Type \text{ the dial plan no.} \rightarrow \overbrace{F10}\rightarrow \overbrace{F1}$ |

To check an extension's maintenance busy status, follow the steps below.

Console Display/Instructions Additional Information PC

▶ 1. From the Maintenance menu, select the Port option.

```
Maintenance
Make a selection
System
Slot
Port
Exit
```

2. Select the Station (extension) option.

```
Port
Make a selection
Line/Trunk Modem
Station B-Channel
RS232 PortL DSL
RS232 Port2
Exit Enter
```

F3

| MERLIN LEGEND Communications System Release 6.1Issue 1Maintenance and Troubleshooting555-661-140August 1998 |                                                                    |                                                                   |                    |
|----------------------------------------------------------------------------------------------------|--------------------------------------------------------------------|-------------------------------------------------------------------|--------------------|
| Checking I                                                                                                  | Ports                                                              |                                                                   | Page 5-11          |
|                                                                                                    | Console Display/Instruction                                        | s Additional Information                                          | PC                 |
| ▶ 3.                                                                                                    | Specify the dial plan extens number).                              | ion number ( <i>nnnn</i> = 1- to 4-d                              | ligit              |
|                                                                                                    | Station:<br>Enter station number                                   | Dial or type [ <i>nnnn</i> ], then sel                            | ect Enter.         |
|                                                                                                    | nnnn                                                               |                                                                   |                    |
|                                                                                                    | Backspace<br>Exit Enter                                            |                                                                   | <b>F10</b>         |
| ▶ 4.                                                                                                    | Select Status.                                                     |                                                                   |                    |
|                                                                                                    | Station xxxx:<br>Make a selection<br>Status<br>Busy Out<br>Restore | <i>xxxx</i> = extension number er<br>Step 3                       | ntered in          |
|                                                                                                    | Exit                                                               |                                                                   | <b>F10</b>         |
| <b>▶</b> 5.                                                                                                 | The maintenance-busy state<br>displayed as a Yes or a No, i        | us for the trunk you selected<br>n that field (line 6) on the scr | l is<br>een below. |
| Г                                                                                                    | Station xxx:                                                       |                                                                   |                    |
|                                                                                                    | Dial Plan: xxxx                                                    |                                                                   |                    |

| Select Next to see the status of the |                                                  |
|--------------------------------------|--------------------------------------------------|
| next trunk.                          | (F10                                             |
|                                      | Select Next to see the status of the next trunk. |

Page 5-12

**Checking Digital Subscriber Line (DSL) Maintenance-Busy Status** 

### **Summary**

| Console Procedure | <b>Menu</b> : Maintenance $\rightarrow$ Port $\rightarrow$ Line/Trunk $\rightarrow$ Dial the dial plan no. $\rightarrow$ Enter $\rightarrow$ Status                           |
|-------------------|----------------------------------------------------------------------------------------------------|
| PC Procedure      | $\underbrace{F6} \rightarrow \underbrace{F3} \rightarrow \underbrace{F1} \rightarrow Type \text{ the dial plan no.} \rightarrow \underbrace{F10} \rightarrow \underbrace{F1}$ |

To check the maintenance-busy status of a Digital Subscriber Line (DSL), follow the steps below.

| Console Display/Instructions | Additional Information | PC |
|------------------------------|------------------------|----|
| • •                          |                        |    |

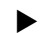

▶ 1. From the Maintenance menu, select the Port option.

```
Maintenance
Make a selection
System
Slot
Port
Exit
```

2. Select the Digital Subscriber Line (DSL) option.

| Port             |           |  |
|------------------|-----------|--|
| Make a selection |           |  |
| Line/Trunk       | Modem     |  |
| Station          | B-Channel |  |
| RS232 Portl      | DSL       |  |
| RS232 Port2      |           |  |
| Exit             | Enter     |  |

F8

| MERLIN LEGEND Communications System Release 6.1         Issue 1           Maintenance and Troubleshooting         555-661-140         August 1998 |                                                                                  |
|----------------------------------------------------------------------------------------------------|----------------------------------------------------------------------------------|
| Checking Ports                                                                                                    | Page 5-13                                                                        |
| Console Display/Instruction                                                                                                    | ns Additional Information PC                                                     |
| <ul> <li>Specify the dial plan number<br/>and 2-digit port number).</li> </ul>                                                                    | er for the DSL ( <i>sspp</i> = 2-digit slot number                               |
| DSL:<br>Enter line number                                                                                                    | Dial or type [ <i>sspp</i> ], then select Enter.                                 |
| sspp                                                                                                    |                                                                                  |
| Backspace<br>Exit Enter                                                                                                    | (F10                                                                             |
| 4. Select DSL Status.                                                                                                    |                                                                                  |
| DSL <i>sspp</i> :<br>Make a selection<br>Status<br>Busy Out<br>Restore                                                                            | <i>sspp</i> = slot/port number entered in<br>Step 3                              |
| Exit                                                                                                    | F1                                                                               |
| 5. The maintenance-busy stat<br>displayed as a Yes or a No, i                                                                                     | tus for the trunk you selected is<br>in that field (line 6) on the screen below. |

| DSL sspp:             | <pre>sspp = slot/port number entered in</pre> |
|-----------------------|-----------------------------------------------|
| Dial Plan: xxxx       | Step 3                                        |
| SlotPort: sspp        |                                               |
| LogicId: xxx          |                                               |
| Label: xxxxxxxxx      |                                               |
| Maintenance Busy: xxx | Select Next to see the status of the          |
| Exit Next             | next DSL.                                     |

Page 5-14

## **Busying-Out a Trunk**

## Summary

| Console Procedure | <b>Menu</b> : Maintenance→Port→Line/Trunk→<br>Dial the dial plan no.→Enter→Busy-0ut                          |
|-------------------|----------------------------------------------------------------------------------------------------|
| PC Procedure      | $F6 \rightarrow F3 \rightarrow F1 \rightarrow Type \text{ the dial plan no.} \rightarrow F10 \rightarrow F2$ |

To busy-out a trunk, follow the steps below.

| Console Display/Instructions | Additional Information | PC |
|------------------------------|------------------------|----|
|                              |                        |    |

▶ 1. From the Maintenance menu, select the Port option.

```
Maintenance
Make a selection
System
Slot
Port
Exit
```

F3

2. Select the Line/Trunk option.

| Port             |           |  |
|------------------|-----------|--|
| Make a selection |           |  |
| Line/Trunk /     | Modem     |  |
| Station H        | B-Channel |  |
| RS232 Portl 1    | DSL       |  |
| RS232 Port2      |           |  |
| Exit B           | Enter     |  |

| MERLIN LEGEND Communications System Release 6.1Issue 1Maintenance and Troubleshooting555-661-140August 1998 |                                                     |  |
|----------------------------------------------------------------------------------------------------|-----------------------------------------------------|--|
| Checking Ports                                                                                              | Page 5-15                                           |  |
| Console Display/Instruction                                                                                 | s Additional Information PC                         |  |
| 3. Specify the dial plan number                                                                             | er (line) for the trunk ( <i>nnn</i> = 801 to 880). |  |
| Line/Trunk:<br>Enter line number                                                                            | Dial or type [ <i>nnn</i> ], then select Enter.     |  |
| nnn                                                                                                    |                                                     |  |
| Backspace<br>Exit Enter                                                                                     | (F10)                                               |  |
| 4. Select Busy-Out.                                                                                         |                                                     |  |
| Line/Trunk xxx:<br>Make a selection<br>Status<br>Busy Out<br>Restore                                        | <i>xxx</i> = line number entered in Step 3          |  |
| Exit                                                                                                    | F2                                                  |  |
| The screen below is shown until Busy-Out finishes or fails.                                                 |                                                     |  |
| Line/Trunk xxx:                                                                                             | xxx = line number entered in Step 3                 |  |
| Busy-Out in Progress                                                                                        |                                                     |  |
| Exit                                                                                                    |                                                     |  |
|                                                                                                    |                                                     |  |
|                                                                                                    |                                                     |  |
|                                                                                                    |                                                     |  |

Page 5-16

## **Console Display/Instructions**

xxx:

## Additional Information PC

The screen below appears when Busy-Out is completed successfully.

xxx = line number entered in Step 3

xxx = line number entered in Step 3

Busy-Out Successfully Completed

Exit

Line/Trunk

The screen below appears when Busy-Out fails. If this occurs, exit and try again.

Line/Trunk xxx: Busy-Out FAILED Exit

**Busying-Out an Extension** 

## Summary

| Console Procedure | $\begin{array}{llllllllllllllllllllllllllllllllllll$                                                                                           |
|-------------------|----------------------------------------------------------------------------------------------------|
| PC Procedure      | $\fbox{F6} \rightarrow \fbox{F3} \rightarrow \fbox{F2} \rightarrow \fbox{Type the dial plan no.} \rightarrow \fbox{F10} \rightarrow \fbox{F2}$ |

To busy-out an extension, follow the steps below.

| MERLIN LEGEND Communication<br>Maintenance and Troubleshootin | ns System Release 6.1         Issue 1           g 555-661-140         August 1998 |
|---------------------------------------------------------------|-----------------------------------------------------------------------------------|
| Checking Ports                                                | Page 5-17                                                                         |
| Console Display/Ins                                           | tructions Additional Information PC                                               |
| 1. From the Maintenan                                         | ce menu, select the Port option.                                                  |
| Maintenance                                                   |                                                                                   |
| Make a selection                                              |                                                                                   |
| System                                                        |                                                                                   |
| Slot                                                          |                                                                                   |
| Port                                                          |                                                                                   |
| Exit                                                          | F3                                                                                |
| 2. Select the Station (e)                                     | extension) option.                                                                |
| Port                                                          |                                                                                   |
| Make a selection                                              |                                                                                   |
| Line/Trunk Modem                                              |                                                                                   |
| Station B-Cha                                                 | nnel                                                                              |
| RS232 Portl DSL                                               |                                                                                   |
| RS232 Port2                                                   |                                                                                   |
| Exit Enter                                                    | F2                                                                                |
| 3. Specify the dial plan                                      | number extension number ( <i>nnnn</i> = 1- to 4-digit                             |
| extension number).                                            |                                                                                   |
| Station:                                                      | Dial or type [nnnn], then select Enter.                                           |
| Enter station numbe                                           | r                                                                                 |
| nnnn                                                          |                                                                                   |
| Backspace                                                     |                                                                                   |
| Exit Enter                                                    | (F10)                                                                             |

| MERLIN LEGEND Communications System Release 6.1Issue 1Maintenance and Troubleshooting 555-661-140August 1998 |                                                            |           |
|----------------------------------------------------------------------------------------------------|------------------------------------------------------------|-----------|
| Checking Ports                                                                                               |                                                            | Page 5-18 |
| Console Display/Instruction                                                                                  | Additional Information Additional screen:                  | РС        |
| CTI Link xxxx:<br>Make a selection<br>Status Test<br>Restart                                                 | <i>xxxx</i> is dial plan number, slot/port, or logical ID. |           |
| Exit<br>Press Exit. You are returned                                                                         | to the selection screen above.                             | <b>F5</b> |
| ▶ 4. Select Busy-Out.                                                                                        |                                                            |           |
| Station xxxx:                                                                                                | xxxx = extension number er                                 | ntered in |

Make a selection Step 3 Status Busy Out Restore Exit

The screen below is shown until Busy-Out finishes or fails.

Station xxxx: Busy-Out in Progress Exit *xxxx* = extension number entered in Step 3

Page 5-19

## **Console Display/Instructions**

**Additional Information** PC

The screen below appears when Busy-Out is completed successfully.

```
Station
         xxxx:
Busy-Out Successfully
Completed
Exit
```

xxxx = extension number entered in Step 3

The screen below appears when Busy-Out fails. If this occurs, exit and try again.

| Station  | xxxx:  | x |
|----------|--------|---|
|          |        | S |
| Busy-Out | FAILED |   |
|          |        |   |
|          |        |   |
|          |        |   |
| Exit     |        |   |

xxx = extension number entered intep 3

F5

## **Busying-Out a Digital Subscriber Line (DSL)**

## Summary

| Console Procedure | $\begin{array}{llllllllllllllllllllllllllllllllllll$                                                                                                    |
|-------------------|----------------------------------------------------------------------------------------------------|
| PC Procedure      | $\overbrace{F6} \rightarrow \overbrace{F3} \rightarrow \overbrace{F8} \rightarrow Type \text{ the dial plan no.} \rightarrow \overbrace{F10} \rightarrow \overbrace{F2}$ |

To busy-out a Digital Subscriber Line (DSL), follow the steps below.

| MERLIN LEGEND Communications System Release 6.1<br>Maintenance and Troubleshooting <i>555-661-140</i> | lssue 1<br>August 1998 |
|----------------------------------------------------------------------------------------------------|------------------------|
| Checking Ports                                                                                        | Page 5-20              |
| Console Display/Instructions Additional Inform                                                        | nation PC              |
| <ol> <li>From the Maintenance menu, select the Port opti-</li> </ol>                                  | on.                    |
| Maintenance                                                                                           |                        |
| Make a selection                                                                                      |                        |
| System                                                                                                |                        |
| Slot                                                                                                  |                        |
| Port                                                                                                  |                        |
|                                                                                                    |                        |
| Exit                                                                                                  | F3                     |
| 2. Select the DSL option.                                                                             |                        |
| Port:                                                                                                 |                        |
| Make a selection                                                                                      |                        |
| Line/Trunk Modem                                                                                      |                        |
| Station B-Channel                                                                                     |                        |
| RS232 Portl DSL                                                                                       |                        |
| RS232 Port2                                                                                           |                        |
| Exit Enter                                                                                            | <b>F8</b>              |
| <ul> <li>Specify the dial plan DSL number (<i>sspp</i> = 2-digit 2-digit port number).</li> </ul>     | slot number and        |
| Dial or type [ <i>sspp</i> ],                                                                         | then select Enter      |
| Enter DSL (sspp)                                                                                      |                        |
|                                                                                                    |                        |
| sspp                                                                                                  |                        |
| Exit Enter                                                                                            | (F10)                  |

| MERLIN LEGEND Communications System Release 6.1Issue 1Maintenance and Troubleshooting555-661-140August 1998 |                                                     |  |
|----------------------------------------------------------------------------------------------------|-----------------------------------------------------|--|
| Checking Ports                                                                                              | Page 5-21                                           |  |
| Console Display/Instruction                                                                                 | s Additional Information PC                         |  |
| ▶ 4. Select Busy-Out.                                                                                       |                                                     |  |
| DSL <i>sspp</i> :<br>Make a Selection<br>Status<br>Busy Out<br>Restore<br>Error Events                      | <i>sspp</i> = slot/port number entered in<br>Step 3 |  |
| Exit                                                                                                    | F2                                                  |  |
| The screen below is shown until Busy-Out finishes of fails.                                                 |                                                     |  |
| Busy-Out in Progress                                                                                        | sspp = slot/port number entered in<br>Step 3        |  |
| Exit                                                                                                    |                                                     |  |
| The screen below appears w                                                                                  | hen Busy-Out is completed successfully.             |  |
| DSL <i>sspp</i> :<br>Busy-Out Successfully<br>Completed                                                     | <i>sspp</i> = slot/port number entered in<br>Step 3 |  |

Exit

The screen below appears when Busy-Out fails. If this occurs, exit and try again.

| DSL sspp:       | <i>sspp</i> = slot/port number entered in<br>Step 3 |
|-----------------|-----------------------------------------------------|
| Busy-Out FAILED |                                                     |
|                 |                                                     |
|                 |                                                     |
| Exit            |                                                     |

Page 5-22

## **Restoring a Trunk**

## Summary

| Console Procedure | <b>Menu:</b> Maintenance $\rightarrow$ Port $\rightarrow$ Line/Trunk $\rightarrow$ Dial the dial plan no. $\rightarrow$ Enter $\rightarrow$ Restore |
|-------------------|----------------------------------------------------------------------------------------------------|
| PC Procedure      | $\fbox{F6} \rightarrow \fbox{F3} \rightarrow \fbox{F1} \rightarrow \fbox{Type the dial plan no.} \rightarrow \fbox{F10} \rightarrow \fbox{F3}$      |

To restore a trunk, follow the steps below.

Console Display/Instructions Additional Information PC

▶ 1. From the Maintenance menu, select the Port option.

```
Maintenance
Make a selection
System
Slot
Port
Exit
```

F3

▶ 2. Select the Line/Trunk option.

| Port:            |           |  |
|------------------|-----------|--|
| Make a selection |           |  |
| Line/Trunk       | Modem     |  |
| Station          | B-Channel |  |
| RS232 Portl      | DSL       |  |
| RS232 Port2      |           |  |
| Exit             | Enter     |  |

| MERLIN LEGEND Communications Syste<br>Maintenance and Troubleshooting 555-6 | em Release 6.1<br>61-140                  | lssue 1<br>August 1998 |
|-----------------------------------------------------------------------------|-------------------------------------------|------------------------|
| Checking Ports                                                              |                                           | Page 5-23              |
| Console Display/Instruction                                                 | s Additional Information                  | PC                     |
| 3. Specify the dial plan number                                             | er (line) for the trunk ( <i>nnn</i> = 80 | 1 to 880).             |
| Line/Trunk:<br>Enter line number                                            | Dial or type [ <i>nnn</i> ], then select  | t Enter                |
| חחמ                                                                         |                                           |                        |
| Backspace                                                                   |                                           |                        |
| Exit Enter                                                                  |                                           | F10                    |
| ▶ 4. Select Restore.                                                        |                                           |                        |
| Line/Trunk xxx:<br>Make a Selection<br>Status<br>Busy Out<br>Restore        | xxx = line number entered in<br>Step 3    |                        |
| Exit                                                                        |                                           | F3                     |
| ▶ 5. The screen below is shown                                              | until Restore finishes or fails           |                        |
| Restore Line/Trunk xxx:                                                     | xxx = line number entered in              |                        |
| Restore in Progress                                                         | Step 3                                    |                        |
| Exit                                                                        |                                           |                        |
| The screen below appears w                                                  | hen Restore is completed succe            | ssfully.               |
| Restore Line/Trunk xxx:                                                     | xxx = line number entered in<br>Step 3    |                        |
| Restore Successfully<br>Completed                                           |                                           |                        |

Exit

Page 5-24

#### Checking Ports

## Console Display/Instructions

Additional Information PC

The screen below appears when Restore fails. If this occurs, exit and try again.

Step 3

| Restore | Line/Trunk | xxx : |
|---------|------------|-------|
| Restore | FAILED     |       |
|         |            |       |
|         |            |       |
| Exit    |            |       |

xxx = line number entered in

**F5** 

## **Restoring an Extension**

## Summary

| Console Procedure | <b>Menu</b> : Maintenance $\rightarrow$ Port $\rightarrow$ Station $\rightarrow$ Dial the dial plan no. $\rightarrow$ Enter $\rightarrow$ Restore                        |
|-------------------|----------------------------------------------------------------------------------------------------|
| PC Procedure      | $\overbrace{F6} \rightarrow \overbrace{F3} \rightarrow \overbrace{F2} \rightarrow Type \text{ the dial plan no.} \rightarrow \overbrace{F10} \rightarrow \overbrace{F3}$ |

To restore an extension, follow the steps below.

Console Display/Instructions Additional Information PC

▶ 1. From the Maintenance menu, select the Port option.

| Maintenance   |      |  |
|---------------|------|--|
| Make a select | tion |  |
| System        |      |  |
| Slot          |      |  |
| Port          |      |  |
|               |      |  |
| Exit          |      |  |

| MERLIN LEGEND Communications System Release 6.1Issue 1Maintenance and Troubleshooting 555-661-140August 1998 |                |                                        |           |
|----------------------------------------------------------------------------------------------------|----------------|----------------------------------------|-----------|
| Checking Ports                                                                                               |                |                                        | Page 5-25 |
| Console Display                                                                                              | /Instructions  | Additional Information                 | PC        |
| 2. Select the Static                                                                                         | on (extension) | option.                                |           |
| Port:                                                                                                    |                |                                        |           |
| Make a selectio                                                                                              | n              |                                        |           |
| Line/Trunk M                                                                                                 | odem           |                                        |           |
| Station B                                                                                                    | -Channel       |                                        |           |
| RS232 Portl D                                                                                                | SL             |                                        |           |
| RS232 Port2                                                                                                  |                |                                        |           |
| Exit E                                                                                                    | nter           |                                        | <b>F2</b> |
| <ul> <li>Specify the dial number).</li> </ul>                                                                | plan extension | number ( <i>nnnn</i> = 1- to 4-c       | ligit     |
| Station:                                                                                                    |                | Dial or type [ <i>nnnn</i> ], then sel | ect Enter |
| Enter station n                                                                                              | umber          |                                        |           |
| nnnn                                                                                                    |                |                                        |           |
| Backspace                                                                                                    |                |                                        |           |
| Exit E                                                                                                    | nter           |                                        | F10       |

# ▶ 4. Select Restore.

| Station xxxx:<br>Make a Selection<br>Status<br>Busy Out<br>Restore | xxxx = extension number entered in<br>Step 3 |
|--------------------------------------------------------------------|----------------------------------------------|
| Exit                                                               | F3                                           |

### Console Display/Instructions Additional Information PC

The screen below is shown until Restore finishes or fails.

Restore Station xxxx:

Restore in Progress

*xxxx* = extension number entered in Step 3

Exit

The screen below appears when Restore is completed successfully.

Restore Station xxxx: Restore Successfully Completed *xxxx* = extension number entered in Step 3

Exit

The screen below appears when Restore fails. If this occurs, exit and try again.

Restore Station xxxx: Restore FAILED Exit *xxxx* = extension number entered in Step 3

Page 5-27

## **Restoring a Digital Subscriber Line (DSL)**

## Summary

| Console Procedure | $\begin{array}{llllllllllllllllllllllllllllllllllll$                                                                                                    |
|-------------------|----------------------------------------------------------------------------------------------------|
| PC Procedure      | $\overbrace{F6}\rightarrow\overbrace{F3}\rightarrow\overbrace{F8}\rightarrow Type \text{ the dial plan no.}\rightarrow\overbrace{F10}\rightarrow\overbrace{F3}$ |

To restore an extension, follow the steps below.

Console Display/Instructions Additional Information PC

• 1. From the Maintenance menu, select the Port option.

```
Maintenance
Make a selection
System
Slot
Port
Exit
```

F3

- ▶ 2.
- 2. Select the Station (extension) option.

| Port:            |           |  |
|------------------|-----------|--|
| Make a selection |           |  |
| Line/Trunk       | Modem     |  |
| Station          | B-Channel |  |
| RS232 Portl      | DSL       |  |
| RS232 Port2      |           |  |
| Exit             | Enter     |  |

| MERLIN I<br>Maintena | LEGEND Communications Systen<br>nce and Troubleshooting 555-6                          | em Release 6.1<br>61-140                     | lssue 1<br>August 1998 |
|----------------------|----------------------------------------------------------------------------------------|----------------------------------------------|------------------------|
| Checking             | Ports                                                                                  |                                              | Page 5-28              |
|                      | Console Display/Instruction                                                            | s Additional Information                     | PC                     |
| ▶ 3.                 | Specify the dial plan extens and 2-digit port number).                                 | sion number ( <i>sspp</i> = 2-digit s        | lot number             |
|                      | DSL:<br>Enter DSL number<br>sspp                                                       | Dial or type [ <i>sspp</i> ], then sele      | ect Enter              |
| ▶ 4.                 | Exit Enter Select Restore.                                                             |                                              | (F10)                  |
|                      | DSL <i>sspp</i> :<br>Make a Selection<br>Status<br>Busy Out<br>Restore<br>Error Events | <i>sspp</i> = slot/port number ent<br>Step 3 | ered in                |

The screen below is shown until Restore finishes or fails.

| Restore | DSL sspp:   |
|---------|-------------|
| Restore | in Progress |
|         |             |
|         |             |
| Exit    |             |

Exit

*sspp* = slot/port number entered in Step 3

Page 5-29

#### Console Display/Instructions Additional Information

PC

The screen below appears when Restore is completed successfully.

```
Restore DSL sspp:
Restore Successfully
Completed
```

*sspp* = slot/port number entered in Step 3

Exit

The screen below appears when Restore fails. If this occurs, exit and try again.

| Restore | DZL  | sspp: |  |
|---------|------|-------|--|
| Restore | FAIL | ED    |  |
|         |      |       |  |
|         |      |       |  |
| Exit    |      |       |  |

*sspp* = slot/port number entered in Step 3

**Resetting an RS-232 Port** 

The ADMIN (SPM) port is RS-232 Port 1, and the SMDR port is RS-232 Port 2.

## Summary

| Console Procedure | <b>Menu</b> : Maintenance $\rightarrow$ Port $\rightarrow$ RS232 Port1 or RS232 Port2 $\rightarrow$ Dial the dial plan no. $\rightarrow$ Enter $\rightarrow$ Reset $\rightarrow$ Yes |
|-------------------|----------------------------------------------------------------------------------------------------|
| PC Procedure      | $F_6 \rightarrow F_3 \rightarrow F_3$ or $F_4 \rightarrow Type$ the dial plan no. $\rightarrow$<br>$F_{10} \rightarrow F_1 \rightarrow F_3$                                          |

To reset an RS-232 port, follow the steps below.

| MERLIN LEGEND Communications Syste<br>Maintenance and Troubleshooting 555-6                                                                                                    | em Release 6.1<br>61-140                | lssue 1<br>August 1998 |
|----------------------------------------------------------------------------------------------------|-----------------------------------------|------------------------|
| Checking Ports                                                                                                    |                                         | Page 5-30              |
| Console Display/Instruction                                                                                                    | s Additional Information                | PC                     |
| <ul> <li>From the Maintenance ment</li> <li>Maintenance</li> <li>Make a selection</li> <li>System</li> <li>Slot</li> <li>Port</li> <li>Exit</li> <li>2. Specify the RS-232 port.</li> </ul> | u, select the Port option.              | F3                     |
| Port:<br>Make a selection<br>Line/Trunk Modem<br>Station B-Channel<br>RS232 Portl DSL<br>RS232 Port2<br>Exit Enter                                                                          | Select RS232 Port 1 or<br>RS232 Port 2. | <b>F3</b><br><b>F4</b> |

 Specify the dial plan extension number (*sspp* = 2-digit slot number and 2-digit port number).

| RS232 Port x:    | x = port selected in Step 2 |
|------------------|-----------------------------|
| Make a selection |                             |
| Reset            |                             |
|                  |                             |
|                  |                             |
|                  |                             |
| Exit             | F1                          |

| MERLIN LEGEND Communications Syste<br>Maintenance and Troubleshooting 555-6 | Em Release 6.1         Issue 1           61-140         August 1998 |
|-----------------------------------------------------------------------------|---------------------------------------------------------------------|
| Checking Ports                                                              | Page 5-31                                                           |
| Console Display/Instruction                                                 | s Additional Information PC                                         |
| ▶ 4. Select Yes.                                                            |                                                                     |
| RS232 Port x Reset:                                                         | x = port selected in Step 2                                         |
| Do you want to continue?<br>Yes<br>Cancel                                   |                                                                     |
| Exit                                                                        | (F2)                                                                |
| The screen below is shown u                                                 | ntil Reset finishes or fails.                                       |
| RS232 Port x Reset:                                                         | x = port selected in Step 2                                         |
| Reset in Progress                                                           |                                                                     |
| Exit                                                                        |                                                                     |
| The screen below appears w                                                  | hen Reset is completed successfully.                                |
| RS232 Port x Reset:                                                         | x = port selected in Step 2                                         |
| Reset Successfully<br>Completed                                             |                                                                     |

Exit

The screen below appears when Reset fails. If this occurs, exit and try again.

| RS232 Port x Reset: | x = port selected in Step 2 |
|---------------------|-----------------------------|
| Reset FAILED        |                             |
|                     |                             |
|                     |                             |
| Exit                |                             |

Page 5-32

## **Resetting the Processor's Internal Modem**

## Summary

| Console Procedure | $\textbf{Menu}: \texttt{Maintenance} {\rightarrow} \texttt{Port} {\rightarrow} \texttt{Modem} {\rightarrow} \texttt{Reset} {\rightarrow} \texttt{Yes}$ |
|-------------------|----------------------------------------------------------------------------------------------------|
| PC Procedure      | $\overbrace{F6} \rightarrow \overbrace{F3} \rightarrow \overbrace{F6} \rightarrow \overbrace{F1} \rightarrow \overbrace{F2}$                           |

To reset the processor's internal modem, follow the steps below.

| Console Display/Instructions Additional Information I | ay/Instructions Additional Information | PC |
|-------------------------------------------------------|----------------------------------------|----|
|-------------------------------------------------------|----------------------------------------|----|

▶ 1. From the Maintenance menu, select the Port option.

```
Maintenance
Make a selection
System
Slot
Port
Exit
```

F3

▶ 2. Select the Modem option.

| Port:         |           |
|---------------|-----------|
| Make a select | ion       |
| Line/Trunk    | Modem     |
| Station       | B-Channel |
| RS232 Portl   | DSL       |
| RS232 Port2   |           |
| Exit          | Enter     |

| MERLIN LEGEND Communications System Release 6.1<br>Maintenance and Troubleshooting 555-661-140 | Issue 1<br>August 1998 |
|------------------------------------------------------------------------------------------------|------------------------|
| Checking Ports                                                                                 | Page 5-33              |
| Console Display/Instructions Additional Information <ul> <li>3. Select Reset.</li> </ul>       | РС                     |
| Modem Port:<br>Make a selection<br>Reset                                                       |                        |
| Exit                                                                                           | F1                     |
| ► 4. Select Yes.                                                                               |                        |
| Modem Port Reset:                                                                              |                        |
| Do you want to continue?<br>Yes                                                                |                        |
| Cancel                                                                                         |                        |
| Exit                                                                                           | <b>F2</b>              |
| The screen below is shown until Reset finishes or fails.                                       |                        |
| Modem Port Reset:                                                                              |                        |
| Reset in Progress                                                                              |                        |
| Exit                                                                                           |                        |
| The screen below appears when Reset is completed succes                                        | ssfully.               |
| Modem Port Reset:                                                                              |                        |
| Reset Successfully<br>Completed                                                                |                        |
|                                                                                                |                        |

Exit

| MERLIN LEGEND Communications    | System Release 6.1 |
|---------------------------------|--------------------|
| Maintenance and Troubleshooting | 555-661-140        |

Page 5-34

## Console Display/Instructions Additional Information PC

The screen below appears when Reset fails. If this occurs, exit and try again.

| Modem | Port Reset: |
|-------|-------------|
| Reset | FAILED      |
|       |             |
|       |             |
| EXIL  |             |

F5

## Auditing DS1 PRI B-Channels

The Auditing Lines and Auditing Calls procedures initiate an audit. Once an audit is initiated, you need to wait for the far end to send a message, which usually takes about four minutes. After waiting four minutes, check the error logs to see if any new PRI errors have occurred.

- Auditing Lines. If troubleshooting indicates problems with PRI lines between the control unit and the CO, this audit, if successful, fixes the problem. It allows either side of the PRI interface to synchronize both ends by exchanging messages.
- Auditing Calls. If troubleshooting indicates problems with PRI calls to or from MLX telephones, this audit, if successful, fixes the problem. It allows either side of the PRI interface to synchronize both ends by exchanging messages.

## **NOTE:**

If an audit fails, the customer should call the CO to correct the problem from that end. Repeat the audit when the problem is fixed.

Page 5-35

# Auditing Lines

| Summary |
|---------|
|---------|

| Procedure                | $\begin{array}{llllllllllllllllllllllllllllllllllll$                                                                                                 |
|--------------------------|----------------------------------------------------------------------------------------------------|
| PC Procedure             | $\fbox{F6} \rightarrow \fbox{F3} \rightarrow \fbox{F7} \rightarrow \texttt{Type the slot and port no.} \rightarrow \fbox{F10} \rightarrow \fbox{F1}$ |
| Appropriate Slot or Port | This test can be run only on the slot and port of a DS1 PRI B-channel.                                                                               |
| Time Estimate            | 4 minutes                                                                                                    |
| Backup Procedure         | Not required                                                                                                    |
| Busy-Out or Reset        | Not required                                                                                                    |
| Interrupting the Test    | You cannot interrupt this test.                                                                                                    |
| Restore                  | Not required                                                                                                    |

To audit lines, follow the steps below.

| Console Display/Instructions | Additional Information | PC |
|------------------------------|------------------------|----|
|                              | Additional information | IC |

▶ 1. From the Maintenance menu, select the Port option.

| Mainter | nance     |
|---------|-----------|
| Make a  | selection |
| System  |           |
| Slot    |           |
| Port    |           |
|         |           |
| Exit    |           |

| MERLIN LEGEND Communications System Release 6.1<br>Maintenance and Troubleshooting 555-661-140 A |                  | lssue 1<br>August 1998 |           |
|--------------------------------------------------------------------------------------------------|------------------|------------------------|-----------|
| Checking Ports                                                                                   |                  |                        | Page 5-36 |
| Console Disp                                                                                     | lay/Instructions | Additional Information | РС        |
| ▶ 2. Select the B-(                                                                              | Channel option.  |                        |           |
| Make a select<br>Line/Trunk                                                                      | ion<br>Modem     |                        |           |
| Station<br>RS232 Portl                                                                           | B-Channel<br>DSL |                        |           |
| RS232 Port2<br>Exit                                                                              | Enter            |                        | <b>F7</b> |

▶ 3. Specify the slot and port number (*ss*=2-digit slot number; *pp*=2-digit port number).

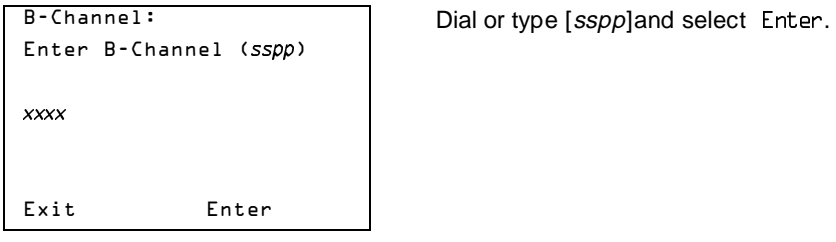

F10

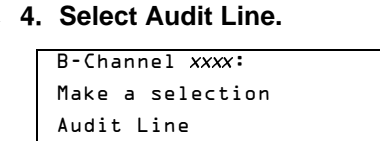

xxxx = slot and port number entered in Step 3.

Exit

Audit Call

Page 5-37

### Console Display/Instructions Additional Information PC

The screen below appears only if the audit message is successfully created and sent.

```
BChannel xxxx Audit Line
Audit Initiated
Exit
```

xxxx = slot and port number entered in Step 3.

After about four minutes, check the error logs.

- If new PRI errors occur, contact your technical support organization for help on interpreting the results and your action.
- If no new PRI messages appear, the ends are most likely in agreement.

The screen below appears when the message cannot be sent due to signaling failure.

```
BChannel xxxx Audit Line
Audit Failed
Exit
```

*xxxx* = slot and port number entered in Step 3.

This indicates that the problem may be at the CO end. First, make sure the correct B-channel is selected. If the correct B-channel is selected, the customer or Lucent Technologies representative acting as the customer's agent should ask the CO to clear the problem from that end. If the problem is not at the CO end, select the correct B-channel and repeat the Audit Lines procedure.

Page 5-38

## **Auditing Calls**

## Summary

| Console Procedure        | $\begin{array}{llllllllllllllllllllllllllllllllllll$                                                                                                    |
|--------------------------|----------------------------------------------------------------------------------------------------|
| PC Procedure             | $\begin{array}{c} \hline F6 \rightarrow \hline F3 \rightarrow \hline F7 \rightarrow Type \text{ the slot and port} \\ no. \rightarrow \hline F10 \rightarrow \hline F2 \end{array}$ |
| Appropriate Slot or Port | This test can be run only on the slot and port of a DS1 PRI B-channel.                                                                                                    |
| Time Estimate            | Four minutes                                                                                                    |
| Backup Procedure         | Not required                                                                                                    |
| Busy-Out or Reset        | Not required                                                                                                    |
| Interrupting the Test    | You cannot interrupt this test.                                                                                                    |
| Restore                  | Not required                                                                                                    |

To audit calls, follow the steps below.

▶ 1. From the Maintenance menu, select the Port option.

| Maintenance |           |  |
|-------------|-----------|--|
| Make a      | selection |  |
| System      |           |  |
| Slot        |           |  |
| Port        |           |  |
|             |           |  |
| Exit        |           |  |

| MERLIN LEGEND Communications System Release 6.1<br>Maintenance and Troubleshooting 555-661-140 |                              | Issue 1<br>August 1998 |               |
|------------------------------------------------------------------------------------------------|------------------------------|------------------------|---------------|
| Checking Ports                                                                                 |                              |                        | Page 5-39     |
| Con                                                                                            | sole Display/Instruc         | tions Additional I     | nformation PC |
| ▶ 2. Sele                                                                                      | ct the B-Channel o           | otion.                 |               |
| Make<br>Line                                                                                   | a selection<br>/Trunk Modem  |                        |               |
| Stat<br>RS23                                                                                   | ion B-Channel<br>2 Portl DSL |                        |               |
| RS23<br>Exit                                                                                   | 2 Port2<br>Enter             |                        | <b>F7</b>     |

Specify the slot and port number (*ss*=2-digit slot number; *pp*=2-digit port number).

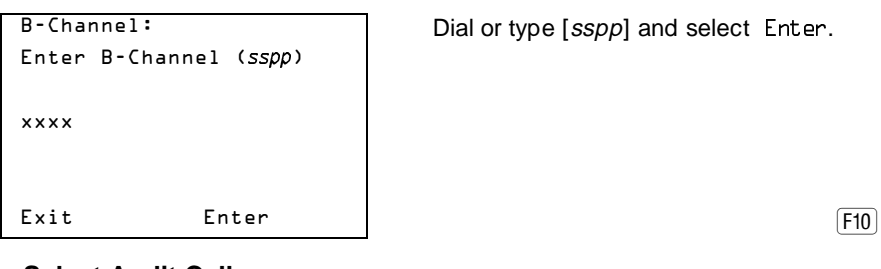

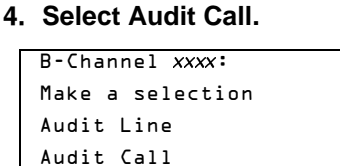

Exit

xxxx = slot and port number entered in Step 3.

Page 5-40

### Console Display/Instructions Additional Information PC

The screen below appears only if the audit message is successfully created and sent.

```
BChannel xxxx AuditCall
Audit Initiated
Exit
```

xxxx = slot and port number entered in Step 3.

After about four minutes, check the error logs.

- If new PRI errors occur, contact your technical support organization for help on interpreting the results and your action.
- If no new PRI messages appear, the ends are most likely in agreement.

The screen below appears when the message cannot be sent.

| BChannel xxxx Audit Call |
|--------------------------|
| Audit Failed             |
|                          |
|                          |
|                          |
| Exit                     |

xxxx = slot and port number entered in Step 3.

If this occurs, make sure an active call is in progress on the specified B-channel and try the audit again.

Private Network Calling Problems

Page 5-41

# **Private Network Calling Problems**

In Release 6.0 and later systems (Hybrid/PBX mode), when a system is configured in a private network, various calls placed on one switch to another switch may not complete correctly.

## **NOTE:**

If your private network consists of more than two systems, a system manager in the private network should be appointed to maintain system forms for all systems in the private network. Any local modifications should be cleared with this coordinating system manager, who must ensure that changes to a local system do not have undesirable effects on the private network as a whole. When modifications are made, he or she should see that corresponding changes are made, as necessary, at private networked systems. If your private network consists of two systems, the managers should work together to assess and agree upon any changes.

## **Troubleshooting Guidelines and Preparation**

Before troubleshooting problems, obtain copies of your system's planning forms. Many of the solutions offered in this chapter require that you contact the coordinating system manager in your private network, who maintains records of how systems in your private network are programmed and keeps them up to date. Problems can occur when changes are made in a private network without considering the needs of the private network as a whole. In particular, changes to local and non-local dial plans, Uniform Dial Plan (UDP) routes, Automatic Route Selection (ARS) routes, and remote access settings can have unintended effects on other systems in your private network.

To solve a problem, you may need to perform system programming using your MLX-20L programming console or PC equipped with System Programming and Maintenance (SPM) software.

Most of the problems outlined here can be solved by system managers working together in a two system private network or with the coordinating system manager in a larger private network. However, some problems require the

Issue 1 August 1998

#### Private Network Calling Problems

intervention of a Lucent Technologies technician. In the USA only, Lucent Technologies provides a toll-free customer Helpline (1 800 628-2888) 24 hours a day. You may want to allow only the coordinating system manager to contact the Helpline, because this person has the complete information that allows Lucent Technologies technicians to understand problems that you are experiencing. Under certain circumstances, you may be charged for consultation with Helpline personnel. Contact your Lucent Technologies representative or authorized dealer, if you have any questions concerning consultation charges.

The troubleshooting instructions in this chapter provide information about reviewing current programming on your local system. You can find out about current programming in the following three ways:

- System Forms. Review the filled-out system form that includes the programming information you need. This method requires that forms be available and up-to-date.
- System Reports. Appendix B of Network Reference, "Sample Reports," includes samples of reports that you may require when troubleshooting private network problems, along with the menu options for selecting each report. To see a report, select the Print option on the System Programming menu and then choose a report. The Feature Reference, Appendix F, includes samples of all system reports.
- System Programming. Many of the system programming procedures that you may need to perform are summarized in Chapter 5, "System Management" of *Network Reference. System Programming* includes instructions for accessing system programming by using the MLX-20L console or SPM software on a personal computer. The troubleshooting instructions also cite procedures from *System Programming*.

The next topic provides specific information to help you review non-local extension ranges, patterns, and routing on your system. This information is required for several of the troubleshooting procedures in this chapter.

Page 5-42
Page 5-43

# **Reviewing the Non-Local Dial Plan and Routing**

Some of the troubleshooting steps in this chapter require that you review the extension ranges programmed in the non-local dial plan and/or the routing for private network calls. Use one of the following three methods to do this:

- System Form. Check System Non-Local UDP Administration Form in the Installation Specification before proceeding. This form summarizes the extension ranges and routing for the patterns programmed in your system. For each route, the pool number, programmed digit manipulation, the Facility Restriction Level (FRL) value are listed, and the voice/data attribute is listed.
- System Report. To see a system print report of existing non-local extension ranges, patterns, and routes, select the Print option on the System Programming menu and then choose NonLc1 UDP. Appendix B, "Network Reports" of Network Reference, includes a sample.
- System Programming. To check the current call routing on a system, consult "UDP Routing" in Chapter 3 of *System Programming*. Alternatively, follow one of the summary procedures listed below, starting from the System Programming menu on your console or PC.

| Console Procedure | Tables→UDP Routing→Press <b>Inspct</b> to                                |
|-------------------|--------------------------------------------------------------------------|
|                   | view current patterns in use→Exit→Dial                                   |
|                   | the number of the pattern that you want to                               |
|                   | review $\rightarrow$ Enter $\rightarrow$ Press <b>Inspct</b> to view the |
|                   | current routing for the pattern $\rightarrow$ Exit $\rightarrow$         |
|                   | Exit→Exit→Exit                                                           |
|                   |                                                                          |

PC Procedure  $F8 \rightarrow F7 \rightarrow Press PgDn$  to view current patterns in use  $\rightarrow F5 \rightarrow Enter$  the number of the pattern that you want to review  $\rightarrow F10 \rightarrow Press PgDn$  to view the current routing for the pattern  $\rightarrow F5 \rightarrow F5 \rightarrow F5$ 

Page 5-44

#### Call to a Non-Local Extension: Unexpected Busy Tone

This topic discusses unexpected busy tones that may be caused by system features. It applies not only to regular calls from one private network extension to another but also to remote access calls that are routed among private network systems. "Call to Non-Local Extension: Silence or Fast Busy Tone" in Chapter 6 of *Network Reference*, outlines possible causes for a busy tone that relate either to system programming of facilities or to call routing.

As a first step, the caller should try using Callback. All available local routes for the call may be busy, and Automatic or Selective Callback allows the call to queue for the next available tandem trunk assigned to the Route 1 pool.

If a user is having trouble with the Callback feature, see "Callback Does Not Work" in Chapter 6 of *Network Reference*.

If the wait time for an available local trunk is unacceptable, you may be able to change the local extension or barrier code FRL and/or route FRLs for the UDP pattern in order to make more routes available for the call.

If you want to make changes in FRLs for routes, speak with the coordinating system manager for your private network and consult the following resources:

- "How Facility Restrictions Levels Work in a Network" in Chapter 4 of Network Reference discusses FRL planning in detail.
- To change a UDP route FRL, see "Uniform Dial Plan Routing" in Chapter 5 of Network Reference, or "UDP Routing" in Chapter 3 of System Programming.
- To change the extension FRL, see System Programming, Chapter 3, "Programming Procedures."
- To change the FRL assigned to a remote access barrier code, see "Remote Access" in System Programming, Chapter 3. Follow the guidelines in "Remote Access Default Class-of-Restriction Settings" in Chapter 4 of Network Reference.

Page 5-45

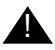

### **A** SECURITY ALERT:

FRLs, applied to ARS and UDP routes, default class-of-restrictions (COR) for all tie and/or all non-tie tandem trunks, extensions, and remote access barrier codes are particularly important for maintaining security in a private network. Before changing FRLs in your system, check with the coordinating system manager, who should understand the security implications for your local system and for the private network as a whole.

Changing local FRLs may not work simply because the problem is not on the local system. In this case, see "Call to Non-Local Extension: Silence or Fast Busy Tone" in Chapter 6 of Network Reference.

#### Call to Non-Local Extension: Silence or Fast Busy Tone

The following are likely circumstances in which silence occurs when a call is attempted:

- A selected tie or analog facility between the caller or called extension is out of service. If your system is linked by tandem tie trunks and silence occurs, call the other system on a PSTN line/trunk in order to determine whether a tie trunk is out of service. If it is not, call the Lucent Technologies Helpline at 1 800 628-2888; consultation charges may apply.
- No Touch-Tone Receivers (TTRs) available at a remote system when using tie trunks. This can be verified by checking for the DCD3 error on the error log on the remote switches. If this error persists, contact your local service representative.

A fast busy tone can have one of several causes. Before investigating further, check the following possibilities:

A technician may be performing maintenance on local tandem trunks or non-local tandem trunks included in the routes for the call.

- A power failure may have occurred at the destination system or at another private networked system whose tandem trunks are included in routes for the call.
- Some of the problems described in this section can occur when a system manager makes a change in a private networked system's local dial plan, non-local dial plan, switch identifier, or DS1 Switch Type setting. Ensure that your private network system forms are kept up-to-date and that changes are cleared with the coordinating system manager.

#### Possible Cause 1: All programmed available routes for the call are busy.

**What to do:** Note the extension number range(s) being called. Check that the pattern assigned to the range includes routes that include pools that have a sufficient number of trunks to handle the call volume.

- If you're not sure of the pattern number being used to route calls in your local system, see "Reviewing the Non-Local Dial Plan and Routing" in Chapter 6 of *Network Reference*.
- To add different routes that can handle the call, consult the coordinating system manager and see "Uniform Dial Plan Routing" in Chapter 5 of Network Reference, or "UDP Routing" in Chapter 3 of System Programming.
- If you do not have enough tandem trunks to handle intersystem calls, consider assigning pools of PSTN trunks to less preferred routes (4 or 3 and 4, for example). If you program such routes and they involve higher toll costs than routes that specify tandem facilities, you may need to adjust extension and route FRLs in order to restrict access to them. Be sure that you discuss any changes with the coordinating system manager.
- If the routing is correct and enough routes are included in the pattern, but the problem persists, check if PRI lines are used. If they are, check the error log for D-channel inoperative and loss of signal alarms indicating lines are inoperative. If the D-channel inoperative alarm has

occurred, check the CSU/DSU associated with the line for correct programming. If the loss at signal alarm has occurred, check for open cables, etc. If these conditions are not present, go to Possible Cause 3.

#### Possible Cause 2: Callback Queuing is not used.

**What to Do:** All available local routes for the call may be busy, and Automatic or Selective Callback allows the call to queue for the next available tandem trunk assigned to the Route 1 pool. As a first step, the caller should try using Callback.

If a user is having trouble with the Callback feature, see "Callback Does Not Work" in Chapter 6 of *Network Reference*.

**Possible Cause 3:** Not enough trunks are assigned to the pools for UDP routes.

What to Do: Consult System Form 2c, System Numbering: Line/Trunk Jacks to determine the assignments. To see a report of pool assignments, select the Print option on the System Programming menu and then choose Trunk Info and General.

- If more trunks are available and need to be assigned, follow the procedure in "Trunks to Pools Assignment" in Chapter 3 of System Programming to assign more tandem trunks. All the tandem trunks in a pool must be of the same type (tie or PRI).
- If not enough trunks are available, consider adding more to your system.
- If there are sufficient trunks assigned but the problem persists, go to Possible Cause 4.

**Possible Cause 4:** Facilities are available but restricted and the caller is not able to access them.

What to Do: Verify that the extension's FRL is higher than or equal to the UDP route FRL.

If you want to make changes in FRLs for routes, speak with the coordinating system manager for your private network and consult the following resources:

- "How Facility Restrictions Levels Work in a Network" in Chapter 4 of Network Reference discusses FRL planning in detail.
- To change a UDP route FRL, see "Uniform Dial Plan Routing" in Chapter 5 of Network Reference, or "UDP Routing" in Chapter 3 of System Programming.
- To change the extension FRL, see System Programming, Chapter 3, "Programming Procedures."
- To change the FRL assigned to a remote access barrier code, see "Remote Access" in System Programming, Chapter 3. Follow the guidelines in "Remote Access Default Class-of-Restriction Settings" in Chapter 4 of Network Reference.

### **SECURITY ALERT:**

FRLs, applied to ARS and UDP routes, default CORs for all tie and/or all non-tie tandem trunks, extensions, and remote access barrier codes are particularly important for maintaining security in a private network. Before changing FRLs in your system, check with the coordinating system manager, who should understand the security implications for your local system and for the private network as a whole.

Changing local FRLs may not work simply because the problem is not on the local system. In this case, go to Possible Cause 5.

Possible Cause 5: The FRL for the default COR for non-tie trunks (PRI) on the remote system may be blocking tandem calls. The private network is an all-PRI network.

What to Do: Check with the coordinating system manager so that he or she can determine where the problem exists. This may involve more than one system, depending upon how your private network is set up. For example, a call might be routed across the private network in a fashion such as this:

Page 5-49

Origin System A $\rightarrow$ System B $\rightarrow$ System C $\rightarrow$ Destination System D

In this configuration, the coordinating system manager must check routes and default COR attributes for Systems B and C.

- Check to make sure the calling restriction of the default COR is set to unrestricted. The factory setting is outward restricted, which blocks calls across the private network.
- Check that the routes voice/data capability is correct for the type of call being made. The factory setting is Both, which will support both voice and data calls.
- In each intervening system, compare the FRLs assigned to routes for the call with the default COR FRL. The route FRL must be equal to or lower than the default COR value or the call is blocked. The factory setting is 3.
- If FRL settings are not the cause, go to Possible Cause 6.

**Possible Cause 6:** There may be a numbering conflict in the switch identifiers for the trunks that carry the call. Within a private network, switch identifiers should be unique and unambiguous. If they are not, calls may terminate prematurely or continue to route unexpectedly.

What to Do: The coordinating system manager must check system planning Form Non-Local UDP Administration Form in the Installation Specification and review the switch identifiers for all systems over which calls travel to reach the destination extension(s). To review a report including the switch identifiers programmed on your local system, select the Print option on the System Programming menu and then choose Trunk Info and General.

- If the switch identifiers are not correct, the coordinating system manager must see that a change is made at one or more non-local systems where the conflict exists. To change the current switch identifiers at your local system, see "Switch Identifiers" in Chapter 5 of Network Reference, or "UDP Facilities" in Chapter 3 of System Programming.
- If the switch identifiers are correct and the problem persists, do one of the following:

- If the call is being routed over any tandem PRI facilities, go to Possible Cause 7.
- If the call is being routed over tandem tie trunks only, call the Lucent Technologies Helpline at 1 800 628-2888; consultation charges may apply.

**Possible Cause 7:** The Switch Type setting at both ends of a tandem PRI facility may match.

What to Do: The coordinating system manager must check the programmed Switch Type settings at private networked systems. Calls are not routed properly unless the Switch Type setting is correctly programmed at the systems on both ends of any tandem PRI facilities on the call route. If only MERLIN LEGEND Communications Systems are included in the routing, the switch type settings on the systems must be different. For example, if System A is connected to System B by tandem PRI trunks, System A can be set to a switch type of LEGEND-PBX and System B can be set to LEGEND-Ntwk. It does not matter which system is assigned the PBX or Network switch type as long as the switch types are different.

If a DEFINITY ECS or DEFINITY ProLogix Solutions system has its Interface field set to Network, any MERLIN LEGEND Communications Systems connected to it by tandem PRI trunks must specify LEGEND-Ntwk. If the Interface field specifies User, the MERLIN LEGEND Communications System facilities must be programmed with the LEGEND-PBX setting.

If the call is routed over a tandem PRI facility connected to your system, ensure that the system at the other end of the facility is programmed correctly to work with your own setting. Consult system Non-Local UDP Administration Form in the Installation Specification. To see a report including the switch type programmed for PRI facilities on your system, select the Print option on the System Programming menu and then choose PRI Info. "PRI Facilities Switch Type" in *Network Reference* provides summary instructions for determining the switch type programmed at your system and changing it if necessary. "Switch Type" in the Chapter 4 "PRI Facilities" section of *System Programming* gives full details.

Issue 1 August 1998

#### Private Network Calling Problems

Page 5-51

- In Release 6.1 and later systems, the PRI Switch Type Test requests the system at the other end to verify that the correct PRI switch type is programmed. This test should be run only by Lucent Technologies technicians or authorized representatives.
- If the call is carried over other systems connected by tandem PRI facilities, the coordinating system manger must ensure that the settings are correct, as in this example of MERLIN LEGEND Communications Systems:

System A LEGEND-PBX→System B LEGEND-Ntwk→System C LEGEND-PBX

- If the switch type settings are correct and problem persists, do one of the following:
  - If the call is a data call, go to Possible Cause 8.
  - If the call is not a data call, call the Lucent Technologies Helpline at 1 800 628-2888; consultation charges may apply.

Console Display/Instructions Additional Information PC

1. At the Slot screen, enter the slot number of the 100D module that is tied to the other system, and press Enter.

| Slot:        |                |                                             |          |
|--------------|----------------|---------------------------------------------|----------|
| Enter Slot m | number (88–17) |                                             |          |
|              |                |                                             |          |
| nn           |                |                                             |          |
|              |                |                                             |          |
| Backsnaco    |                |                                             |          |
|              | Enter          |                                             | <u> </u> |
| EXIT         | Enter          | Dial or type <i>nn</i> , then select Enter. | (F10)    |
|              |                |                                             |          |

**Console Display/Instructions** 

| Additional Information | PC |
|------------------------|----|
|------------------------|----|

| MERLIN LEGEND Communications    | System Release 6.1 |
|---------------------------------|--------------------|
| Maintenance and Troubleshooting | 555-661-140        |

Issue 1 August 1998

Private Network Calling Problems

Page 5-52

▶ 2. Press More.

| Slot xx:     | >            |
|--------------|--------------|
| Make a selec | tion         |
| Status       | Demand Test  |
| Busy-Out     | Reset        |
| Restore      | Error Events |
| CSU-lpbk     | Clock        |
| Exit         | Upgrade      |

xx = slot number of the 100D PgDn module entered in Step 1

#### ► 3. Select PriSwTypTst.

```
Slot xx:
Make a selection
PriSwTypTst
Exit
```

As the system checks for the Switch Type setting, the screen below appears.

```
PRI Sw Type Tst Slot xx
Test Once
Exit
```

Page 5-53

#### Console Display/Instructions Additional Information PC

As the system continues to check for the Switch Type setting, the screen below appears.

```
PRI Sw Type Tst Slot xx
Test in Progress
Exit
```

If the MERLIN LEGEND system at the other end of the PRI tandem trunk is programmed in the opposite mode, the screen below appears.

```
PRI Sw Type Test Slot xx
Test Passed
Exit
```

If the MERLIN LEGEND system at the other end of the PRI tandem trunk is programmed in the same mode, or does not respond within the timeout, the screen below appears.

```
PRI Sw Type Test Slot xx
Test Failed
Exit
```

If the system at the other end does not respond, the 100D module at the other end may not be programmed for PRI, or the system at the other end of the PRI circuit may not be a MERLIN LEGEND Communications System.

Page 5-54

If you have a MERLIN LEGEND system Release 6.0, or if you want more information about the Switch Type setting, consult the system Non-Local UDP Administration Form in the Installation Specification. To see a report including the switch type programmed for PRI facilities on your system, select the Print option on the System Programming menu, and then choose PRI Info. The "PRI Facilities Switch Type" section in Chapter 5 of the *Network Reference* provides summary instructions for determining the switch type programmed at your system and changing it if necessary. The procedure for "Switch Type" in the "PRI Facilities" section of Chapter 3 of *System Programming* gives full details.

 If the call is carried over other systems connected by tandem PRI facilities, the coordinating system manger must ensure that the settings are correct, as in this example of MERLIN LEGEND Communications Systems:

System A LEGEND-PBX→System B LEGEND-Ntwk→System C LEGEND-PBX

- If the switch type settings are correct and problem persists, do one of the following:
  - If the call is a data call, go to Possible Cause 8.
  - If the call is not a data call, call the Lucent Technologies Helpline at 1 800 628-2888; consultation charges may apply.

**Possible Cause 8:** The FRL for the default COR for tie trunks (T1-emulated voice or data, or analog) on the remote system may be blocking tandem calls. The private network includes at least one analog tie trunk.

What to Do: Check with the coordinating system manager so that he or she can determine where the problem exists. This may involve more than one system, depending upon how your private network is set up. For example, a call might be routed across the private network in a fashion such as this:

Origin System A $\rightarrow$ System B $\rightarrow$ System C $\rightarrow$ Destination System D

In this configuration, the coordinating system manager must check routes and default COR attributes for Systems B and C.

#### Call to Non-Local Extension: Warble Tone (Error Tone)

- Check to make sure the calling restriction of the default COR is set to unrestricted. The factory setting is outward restricted, which blocks calls across the private network.
- Check that the routes voice/data capability is correct for the type of call being made. The factory setting is Both, which will support both voice and data calls.
  - In each intervening system, compare the FRLs assigned to routes for the call with the default COR FRL. The route FRL must be equal to or lower than the default COR value or the call is blocked. The factory setting is 3.
  - If FRL settings are not the cause, go to Possible Cause 9.

## **Possible Cause 9:** If the call is a 64-kbps data call, all routing facilities may not support this data speed.

What to Do: Unless you are directly connected to the destination system, the coordinating system manager must check the routes for the call. To check the local routes, see "Reviewing the Non-Local Dial Plan and Routing" in Chapter 6 of *Network Reference*. To change the routing in order to specify facilities that can handle the call, see "Uniform Dial Plan Routing" in Chapter 5 of *Network Reference*, or "UDP Routing" in Chapter 3 of *System Programming*.

If the call is routed over any analog facilities (tie or loop-start, for example), T1-emulated voice or data facilities, it cannot go through. If the call is routed over PRI and/or BRI facilities, a speed of 64 kbps may be possible. If this is not the cause of the problem, call the Lucent Technologies Helpline at 1 800 628-2888; consultation charges may apply.

### Call to Non-Local Extension: Warble Tone (Error Tone)

There are several reasons why a call to a non-local extension receives warble tone. The first two possibilities are easy to check, because they all derive from

Call to Non-Local Extension: Warble Tone (Error Tone)

the local system. The third possible cause only occurs when there are tandem PRI facilities included in the route for the call.

**Possible Cause 1:** The extension number is omitted from the non-local dial plan.

What to do: Check your system's non-local dial plan to see whether the destination extension number is included in a programmed extension range. If it is not, you have solved the problem. If it is included, check all tandem switches to ensure that the extension is in their non-local dial plans. To add the extension to the non-local dial plan, consult the coordinating system manager and see "Non-Local Dial Plan Numbering" in Chapter 5 of *Network Reference*, or "System Renumbering" in Chapter 3 of *System Programming*. If it is included in all programmed extension ranges, proceed to Possible Cause 2.

**Possible Cause 2:** The remote system rejects the dialed number on an all PRI network route.

**What to do:** Check that the number that arrived is in the non-local dial plan. If the number is in the non-local dial plan, verify that it is a valid extension number for a station, adjunct, calling group, Listed Directory Number (LDN), Remote Access, Dial 0, or ARS.

Possible Cause 3: The pattern does not have pools assigned to any routes.

What to do: Verify that the correct pattern is assigned to the range. If the pattern is correct, assign the pools to the routes.

**Possible Cause 4:** The FRL assigned to the extension may not permit the call on any of the routes included in the pattern for the call.

What to do: Look at the system form for the caller's extension. Depending on the type of extension (analog multiline, MLX, digital or analog data, operator, and so on) the extension form varies. You can see a report that lists all extension FRLs by choosing the Print option on the System Programming menu, then selecting Ext Direct. You can see programmed route FRLs by choosing Non-Lc1 UDP from the same menu.

Call to Non-Local Extension: Warble Tone (Error Tone)

Page 5-57

For the call to go through, the extension FRL must be equal to or greater than at least one of the route FRLs for the pattern that is programmed to reach the destination extension range.

- If it is appropriate to change the extension FRL, see "ARS Restriction Levels for Extensions" in Chapter 4 of System Programming.
- If you change one or more route FRLs, the modification may restrict or unrestrict calling from some private network extensions. Be sure to clear any changes with the coordinating system manager for the private network. If you decide to make this change, see "Uniform Dial Plan Routing" on page 5–19 or "UDP Routing" in Chapter 4 of *System Programming*. For details about FRLs in private networks, see "Facility Restriction Levels and Remote Access" on page 4–5.
- If a local extension or route FRL is not the problem, the coordinating system manager must determine the private network route for the call once it leaves your local system. If there is an intervening system between yours and the destination, proceed to Possible Cause 5.
- If there is no intervening system between yours and the destination, go to Possible Cause 5.

**Possible Cause 5:** The FRL for the default COR for non-tie trunks (PRI) on the remote system may be blocking tandem calls. The private network is an all PRI network.

What to Do: Check with the coordinating system manager so that he or she can determine where the problem exists. This may involve more than one system, depending upon how your private network is set up. For example, a call might be routed across the private network in a fashion such as this:

Origin System A $\rightarrow$ System B $\rightarrow$ System C $\rightarrow$ Destination System D

In this configuration, the coordinating system manager must check routes and default COR attributes for Systems B and C.

#### Calls to Non-Local Extensions: Unexpected Busy Tone

- Check to make sure the calling restriction of the default COR is set to unrestricted. The factory setting is outward restricted, which blocks calls across the private network.
- Check that the routes voice/data capability is correct for the type of call being made. The factory setting is Both, which will support both voice and data calls.
- In each intervening system, compare the FRLs assigned to routes for the call with the default COR FRL. The route FRL must be equal to or lower than the default COR value or the call is blocked. The factory setting is 3.
- If FRL settings are not the cause, call the Lucent Technologies Helpline at 1 800 628-2888; consultation charges may apply.

### Calls to Non-Local Extensions: Unexpected Busy Tone

This topic discusses unexpected busy tones that may be caused by system features. It applies not only to regular calls from one private network extension to another but also to remote access calls that are routed among private network systems.

**Possible Cause:** Intersystem callers may receive a busy tone that is unexpected because they know that the call recipient has coverage. However, in a private network non-local calls are treated as outside calls by the system. The non-local extension may not have coverage for outside calls turned on.

**What to Do:** Depending upon how the non-local system is set up, try one of the following techniques in order to reach the extension:

If the destination extension can be dialed directly via Direct Inward Dialing (DID) or PRI dial-plan routing, try calling the destination extension over public switched telephone network tandem trunks. If you receive the same busy tone, then the Coverage setting may be the problem. Call the system manager

#### Call to Non-Local Extension Reaches Wrong Extension

or receptionist at the non-local system and have them check the extension to ensure that coverage is correct and that the extension is functional.

If you cannot dial the extension directly, use public switched telephone network facilities or the non-local dial plan in order to reach the operator for the non-local system. Have the operator transfer you to the extension. You should be able to leave a message for the extension user with voice mail or with the operator.

If neither of the above methods solves the problem, call the non-local system's system manager or the private network coordinating system manager and explain the situation.

### **Call to Non-Local Extension Reaches Wrong Extension**

**Possible Cause:** If a call to a non-local extension connects to the wrong extension, one or more non-local dial plan extension ranges and/or routes may be incorrectly programmed. Non-local dial plan numbers must be unique and unambiguous or calls can be misrouted. Furthermore, digit absorption and prepending for the routes must be programmed correctly.

**What to Do:** First, review the local routing for the call (see "Reviewing the Non-Local Dial Plan and Routing" in Chapter 6 of *Network Reference*). Then follow the steps below.

 At your local system, ensure that routing for the destination extension specifies pools of trunks connecting to the correct adjacent system (if there is more than one). If digit prepending or absorption is needed, make sure that it is correctly programmed. If you find an error, you have solved the problem. If not, proceed to Step 2.

Issue 1 August 1998

#### Call to Non-Local Extension: Message from CO

- 2. If you are directly connected to the system where the destination extension is located, go to Step 3. Otherwise, the coordinating system manager should repeat Step 1 for each system through which the call is routed until you reach the system where the destination extension is located.
- 3. Check with the system manager at the destination system or with the coordinating system manager to ensure that the extension number is in the local dial plan for that system.

#### **NOTE:**

The system does not permit programming of non-local extension ranges that conflict with extension numbers included in the local or non-local dial plan. However, conflicts can still arise due to digit prepending or absorption as a call is routed across the private network.

If this is not the problem, call the Lucent Technologies Helpline at 1 800 628-2888; consultation charges may apply.

### Call to Non-Local Extension: Message from CO

**Possible Cause:** If someone calls a non-local extension and connects to a central office message announcing a misdialed number or some other problem, the call is routed over a PSTN trunk (PSTN facility pools rather than tandem trunk pools are sometimes assigned to secondary UDP routes such as Routes 3 or 4). Problems can occur when the programming for a PSTN route does not at least prepend the correct digits (as in 555, for a local access call, or 1555 for a toll access call prefixed before a 4-digit extension number) and possibly absorb digits as well, in order for the call to be directed properly.

What to Do: Check the UDP range for the pattern to which the dialed extension is assigned. See "Reviewing the Non-Local Dial Plan and Routing" in Chapter 6 of *Network Reference* for instructions.

Issue 1 August 1998

#### Transfer to Non-Local Extension Not Completed

Page 5-61

If there is no error in the local programming and there is an intervening system between yours and the system where the destination extension is located, speak with the coordinating system manager. The coordinating system manager should check the intervening system's UDP tables for proper digit manipulation. He or she can determine whether the routing problem is on that system.

If this is not the problem, call the Lucent Technologies Helpline at 1 800 628-2888; consultation charges may apply.

### Transfer to Non-Local Extension Not Completed

There are several possible causes for an incomplete transfer. They are very easy to check.

- Voice-Announced Transfer. Voice-announced transfers cannot be made to non-local extensions.
- Transfer from PassageWay Telephony Services Client. Transfers with consultation cannot be made from PassageWay Telephony Services clients to non-local extensions. The user must make such a transfer by using a telephone.

#### $\rightarrow$ NOTE:

PassageWay Telephony Services clients cannot use an application to transfer calls across the private network. The user must make transfers manually using a telephone. If the transfer recipient is a PassageWay Telephony Services client, only the transfer originator calling information is delivered to the extension, not information about the original caller.

 PSTN Trunk Transfer. The system permits trunk-to-trunk transfers of inside or outside calls to non-local extensions, regardless of whether system programming has prohibited trunk-to-trunk transfer. However, trunk-to-trunk transfer does not work under the following circumstances: Transfer Call to Non-Local Extension Does Not Return

- Trunk-to-trunk transfer is prohibited at the transferring extension and the call is an outside call being transferred to a local PSTN line/trunk.
- The transfer originator is attempting to transfer an outside PSTN or private network call to or from a loop-start line that does not have reliable disconnect. All loop-start lines connected to private networked systems must have reliable disconnect.

If the problem persists, call the Lucent Technologies Helpline at 1 800 628-2888; consultation charges may apply.

### Transfer Call to Non-Local Extension Does Not Return

**Possible Cause:** If a transfer to a non-local extension cannot be completed (due to the extension being busy, for example), it only returns when the call is routed over tandem PRI facilities, not tandem tie trunks or the PSTN trunks that may be used for less preferred routes.

What to Do: Review the routing for the call (see "Reviewing the Non-Local Dial Plan and Routing" in Chapter 6 of *Network Reference* for instructions), and check with the coordinating system manager if necessary. If the call is routed over any tandem tie trunks or over any PSTN facilities, you have solved the problem.

If the call is routed only over tandem PRI facilities, call the Lucent Technologies Helpline at 1 800 628-2888; consultation charges may apply.

Conference: Cannot Add Call

Page 5-63

### **Conference: Cannot Add Call**

Non-local extensions are treated as outside parties for the purpose of transfer. A non-local conference participant takes up one of the two outside calls permitted in a conference.

#### **NOTE:**

A PassageWay Telephony Services client cannot add a non-local extension to a conference. The user must add the conferee by using a telephone. If a conferee is dropped, the PassageWay Telephony Services client display does not so indicate. A PassageWay Telephony Services client, when added to a conference, only sees information about the conference originator, not about other conferees.

If this is not the problem, call the Lucent Technologies Helpline at 1 800 628-2888; consultation charges may apply.

### **DID Calls Not Completed**

There are several reasons why Direct Inward Dialing (DID) calls across a private network may not complete, either due to busy facilities or to faulty programming. The coordinating system manager may need to address the problem.

Possible Cause 1: All programmed and available routes for the call are busy.

What to do: This problem solves itself when traffic decreases. Only address the problem if it persists.

Note the extension number range for the DID destination. At the system where the call is received from the PSTN, check that the pattern assigned to the range includes sufficient different routes with pools (of tandem and/or PSTN facilities) to handle the call volume. This is accomplished by checking the error for errors 4C01 (Pool Empty), 4C02 (Pool Busy), or 4C03 (Pool Busy and/or Out-of-Service). If any of these error codes are present, check the pool index on

#### DID Calls Not Completed

the maintenance screen to determine if it matches the pool used to deliver the call. If it matches, check occurrence times and count. If the count is too high and the occurrences indicate the problem occurred within the duration of the occurrences, consider changing the routing of the call, pool sizes, or add trunks to the pool if empty.

- To add more routes that can handle the call, see "Uniform Dial Plan Routing" in Chapter 5 of *Network Reference*, or "UDP Routing" in Chapter 3 of *System Programming*.
- If more trunks are available and need to be assigned, follow the procedure in "Trunks to Pools Assignment" in Chapter 3 of *System Programming* to assign more tandem trunks. All the tandem trunks in a pool must be of the same type (tie or PRI).
- If not enough trunks are available, consider adding more to the system.
- If there are sufficient trunks assigned and the problem persists, the cause of the problem may be at an intervening system between the one where the calls are received from the PSTN and the destination. Go to Possible Cause 2.
- If there are sufficient trunks and routes and there are no intervening systems between the one where the calls are received from the PSTN and the destination, contact the provider of the DID service. If this does not solve the problem, call the Lucent Technologies Helpline at 1 800 628-2888; consultation charges may apply.

**Possible Cause 2:** The FRL for the default COR for all tie (T-1 emulated voice or data, or analog) or non-tie trunks (PRI) on the remote system may be blocking tandem calls.

What to Do: Check with the coordinating system manager so that he or she can determine where the problem exists. This may involve more than one system, depending upon how your private network is set up. For example, a call might be routed across the private network in a fashion such as this:

Origin System A $\rightarrow$ System B $\rightarrow$ System C $\rightarrow$ Destination System D

#### ARS Calls Are Blocked

Page 5-65

In this configuration, the coordinating system manager must check routes and default COR attributes for Systems B and C.

- Check to make sure the calling restriction of the default COR is set to unrestricted. The factory setting is outward restricted, which blocks calls across the private network.
- Check that the routes voice/data capability is correct for the type of call being made. The factory setting is Both, which will support both voice and data calls.
- In each intervening system, compare the FRLs assigned to routes for the call with the default COR FRL. The route FRL must be equal to or lower than the default COR value or the call is blocked. The factory setting is 3.
- If FRL settings are not the cause, call the Lucent Technologies Helpline at 1 800 628-2888; consultation charges may apply.

### **ARS Calls Are Blocked**

Check Possible Cause 2 listed in "DID Calls Not Completed" of the previous section. When an ARS call is routed across the private network, it can be intercepted because the default COR FRL at a private networked system is lower than the ARS route (or the UDP route if the system is sending the call to another private networked system).

If this is not the cause, check the Disallowed List entries applied to default COR settings at systems where the call is routed either to the PSTN or to another system in the private network. Compare the entries to the dialed digits; a Disallowed List may be blocking the call. If it is necessary to change the Disallowed List, see "Disallowed Lists" in Chapter 3 of *System Programming*. Check the ARS programming to verify that the remote machine's ARS code is being prepended. Verify that switch identifiers have been assigned to all private network tandem trunks.

If this does not solve the problem, call the Lucent Technologies Helpline at 1 800 628-2888; consultation charges may apply.

Callback Does Not Work

Page 5-66

### **Callback Does Not Work**

Callback allows queueing for an available line/trunk connected to the local system. If a user attempts an ARS- or UDP-routed call and hears a busy signal or warble tone, the signal may be derived from a non-local system's tandem or PSTN facilities. If this is the case, Callback does not work. When all available routes on the local system are busy, a caller can use Callback to wait for an available facility in the Route 1 pool.

### Private Network Call Transmission Level (Volume) Too Low or Too High

When transmission levels are too high or too low, the coordinating system manager must investigate the cause.

#### Possible Cause 1: Switch identifiers programmed incorrectly.

What to Do: Refer to the table below as you examine the problem. It lists the rules for programming switch identifiers. At each system in a private network, each tandem trunk is programmed (individually or as part of a block of trunks) to indicate the type of system connected to the other end of the trunk as well as the distance between the connected systems.

- 1-20 = trunk connected to a MERLIN LEGEND Communications System that is more than 200 miles away
- 21–40 = trunk connected to a MERLIN LEGEND Communications System that is within 200 miles
- 41–50 = trunk connected to a system that is not a MERLIN LEGEND Communications System (for example, a DEFINITY ECS communications system) and is more than 200 miles away

Private Network Call Transmission Level (Volume) Too Low or Too High

Page 5-67

 51–60 = trunk connected to a system that is not a MERLIN LEGEND Communications System (for example, a DEFINITY ProLogix Solutions communications system) and is within 200 miles

#### $\blacksquare$ NOTE:

DEFINITY ECS and DEFINITY ProLogix Solutions systems are beyond the scope of this guide. For information about how these systems identify tandem facilities, see the documentation for the applicable system.

Follow the steps below to check on the problem.

- Check the routing for the call, and identify each system where the call is routed, including the system where the call originated or was received from the public switched telephone network. See "Reviewing the Non-Local Dial Plan and Routing" in Chapter 6 of *Network Reference* for instructions.
- 2. As necessary, note the switch identifier programmed on each system for the trunks that carry the calls. To review a report including the switch identifiers programmed on a system, select the Print option on the System Programming menu and then choose Trunk Info and General.
- 3. Look for switch identifiers that incorrectly specify the distance between systems or that specify the incorrect type of system. The diagram below shows how switch identifiers might be programmed at either end of tandem trunks in a hypothetical private network. A switch identifier is programmed to identify the system at the *opposite* end of the tandem trunk. In the example, all three switches are MERLIN LEGEND Communications Systems. On the facility that links Systems A and B, the system managers program identifiers to indicate that they are within 200 miles of one another. Next to the name of each system, is the switch identifier associated with that switch. The switch is

#### Private Network Call Transmission Level (Volume) Too Low or Too High

programmed on the switches on the other end of the tandem trunk. Systems B and C are linked by trunks whose identifiers indicate distant systems.

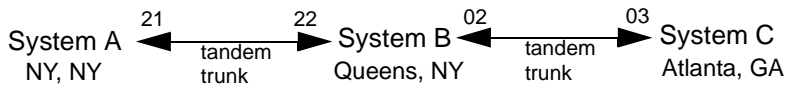

The example below shows programming that would be incorrect in the same private network. The link between Systems A and B has mismatched identifiers, because System B specifies that System A is more than 200 miles away. System C incorrectly specifies System B as a non-MERLIN LEGEND Communications System.

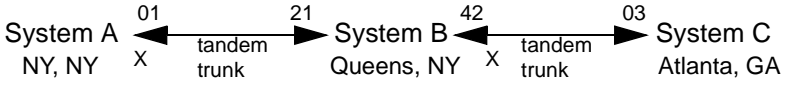

- 4. If any of the programming is incorrect, one or more system managers must correct it. The coordinating system manager must clear any changes. To change the switch identifiers at your local system, see "Switch Identifiers" on page 5–13 or "UDP Facilities" in Chapter 3 of System Programming. If the programming appears to be correct, skip to Step 6.
- 5. Make some test calls across the private network. If calls are at the proper levels, the problem is solved. If transmission levels are still incorrect, proceed to Step 6.
- 6. If the identifiers appear correct but the distance between systems is between 180 and 220 miles, you may need to experiment with switch identifiers in order to achieve the correct transmission levels. Return to Step 4.

If changing one or more switch identifiers do not solve the problem,

Possible Cause 2: More than three analog spans are involved in the call.

What to Do: This may occur when calls are transferred or forwarded multiple times across analog facilities. Consider changing to digital facilities if this

#### MLX Displays: Private Network Call Display Problems

situation occurs frequently. Contact your Lucent Technologies representative or Local Authorized Dealer for instructions.

If the problem is not solved with the above instructions, call the Lucent Technologies Helpline at 1 800 628-2888; consultation charges may apply.

### MLX Displays: Private Network Call Display Problems

There are several possible causes for this problem, all of them easy to check:

**Possible Cause 1:** Non-local extension calls and outside calls routed on tandem tie trunks display at recipient MLX display telephones as outside calls, for example, TIE-TRK.

What to Do: Check the call routing and find out whether any tandem tie trunks are included in the route. You may need to contact the coordinating system manager. If the call originated from the PSTN on a PRI or BRI facility with Automatic Number Identification (ANI), the original calling party information displays when private network routing is over tandem PRI trunks only. Check the call routing and see whether any tandem tie trunks are included in the route.

#### Possible Cause 2: Call transferred to the extension.

What to Do: If the call was transferred to the extension, only the transfer originator information displays, not the name and/or number of the original caller, even if PRI ANI was available for the original call.

#### Possible Cause 3: Display Preference setting for MLX incorrect

What to Do: If the call route for an intersystem call includes only tandem PRI trunks and the call was not transferred, the Display Preference setting for the MLX display telephone extension may not be programmed as you expect. The factory setting displays the caller's extension number. Check System Planning Form, MLX Telephones, for the recipient extension or see "Display Preferences for Intersystem Calls" in Chapter 5 of *Network Reference* to check the setting

PassageWay Call Display Problems

Page 5-70

through system programming. If you see the word "Ext" in the display, change the programming to Both.

You can see a report for the extension, showing the display preference, by choosing the Print option on the System Programming menu, then selecting Ext Info and entering the extension number. If the display shows a 10-digit ANI as PRI-TRK Ext 9089575555, you may want to change the display option from Name to Both and then the display would look like PRI-TRK 9089575555.

#### Possible Cause 4: Transfer completed too quickly.

What to Do: Callers must wait at least two seconds before completing transfers.

If none of these factors caused the problem, call the Lucent Technologies Helpline at 1 800 628-2888; consultation charges may apply.

### PassageWay Call Display Problems

In private networks, calls to and from PassageWay Telephony services clients may not display or initiate screen pop as expected. The operation varies according to the application, according to the following rules:

- For an outgoing call, if the PassageWay Telephony Services application uses the length of a destination telephone number to differentiate PSTN calls from UDP calls, a PassageWay Telephony Services client displays a non-local extension call in the same way as it does inside calls.
- For an outgoing call, if the PassageWay Telephony Services application uses receipt of the Network Reached event to differentiate PSTN calls from inside calls, a PassageWay Telephony Services client displays a non-local extension call or other UDP-routed call in the same way as it does an outside call made to the public switched telephone network.

#### ARS Calls Go to System Operator (Unassigned Extension)

- For an incoming call, if the PassageWay Telephony Services application uses the length of ANI information to differentiate PSTN calls from UDP calls, a PassageWay Telephony Services client displays a non-local dial plan call as an inside call.
- For an incoming call, if the PassageWay Telephony Services application uses the presence of a trunk identifier in the *delivered event* to differentiate PSTN calls from UDP calls, a PassageWay Telephony Services client displays a non-local dial plan call in the same way it does a PSTN call.
- For an incoming PSTN call that enters the private network on a PRI trunk with an ANI of length shorter than seven digits and crosses PRI tandem trunks only, the recipient PassageWay Telephony Services client display depends on the PassageWay Telephony Services application implementation.

If none of these factors explain the problem, contact the application provider. If the application provider instructs you to do so, call the Lucent Technologies Helpline at 1 800 628-2888; consultation charges may apply.

### ARS Calls Go to System Operator (Unassigned Extension)

**Possible Cause:** System managers in your private network may have set up ARS and remote access to route outgoing calls to PSTN facilities on switches where these calls are most economical.

What to Do: If such calls are reaching a system operator (unassigned extension) on a private networked system, rather than being routed to the PSTN, the coordinating system manager must check the tandem facilities that carry calls to the system where the operator is located. The problem is caused when one or more tandem trunks has no switch identifier (the factory setting).

If this is not the problem, call the Lucent Technologies Helpline at 1 800 628-2888; consultation charges may apply.

DID or PRI Dial-Plan Routed Calls Not Completed

Page 5-72

### DID or PRI Dial-Plan Routed Calls Not Completed

**Possible Cause 1:** DID and PRI calls cannot be routed to a 5-digit DEFINITY ECS or DEFINITY ProLogix Solutions system.

What to Do: Verify system programming and the digits received from the PSTN. Refer to Chapter 5, "Non-Local Dial Plan Number" for details on programming required.

Possible Cause 2: DID or PRI routing not correct.

What to Do: The coordinating system manager should check the DID or PRI routing. These calls may come into one private networked switch and be routed across the private network to an extension on another system in the private network. The routing must specify the correct tandem trunk pools, extension numbers, and digit manipulation.

If the routing is correct, contact the service provider. If the service provider instructs you to do so, call the Lucent Technologies Helpline at 1 800 628-2888; consultation charges may apply.

# **Excessive Line Noise on Voice and Data Calls**

Possible Cause: Clocks are not properly synchronized.

What to Do: The coordinating system manager should check error logs at problem systems. If slips are occurring at a high rate or an alarm was raised, clock synchronization is a problem. The coordinating system manager should then check the programming for the PRI tandem trunk(s) and/or PSTN digital facilities that carry the calls. A single clock source is used for all private networked systems so that calls are properly synchronized. For details about clock synchronization in a private network, see "Clock Synchronization" in

Station Message Detail Recording (SMDR) Reports Do Not Include Calls

Page 5-73

Chapter 5 of *Network Reference*. To program clock synchronization, see Chapter 3 of *System Programming*.

If the clock source is correct, ensure that the specified port is functioning properly and has an in-service facility connected to it.

If this does not solve or explain the problem, call the Lucent Technologies Helpline at 1 800 628-2888; consultation charges may apply.

### Station Message Detail Recording (SMDR) Reports Do Not Include Calls across the Private Network

SMDR reports may report calls using more than one call record on more than one system. Depending upon how SMDR is programmed and how calls are routed, you may need to consult several SMDR records to trace a call that is routed over private network tandem trunks. To log private network calls, SMDR should be programmed to report both incoming and outgoing calls.

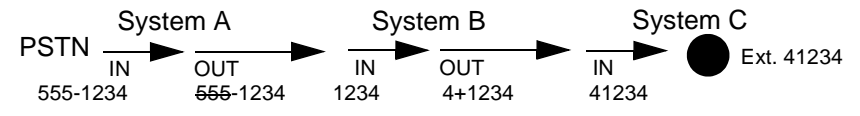

The diagram above shows how a single call, routed across a private network, is both an incoming and an outgoing call in the same system. For private network calls, outgoing call records report the incoming tandem trunk number in the STN. field (see System B above). Dialed digits shown on the report do not reflect any digit manipulation (addition or absorption) performed by the local system.

Calls across the private network are not recorded, even at a tandem switch, if the call is not answered unless the outgoing facility is a loop-start or ground-start trunk. Then calls are logged, even unanswered calls.

If the system date and time are not synchronized across the private network, it may be hard to recognize the records for a single call, even when the systems

Conclusion of Hardware Maintenance

are in the same time zone. When they are not, time zone differences must also be considered.

### **Conclusion of Hardware Maintenance**

# Installing the Control Unit Housing (Release 2.1 or Later)

After you have completed maintenance and troubleshooting on Release 2.1 or later, follow the steps below to reinstall the control unit housing.

#### **Installing the Top Cover**

To install the top cover, see Figure 5–1 and follow these steps.

- 1. Be sure the cords have been pressed through the wire managers at the base of the modules.
- ▶ 2. Hold the top cover with the hooks facing you.
- ▶ 3. Engage the tabs at the rear of the top cover with the carrier.
- 4. Lower the top cover, so that the legs lock into the vents on the module.

#### **Installing the Front Cover**

To install the front cover, see Figure 5-76 and follow these steps.

- ▶ 1. Hook the top of the front cover onto the top cover.
- 2. Push down on the bottom of the front cover until it locks securely on the base of the wire manager on the modules.

#### Conclusion of Hardware Maintenance

Page 5-75

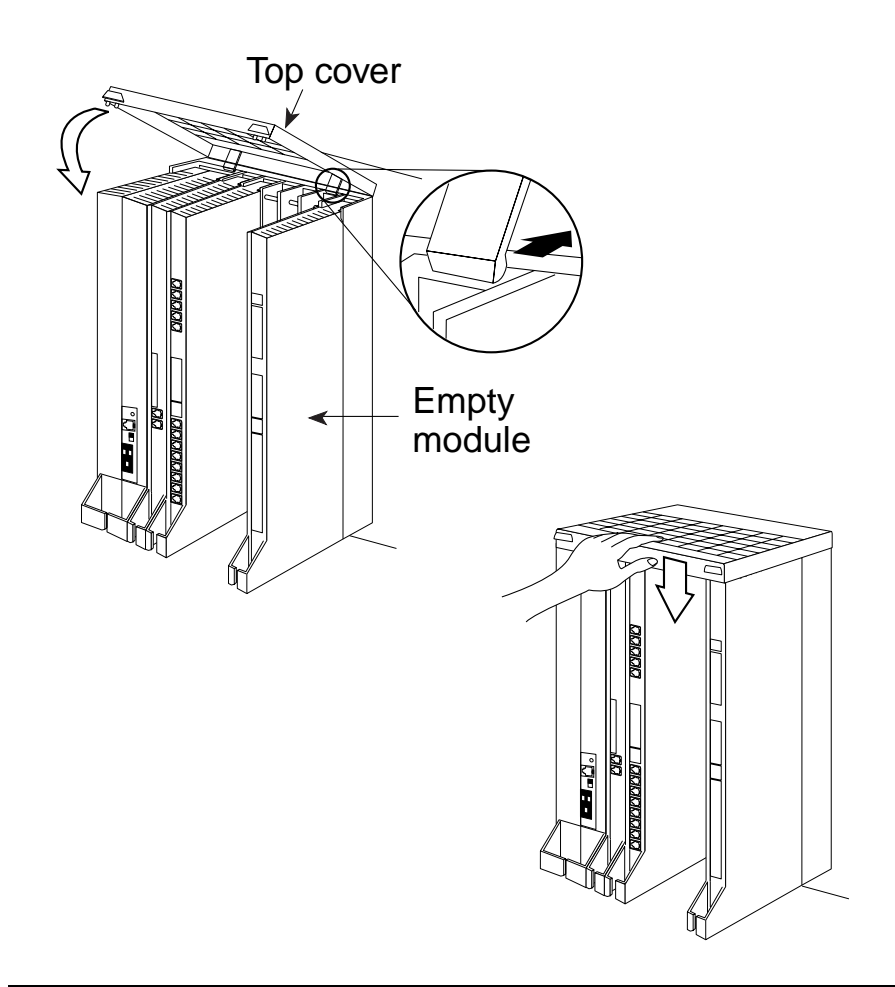

Figure 5-1. Installing the Control Unit Top Cover (Release 2.1 and Later)

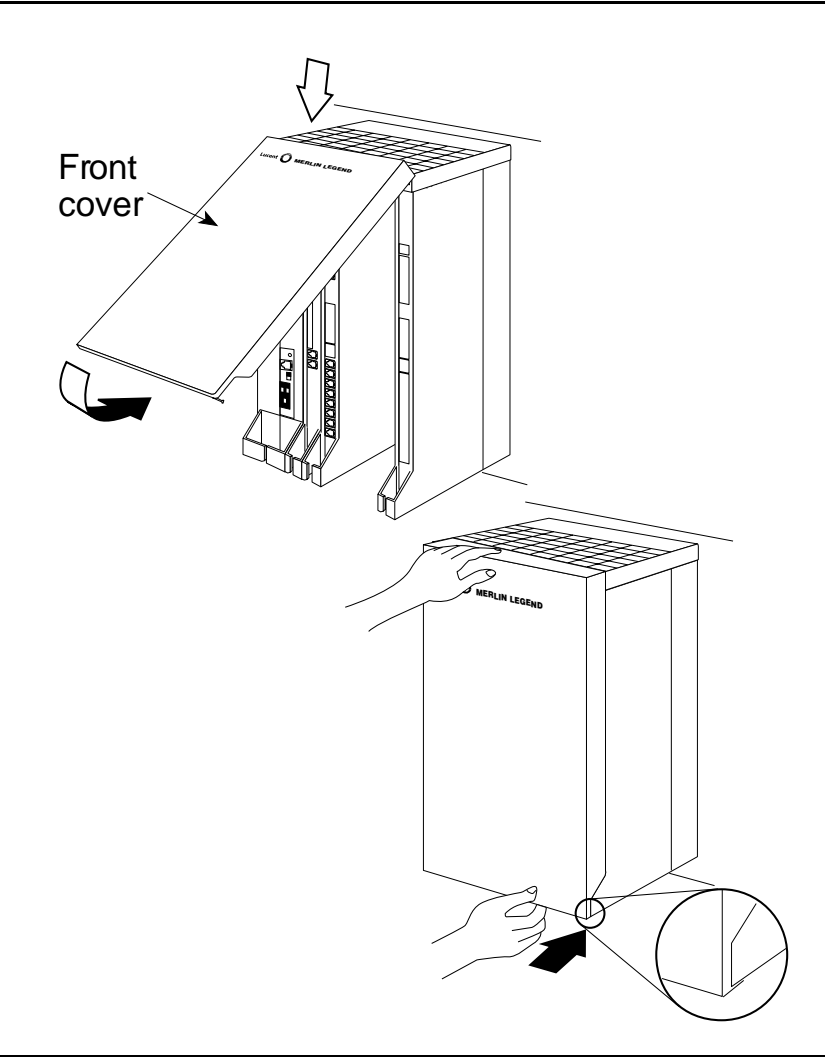

Figure 5-2. Installing the Control Unit Front Cover (Release 2.1 and Later)

Issue 1 August 1998 Conclusion of Hardware Maintenance

# Installing the Control Unit Housing (Release 2.0 or Earlier)

After you have completed maintenance and troubleshooting, follow the steps below to reinstall the Release 2.0 or earlier control unit housing.

- ▶ 1. Assemble the control unit housing. See Figure 5-3.
  - If the housing is already assembled, go to Step 2.
  - If the housing is not assembled:
    - a. Lay the front panel(s) face down.
    - b. If you are housing more than one carrier, connect the front panels together by lining up the arrows and then sliding the panels until the semicircles form a complete circle.
    - c. Connect the side panels to the front panel(s) similarly.

#### **MERLIN LEGEND Communications System Release 6.1** Maintenance and Troubleshooting 555-661-140

Issue 1 August 1998

#### Conclusion of Hardware Maintenance

Page 5-78

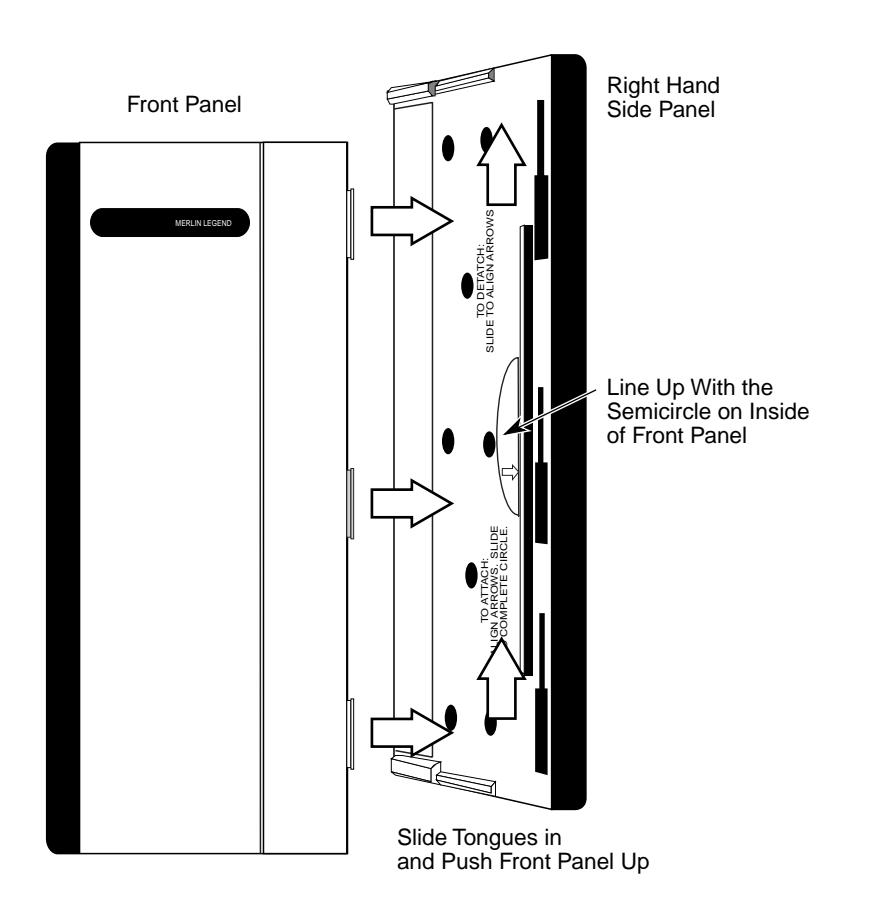

Figure 5-3. Assembling the Control Unit Housing (Release 2.0 and Earlier)
#### Conclusion of Hardware Maintenance

Page 5-79

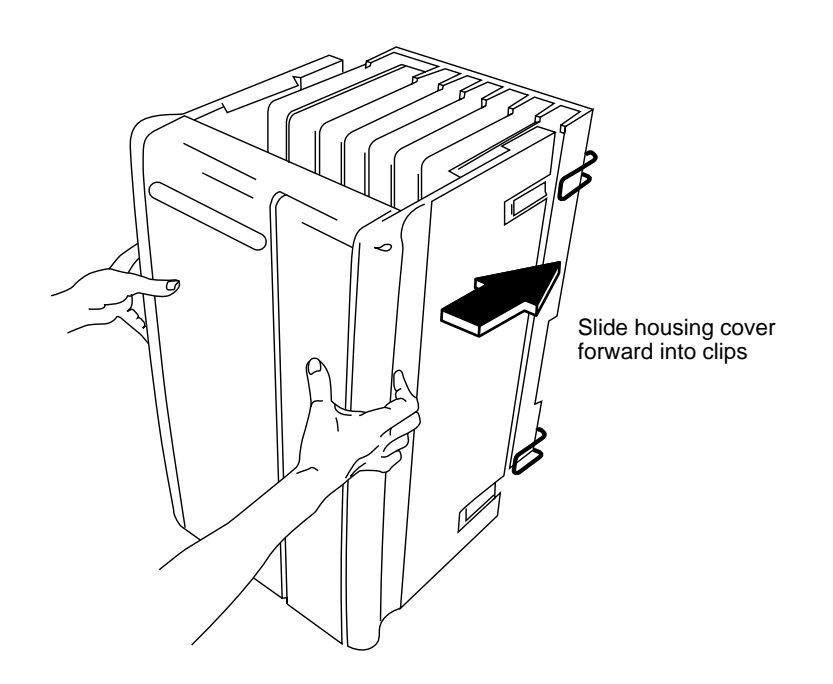

Figure 5-4. Installing the Control Unit Housing (Release 2.0 and Earlier)

 Line up the wire clips attached to the carrier with the recesses on the outside of the side panels. See Figure 5-4.

If the wire clips are not attached to the control unit, see "Installing the Housing Clips" in Chapter 2 of *Installation*.

 Push the panels back until the clips hook over the tabs and rest in the recesses. Conclusion of Hardware Maintenance

Page 5-80

Support Telephone Number

# **Customer Support Information**

Page A-1

August 1998

Issue 1

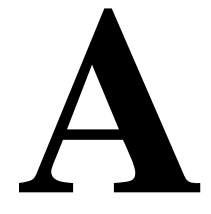

# Support Telephone Number

**In the USA only,** Lucent Technologies provides a toll-tree customer Helpline (1 800 628-2888) 24 hours a day. If you need assistance when installing, programming, or using your system, call the Helpline, or your Lucent Technologies representative. Consultation charges may apply.

**Outside the USA**, if you need assistance when installing, programming, or using your system, contact your Lucent Technologies representative.

# Federal Communications Commission (FCC) Electromagnetic Interference Information

This equipment has been tested and found to comply with the limits for a Class A digital device, pursuant to Part 15 of the FCC Rules. These limits are designed to provide reasonable protection against harmful interference when the equipment is operated in a commercial environment. This equipment generates, uses, and can radiate radio frequency energy and, if not installed and used in accordance with the instruction manual, may cause harmful interference to radio communications. Operation of this equipment in a

Canadian Department of Communications (DOC) Interference Information

Page A-2

residential area is likely to cause harmful interference, in which case the user will be required to correct the interference at his or her own expense.

# **Canadian Department** of Communications (DOC) Interference Information

This digital apparatus does not exceed the Class A limits for radio noise emissions set out in the radio interference regulations of the Canadian Department of Communications.

Le Présent Appareil Numérique n'émet pas de bruits radioélectriques depassant les limites applicables aux appareils numériques de la classe A préscrites dans le reglement sur le brouillage radioélectrique edicté par le ministère des Communications du Canada.

# FCC Notification and **Repair Information**

This equipment is registered with the FCC in accordance with Part 68 of its rules. In compliance with those rules, you are advised of the following:

- Means of Connection. Connection of this equipment to the telephone network shall be through a standard network interface jack, USOC RJ11C, RJ14C, RJ21X. Connection to E&M tie trunks requires a USOC RJ2GX. Connection to off-premises extensions requires a USOC RJ11C or RJ14C. Connection to 1.544-Mbps digital facilities must be through a USOC RJ48C or RJ48X. Connection to DID requires a USOC RJ11C, RJ14C, or RJ21X. These USOCs must be ordered from your telephone company. Connection to 56-Kbps or 64-Kbps facilities requires a USOC RJ11C, RJ14C, or RJ21.
- Party Lines and Coin Telephones. This equipment may not be used with party lines or coin telephone lines.

#### FCC Notification and Repair Information

- Notification of Local Telephone Companies. Before connecting this equipment, you or your equipment supplier must notify your local telephone company's business office of the following:
  - The telephone number(s) you will be using with this equipment
  - The appropriate registration number and ringer equivalence number (REN), which can be found on the back or bottom of the control unit, as follows:
  - □ If this equipment is to be used as a Key system, report the registration number AS593M-72914-KF-E
  - If the system provides both manual and automatic selection of incoming/outgoing access to the network, report the registration number AS593M-72682-MF-E
  - If there are no directly terminated trunks, or if the only directly terminated facilities are personal lines, report the registration number AS5USA-65646-PF-E
  - The REN (Ringer Equivalence Number) for all three systems is 1.5A
  - The facility interface code (FIC) and service order code (SOC):
  - □ For tie line connection, the FIC is TL31M and the SOC is 9.0F
  - For connection to off-premises stations, the FIC is OL13C and the SOC is 9.0F
  - For equipment to be connected to DID facilities, the FIC is 02RV2-T and the SOC is AS.2
  - □ For equipment connected to 56-Kbps or 64-Kbps digital facilities, the FIC is 021S5 and the SOC is 6.0Y.
    - 04DU9-BN for D4 framing format with AMI zero code suppression
    - 04DU9-DN for D4 framing format with bipolar 8 zero code suppression (B8ZS)
    - 04DU9-IKN for extended superframe format (ESF) with AMI zero code suppression

Installation and Operational Procedures

Page A-4

#### — 04DU9-ISN with ESF and B8ZS

- For equipment to be connected to 56-Kbps or 64-Kbps digital facilities, the FIC is 02B1Q.
- The quantities and USOC numbers of the jacks required
- For each jack, the sequence in which lines are to be connected, the line types, the FIC, and the REN by position when applicable
- Ringer Equivalence Number (REN). The REN is used to determine the number of devices that may be connected to the telephone line. Excessive RENs on the line may result in the devices not ringing in response to an incoming call. In most, but not all, areas the sum of the RENs should not exceed five (5.0). To be certain of the number of devices that may be connected to the line, as determined by the total RENs, contact the local telephone company to determine the maximum REN for the calling area.
- Disconnection. You must also notify your local telephone company if and when this equipment is permanently disconnected from the line(s).

# Installation and Operational Procedures

The manuals for your system contain information about installation and operational procedures.

Repair Instructions. If you experience trouble because your equipment is malfunctioning, the FCC requires that the equipment not be used and that it be disconnected from the network until the problem has been corrected. Repairs to this equipment can be made only by the manufacturers, their authorized agents, or others who may be authorized by the FCC. In the event repairs are needed on this equipment, contact your authorized Lucent Technologies dealer or, in the USA only, contact the National Service Assistance Center (NSAC) at 1 800 628-2888.

#### Installation and Operational Procedures

- Rights of the Local Telephone Company. If this equipment causes harm to the telephone network, the local telephone company may discontinue your service temporarily. If possible, they will notify you in advance. But if advance notice is not practical, you will be notified as soon as possible. You will also be informed of your right to file a complaint with the FCC.
- Changes by the Local Telephone Company. Your local telephone company may make changes in its facilities, equipment, operations, or procedures that affect the proper functioning of this equipment. If they do, you will be notified in advance to give you an opportunity to maintain uninterrupted telephone service.
- Hearing Aid Compatibility. The custom telephone sets for this system are compatible with inductively coupled hearing aids, as prescribed by the FCC.
- Automatic Dialers. WHEN PROGRAMMING EMERGENCY NUMBERS AND/OR MAKING TEST CALLS TO EMERGENCY NUMBERS:
  - Remain on the line and briefly explain to the dispatcher the reason for the call.
  - Perform such activities in off-peak hours, such as early morning or late evening.
- Direct Inward Dialing (DID). This equipment returns answer supervision signals to the Public Switched Telephone Network when an incoming call is:
  - Answered by the called station
  - Answered by the attendant
  - Routed to a recorded announcement that can be programmed by the customer premises equipment user
  - Routed to a dial prompt

This equipment returns answer supervision on all DID calls forwarded back to the Public Switched Telephone Network. Permissible exceptions occur when:

- A call is unanswered

Issue 1 August 1998

DOC Notification and Repair Information

Page A-6

- A busy tone is received
- A reorder tone is received

Allowing this equipment to be operated in such a manner as not to provide proper answer supervision signaling is in violation of Part 68 FCC rules.

- New Network Area and Exchange Codes. The MERLIN LEGEND software does not restrict access to any new area codes or exchange codes established by a local telephone company. If the user has established toll restrictions on the system that could restrict access, then the user should check the lists of allowed and disallowed dial codes and modify them as needed.
- Equal Access Codes. This equipment is capable of providing users access to interstate providers of operator services through the use of access codes. Modifications of this equipment by call aggregators to block access dialing codes is a violation of the Telephone Operator Consumers Act of 1990.

# DOC Notification and Repair Information

**NOTICE:** The Canadian Department of Communications (DOC) label identifies certified equipment. This certification means that the equipment meets certain operational, and safety requirements of the telecommunications network protective. The DOC does not guarantee the equipment will operate to the user's satisfaction.

Before installing this equipment, users should ensure that it is permissible to connect it to the facilities of the local telecommunications company. The equipment must also be installed using an acceptable method of connection. In some cases, the company's inside wiring for single-line individual service may be extended by means of a certified connector assembly (telephone extension cord). The customer should be aware that compliance with the above conditions may not prevent degradation of service in some situations.

DOC Notification and Repair Information

Page A-7

Repairs to certified equipment should be made by an authorized Canadian maintenance facility designated by the supplier. Any repairs or alterations made by the user to this equipment, or any equipment malfunctions, may give the telecommunications company cause to request the user to disconnect the equipment.

Users should ensure for their own protection that the electrical ground connections of the power utility, telephone lines, and internal metallic water pipe system, if present, are connected. This precaution may be particularly important in rural areas.

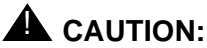

Users should not attempt to make such connections themselves, but should contact the appropriate electrical inspection authority or electrician, as appropriate.

To prevent overloading, the Load Number (LN) assigned to each terminal device denotes the percentage of the total load to be connected to a telephone loop used by the device. The termination on a loop may consist of any combination of devices subject only to the requirement that the total of the Load Numbers of all the devices does not exceed 100.

DOC Certification No.: 230 4095A

CSA Certification No.: LR 56260

Load No.: 6

Renseignements sur la notification du ministère des Communications du

Page A-8

# Renseignements sur la notification du ministère des Communications du Canada et la réparation

**AVIS:** L'étiquette du ministère des Communications du Canada identifie le matériel homologué. Cette étiquette certifie que le matériel est conforme à certaines normes de protection, d'exploitation et de sécurité des réseaux de télécommunications. Le Ministère n'assure toutefois pas que le matériel fonctionnera à la satisfaction de l'utilisateur.

Avant d'installer ce matériel, l'utilisateur doit s'assurer qu'il est permis de le raccorder aux installations de l'entreprise locale de télécommunication. Le matériel doit également être installé en suivant une méthode acceptée de raccordement. Dans certains cas, les fils intérieurs de l'enterprise utilisés pour un service individuel à ligne unique peuvent être prolongés au moyen d'un dispositif homologué de raccordement (cordon prolongateur téléphonique interne). L'abonné ne doit pas oublier qu'il est possible que la conformité aux conditions énoncées ci-dessus n'empêchent pas la dégradation du service dans certaines situations. Actuellement, les entreprises de télécommunication ne permettent pas que l'on raccorde leur matériel à des jacks d'abonné, sauf dans les cas précis prévus pas les tarifs particuliers de ces entreprises.

Les réparations de matériel homologué doivent être effectuées par un centre d'entretien canadien autorisé désigné par le fournisseur. La compagnie de télécommunications peut demander à l'utilisateur de débrancher un appareil à la suite de réparations ou de modifications effectuées par l'utilisateur ou à cause de mauvais fonctionnement.

Pour sa propre protection, l'utilisateur doit s'assurer que tous les fils de mise à la terre de la source d'énergie électrique, des lignes téléphoniques et des canalisations d'eau métalliques, s'il y en a, sont raccordés ensemble. Cette précaution est particuliérement importante dans les régions rurales.

Renseignements sur la notification du ministère des Communications du

Page A-9

**AVERTISSEMENT:** L'utilisateur ne doit pas tenter de faire ces raccordements lui-même; il doit avoir recours à un service d'inspection des installations électriques, ou à un électricien, selon le cas.

L'indice de charge (IC) assigné à chaque dispositif terminal indique, pour éviter toute surcharge, le pourcentage de la charge totale qui peut être raccordée à un circuit téléphonique bouclé utilisé par ce dispositif. La terminaison du circuit bouclé peut être constituée de n'importe quelle combinaison de dispositifs, pourvu que la somme des indices de charge de l'ensemble des dispositifs ne dépasse pas 100.

No d'homologation: 230 4095A

No de certification: CSA LR 56260

L'indice de charge: 6

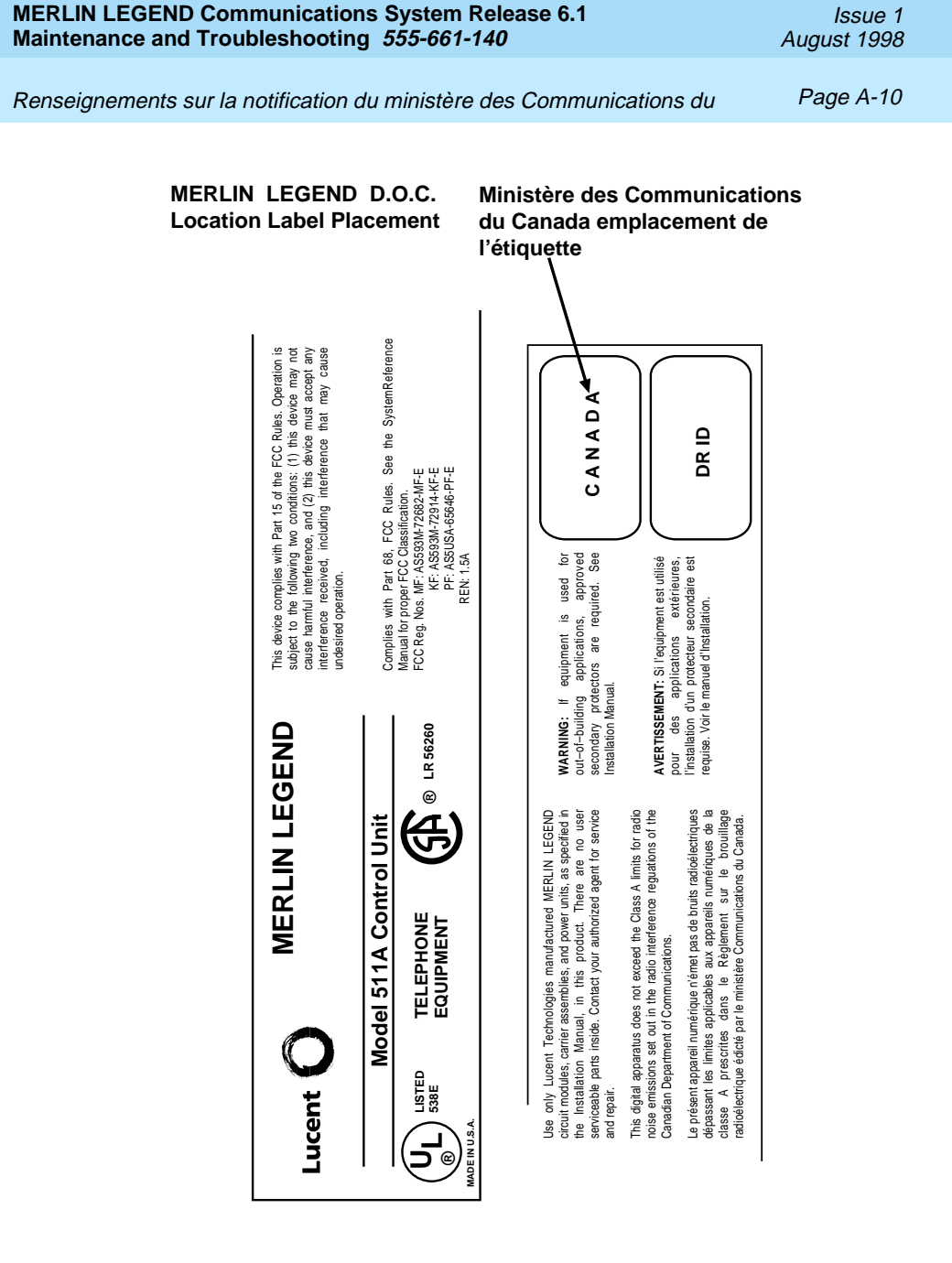

Security of Your System: Preventing Toll Fraud

Page A-11

# Security of Your System: Preventing Toll Fraud

As a customer of a new telephone system, you should be aware that there is an increasing problem of telephone toll fraud. Telephone toll fraud can occur in many forms, despite the numerous efforts of telephone companies and telephone equipment manufacturers to control it. Some individuals use electronic devices to eliminate or falsify records of these calls. Others charge calls to someone else's number by illegally using lost or stolen calling cards, billing innocent parties, clipping on to someone else's line, or breaking into someone else's telephone equipment physically or electronically. In certain instances, unauthorized individuals make connections to the telephone network through the use of the Remote Access features of your system.

The Remote Access features of your system, if you choose to use them, permit off-premises callers to access the system from a remote telephone by using a telephone number with or without a barrier code. The system returns an acknowledgment signaling the user to key in his or her barrier code, which is selected and programmed by the system manager. After the barrier code is accepted, the system returns dial tone to the user. In Release 3.1 and later systems, barrier codes are by default restricted from making outside calls. In prior releases, if you do not program specific outward calling restrictions, the user will be able to place any call normally dialed from a telephone associated with the system. Such an off-premises network call is originated at, and will be billed from, the system location.

The Remote Access feature, as designed, helps the customer, through proper administration, to minimize the ability of unauthorized persons to gain access to the private network. Most commonly, phone numbers and codes are compromised when overheard in a public location, through theft of a wallet or purse containing access information, or through carelessness (for example, writing codes on a piece of paper and improperly discarding it). Additionally, hackers may use a computer to dial an access code and then publish the information to other hackers. Enormous charges can be run up quickly. It is the customer's responsibility to take the appropriate steps to properly implement the features, evaluate and administer the various restriction levels, protect Security of Your System: Preventing Toll Fraud

Page A-12

access codes, and distribute access codes only to individuals who have been fully advised of the sensitive nature of the access information.

Common carriers are required by law to collect their tariffed charges. While these charges are fraudulent charges made by persons with criminal intent, applicable tariffs state that the customer of record is responsible for payment of all long-distance or other private network charges. Lucent Technologies cannot be responsible for such charges and will not make any allowance or give any credit for charges that result from unauthorized access.

To minimize the risk of unauthorized access to your communications system:

- Use a nonpublished Remote Access number.
- Assign access codes randomly to users on a need-to-have basis, keeping a log of *all* authorized users and assigning one code to one person.
- Use random-sequence access codes, which are less likely to be easily broken.
- Use the longest-length access codes the system allows.
- Deactivate all unassigned codes promptly.
- Ensure that Remote Access users are aware of their responsibility to keep the telephone number and any access codes secure.
- When possible, restrict the off-network capability of off-premises callers, using calling restrictions, Facility Restriction Levels (Hybrid/PBX mode only), and Disallowed List capabilities. In Release 3.1 and later systems, a prepared Disallowed List (number 7) is provided and is designed to prevent the types of calls that toll-fraud abusers often make.
- When possible, block out-of-hours calling.
- Frequently monitor system call detail reports for quicker detection of any unauthorized or abnormal calling patterns.
- Limit Remote Call Forwarding to persons on a need-to-have basis.
- Change access codes every 90 days.

Page A-13

 Use the longest-length barrier codes possible, following the guidelines for passwords. (See"Choosing Passwords" on page A-24)

# **Toll Fraud Prevention**

Toll fraud is the unauthorized use of your telecommunications system by third parties to make long distance telephone calls. Under the law, you, the customer, are responsible for paying part or all of those unauthorized calls. Thus, the following information is of critical importance.

Unauthorized persons concentrate their activities in two areas with the MERLIN LEGEND Communications System:

- They try to transfer out of the MERLIN LEGEND Communications System to gain access to an outgoing trunk and make long-distance calls.
- They try to locate unused or unprotected mailboxes and use them as drop-off points for their own messages.

The following is a discussion of how toll fraud is often perpetrated and ways to prevent unauthorized access that can lead to toll fraud.

### Physical Security, Social Engineering, and General Security Measures

Criminals called hackers may attempt to gain unauthorized access to your communications system and voice messaging system in order to use the system features. Hackers often attempt to trick employees into providing them with access to a private network facility (line/trunk) or a private network operator. This is referred to as social engineering. Hackers may pose as telephone company employees and employees of Lucent Technologies or your authorized dealer. Hackers will go through a company's trash to find directories, dialing instructions, and other information that will allow them to break into the system. The more knowledgeable they appear to be about the employee names, departments, telephone numbers, and the internal procedures of your company, the more likely it is that they will be able to trick an employee into helping them.

#### **Preventive Measures**

Take the following preventive measures to limit the risk of unauthorized access by hackers:

- Provide good physical security for the room containing your telecommunications equipment and the room with administrative tools, records, and system manager information. These areas should be locked when not attended.
- Provide a secure trash disposal for all sensitive information, including telephone directories, call accounting records, or anything that may supply information about your communications system. This trash should be shredded.
- Educate employees that hackers may try to trick them into providing them with dial tone or dialing a number for them. All reports of trouble, requests for moving extensions, or any other administrative details associated with the MERLIN LEGEND Communications System should be handled by one person (the system manager) or within a specified department. Anyone claiming to be a telephone company representative should be referred to this person or department.
- No one outside of Lucent Technologies needs to use the MERLIN LEGEND Communications System to test facilities (lines/trunks). If a caller identifies him or herself as an Lucent Technologies employee, the system manager should ask for a telephone number where the caller can be reached. The system manager should be able to recognize the number as an Lucent Technologies telephone number. *Before connecting the caller to the administrative port of the MERLIN LEGEND Communications System, the system manager should feel comfortable that a good reason to do so exists.* In any event, it is not advisable to give anyone access to private network facilities or operators, or to dial a number at the request of the caller.
- Any time a call appears to be suspicious, call the Lucent Technologies GBCS Fraud Intervention Center at 1 800 628-2888 (fraud intervention for System 25, PARTNER<sup>®</sup> and MERLIN<sup>®</sup> systems).

Customers should also take advantage of Lucent Technologies monitoring services and devices, such as the NetPROTECT<sup>SM</sup> family of fraud detection services, CAS with HackerTracker®, and CAT Terminal with Watchdog. Call 1 800 638-7233 to get more information on these Lucent Technologies fraud detection services and products.

### Security Risks Associated with Transferring through Voice Messaging Systems

Toll fraud hackers try to dial into a voice mailbox and then execute a transfer by dialing \*T. The hacker then dials an access code (either 7 for Automatic Route Selection or a pooled facility code) followed by the appropriate digit string to either direct dial or access a private network operator to complete the call.

### NOTE:

In Release 3.1 and later systems, all extensions are initially and by default restricted from dial access to pools. In order for an extension to use a pool to access an outside line/trunk, this restriction must be removed.

### Preventive Measures

Take the following preventive measures to limit the risk of unauthorized transfers by hackers:

- Outward restrict all MERLIN LEGEND voice mail port extensions. This denies access to facilities (lines/trunks). In Release 3.1 and later systems, voice mail ports are by default outward restricted.
- As an additional security step, private network dialing for all extensions, including voice mail port extensions, should be processed through ARS using dial access code 7.

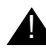

# **A** SECURITY ALERT:

The MERLIN LEGEND system ships with ARS activated with all extensions set to Facility Restriction Level 3, allowing all international calling. To prevent toll fraud, ARS Facility Restriction Levels (FRLs) should be established using:

- FRL 0 for restriction to internal dialing only
- FRL 2 for restriction to local private network calling only
- FRL 3 for restriction to domestic long distance (excluding area code 809 for the Dominican Republic as this is part of the North American Numbering Plan, unless 809 is required)
- FRL 4 for international calling
- In Release 3.1 and later systems, default local tables are factory-assigned an FRL of 2. This simplifies the task of restricting extensions: the FRL for an extension merely needs to be changed from the default of 3.
- Each extension should be assigned the appropriate FRL to match its calling requirements. All voice mail port extensions not used for Outcalling should be assigned to FRL 0 (the factory setting in Release 3.1 and later).
- Deny access to pooled facility codes by removing pool dial-out codes 70, 890-899, or any others on your system.
- Create a Disallowed List or use the pre-prepared Disallowed List number 7 (Release 3.1 and later systems only) to disallow dialing 0, 11, 10, 1700, 1809, 1900, and 976 or 1(wildcard)976. In Release 3.1 and later systems, Disallowed List number 7 does not include 800 and 1800 and 411 and 1411, but Lucent Technologies recommends that you add them. Assign all voice mail port extensions to this Disallowed List. Lucent Technologies recommends assigning Disallowed List number 7. This is an added layer of security, in case outward restriction is inadvertently removed. (In Release 3.1 and later systems, voice messaging ports are assigned by default to Disallowed List number 7.)

If your system is part of a private network, assign Disallowed List 7 to Remote Access.

If Outcalling is required by voice messaging system extensions:

#### Page A-17

- Program an ARS Facility Restriction Level (FRL) of 2 on voice mail port extension(s) used for Outcalling. This allows calls to use the default local ARS table that is defaulted to an FRL of 2 and any other ARS routes with an FRL of 2 or less.
- If 800 and 411 numbers are used, remove 1800, 800, 411, and 1411 from Disallowed List (number 7).
- If Outcalling is allowed to long distance numbers, build an Allowed List for the voice mail port extension(s) used for Outcalling. This list should contain the area code and the first three digits of the local exchange telephone numbers to be allowed.
- In a private network, if your switch is outcalling only to non-local private network extensions, program the VMI ports with an FRL of 2.

Additional general security recommended for voice messaging systems:

- Use a secure password for the General Mailboxes.
- The default administration mailbox, 9997, must be reassigned to the system manager's mailbox/extension number and securely password protected.
- All voice messaging system users must use secure passwords known only to the user.

### Security Risks Associated with the Automated Attendant Feature of Voice Messaging Systems

Two areas of toll fraud risk associated with the Automated Attendant feature of voice messaging systems are the following:

Pooled facility (line/trunk) access codes are translated to a menu prompt to allow Remote Access. If a hacker finds this prompt, the hacker has immediate access. (In Release 3.1 and later systems, dial access to pools is initially factory-set to restrict all extensions: to allow pool access, this restriction must be removed by the system manager.)

Page A-18

- If the Automated Attendant prompts callers to use Remote Call Forwarding (RCF) to reach an outside telephone number, the system may be susceptible to toll fraud. An example of this application is a menu or submenu that says, "To reach our answering service, select prompt number 5," and transfers a caller to an external telephone number.
- Remote Call Forwarding can only be used securely when the central office provides "reliable disconnect" (sometimes referred to as forward disconnect or disconnect supervision), which guarantees that the central office will not return a dial tone after the called party hangs up. In most cases, the central office facility is a loop-start line/trunk which does not provide reliable disconnect. When loop-start lines/trunks are used, if the calling party stays on the line, the central office will return a dial tone at the conclusion of the call, enabling the caller to place another call as if it were being placed from your company. Ground-start trunks provide reliable disconnect and should be used whenever possible.

### **Preventive Measures**

Take the following preventive measures to limit the risk of unauthorized use of the Automated Attendant feature by hackers:

- Do not use Automated Attendant prompts for ARS Codes or Pooled Facility Codes.
- Assign all unused Automated Attendant Selector Codes to zero, so that attempts to dial these will be routed to the system attendant.
- If Remote Call Forwarding (RCF) is required, MERLIN LEGEND Communications System owners should coordinate with their Lucent Technologies Account Team or authorized dealer to verify the type of central office facility used for RCF. If it is a ground-start line/trunk, or if it is a loop-start line/trunk and central office reliable disconnect can be ensured, then nothing else needs to be done.

Page A-19

### **NOTE:**

In most cases these will be loop-start lines/trunks without reliable disconnect. The local telephone company will need to be involved to change the facilities used for RCF to ground start lines/trunks. Usually a charge applies for this change. Also, hardware and software changes may need to be made in the MERLIN LEGEND Communications System. The MERLIN MAIL and MERLIN LEGEND Mail Automated Attendant feature merely accesses the RCF feature in the MERLIN LEGEND Communications System. Without these changes being made, this feature is highly susceptible to toll fraud. These same preventive measures must be taken if the RCF feature is active for MERLIN LEGEND Communications System extensions whether or not it is accessed by an Automated Attendant menu.

# Security Risks Associated with the Remote Access Feature

Remote Access allows the MERLIN LEGEND Communications System owner to access the system from a remote telephone and make an outgoing call or perform system administration, using the private network facilities (lines/trunks) connected to the MERLIN LEGEND Communications System. Hackers, scanning the public switched network by randomly dialing numbers with war dialers (a device that randomly dials telephone numbers, including 800 numbers, until a modem or dial tone is obtained), can find this feature, which will return a dial tone to them. They can even employ war dialers to attempt to discover barrier codes.

### **Preventive Measures**

Take the following preventive measures to limit the risk of unauthorized use of the MERLIN LEGEND Communications System Remote Access feature by hackers:

 The Remote Access feature can be abused by criminal toll fraud hackers, if it is not properly programmed. Therefore, this feature should not be used unless there is a strong business need.

Page A-20

- It is strongly recommended that customers invest in security adjuncts, which typically use one-time passcode algorithms. These security adjuncts discourage hackers. Since a secure use of the Remote Access feature generally offers savings over credit-card calling, the break-even period can make the investment in security adjuncts worthwhile.
- If a customer chooses to use the Remote Access feature without a security adjunct, then multiple barrier codes should be employed, with one per user if the system permits. The MERLIN LEGEND system permits a maximum of 16 barrier codes.
- The maximum length should be used for each barrier code, and should be changed periodically. Barrier codes, like passwords, should consist of a random, hard-to-guess sequence of digits. While MERLIN LEGEND Release 3.0 permits a barrier code of up to 11 digits, systems prior to Release 3.0 permit barrier codes of up to only four digits.

If Remote Access is used, an upgrade to MERLIN LEGEND Communications System Release 3.0 is encouraged to take advantage of the longer barrier code.

## **Other Security Hints**

Make sure that the Automated Attendant Selector Codes do not permit outside line selection.

Multiple layers of security are always recommended to keep your system secure.

Following are a number of measures and guidelines that can help you ensure the security of your communications system and voice messaging system.

Page A-21

### **Educating Users**

Everyone in your company who uses the telephone system is responsible for system security. Users and attendants/operators need to be aware of how to recognize and react to potential hacker activity. Informed people are more likely to cooperate with security measures that often make the system less flexible and more difficult to use.

- Never program passwords or authorization codes onto Auto Dial buttons. Display telephones reveal the programmed numbers and internal abusers can use the Auto Dial buttons to originate unauthorized calls.
- Discourage the practice of writing down barrier codes or passwords. If a barrier code or password needs to be written down, keep it in a secure place and never discard it while it is active.
- Instruct operators and attendants to tell their system manager when they answer a series of calls where there is silence on the other end or the caller hangs up.
- Advise users who are assigned voice mailboxes to frequently change personal passwords and not to choose obvious passwords.
- Ensure that the system manager advises users with special telephone privileges (such as Remote Access, Outcalling, and Remote Call Forwarding) of the potential risks and responsibilities.
- Be suspicious of any caller who claims to be with the telephone company and wants to check an outside line. Ask for a callback number, hang up and confirm the caller's identity.
- Never distribute the office telephone directory to anyone outside the company; be careful when discarding it (shred the directory).
- Never accept collect telephone calls.
- Never discuss your telephone system's numbering plan with anyone outside the company.

Page A-22

### **Educating Operators**

Operators and attendants need to be especially aware of how to recognize and react to potential hacker activity. To defend against toll fraud, operators should follow the guidelines below:

- Establish procedures to counter social engineering. Social engineering is a con game that hackers frequently use to obtain information that may help them gain access to your communications system or voice messaging system.
- When callers ask for assistance in placing outside or long-distance calls, ask for a callback extension.
- Verify the source. Ask callers claiming to be maintenance or service personnel for a callback number. Never transfer to \*10 without this verification. Never transfer to extension 900.
- Remove the headset and/or handset when the console is not in use.

### **Detecting Toll Fraud**

To detect toll fraud, users and operators should look for the following:

- Lost voice mail messages, mailbox lockout, or altered greetings
- Inability to log into voice mail
- Inability to get an outside line
- Foreign language callers
- Frequent hang-ups
- Touch-tone sounds
- Caller or employee complaints that the lines are busy
- Increases in internal requests for assistance in making outbound calls (particularly international calls or requests for dial tone)
- Outsiders trying to obtain sensitive information
- Callers claiming to be the "phone" company
- Sudden increase in wrong numbers

Page A-23

### **Establishing a Policy**

As a safeguard against toll fraud, follow these guidelines for your MERLIN LEGEND Communications System and voice messaging system:

- Change passwords frequently (at least quarterly). Changing passwords routinely on a specific date (such as the first of the month) helps users to remember to do so.
- Always use the longest-length password allowed.
- Establish well-controlled procedures for resetting passwords.
- Limit the number of invalid attempts to access a voice mailbox to five or less.
- Monitor access to the MERLIN LEGEND dial-up maintenance port. Change the access password regularly and issue it only to authorized personnel. Disconnect the maintenance port when not in use. (However, this eliminates Lucent Technologies 24-hour maintenance surveillance capability and may result in additional maintenance costs.)
- Create a communications system management policy concerning employee turnover and include these suggestions:
  - Delete all unused voice mailboxes in the voice mail system.
  - If a terminated employee had Remote Access calling privileges and a personal authorization code, remove the authorization code immediately.
  - If barrier codes and/or authorization codes were shared by the terminated employee, these should be changed immediately.
- Regularly back up your MERLIN LEGEND system files to ensure a timely recovery should it be required. Schedule regular, off-site backups.
- Keep the Remote Maintenance Device turned off when not in use by Lucent Technologies or your authorized dealer.
- Limit transfers to registered subscribers only.

- Use the Security Violations Notification options (Mailbox Lock or Warning Message) to alert you of any mailbox break-in attempts. Investigate all incidents.
- Review security policies and procedures and keep them up-to-date.

### **Choosing Passwords**

Passwords should be the maximum length allowed by the system.

Passwords should be hard to guess and should *not* contain:

- All the same numbers (for example, 1111, 666666)
- Sequential characters (for example, 123456)
- Numbers that can be associated with you or your business, such as your name, birthday, business name, business address, telephone number, or social security number.
- Words or commonly used names.

Passwords should be changed regularly, at least on a quarterly basis. Recycling old passwords is not recommended. Never program passwords (or authorization codes or barrier codes) onto a speed dial button.

### **Improving Physical Security**

You should always limit access to the system console (or attendant console) and supporting documentation. Following are some recommendations:

- Keep the system console and supporting documentation in an office that is secured with a changeable combination lock. Provide the combination only to those individuals having a real need to enter the office.
- Keep telephone wiring closets and equipment rooms locked.
- Keep telephone logs and printed reports in locations that only authorized personnel can enter.

Limited Warranty and Limitation of Liability

Page A-25

- Design distributed reports so they do not reveal password or trunk access code information.
- Keep the voice messaging system Remote Maintenance Device turned off.

### **Limiting Outcalling**

When Outcalling is used to contact subscribers who are off-site, use the MERLIN LEGEND Communications System Allowed Lists and Disallowed Lists or Automatic Route Selection features to minimize toll fraud.

If the Outcalling feature will not be used, outward restrict all voice messaging system ports. If Outcalling will be used, ports not used for Outcalling should be Outward Restricted (for MERLIN MAIL Voice Messaging Systems, port 2 on a two-port system, port 4 on a four-port system, ports 5 and 6 on a six-port system). Use Outward Restriction, Toll Restrictions, Allowed Lists, Disallowed Lists and Facility Restrictions Levels, as appropriate to minimize the possibility of toll fraud.

# Limited Warranty and Limitation of Liability

Lucent Technologies warrants to you, the customer, that your MERLIN LEGEND Communications System will be in good working order on the date Lucent Technologies or its authorized reseller delivers or installs the system, whichever is later ("Warranty Date"). If you notify Lucent Technologies or its authorized reseller within one year of the Warranty Date that your system is not in good working order, Lucent Technologies will without charge to you repair or replace, at its option, the system components that are not in good working order. Repair or replacement parts may be new or refurbished and will be provided on an exchange basis. If Lucent Technologies determines that your system cannot be repaired or replaced, Lucent Technologies will remove the system and, at your option, refund the purchase price of your system, or apply the purchase price towards the purchase of another Lucent Technologies system. Limited Warranty and Limitation of Liability

Page A-26

If you purchased your system directly from Lucent Technologies, Lucent Technologies will perform warranty repair in accordance with the terms and conditions of the specific type of Lucent Technologies maintenance coverage you selected. If you purchased your system from a Lucent Technologies-authorized reseller, contact your reseller for the details of the maintenance plan applicable to your system.

This Lucent Technologies limited warranty covers damage to the system caused by power surges, including power surges due to lightning.

The following will not be deemed to impair the good working order of the system, and Lucent Technologies will not be responsible under the limited warranty for damages resulting from:

- Failure to follow Lucent Technologies' installation, operation, or maintenance instructions
- Unauthorized system modification, movement, or alteration
- Unauthorized use of common carrier communication services accessed through the system
- Abuse, misuse, or negligent acts or omissions of the customer and persons under the customer's control
- Acts of third parties and acts of God

LUCENT TECHNOLOGIES' OBLIGATION TO REPAIR, REPLACE, OR REFUND AS SET FORTH ABOVE IS YOUR EXCLUSIVE REMEDY.

EXCEPT AS SPECIFICALLY SET FORTH ABOVE, LUCENT TECHNOLOGIES, ITS AFFILIATES, SUPPLIERS, AND AUTHORIZED RESELLERS MAKE NO WARRANTIES, EXPRESS OR IMPLIED, AND SPECIFICALLY DISCLAIM ANY WARRANTIES OF MERCHANTABILITY OR FITNESS FOR A PARTICULAR PURPOSE.

Issue 1 August 1998

Remote Administration and Maintenance

Page A-27

### Limitation of Liability

Except as provided below, the liability of Lucent Technologies and its affiliates and suppliers for any claims, losses, damages, or expenses from any cause whatsoever (including acts or omissions of third parties), regardless of the form of action, whether in contract, tort, or otherwise, shall not exceed the lesser of: (1) the direct damages proven; or (2) the repair cost, replacement cost, license fee, annual rental charge, or purchase price, as the case may be, of the equipment that gives rise to the claim. Except as provided below, Lucent Technologies and its affiliates and suppliers shall not be liable for any incidental, special, reliance, consequential, or indirect loss or damage incurred in connection with the equipment. As used in this paragraph, consequential damages include, but are not limited to, the following: lost profits, lost revenues, and losses arising out of unauthorized use (or charges for such use) of common carrier telecommunications services or facilities accessed through or connected to the equipment. For personal injury caused by Lucent Technologies' negligence, Lucent Technologies' liability shall be limited to proven damages to person. No action or proceeding against Lucent Technologies or its affiliates or suppliers may be commenced more than twenty-four (24) months after the cause of action accrues. THIS PARAGRAPH SHALL SURVIVE FAILURE OF AN EXCLUSIVE REMEDY.

# **Remote Administration** and Maintenance

The Remote Administration and Maintenance feature of your telecommunications system, if you choose to use it, permits users to change the system features and capabilities from a remote location.

The Remote Administration and Maintenance feature, through proper administration, can help you reduce the risk of unauthorized persons gaining access to the private network. However, telephone numbers and access codes can be compromised when overheard in a public location, are lost through theft of a wallet or purse containing access information, or through carelessness (for example, writing codes on a piece of paper and improperly discarding them). Additionally, hackers may use a computer to dial an access code and then

#### Remote Administration and Maintenance

publish the information to other hackers. Substantial charges can accumulate quickly. It is your responsibility to take appropriate steps to implement the features properly, evaluate and administer the various restriction levels, and protect and carefully distribute access codes.

Under applicable tariffs, you will be responsible for payment of toll charges. Lucent Technologies cannot be responsible for such charges and will not make any allowance or give any credit resulting from unauthorized access.

To reduce the risk of unauthorized access through Remote Administration and Maintenance, please observe the following procedures:

- The System Administration and Maintenance capability of a Hybrid/PBX or Key system is protected by a password.
  - Change the default password immediately.
  - Continue to change the password regularly.
  - Only give the password to people who need it and impress upon them the need to keep it secret.
  - If anyone who knows the password leaves the company, change the password immediately.
- If you have a special telephone line connected to your Hybrid/PBX or Key system for Remote Administration and Maintenance, you should do one of the following:
  - Unplug the line when it is not being used.
  - Install a switch in the line to turn it off when it is not being used.
  - Keep the Remote Administration and Maintenance telephone number secret. Only give it to people who need to know it, and impress upon them the need to keep it a secret. Do not write the telephone number on the Hybrid/PBX or Key system, the connecting equipment, or anywhere else in the system room.

Remote Administration and Maintenance

Page A-29

If your Remote Administration and Maintenance feature requires that someone in your office transfer the caller to the Remote Administration and Maintenance extension, you should impress upon your employees the importance of only transferring authorized individuals to that extension. Remote Administration and Maintenance

Page A-30

Issue 1 August 1998

Page B-1

# System Numbering Forms

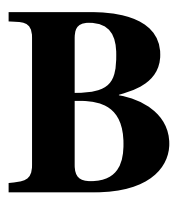

When you change any existing trunk or extension wiring, record information about the wiring on the appropriate system numbering form. This appendix includes examples of all of the system numbering forms, and instructions for completing Form 2a, "System Numbering: Extension Jacks." The system numbering forms, which are included in this appendix, are as follows:

- Form 2a, System Numbering: Extension Jacks(Figure B-1)
- Form 2b, System Numbering: Digital Adjuncts (Figure B-2)
- Form 2c, System Numbering: Line/Trunk Jacks (Figure B-3)
- Form 2d, System Numbering: Special Renumbers (Figure B-4)

See *System Planning* for completed forms which contain more detailed information regarding the configuration of your customer's system.

Form 2a, System Numbering: Extension Jacks

Page B-2

# Form 2a, System Numbering: **Extension Jacks**

#### Renumber System\* 🗆 2-Digit 🔶 Selected Extension Numbers 3-Digit

| 2-Digit C Selected Extension Numbers 3-Digit Set Up Space |            |         |           |  |              |                       |                       |                 |                |       |                 |             |                                  |                |               |
|-----------------------------------------------------------|------------|---------|-----------|--|--------------|-----------------------|-----------------------|-----------------|----------------|-------|-----------------|-------------|----------------------------------|----------------|---------------|
| Mod.<br>Type                                              | Log.<br>ID | Ja<br>A | Jack Type |  | ;<br>3 Eqpt. | 2-Dig<br>Ext.<br>No.◆ | 3-Dig.<br>Ext.<br>No. | Set Up<br>Space | Renumber<br>to | Label | Old<br>Ext. No. | Wire<br>No. | Person, Location,<br>or Function | Ring<br>Freq.‡ | Voice<br>Mail |
|                                                           | 1          |         |           |  |              | 10                    | 100                   | 7100            |                |       |                 |             |                                  |                |               |
|                                                           | 2          |         |           |  |              | 11                    | 101                   | 7101            |                |       |                 |             |                                  |                |               |
|                                                           | 3          |         |           |  |              | 12                    | 102                   | 7102            |                |       |                 |             |                                  |                |               |
|                                                           | 4          |         |           |  |              | 13                    | 103                   | 7103            |                |       |                 |             |                                  |                |               |
|                                                           | 5          |         |           |  |              | 14                    | 104                   | 7104            |                |       |                 |             |                                  |                |               |
|                                                           | 6          |         |           |  |              | 15                    | 105                   | 7105            |                |       |                 |             |                                  |                |               |
|                                                           | 7          |         |           |  |              | 16                    | 106                   | 7106            |                |       |                 |             |                                  |                |               |
|                                                           | 8          |         |           |  |              | 17                    | 107                   | 7107            |                |       |                 |             |                                  |                |               |
|                                                           | 9          |         |           |  |              | 18                    | 108                   | 7108            |                |       |                 |             |                                  |                |               |
|                                                           | 10         |         |           |  |              | 19                    | 109                   | 7109            |                |       |                 |             |                                  |                |               |
|                                                           | 11         |         |           |  |              | 20                    | 110                   | 7110            |                |       |                 |             |                                  |                |               |
|                                                           | 12         |         |           |  |              | 21                    | 111                   | 7111            |                |       |                 |             |                                  |                |               |
|                                                           | 13         |         |           |  |              | 22                    | 112                   | 7112            |                |       |                 |             |                                  |                |               |
|                                                           | 14         |         |           |  |              | 23                    | 113                   | 7113            |                |       |                 |             |                                  |                |               |
|                                                           | 15         |         |           |  |              | 24                    | 114                   | 7114            |                |       |                 |             |                                  |                |               |
|                                                           | 16         |         |           |  |              | 25                    | 115                   | 7115            |                |       |                 |             |                                  |                |               |
|                                                           | 17         |         |           |  |              | 26                    | 116                   | 7116            |                |       |                 |             |                                  |                |               |
|                                                           | 18         |         |           |  |              | 27                    | 117                   | 7117            |                |       |                 |             |                                  |                |               |
|                                                           | 19         |         |           |  |              | 28                    | 118                   | 7118            |                |       |                 |             |                                  |                |               |
|                                                           | 20         |         |           |  |              | 29                    | 119                   | 7119            |                |       |                 |             |                                  |                |               |
|                                                           | 21         |         |           |  |              | 30                    | 120                   | 7120            |                |       |                 |             |                                  |                |               |
|                                                           | 22         |         |           |  |              | 31                    | 121                   | 7121            |                |       |                 |             |                                  |                |               |
|                                                           | 23         |         |           |  |              | 32                    | 122                   | 7122            |                |       |                 |             |                                  |                |               |
|                                                           | 24         |         |           |  |              | 33                    | 123                   | 7123            |                |       |                 |             |                                  |                |               |

Shaded lines indicate possible operator positions.

Shaded lines indicate possible operator positions. + Factory Stiting \* The system capacity for Personal Directories is decreased by one whenever an MLX-20L telephone is connected to an MLX port. 1 Use Form 2b for adjuncts connected via MFM or ISDN Terminal Adapter (such as the ExpressRoute 1000 or 7500B data module). 1 Ringing Frequency is programmable on the 016 T/R module only.

### Figure B-1. Form 2a, System Numbering: Extension Jacks

Form 2a, System Numbering: Extension Jacks

The following explains how to complete Form 2a.

The number in the logical ID column refers to the number of the extension jack in the control unit.

- In the "Eqpt" (Equipment). column, enter the type of device (such as an MLX-20L console) that is connected to the extension jack. On the second line, enter any attached adjuncts (such as an answering machine).
- 2. In the "Old Ext. No." column, if the wire run is being changed, enter the extension number of the old extension. If you are working with a new installation, leave this space blank.
- 3. In the "Renumber to" column, enter the extension number of the extension, if not already filled in. (This includes new installations.)
- 4. In the "Wire No." column, enter the number of the wire as indicated by the label on the wire.
- 5. In the "Person, Location, or Function" column, enter the name of the person at the location of, or the function of (such as a fax machine) the extension, and any miscellaneous information particular to that extension.

Form 2b, System Numbering: Digital Adjuncts

Page B-4

# Form 2b, System Numbering: Digital Adjuncts

|      | Fa      | actory  | -Set   |             |          |    |       | MLX                 |                                                  |
|------|---------|---------|--------|-------------|----------|----|-------|---------------------|--------------------------------------------------|
| Log. | 2-digit | 3-digit | Set Up | Renumber to | Adjuncts | 2B | Pass. | Telephone<br>Ext No | Person, Location,<br>Function and Equipment Type |
| 1    | 710     | 300     | 7300   |             | rajanoto | 20 | Dus   | Ext. NO.            | r dhetion, and Equipment Type                    |
| 2    | 711     | 301     | 7301   |             |          |    |       |                     |                                                  |
| 3    | 712     | 302     | 7302   |             |          |    |       |                     |                                                  |
| 4    | 713     | 303     | 7303   |             |          |    |       |                     |                                                  |
| 5    | 714     | 304     | 7304   |             |          |    |       |                     |                                                  |
| 6    | 715     | 305     | 7305   |             |          |    |       |                     |                                                  |
| 7    | 716     | 306     | 7306   |             |          |    |       |                     |                                                  |
| 8    | 717     | 307     | 7307   |             |          |    |       |                     |                                                  |
| 9    | 718     | 308     | 7308   |             |          |    |       |                     |                                                  |
| 10   | 719     | 309     | 7309   |             |          |    |       |                     |                                                  |
| 11   | 720     | 310     | 7310   |             |          |    |       |                     |                                                  |
| 12   | 721     | 311     | 7311   |             |          |    |       |                     |                                                  |
| 13   | 722     | 312     | 7312   |             |          |    |       |                     |                                                  |
| 14   | 723     | 313     | 7313   |             |          |    |       |                     |                                                  |
| 15   | 724     | 314     | 7314   |             |          |    |       |                     |                                                  |
| 16   | 725     | 315     | 7315   |             |          |    |       |                     |                                                  |
| 17   | 726     | 316     | 7316   |             |          |    |       |                     |                                                  |
| 18   | 727     | 317     | 7317   |             |          |    |       |                     |                                                  |
| 19   | 728     | 318     | 7318   |             |          |    |       |                     |                                                  |
| 20   | 729     | 319     | 7319   |             |          |    |       |                     |                                                  |
| 21   | 730     | 320     | 7320   |             |          |    |       |                     |                                                  |
| 22   | 731     | 321     | 7321   |             |          |    |       |                     |                                                  |
| 23   | 732     | 322     | 7322   |             |          |    |       |                     |                                                  |
| 24   | 733     | 323     | 7323   |             |          |    |       |                     |                                                  |
| 25   | 734     | 324     | 7324   |             |          |    |       |                     |                                                  |
| 26   | 735     | 325     | 7325   |             |          |    |       |                     |                                                  |
| 27   | 736     | 326     | 7326   |             |          |    |       |                     |                                                  |
| 28   | 737     | 327     | 7327   |             |          |    |       |                     |                                                  |
| 29   | 738     | 328     | 7328   |             |          |    |       |                     |                                                  |
| 30   | 739     | 329     | 7329   |             |          |    |       |                     |                                                  |
| 31   | 740     | 330     | 7330   |             |          |    |       |                     |                                                  |
| 32   | 741     | 331     | 7331   |             |          |    |       |                     |                                                  |
| 33   | 742     | 332     | 7332   |             |          |    |       |                     |                                                  |
| 34   | 743     | 333     | 7333   |             |          |    |       |                     |                                                  |
| 35   | 744     | 334     | 7334   |             |          |    |       |                     |                                                  |
| 36   | 745     | 335     | 7335   |             |          |    |       |                     |                                                  |
| 37   | 746     | 336     | 7336   |             |          |    |       |                     |                                                  |
| 38   | 747     | 337     | 7337   |             |          |    |       |                     |                                                  |
| 39   | 748     | 338     | 7338   |             |          |    |       |                     |                                                  |
| 40   | 749     | 339     | 7339   |             |          |    |       |                     |                                                  |

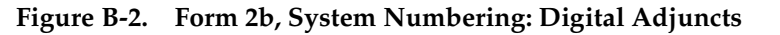
Form 2c, System Numbering: Line/Trunk Jacks

Page B-5

# Form 2c, System Numbering: Line/Trunk Jacks

| Loudspeaker Page, Line/Trunk No(s). |            |                                             |                       |                                | Loop-Start Reliable Disconnect*<br>□ No ◆ □ Yes |                                                                                   |                                        |       |                |                    |                                     |                         |                       |                          |                                                      |                                                     |          |
|-------------------------------------|------------|---------------------------------------------|-----------------------|--------------------------------|-------------------------------------------------|-----------------------------------------------------------------------------------|----------------------------------------|-------|----------------|--------------------|-------------------------------------|-------------------------|-----------------------|--------------------------|------------------------------------------------------|-----------------------------------------------------|----------|
| Module<br>Type<br>and Slot<br>No.   | Log.<br>ID | Jack Type<br>(LS, GS,<br>DID, Tie,<br>etc.) | Line/<br>Trunk<br>No. | Pool<br>Dial-<br>Out<br>Code†‡ | Re-<br>number<br>to                             | Incoming<br>Line/Trunk<br>Type (Main<br>No., Personal<br>Line, WATS,<br>FX, etc.) | Telephone<br>Number<br>or<br>Equipment | Label | Outrr<br>Signa | iode<br>aling<br>R | Toll T<br>Prefix I<br>for I<br>Yes◆ | ype<br>Req'd<br>D<br>No | Hold<br>Inte<br>Short | Disc.<br>∋rval<br>Long ✦ | QCC<br>Operator<br>to<br>Receive<br>Calls†<br>(No ♦) | QCC<br>Queue<br>Priority<br>Level†<br>(4 <b>♦</b> ) | Function |
|                                     | 1          |                                             | 801                   |                                |                                                 |                                                                                   |                                        |       |                |                    |                                     |                         |                       |                          |                                                      |                                                     |          |
|                                     | 2          |                                             | 802                   |                                |                                                 |                                                                                   |                                        |       |                |                    |                                     |                         |                       |                          |                                                      |                                                     |          |
|                                     | 3          |                                             | 803                   |                                |                                                 |                                                                                   |                                        |       |                |                    |                                     |                         |                       |                          |                                                      |                                                     |          |
|                                     | 4          |                                             | 804                   |                                |                                                 |                                                                                   |                                        |       |                |                    |                                     |                         |                       |                          |                                                      |                                                     |          |
|                                     | 5          |                                             | 805                   |                                |                                                 |                                                                                   |                                        |       |                |                    |                                     |                         |                       |                          |                                                      |                                                     |          |
|                                     | 6          |                                             | 806                   |                                |                                                 |                                                                                   |                                        |       |                |                    |                                     |                         |                       |                          |                                                      |                                                     |          |
|                                     | 7          |                                             | 807                   |                                |                                                 |                                                                                   |                                        |       |                |                    |                                     |                         |                       |                          |                                                      |                                                     |          |
|                                     | 8          |                                             | 808                   |                                |                                                 |                                                                                   |                                        |       |                |                    |                                     |                         |                       |                          |                                                      |                                                     |          |
|                                     | 9          |                                             | 809                   |                                |                                                 |                                                                                   |                                        |       |                |                    |                                     |                         |                       |                          |                                                      |                                                     |          |
|                                     | 10         |                                             | 810                   |                                |                                                 |                                                                                   |                                        |       |                |                    |                                     |                         |                       |                          |                                                      |                                                     |          |
|                                     | 11         |                                             | 811                   |                                |                                                 |                                                                                   |                                        |       |                |                    |                                     |                         |                       |                          |                                                      |                                                     |          |
|                                     | 12         |                                             | 812                   |                                |                                                 |                                                                                   |                                        |       |                |                    |                                     |                         |                       |                          |                                                      |                                                     |          |
|                                     | 13         |                                             | 813                   |                                |                                                 |                                                                                   |                                        |       |                |                    |                                     |                         |                       |                          |                                                      |                                                     |          |
|                                     | 14         |                                             | 814                   |                                |                                                 |                                                                                   |                                        |       |                |                    |                                     |                         |                       |                          |                                                      |                                                     |          |
|                                     | 15         |                                             | 815                   |                                |                                                 |                                                                                   |                                        |       |                |                    |                                     |                         |                       |                          |                                                      |                                                     |          |
|                                     | 16         |                                             | 816                   |                                |                                                 |                                                                                   |                                        |       |                |                    |                                     |                         |                       |                          |                                                      |                                                     |          |
|                                     | 17         |                                             | 817                   |                                |                                                 |                                                                                   |                                        |       |                |                    |                                     | _                       |                       |                          |                                                      |                                                     |          |
|                                     | 18         |                                             | 818                   |                                |                                                 |                                                                                   |                                        |       |                |                    |                                     |                         |                       |                          |                                                      |                                                     |          |
|                                     | 19         |                                             | 819                   |                                |                                                 |                                                                                   |                                        |       |                |                    |                                     |                         |                       |                          |                                                      |                                                     |          |
|                                     | 20         |                                             | 820                   |                                |                                                 |                                                                                   |                                        |       |                |                    |                                     |                         |                       |                          |                                                      |                                                     |          |

Factory Setting
 If the system has AUDIX Voice Power/FAX Attendant System™, Integrated Administration will automatically set Loop-Start Reliable Disconnect to Yes.

+ Hybrid/PBX mode only.

Figure B-3. Form 2c, System Numbering: Line/Trunk Jacks

Form 2d, System Numbering: Special Renumbers

Page B-6

# Form 2d, System Numbering: **Special Renumbers**

| Pools*<br>(Form 2c)<br>Description | Factory-Set<br>Number | Renumber<br>to | Group Calling<br>(Form 7d)<br>Group ID<br>Label | Factory-Set<br>Number | Renumber<br>to |
|------------------------------------|-----------------------|----------------|-------------------------------------------------|-----------------------|----------------|
|                                    | 70                    |                |                                                 | 770                   |                |
|                                    | 890                   |                |                                                 | 771                   |                |
|                                    | 891                   |                |                                                 | 772                   |                |
|                                    | 892                   |                |                                                 | 773                   |                |
|                                    | 893                   |                |                                                 | 774                   |                |
|                                    | 894                   |                |                                                 | 775                   |                |
|                                    | 895                   |                |                                                 | 776                   |                |
|                                    | 896                   |                |                                                 | 777                   |                |
|                                    | 897                   |                |                                                 | 778                   |                |
|                                    | 898                   |                |                                                 | 779                   |                |
|                                    | 899                   |                |                                                 | 780                   |                |
|                                    | 000                   |                |                                                 | 781                   |                |
| Group Paging                       |                       |                |                                                 | 782                   |                |
| (Form 7b)                          | Factory-Set           | Renumber       |                                                 | 783                   |                |
| (FOIII 7D)                         | Number                | to             |                                                 | 784                   |                |
| Group ID                           |                       |                |                                                 | 785                   |                |
|                                    | 793                   |                |                                                 | 786                   |                |
|                                    | 794                   |                |                                                 | 787                   |                |
|                                    | 795                   |                |                                                 | 707                   |                |
|                                    | 796                   |                |                                                 | 700                   |                |
|                                    | 797                   |                |                                                 | 709                   |                |
|                                    | 798                   |                |                                                 | 790                   |                |
|                                    | 799                   |                |                                                 | 791                   |                |
|                                    |                       |                |                                                 | 7920                  |                |
| Park Zone                          |                       |                |                                                 | 7921                  |                |
| (Form 6a)                          | Factory-Set           | Renumber       |                                                 | 7922                  |                |
| Description                        | Number                | to             |                                                 | 7923                  |                |
|                                    | 0.01                  |                |                                                 | 7924                  |                |
|                                    | 001                   |                |                                                 | 7925                  |                |
|                                    | 002                   |                |                                                 | 7920                  |                |
|                                    | 003                   |                |                                                 | 7927                  |                |
|                                    | 004                   |                |                                                 | 7920                  |                |
|                                    | 885                   |                |                                                 | 1929                  |                |
|                                    | 000                   |                |                                                 |                       |                |
|                                    | 007                   |                | Listed Directory                                | Factory-Set           | Renumber       |
|                                    | 000                   |                | (QCC Queue)                                     | Number                | to             |
| DS                                 | SS Page Butto         | ns             |                                                 | 800                   |                |
| PAGE 1 Beginnin                    | na extension fo       | or range       |                                                 | -                     |                |
| BACE 2 Beginnir                    | a extension fo        | or range       | Remote Access                                   | Factory-Set           | Renumber       |
| PAGE 3 Beginnir                    | ng extension fo       | or range       | Code (Form 3a)                                  | Number                | to             |
|                                    |                       |                |                                                 | 003                   |                |
| ARS Dial-Out<br>Code <sup>†</sup>  | Default               | Renumber<br>to |                                                 |                       |                |
|                                    |                       |                |                                                 |                       |                |

Hybrid/PBX mode only. ARS Dial-Out Code is Idle Line Preference Code in Key mode. Reserved for AUDIX Voice Power/FAX Attendant System.

#### Figure B-4. Form 2d, System Numbering: Special Renumbers

Issue 1 August 1998

Page C-1

# Unit Load Calculation Worksheet

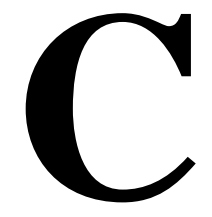

If you determine that you need to recalculate the unit load for any carrier, use the instructions on the following worksheet.

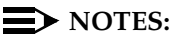

- 1. You should have a separate copy of the worksheet for each carrier.
- See <u>"Unit Loads" on page 1-35</u> for information on recalculating unit loads.

The 391C1 or 391A3 power supplies have a maximum rating of 75 unit loads. If your system contains a 391A1 or 391A2 power supply module, and the unit loads for that carrier will exceed 54, it is recommended that a 391A3 power supply be installed in the system. Auxiliary Power Units cannot be used with the 391A3 power supply.

| MERLIN LE<br>Maintenanc | GEND Communications System Release 6.1<br>e and Troubleshooting 555-661-140                    | lssue 1<br>August 1998 |
|-------------------------|------------------------------------------------------------------------------------------------|------------------------|
| Unit Load N             | /orksheet                                                                                      | Page C-2               |
| Unit Lo                 | ad Worksheet                                                                                   |                        |
| 1.                      | Number of modules in carrier (excluding power supply and processor):                           |                        |
|                         | <ul> <li>If fewer than five, power is adequate.</li> </ul>                                     |                        |
|                         | <ul> <li>If five or six, continue to Step 2.</li> </ul>                                        |                        |
| 2.                      | Key or Behind Switch mode only:                                                                | Square                 |
|                         | Indicate configuration of lines; then go to Step 5.                                            | □ Modified             |
| 3.                      | Hybrid/PBX mode only:                                                                          |                        |
|                         | Do all modules in the carrier have MLX and/or analog multiline telephone jacks?                | □ Yes                  |
|                         | <ul> <li>If no, a newer power supply is not needed.</li> </ul>                                 | <b>_</b>               |
|                         | <ul> <li>If yes, continue to Step 4.</li> </ul>                                                |                        |
| 4.                      | Hybrid/PBX mode only:                                                                          |                        |
|                         | Calculate the total number of MLX and analog multiline telephones:                             |                        |
|                         | Number of MLX-20L consoles connected to modules in the carrier                                 |                        |
|                         | Number of MLX-28D consoles connected to modules in the carrier                                 |                        |
|                         | Number of 34-button analog multiline telephones connected to modules in the carrier            |                        |
|                         | Total of MLX-20L, MLX-28D, and 34-button analog telephones                                     |                        |
|                         | <ul> <li>If total is less than or equal to 45, auxiliary<br/>power is not required.</li> </ul> |                        |
|                         | <ul> <li>If the total is greater than 45, continue to<br/>Step 5.</li> </ul>                   |                        |
|                         |                                                                                                |                        |

Page C-3

5. Calculate the estimated unit loads.

| Module                | Qty   | x     | Unit Load       | = Total |
|-----------------------|-------|-------|-----------------|---------|
| 008                   |       |       | 12.0            |         |
| 008 MLX               |       |       | 13.5            |         |
| 008 OPT               |       |       | 8.0             |         |
| 012                   |       |       | 8.4             |         |
| 016 (T/R)             |       |       | 12.8            |         |
| 100D                  |       |       | 0.0             |         |
| 400 (LS)              |       |       | 0.0             |         |
| 400 EM                |       |       | 8.0             |         |
| 400 GS/LS/TTR         |       |       | 8.0             |         |
| 408                   |       |       | 12.0            |         |
| 408 GS/LS             |       |       | 12.0            |         |
| 408 GS/LS-MLX         |       |       | 13.5            |         |
| 800                   |       |       | 0.0             |         |
| 800 NI-BRI            |       |       | 0.0             |         |
| 800 GS/LS             |       |       | 0.0             |         |
| 800 GS/LS-ID          |       |       | 8.0             |         |
| 800 DID               |       |       | 8.0             |         |
| MERLIN LEGEND<br>Mail |       |       | 0.0             |         |
|                       | Total | Estin | nated Unit Load |         |

- If the total is less than or equal to 54, any power supply module is sufficient.
- If the total is greater than 54, continue to Step 6.

Page C-4

6. Calculate the actual carrier unit load.

|                       | Qty | x | Unit Load   |        | = Total |
|-----------------------|-----|---|-------------|--------|---------|
|                       |     |   | Hybrid/PBX  |        |         |
| Equipment             |     |   | or Modified | Square |         |
| Network Access Lines* |     |   |             |        |         |
| DID                   |     |   | 1.0         | 1.0    |         |
| DS1                   |     |   | 0.0         | 0.0    |         |
| GS/LS                 |     |   | 0.0         | 0.0    |         |
| Tie                   |     |   | 1.4         | 1.4    |         |
| Telephones            |     |   |             |        |         |
| MLX-5                 |     |   | 0.9         | 1.2    |         |
| MLX-5D                |     |   | 0.9         | 1.2    |         |
| MLX-10                |     |   | 0.9         | 1.2    |         |
| MLX-10D               |     |   | 0.9         | 1.2    |         |
| MLX-16DP              |     |   | 1.5         | 1.5    |         |
| MLX-28D               |     |   | 1.2         | 1.7    |         |
| MLX-20L               |     |   | 1.1         | 1.6    |         |
| BIS-10                |     |   | 0.9         | 1.1    |         |
| BIS-22                |     |   | 1.0         | 1.3    |         |
| BIS-22D               |     |   | 1.0         | 1.3    |         |
| BIS-34                |     |   | 1.1         | 1.5    |         |
| BIS-34D               |     |   | 1.1         | 1.5    |         |
| MLC-5                 |     |   | 0.0         | 0.0    |         |
| MDC-9000              |     |   | 0.0         | 0.0    |         |
| MDCW-9000             |     |   | 0.0         | 0.0    |         |
| 10-Button Basic       |     |   | 0.9         | 1.1    |         |
| 10-Button HFAI        |     |   | 1.0         | 1.2    |         |
| 34-Button Basic       |     |   | 0.9         | 1.1    |         |
| 34-Button DLX         |     |   | 1.2         | 1.7    |         |
| 34-Button BIS         |     |   | 1.2         | 1.4    |         |
| 34-Button BIS/DIS     |     |   | 1.2         | 1.4    |         |
| Single-Line Telephone |     |   | 0.6         | 0.7    |         |

Continued

\*

Unit loads are computed per trunk for trunk-type private network access lines.

|                                      | Qty | x | Unit Load       |         | = Total |
|--------------------------------------|-----|---|-----------------|---------|---------|
|                                      |     |   | Hybrid/PBX      |         |         |
| Equipment                            |     |   | or Modified     | Square  |         |
| Optional Equipment <sup>1</sup>      |     |   |                 |         |         |
| Direct Station Selector <sup>2</sup> |     |   | 0.7             | 0.9     |         |
| General Purpose Adapter              |     |   | 0.8             | 1.0     |         |
| Hands-Free Unit                      |     |   | 0.8             | 1.0     |         |
| Headset Adapter                      |     |   | 0.8             | 1.0     |         |
| PC ISDN Card                         |     |   |                 |         |         |
|                                      |     |   | Total Actual Un | it Load |         |
|                                      |     |   |                 |         |         |
|                                      |     |   |                 |         |         |

1. The MFM has its own wall power unit located at the telephone and therefore is not added to the unit load calculation.

 Up to two DSSs (one DSS per MLX-28D or MLX-20L console) can be powered from each control unit carrier. For example, a 3-carrier system can have 6 system operator positions, each with one DSS powered from the control unit.

- If the total actual unit load is less than or equal to 54, any power supply module is sufficient.
- If the total actual unit load is greater than 54, continue to Step 7.
- Try to exchange modules between carriers to reduce the unit loads to 54. (Remember that the 100D, 400 (LS), 400 GS/LS/TTR, 800 GS/LS-ID, 800, 800 NI-BRI, and 800 GS/LS modules have unit loads of 0.0.) Repeat Steps 1 through 6 to recalculate unit loads for the new configuration.
  - If the exchange reduces the unit load to 54 or less, any power supply module is sufficient.
  - If the exchange does not reduce the unit load to 54 or less, a 391A3 power supply is needed. Continue to Step 8.

Page C-6

# **NOTE:**

Empty slots are not permitted between modules.

\*

Page C-7

8. Calculate the unit loads for slots 5 and 6 of the carrier.

|                       | Qty | x | Unit Load   |        | = Total |
|-----------------------|-----|---|-------------|--------|---------|
|                       |     |   | Hybrid/PBX  |        |         |
| Equipment             |     |   | or Modified | Square |         |
| Network Access Lines* |     |   |             |        |         |
| DID                   |     |   | 1.0         | 1.0    |         |
| DS1                   |     |   | 0.0         | 0.0    |         |
| GS/LS                 |     |   | 0.0         | 0.0    |         |
| Tie                   |     |   | 1.4         | 1.4    |         |
| Telephones            |     |   |             |        |         |
| MLX-5                 |     |   | 0.9         | 1.2    |         |
| MLX-5D                |     |   | 0.9         | 1.2    |         |
| MLX-10                |     |   | 0.9         | 1.2    |         |
| MLX-10D               |     |   | 0.9         | 1.2    |         |
| MLX-16DP              |     |   | 1.5         | 1.5    |         |
| MLX-28D               |     |   | 1.2         | 1.7    |         |
| MLX-20L               |     |   | 1.1         | 1.6    |         |
| BIS-10                |     |   | 0.9         | 1.1    |         |
| BIS-22                |     |   | 1.0         | 1.3    |         |
| BIS-22D               |     |   | 1.0         | 1.3    |         |
| BIS-34                |     |   | 1.1         | 1.5    |         |
| BIS-34D               |     |   | 1.1         | 1.5    |         |
| MLC-5                 |     |   | 0.0         | 0.0    |         |
| MDC-9000              |     |   | 0.0         | 0.0    |         |
| MDCW-9000             |     |   | 0.0         | 0.0    |         |
| 10-Button Basic       |     |   | 0.9         | 1.1    |         |
| 10-Button HFAI        |     |   | 1.0         | 1.2    |         |
| 34-Button Basic       |     |   | 0.9         | 1.1    |         |
| 34-Button DLX         |     |   | 1.2         | 1.7    |         |
| 34-Button BIS         |     |   | 1.2         | 1.4    |         |
| 34-Button BIS/DIS     |     |   | 1.2         | 1.4    |         |
| Single-Line Telephone |     |   | 0.6         | 0.7    |         |

Continued

Unit loads are computed per trunk for trunk-type private network access lines.

Page C-8

|                                      | Qty x     | Unit Load        |                 | = Total |
|--------------------------------------|-----------|------------------|-----------------|---------|
|                                      |           | Hybrid/PBX       |                 |         |
| Equipment                            |           | or Modified      | Square          |         |
| Optional Equipment <sup>1</sup>      |           |                  |                 |         |
| Direct Station Selector <sup>2</sup> |           | 0.7              | 0.9             |         |
| General Purpose Adapter              |           | 0.8              | 1.0             |         |
| Hands-Free Unit                      |           | 0.8              | 1.0             |         |
| Headset Adapter                      |           | 0.8              | 1.0             |         |
|                                      | Total Act | ual Unit Load fo | r Slots 5 and 6 |         |
|                                      |           |                  |                 |         |

1. The MFM has its own wall power unit located at the telephone and therefore is not added to the unit load calculation.

- Up to two DSSs (one DSS per MLX-28D or MLX-20L console) can be powered from each control unit carrier. For example, a 3-carrier system can have 6 system operator positions, each with one DSS powered from the control unit.
  - If the unit load for slots five and six is less than or equal to 27, power is sufficient for the carrier.
  - If the unit load for slots five and six is more than 27, continue to Step 9.
  - Try to exchange modules between carriers to reduce the unit loads for slots 5 and 6 through 27. The 100D, 400 (LS), 400 GS/LS/TTR, 800 GS/LS-ID, 800, 800 NI-BRI, and 800 GS/LS modules have unit loads of 0.0. Repeat Steps 1 through 8 to recalculate unit loads for new configurations.
    - If the exchange reduces the unit load for slots five and six through 27 or less, power is sufficient.
    - If the exchange does not reduce the unit loads for slots 5 and 6 through 27, install wall power units for the appropriate number of telephones to reduce the unit load to 27.
      - **NOTE:**

Empty slots are not permitted between modules.

Page C-9

Page C-10

Issue 1 August 1998

Card Types

Page D-1

# Backing Up with a Memory Card

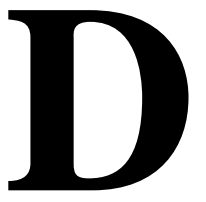

A PCMCIA (Personal Computer Memory Card International Association) interface slot is present on the processor module. The slot is a standard interface through which information can be added to or obtained from the system using a memory card. The PCMCIA interface slot accepts one memory card at a time.

This section covers the following memory card functions:

- Memory card formatting
- Restore
- Backup
- Automatic backup

# **Card Types**

The types of memory cards are described below. The card type is identified by a preprinted, color-coded label.

 Upgrade Card. This card is used for MERLIN LEGEND Communication System software upgrades. The upgrade can be performed by the system manager using the memory card and the Maintenance option on the SPM Main Menu. This card is identified by an orange label with black lettering.

#### Card Types

#### Page D-2

- Translation Card. The backup and restore procedures previously available to system managers through SPM (using the PC and floppy disks) can now be performed using the memory card and the new Backup/Restore option on the System menu. A new automatic backup feature permits you to set the system to perform automatic backups to the memory card on a daily or weekly basis. See <u>"Backup" on page D-7</u> and <u>"Restore" on page D-18</u> for more information. This card is identified by a white label with black lettering.
- Forced Installation. For use by qualified service technicians only, this card is used when the system software has been corrupted and a re-installation must be done at the customer site. The use of the card for forced installation is reserved for emergency situations in which the system software on the processor module has been damaged. This card is identified by an orange label with black lettering. In addition, black stripes are present on the card to distinguish it from an upgrade card.

Figure D-1 shows a sample Translation card.

#### MERLIN LEGEND Communications System Release 6.1 Maintenance and Troubleshooting *555-661-140*

Issue 1 August 1998

#### Card Types

#### Page D-3

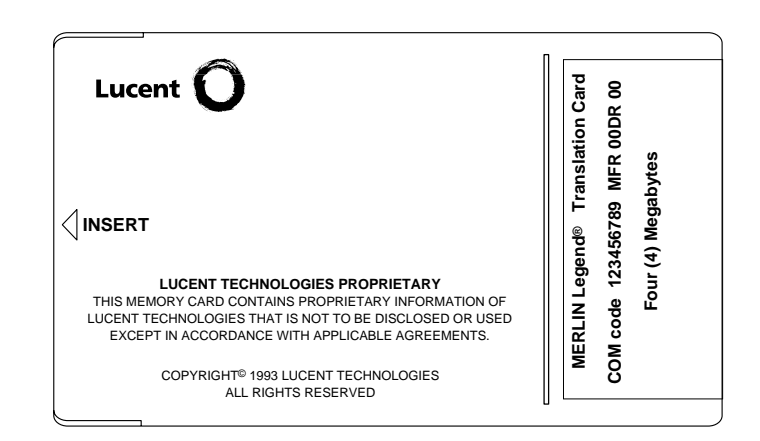

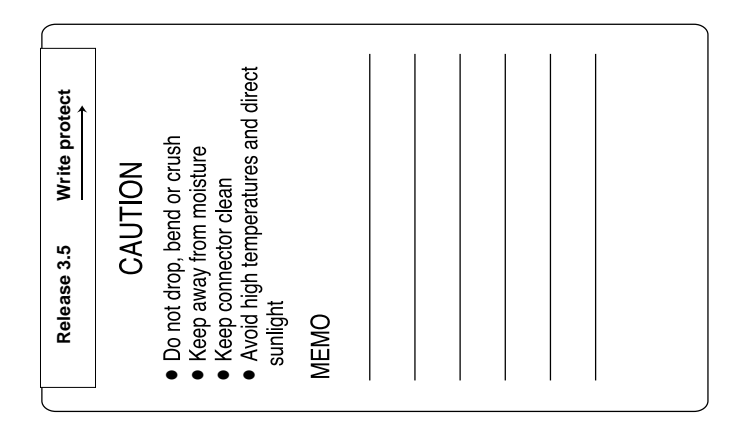

Figure D-1. PCMCIA Translation Memory Card

MERLIN LEGEND Communications System Release 6.1 Maintenance and Troubleshooting *555-661-140* 

Issue 1 August 1998

Card Types

Page D-4

## Inserting the Card

To insert the card, hold the card with the Lucent Technologies logo facing up and the arrow pointing toward the slot. See <u>Figure D-2</u> for the proper way to insert the memory card into the slot on the processor module.

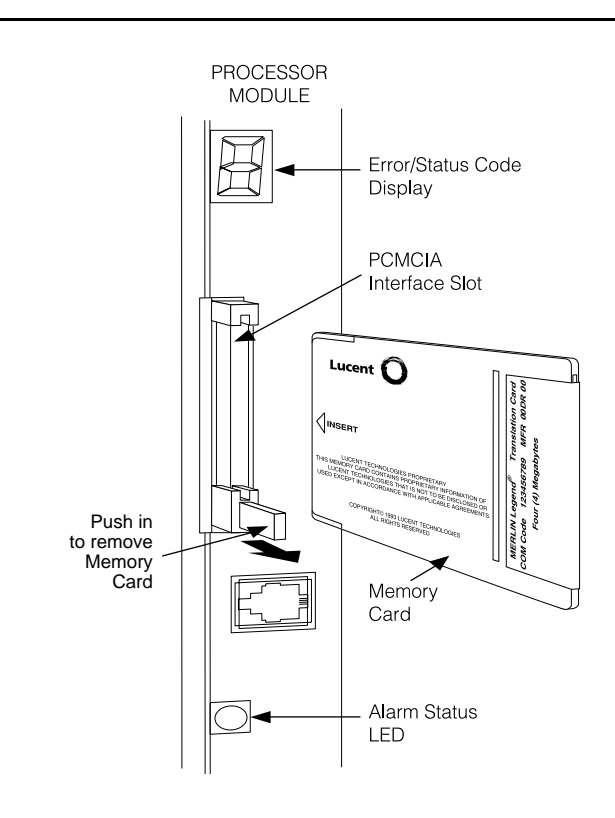

Figure D-2. Inserting the Memory Card

Memory Card Formatting

Page D-5

# Memory Card Formatting

The memory card may have to be formatted before you begin any manual or automatic backup procedures. This section details the screens and messages that appear during the format procedure.

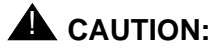

Formatting overwrites previous data on the memory card. Make certain that there is no important information on the card before you begin formatting.

# **Unformatted Card**

| Memory Card Backup:       |
|---------------------------|
| Inserted Memory Card is   |
| not the correct type.     |
| Do you want it formatted? |
| Yes                       |
| No                        |
| Exit                      |
|                           |

If you begin a backup procedure with an unformatted or incorrectly formatted card, this screen appears.

The inserted memory card is not the correct type. You have the option of formatting the memory card as a translation memory card or repeating the backup procedure with a different translation memory card.

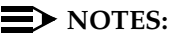

- 1. Only 4-MB Series I or Series II PCMCIA memory cards may be formatted, except those already formatted as translation cards.
- 2. If a memory card cannot be formatted, a message appears on screen. These messages are noted in the procedures as appropriate.

#### Memory Card Formatting

Page D-6

A memory card may need to be formatted if it is intended for use as a translation card but is currently blank, or contains data other than backup files for the system.

# **Format Warning**

| Format Memory Card:       |
|---------------------------|
| All data on card will be  |
| DELETED.                  |
| Do you want it formatted? |
| Yes                       |
| No                        |
| Exit                      |

This screen appears if you respond to format the memory card.

Select Yes (or press  $\boxed{F3}$ ) to begin the memory card format. <u>Table D-1</u> lists the screen messages that may appear while formatting is in progress.

#### Table D–1. Memory Card Formatting Messages

| Message                                        | What it Means                                                                                          |
|------------------------------------------------|----------------------------------------------------------------------------------------------------|
| Formatting Memory Card                         | The format is in progress.                                                                             |
| Formatting of Memory Card<br>Completed.        | The format was successful and has completed.                                                           |
| Memory Card cannot be formatted.               | The memory card cannot be formatted. Remove<br>the card and repeat the procedure with another<br>card. |
| Formatting of Memory Card FAILED.              | The format was unsuccessful. Remove the card and repeat the procedure with another card.               |
| Missing Card or Card Not<br>Inserted Correctly | Verify that the card is inserted correctly and repeat the procedure.                                   |

MERLIN LEGEND Communications System Release 6.1 Maintenance and Troubleshooting 555-661-140

Issue 1 August 1998

#### Backup

Page D-7

# Backup

Use this procedure to make a copy of your customized system data. You should create a backup at least three times during system installation (so that programmed information is not lost), and once after each system upgrade, service technician visit, or major system reconfiguration.

# Summary: Backup

| Programmable by   | System Manager                                                                                                    |
|-------------------|----------------------------------------------------------------------------------------------------|
| Mode              | All                                                                                                    |
| Idle Condition    | System Forced Idle                                                                                                    |
| Planning Form     | Form 1, System Planning                                                                                                    |
| Factory Setting   | Not applicable                                                                                                    |
| Valid Entries     | 1- to 11-character filename                                                                                                    |
| Inspect           | Yes                                                                                                    |
| Copy Option       | No                                                                                                    |
| Console Procedure | $\begin{array}{llllllllllllllllllllllllllllllllllll$                                                                                                    |
| PC Procedure      | Insert memory card $\rightarrow$ F1 $\rightarrow$ F9 $\rightarrow$ F1 $\rightarrow$ Select<br>backup file $\rightarrow$ Type the new backup<br>filename $\rightarrow$ F6 $\rightarrow$ F1 $\rightarrow$ F5 $\rightarrow$ F5 $\rightarrow$ F5 |

# **Procedure: Backup**

1. Insert the memory card into the PCMCIA interface slot on the processor module.

| MERLIN LEGEND Co<br>Maintenance and Tro                                                             | RLIN LEGEND Communications System Release 6.1 ntenance and Troubleshooting 555-661-140 |                           | lssue 1<br>August 1998 |
|----------------------------------------------------------------------------------------------------|----------------------------------------------------------------------------------------|---------------------------|------------------------|
| Backup                                                                                              |                                                                                        |                           | Page D-8               |
| Console I<br>2. Select the                                                                          | Display/Instructior<br>System menu.                                                    | ns Additional Information | РС                     |
| System Pro<br>Make a sel<br>System<br>SysRenumbe<br>Operator<br>LinesTrunk                          | ection<br>Extensions<br>er Options<br>Tables<br>s AuxEquip                             |                           |                        |
| 3. Select Ba<br>System:<br>Make a sel<br>Restart<br>SProg Port<br>Mode                              | NightSrvce<br>ck/Restore.<br>ection<br>MaintenBusy<br>Date<br>Time                     |                           | F1                     |
| Board Renu<br>Exit<br>• 4. Select Ba<br>Memory Car<br>Make a sel<br>Backup<br>Restore<br>Auto Backu | m Back/Restore ■<br>Ickup.<br>Ickup.<br>Ickup.                                         |                           | F9                     |
| Exit                                                                                                |                                                                                        |                           | <b>F1</b>              |

#### Backup

#### Page D-9

C

F6

| Concolo Display/Instructions | Additional Information | PC |
|------------------------------|------------------------|----|
| Console Display/instructions | Auditional information | IC |

## **5.** Select the backup filename.

| Memory Card         | Backup:    |  |
|---------------------|------------|--|
| Make a selec        | tion       |  |
| BACK1. <i>*****</i> | AUTO.BACKL |  |
| BACK2.****          | AUTO.BACK2 |  |
| BACK3. <i>*****</i> |            |  |
|                     |            |  |
| Exit                |            |  |

If you select AUT0.BACK1 or AUT0.BACK2, go to Step 8. You cannot rename either of these two files

If you select BACK1., BACK2., or BACK3. and do not want to rename the file, go to Step 8. Press the button or function key next to your selection.

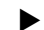

#### ▶ 6. Rename the backup file (*n* = 1 to 11 characters).

| Backup File:       | Enter name |
|--------------------|------------|
| BACK <i>x.mmdd</i> |            |
| Punctuation        |            |
| Backspace          |            |
| A ´                | , В        |
| C –                | & D        |
| Ε.                 | Space F    |

x = backup file selected in Step 5 mm/dd = current month and day

Use Punctuation to toggle between the letters and punctuation. Dial or type [*n*].

Use the buttons next to the display to specify the letters A through I and punctuation. Use the line/feature buttons to specify additional alphanumeric characters for labels. Use the template provided with the MLX-20L telephone to see which line buttons correspond to which alphanumeric characters.

• 7. Save your entry.

Select Enter.

Note: F6, not F10.

| MERLIN<br>Maintena | LEGEND Communications Syst<br>Ince and Troubleshooting 555-     | tem Release 6.1 [.<br>661-140 Augus                        | ssue 1<br>t 1998 |
|--------------------|-----------------------------------------------------------------|------------------------------------------------------------|------------------|
| Backup             |                                                                 | Page                                                       | e D-10           |
|                    | Console Display/Instruction                                     | ns Additional Information                                  | РС               |
| ▶ 8                | . Respond to the prompt.                                        |                                                            |                  |
|                    | Backup <i>filename</i> :<br>Do you want to continue?            | filename = file selected in<br>Step 5 or entered in Step 6 |                  |
| Ξ                  | Yes<br>No                                                       | Select No to abort the backup.<br>Go to Step 11.           | <b>F2</b>        |
|                    | Exit                                                            | Select Yes to continue the backup.                         | F1               |
| ▶ 9                | . Observe the backup progr                                      | ess screen.                                                |                  |
|                    | Backup <i>filename</i> :<br>Backup in Progress,<br>Please Wait. | filename = file selected in Step 5<br>or entered in Step 6 |                  |

*xx*% = percentage of backup completed

Exit

xx% completed

C

#### ▶ 10. Observe the backup completion screen.

Backup nnnnnnnnnn Backup Successfully Completed.

*nnnnnnnnn* = backup filename

Exit

#### ▶ 11. Return to the System Programming menu.

Select Exit three times.

F5 F5 F5

Automatic Backup

Page D-11

# **Automatic Backup**

If an automatic backup fails for any reason, except when the failure results from the memory card being write-protected, the automatic backup feature is turned off. Follow the procedure below to reprogram automatic backup.

## Summary: Automatic Backup

| Programmable by   | System Manager                                                                                                    |
|-------------------|----------------------------------------------------------------------------------------------------|
| Mode              | All                                                                                                    |
| Idle Condition    | Not required                                                                                                    |
| Planning Form     | Form 1, System Planning                                                                                                    |
| Factory Setting   | Weekly backup (Sunday at 2:00 am)                                                                                                    |
| Valid Entries     | Daily: hhmm (00 to 23; 00 to 59)<br>Weekly: dhhmm (0 to 6; 00 to 23; 00 to 59)                                                                                                    |
| Inspect           | No                                                                                                    |
| Copy Option       | No                                                                                                    |
| Console Procedure | To program daily backup:<br>Insert memory card $\rightarrow$ System $\rightarrow$ Back/Restore $\rightarrow$ Auto Backup $\rightarrow$ Daily $\rightarrow$ Drop $\rightarrow$ Dial time $\rightarrow$ Enter<br>$\rightarrow$ Exit $\rightarrow$ Exit        |
|                   | To program weekly backup:<br>Insert memory card $\rightarrow$ System $\rightarrow$ Back/Restore $\rightarrow$ Auto Backup $\rightarrow$ Weekly $\rightarrow$ Drop $\rightarrow$ Dial day and time $\rightarrow$ Enter $\rightarrow$ Exit $\rightarrow$ Exit |
| PC Procedure      | To program daily backup:<br>Insert memory card $\rightarrow$ F1 $\rightarrow$ F9 $\rightarrow$ F3 $\rightarrow$ F2 $\rightarrow$<br>Alt + P $\rightarrow$ Type time $\rightarrow$ F10 $\rightarrow$ F5 $\rightarrow$ F5                                     |
|                   | To program weekly backup:<br>Insert memory card $\rightarrow$ F1 $\rightarrow$ F9 $\rightarrow$ F3 $\rightarrow$ F3 $\rightarrow$<br>Alt + P $\rightarrow$ Type day and time $\rightarrow$ F10 $\rightarrow$ F5 $\rightarrow$ F5                            |

Automatic Backup

Page D-12

### **Procedure: Automatic Backup**

## Console Display/Instructions Additional Information PC

- Insert the memory card into the PCMCIA interface slot on the processor module.
- 2. Select the System menu.

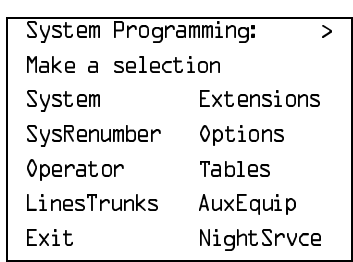

**3.** Select Back/Restore.

| System:        |              |
|----------------|--------------|
| Make a select: | ion          |
| Restart        | MaintenBusy  |
| SProg Port     | Date         |
| Mode           | Time         |
| Board Renum    | Back/Restore |
| Exit           |              |

#### 4. Select Auto Backup.

| Memory Card:     |
|------------------|
| Make a selection |
| Backup           |
| Restore          |
| Auto Backup      |
|                  |
| Exit             |

**F1** 

**F9** 

| MERLIN LEGEND Communications System Release 6.1<br>Maintenance and Troubleshooting 555-661-140                                                                                                    |                              | Issue 1<br>August 1998 |
|----------------------------------------------------------------------------------------------------|------------------------------|------------------------|
| Automatic Backup                                                                                                    |                              | Page D-13              |
| Console Display/Instruc                                                                                                    | tions Additional Information | РС                     |
| ► 5. Make a selection.                                                                                                    |                              |                        |
| Auto MemCard Backup:<br>Select one<br>Off                                                                                                    |                              |                        |
| Weekly                                                                                                    | Select Off,<br>Daily, or     | F1<br>F2               |
| Exit Eriter                                                                                                    | Weekly                       | [F3]                   |
| <ul> <li>6. Save your entry.</li> <li>Select Enter.</li> <li>If you selected Off, you have finished this procedure. Go to Step 7.</li> <li>If you selected Daily, go to</li> <li>Daily Backup Procedure.</li> <li>If you selected likekly, go to</li> </ul> |                              |                        |
| <ul> <li>Weekly Backup Proced</li> <li>7. Return to the System Procedure</li> <li>Daily Backup Procedure</li> </ul>                                                                                                    | dure.<br>rogramming menu.    | <b>F5F5</b>            |
| 1. Erase the current daily ba<br>Daily MemCard Backup:<br>Enter hour (DD-23) and<br>minutes (DD-59) HHMM<br>xxxx                                                                                                    | ackup time ( <i>xxxx</i> ).  |                        |
| Backspace<br>Exit Enter                                                                                                    | Press <b>Drop</b> .          | Alt + P                |

| MERLIN LEGEND Communications System Release 6.1<br>Maintenance and Troubleshooting 555-661-140              |                                            | lssue 1<br>August 1998 |
|----------------------------------------------------------------------------------------------------|--------------------------------------------|------------------------|
| Automatic Backup                                                                                            |                                            | Page D-14              |
| Console Display/Instruction                                                                                 | ons Additional Information                 | РС                     |
| <ul> <li>Enter the time when you day (<i>hh</i> = 00 to 23, <i>mm</i> =</li> </ul>                          | want the automatic backup to<br>00 to 59). | run every              |
| Daily MemCard Backup:<br>Enter hour (DD-23) and<br>minutes (DD-59) HHMM                                     |                                            |                        |
| Backspace<br>Exit Enter                                                                                     | Dial or type [ <i>hhmm</i> ].              | C                      |
| <ul> <li>Save your entry.</li> <li>Select Enter.</li> </ul>                                                 |                                            | <b>F6</b>              |
| <ul> <li>A. Return to the System Pro<br/>Select Exit two times.</li> <li>Weekly Backup Procedure</li> </ul> | gramming menu.                             | <b>F5F5</b>            |
| 1. Erase the current weekly b<br>Weekly MemCard Backup:                                                     | ackup day and time ( <i>xxxxx</i> ).       |                        |
| and min (DD-59) DHHMM                                                                                       |                                            |                        |
| Backspace<br>Exit Enter                                                                                     | Press Drop.                                | Alt + P                |

| MERLIN LEGEND Communications System Release 6.1Issue 1Maintenance and Troubleshooting 555-661-140August 1998 |                                                                                |  |
|----------------------------------------------------------------------------------------------------|--------------------------------------------------------------------------------|--|
| Automatic Backup                                                                                             | Page D-15                                                                      |  |
| Console Display/Instructions                                                                                 | Additional Information PC                                                      |  |
| <ul> <li>Enter the day (d = 0 to 6) and<br/>when you want the automatic</li> </ul>                           | time ( <i>hh</i> = 00 to 23, <i>mm</i> = 00 to 59)<br>backup to run each week. |  |
| Weekly MemCard Backup:<br>Enter day (О-Ь), hr (ОО-23)<br>and min (ОО-59) DHHMM                               | 0 = Sunday, 1 = Monday, and so<br>on.                                          |  |
| Backspace<br>Exit Enter                                                                                      | Dial or type [ <i>dhhmm</i> ].                                                 |  |
| Select Enter.                                                                                                | (F10)                                                                          |  |
| <ul> <li>A. Return to the System Program<br/>Select Exit two times.</li> <li>Backup Messages</li> </ul>      | nming menu.                                                                    |  |

During manual or automatic backup procedures, additional screens may appear to alert you to problems with the translation memory card, the backup file, or the backup procedure. This section contains illustrations of each screen and information about what to do if the screen appears.

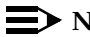

# $\blacksquare$ NOTE:

The screens shown in this section are from the manual backup procedure; however, the screens that may appear in both the manual and automatic backup procedures are similar. The screens in both procedures differ only in the appearance of the first line. On the automatic backup screens, AutoMemory Card Backup replaces the word Backup shown on the screens below.

Automatic Backup

Page D-16

## **Backup Canceled**

Exit

Backup x: BACKUP IS CANCELED. File has been DELETED.

x = backup filename

If the system detects an error, either on the memory card or with the backup file, or if you abort the backup, this screen appears.

The backup file being created is deleted, and the backup is aborted.

You must repeat the backup procedure.

#### Card Removed While Backup Is in Progress

x = backup filename

```
Backup x:
BACKUP IS CANCELED.
Verify that Memory Card
has been inserted
correctly.
File has been DELETED.
Exit
```

The memory card is not inserted or is inserted incorrectly while a backup is in progress. The backup file that was being created is deleted and the backup is aborted. You must reinsert the memory card and repeat the backup procedure.

Automatic Backup

Page D-17

# Card Missing or Card Not Inserted Correctly

| Memory Card Backup:     |
|-------------------------|
| Verify that Memory Card |
| has been inserted       |
| correctly.              |
|                         |
|                         |
| Exit                    |

The memory card is either not inserted or is inserted incorrectly. The backup is aborted. You must reinsert the memory card and repeat the backup procedure. This screen may also appear if the wrong type of memory card is inserted and a backup or automatic backup is requested within one minute of insertion. Verify that the card is a translation memory card.

# Card Is Write-Protected

```
Memory Card Backup:
Memory Card is Write-
Protected.
Reset Write-Protect Tab
on Memory Card.
Exit
```

The memory card is write-protected. You must remove the memory card, flip the write-protect tab, reinsert the memory card, and repeat the backup procedure.

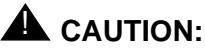

The memory card may be write-protected to avoid the accidental erasure of the backup files. Make certain this is not the case before you change the write-protect tab.

#### Restore

Page D-18

# **Card Failure**

Memory Card Backup: Backup Failure Try a different file or a new Memory Card. Exit

If the card is damaged, repeat the backup with a different card. If a backup is in progress and fails, the system makes two additional attempts at the backup. At the start of each attempt, a message appears with the percentage of the backup that is completed. If the backup fails after three attempts, the screen shown above appears. Repeat the backup procedure using a different file and/or memory card.

# Restore

Use this procedure to restore system conditions that were backed up onto a translation memory card. The information in a backup file on the translation card is copied to the system.

The restore procedure is necessary under the following conditions:

- System RAM is corrupt.
- A previously stored set of system conditions is preferred over the current set.
- The processor module is replaced.
- After a System Erase (frigid start) has been performed.
- The system software has been reinstalled.

The Inspect feature (**Inspct** or PgDn) is available to view the attributes of the backup files on the memory card prior to initiating the restore procedure. The attributes included on the Inspect screen are the filename, the time and day of the file backup/update, the location of the system programming port, and

#### Restore

information about the system software release from which the backup was made.

If any type of programming is taking place at another extension when you begin the restore procedure, the restore is canceled and the number of the busy extension appears on the screen. Repeat the restore procedure when the busy extension becomes idle.

If a line is busy (incoming call or active call) when you begin the restore procedure, the restore is canceled and the number of the active line appears on the screen. Repeat the restore procedure when the line becomes idle.

Also see <u>"Restore Messages" on page D-22</u> for information about errors that may occur during the restore procedure.

#### **Summary: Restore**

| Programmable by   | System Manager                                                                                                    |
|-------------------|----------------------------------------------------------------------------------------------------|
| Mode              | All                                                                                                    |
| Idle Condition    | System Forced Idle                                                                                                    |
| Planning Form     | Not applicable                                                                                                    |
| Factory Setting   | Not applicable                                                                                                    |
| Valid Entries     | Not applicable                                                                                                    |
| Inspect           | Yes                                                                                                    |
| Copy Option       | No                                                                                                    |
| Console Procedure | $\begin{array}{llllllllllllllllllllllllllllllllllll$                                                                     |
| PC Procedure      | Insert memory card $\rightarrow$ F1 $\rightarrow$ F9 $\rightarrow$ F2 $\rightarrow$ Select restore file $\rightarrow$ F3 |

MERLIN LEGEND Communications System Release 6.1 Maintenance and Troubleshooting *555-661-140* 

#### Restore

Page D-20

# **Procedure: Restore**

# Console Display/Instructions Additional Information PC

- Insert the memory card into the PCMCIA interface slot on the processor module.
- ▶ 2. Select the System menu.

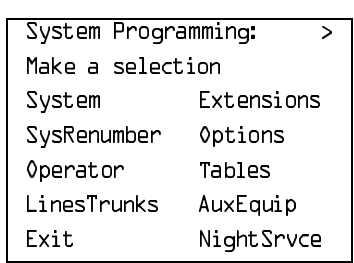

| - |    |  |
|---|----|--|
| г | ч. |  |
| Б | •  |  |
|   |    |  |

#### • 3. Select Back/Restore.

| System:          |              |  |
|------------------|--------------|--|
| Make a selection |              |  |
| Restart          | MaintenBusy  |  |
| SProg Port       | Date         |  |
| Mode             | Time         |  |
| Board Renum      | Back/Restore |  |
| Exit             |              |  |

#### 4. Select Restore.

| Memory Card:     |  |  |
|------------------|--|--|
| Make a selection |  |  |
| Backup           |  |  |
| Restore          |  |  |
| Auto Backup      |  |  |
|                  |  |  |
| Exit             |  |  |

F9

**F2** 

#### Restore

#### Page D-21

# **Console Display/Instructions**

## **Additional Information PC**

#### ▶ 5. Select the restore file.

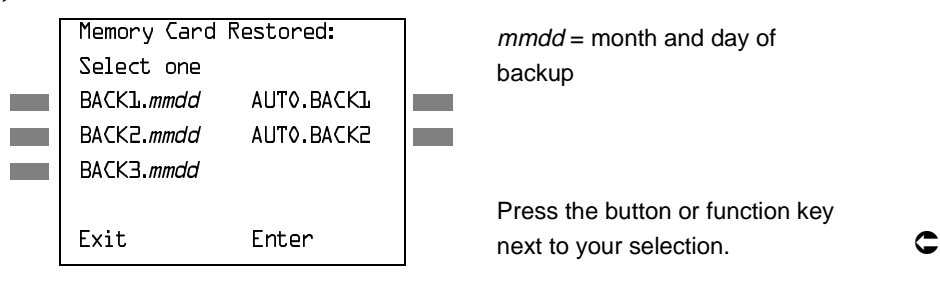

▶ 6. Observe the restore file validation screen.

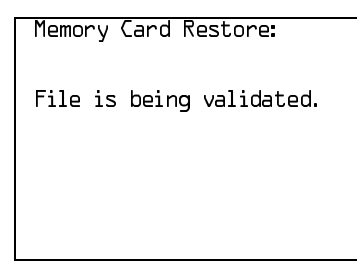

#### 7. Respond to the prompt.

| Restore <i>n</i> :       | n = filename selected in Step 5            |
|--------------------------|--------------------------------------------|
| System will be down      |                                            |
| Do you want to continue? |                                            |
| Yes                      | Select Yes to continue the                 |
| No                       | restore<br>Select No to abort the restore. |
| Exit                     | Go back to Step 5.                         |

Page D-22

#### Restore

**Console Display/Instructions** 

# **Additional Information PC**

▶ 8. Observe the restore progress screen.

```
Restore n:
Restore in Progress,
Please Wait.
```

n = filename selected in Step 5

9. Observe the restore file validation screen.

Restore n: Restore Successfully Completed. System is Restarting. Please Wait.

n = filename selected in Step 5

The session is finished and the system restarts. You must enter system programming again to continue.

# **Restore Messages**

During the restore procedure, additional screens may appear to alert you to problems with the translation memory card, the backup file, or the restore procedure. This section show you what to do if a screen appears.

# Card Missing or Card Not Inserted Correctly

| Memory Card Restore:    |
|-------------------------|
| Verify that Memory Card |
| has been inserted       |
| correctly.              |
|                         |
|                         |
| Exit                    |

#### Restore

Page D-23

The memory card is either not inserted or inserted incorrectly. The restore is aborted. Reinsert the card and repeat the restore procedure. This screen may also appear if the wrong type of memory card is inserted and a restore is requested within one minute of insertion. Verify that the card is a translation memory card.

# **Card Removed after Confirmation**

Memory Card Restore: RESTORE IS CANCELED. System is DOWN.

The memory card was removed from the processor slot while the restore was in progress. The restore is aborted; the system performs a System Erase (frigid start). Reinsert the memory card and repeat the restore procedure.

# Wrong System Programming Port

Restore *n*: Change Sys Programming Port to Extension *xxxx* before Restoring.

Exit

*n* = filename selected *xxxx* = system programming port extension

The system programming port is not set to the same system programming port as that set in the backup file. The restore is aborted. Use the Inspect feature to view the port of the file on the card. Change the system programming port to match the port shown on the card (see "System Programming Position Assignment" in *System Programming* or *System Programming Summary*) and repeat the restore procedure.

#### Restore

Page D-24

## **Release Mismatch**

Restore *n*: File is Not Compatible for Release *X.Y* Restore Canceled. Conversion Required. Exit

n = filename selected X.Y = release number

This screen appears only if you are upgrading from Release 3.0 or higher and the releases are not compatible.

# Card Failure

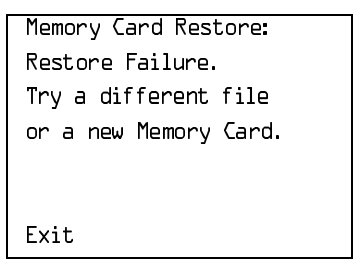

If the restore fails because the card is damaged, the system performs a System Erase (frigid start). Repeat the restore procedure using a different file and/or memory card.

# **Card Failure after Confirmation**

```
Restore x:
Restore Failure
RESTORE IS CANCELED.
System is DOWN.
```

x = filename selected
#### Restore

Page D-25

If the restore fails because the card is damaged, the system performs a System Erase (frigid start). Repeat the restore procedure using a different file and/or memory card.

#### Wrong Type of Card

Memory Card Restore: Inserted Memory Card is not the correct type. Remove and insert MERLIN LEGEND Backup/Restore Card. Exit

The inserted card does not match the card option selected from the System menu. Remove the card and repeat the restore procedure with the correct type of card. See <u>"Card Types" on page D-1</u> for information about the card labels.

#### **Board Mismatch**

| Restore <i>x</i> :     |
|------------------------|
| Restore Failure        |
| RESTORE IS CANCELED.   |
| Board mismatch between |
| control unit and file. |
|                        |
| Exit                   |

x = filename selected

A mismatch exists between the hardware components present on the current system and the hardware components reflected in the backup file. The restore is aborted. You can do one of the following:

- Repeat the restore procedure with another file.
- Modify the system hardware to match the configuration of the backup file and repeat the restore procedure with the same file.

#### Restore

Page D-26

## Strap in Place for Key Mode, but Mode Set to Hybrid/PBX

n = filename selected

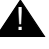

## 

This procedure should be performed only by qualified service personnel.

If the processor module has been strapped for Permanent Key mode, a restore to Hybrid/PBX mode is not possible. See Chapter 9 in Installation for details about modifying the processor.

Modifying the Processor

# Modifying a Release 2.1 or Earlier Processor for Permanent Key Mode

Page E-1

August 1998

Issue 1

# E

# **Modifying the Processor**

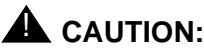

This procedure must be performed for KF registration with the FCC.

This procedure prevents the system from being programmed as a Hybrid-PBX system. Do this only if the system is programmed for Key mode and GS trunks are not indicated on Form 2c, System Numbering: Line/Trunk Jacks.

To modify the processor for Permanent Key mode, follow the steps below. Refer to Figure E-1.

- ▶ 1. Remove the processor from its packaging.
- ▶ 2. Place the processor on a flat surface.
- If the feature module is installed, remove it.
   See "Replacing the Feature Module" on page 4–32 for instructions.

#### Modifying the Processor

Page E-2

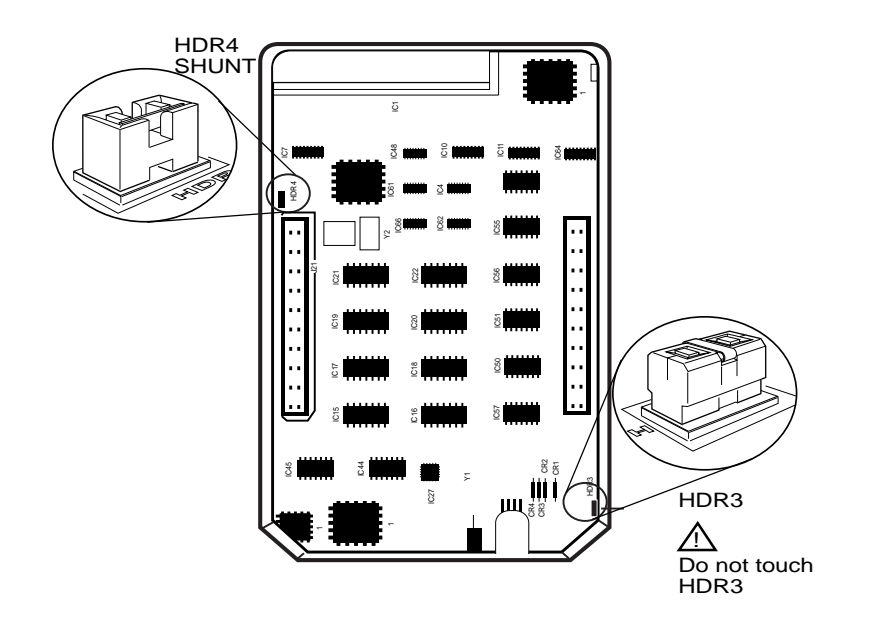

Figure E-1. Modifying the Processor for Key Mode

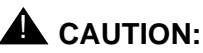

Do not touch the HDR3 header on the processor board; the header is exposed when the feature module is not installed in the processor. If the HDR3 header is removed, system programming may be deleted and will have to be restored.

▲ 4. On the exposed portion of the processor board, find the header marked HDR4; it is in the upper-left area.

A shunt is attached to one of the pins on the HDR4 header.

 5. Remove the shunt from the single header pin; then reinsert it so that it covers both pins on the header. 6. Take the KF label from the Jack Numbering Labels Sheet, which is packaged with the feature module, and fasten it to the wire manager at the base of the module.

# Installing the Control Unit Housing

To install the control unit's housing in a Release 2.1 or earlier system, follow the steps below.

- ▶ 1. Lay the front panel(s) face down.
- If you are housing more than one carrier, connect the front panels together.
  - a. Line up the arrows.
  - b. Slide the panels until the semicircles form a complete circle. See Figure E-2.
- ▶ 3. Connect the side panels to the front panel(s) in the same way.
- 4. Pick up the housing and place it on the control unit. If the system has more than one carrier, make sure you hold the housing only from the basic carrier side; otherwise, the housing can disassemble.
  - a. Line up the wire clips that are attached to the carrier with the recesses on the outside of the side panels.
  - b. Push back the panels until the clips hook over the tabs and rest in the recesses.

#### MERLIN LEGEND Communications System Release 6.1 Maintenance and Troubleshooting *555-661-140*

Issue 1 August 1998

#### Installing the Control Unit Housing

Page E-4

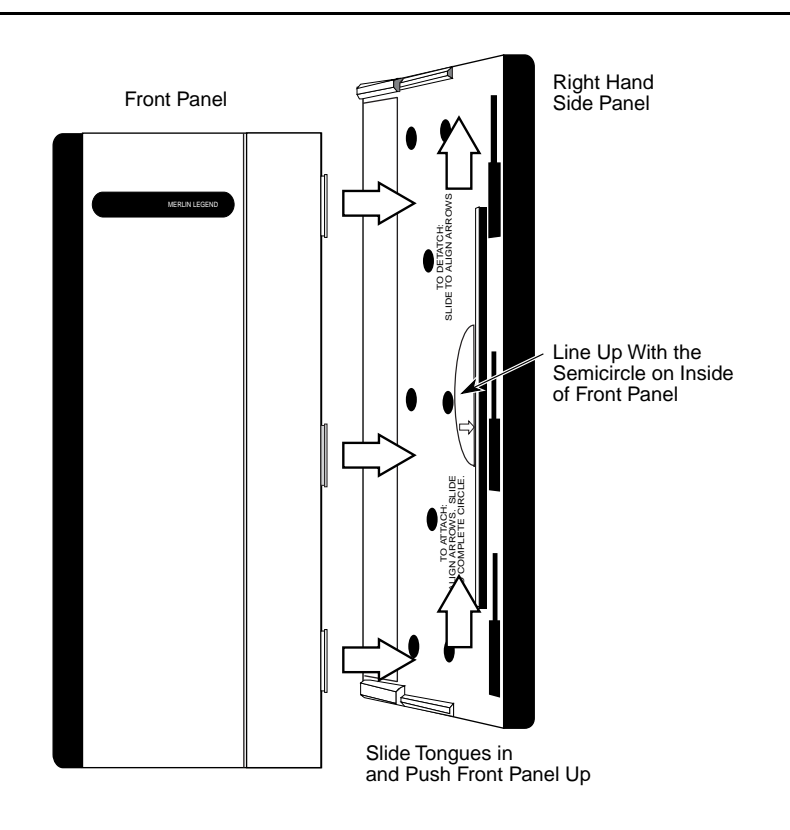

Figure E-2. Installing the Control Unit Housing

Page F-1

# **NI-1 BRI Provisioning**

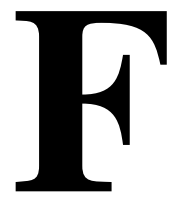

This appendix provides detailed information concerning the features and translations that make up the ISDN Ordering Code (IOC) standardized capability package "S", as well as the Multiline Hunt (MLH) feature. The MLH feature may be provisioned as either the Multiline Hunt Group or Series Completion feature depending on the CO switch type.

Specific translations are provided for the following switches:

- Lucent Technologies 5ESS
- Northern Telecom DMS-100
- Siemens SSC EWSD

After determining that the local service provider offers National ISDN-1 service, the information contained in this appendix should be given to the local service provider if necessary.

## ► NOTE:

The administrative screens shown in this appendix are representative samples only. The local service provider will need to enter applicable data (such as the telephone numbers) where necessary. Also note that the administration covered in this appendix *does not* take place on the MERLIN LEGEND Communications System. All administration is performed by the local service provider on the CO switch.

Page F-2

# Lucent Technologies 5ESS Switch Translations

For the Lucent Technologies 5ESS switch, Capability Package "S" (2B) includes alternate voice/circuit-switched data on two B-channels. Data and voice capabilities include Calling Number Identification. Please note that in order to have simultaneous calls on the two B-channels, two Directory Numbers (DNs) must be assigned with this package.

The Lucent Technologies 5ESS switch also provides for alternate voice and data hunting on one DN via the Series Completion feature.

#### ISDN Capability Package "S"

The information listed below provides the DN translations that define Capability Package "S," and the screens and fields that must be populated.

The information provided shows the translations for one DSL and two DNs. For multiple DSLs/DNs, the CO will duplicate these screens and enter the applicable DSL and DN values as needed.

#### ISDN Ordering Code: Capability S

#### **VIEW 23.2**

#### **DN1** Translations

Fields that must be populated on Screens 1, 2, 3 and 4:

- 1. DSL TN <C plus Telephone number>
- 9. ASSOC <U>
- 11. OE <enter OE and type>
- 14. D ISCN <enter value>
- 15. DSERV <SX>
- 16. B1SERV <DMD>
- 17. B2SERV <DMD>
- 18. NT1 TYPE <enter NT1 type>
- 20. DSL CLS <STD>

Page F-3

| 21. | RSTR MP <n></n>                |
|-----|--------------------------------|
| 22. | MDPKT <0>                      |
| 23. | MTERM <2>                      |
| 42. | USPID <enter value=""></enter> |
| 43. | MAXBCHL <2>                    |
| 44. | ACT USER <y></y>               |

Fields that must be populated on Screens 4, 5, and 6:

- 48. CKT TN <*enter TN*>
- 49. CKT LCC <enter LCC>
- 50. CKT RAX <enter RAX value>
- 55. TERMTYP <TYPEA>
- 56. DISPLAY <Y>
- 60. CSV <1>
- 61. CSV CHL <ANY>
- 63. CSV LIMIT <1>
- 69. CSD <2>
- 70. CSD CHL <ANY>
- 72. CSD LIMIT <2>
- 126. CPN SCRN <Y>
- 140. PIC <enter PIC

The Calling Number Identification feature is assigned using the standard BRCS preconstructed features **/LICNDA** and **/CPCOFA**. If it is possible, request **/CPCPFA** for the Calling Number Identification feature as it provides a clearer display of the CPN information.

The Redirecting Number Delivery Feature is assigned using the preconstructed RND feature, **/RND**. These features are assigned to the user in View 23.8, Field 109.

## **DN2** Translations

DSL information was built with DN1.

Fields that must be populated on Screens 1, 2, 3 and 4:

- 1. DSL TN <C plus second Telephone number>
- 9. ASSOC <U>
- 11. OE <enter OE and type>
- 42. USPID <enter value>
- 43. MAXBCHL <2>
- 44. ACT USER <Y>

Fields that must be populated on Screens 4, 5, and 6:

- 48. CKT TN <*enter TN*>
- 49. CKT LCC <enter LCC>
- 50. CKT RAX <enter RAX value>
- 55. TERMTYP <TYPEA>
- 56. DISPLAY <Y>
- 60. CSV <1>
- 61. CSV CHL <ANY>
- 63. CSV LIMIT <1>
- 69. CSD <2>
- 70. CSD CHL <ANY>
- 72. CSD LIMIT <2>
- 126. CPN SCRN <Y>
- 140. PIC <enter PIC>

The Calling Number Identification feature is assigned using the standard BRCS preconstructed features **/LICNDA** and **/CPCOFA**. If it is possible, request **/CPCPFA** for the Calling Number Identification feature as it provides a clearer display of the CPN information.

The Redirecting Number Delivery Feature is assigned using the preconstructed RND feature, **/RND**. These features are assigned to the user in View 23.8, Field 109.

Page F-5

#### Series Completion Feature Translations

The sample screens shown below illustrate the translations for alternate voice and data hunting on one main DSL and three DNs forming a linear series completion group. Voice hunting is provided via Series Completion (Field 87, **SERHLN**). Data hunting is provided via Call Forward Data Busy Line (/CFDBLAC).

The 5ESS limits the number of members of a series completion group to 16 DNs, and the number of lines forwarded via **/CFDBLAC** to the value specified on Screen 9, Field 176 (**SIMINTRA**). This value is currently set to 99 series completion groups, but can be changed.

| 5ESS SWITCH LABNSC1<br>SCREEN 1 OF 14                                               | RECENT CHANGE 23.<br>DSL/BRCS ASSIGNMENT                                                                                                    | 8                                                                      |
|-------------------------------------------------------------------------------------|----------------------------------------------------------------------------------------------------|------------------------------------------------------------------------|
| (*)1. DSL TN C 2228700<br>(*)4. MLHG<br>(*)5. TERM<br>(*)6. DSL OE<br>(*)9. ASSOC U | SERVICES AND FEATURES<br>BRCS FEATURE LIST 6<br>BRCS FEATURE PARAMETER<br>CKT 4<br>DELFEAT LIST<br>DPKT<br>DSL INFO<br>ODB<br>PPB1<br>PPB2<br>USER INFO | SCREENS<br><br>S 7 to 9<br>& 5<br>14<br>10<br>2<br>11<br>12<br>13<br>3 |

DSL/BRCS ASSIGNMENT (DSL INFO)

| >11. | OE       | I 00101209 | 25. | CUT DGTS2228 |
|------|----------|------------|-----|--------------|
| 14.  | D ISCN   | 007096     | 26. | ACSR GRP     |
| 15.  | D SERV   | SX         | 27. | DFLT SRV     |
| 16.  | B1 SERV  | DMD        |     |              |
| 17.  | B2 SERV  | DMD        |     |              |
| 18.  | NT1 TYPE | AULC       |     |              |
| 19.  | PM GRP   | PMDEF      |     |              |
| 20.  | DSL CLS  | STD        |     |              |
| 21.  | RSTR MP  | N          |     |              |
| 22.  | ACSR INH | Y          |     |              |
| 23.  | MDPKT    | 8          |     |              |
| 24.  | MTERM    | 2          |     |              |

5ESS SWITCH LABNSC1 RECENT CHANGE 23.8 DSL/BRCS ASSIGNMENT (USER INFO)

SCREEN 3 OF 14

| >28. | USPID    | 0122287000 |
|------|----------|------------|
| 29.  | MAXB CHL | 1          |
| 30.  | ACT USER | Y          |
| 31.  | PPB1 USR | N          |
| 32.  | PPB2 USR | N          |
| 33.  | AGI      | _          |

| <u> </u> |      |              |           |       |          |        |       |       |       |         |     |
|----------|------|--------------|-----------|-------|----------|--------|-------|-------|-------|---------|-----|
|          |      |              |           |       | Į        | 5ESS S | SWITC | CH LA | ABNSC | 21      |     |
| SCREI    | EN 4 | OF 14        |           |       | I        | RECEN  | Г CHA | ANGE  | 23.   | . 8     |     |
|          |      |              |           |       |          | DSL/H  | BRCS  | ASSI  | GNME  | ENT (CH | (T) |
|          |      |              |           |       |          |        |       |       |       |         |     |
| >34.     | CKT  | TN           | 2228700C1 | IRCUI | IT VOICE | E (CSV | V)CIF | RCUIT | DA1   | FA (CSI | ))  |
| 35.      | CKT  | LCC          | DSL       | 46.   | CSV      |        | 1     | 55.   | CSD   |         | 1   |
| 36.      | CKT  | RAX          | 1         | 47.   | CSV CHI  | Ŀ      | ANY   | 56.   | CSD   | CHL     | ANY |
| 37.      | CKT  | MLHG         |           | 48.   | CSV ACC  | 2      |       | 57.   | CSD   | ACO     |     |
| 38.      | CKT  | TERM         |           | 49.   | CSV LIN  | TIN    | 1     | 58.   | CSD   | LIMIT   | 1   |
| 39.      | NEW  | TN           |           | 50.   | CSV NBI  | LIMIT  |       | 59.   | CSD   | NBLIM   | [Т  |
| 40.      | CONE | FIG GRP      | NI17507B  | 51.   | SP DNA   |        |       | 60.   | К5б   | DNA     |     |
| 41.      | TERN | <b>I</b> TYP | TYPEA     | 52.   | SP DNA   | QTY    |       | 61.   | K56   | DNA Q1  | ГҮ  |
| 42.      | DISE | PLAY         | Y         | 53.   | AU DNA   |        |       | 62.   | K64   | DNA     |     |

| MERLIN LEGEND Communications<br>Maintenance and Troubleshooting                                                                                                    | s System Release<br>555-661-140                                                                                         | e 6.1 Issue 1<br>August 1998                                                                                                    |
|----------------------------------------------------------------------------------------------------|----------------------------------------------------------------------------------------------------|----------------------------------------------------------------------------------------------------|
| Lucent Technologies 5ESS Switch Tr                                                                                                    | ranslations                                                                                                    | Page F-7                                                                                                    |
| 43. EKTS<br>44. CA<br>45. CA QTY                                                                                                    | 54. AU DNA QTY                                                                                                    | 63. K64 DNA QTY                                                                                                    |
| SCREEN 5 OF 14<br>(CKT)                                                                                                    |                                                                                                    | 5ESS SWITCH LABNSC1<br>RECENT CHANGE 23.8<br>DSL/BRCS ASSIGNMENT                                                                                                    |
| <pre>&gt;64. TKS N 72.<br/>65. TAUTO N 73.<br/>66. SHARED N 74.<br/>67. SAUTO N 75.<br/>68. PRIVACYN 76.<br/>69. ICP N 77.<br/>70. SUSO N 78.<br/>71. SUST N 79.<br/>80.<br/>81.</pre> | SAR QTY<br>SAR ORIGN<br>SAR TERMN<br>INCOMINGN<br>INTERCOMN<br>ORIG CWN<br>PP N<br>CA PREFI<br>AUTO HOLDN<br>ONE TOUCHN | <ul> <li>82. BUSY MONITORN</li> <li>83. ATT MLHG</li> <li>84. RBV TGN</li> <li>85. ERCO ASGNN</li> <li>86. ERCO ACTN</li> <li>87. SERHLN2228701</li> <li>88. BCK LNK N</li> <li>89. ACD POS NUM</li> <li>90. CIDIALALLOW</li> <li>91. PIC</li> <li>92. PTC</li> <li>95. E911 PSAP N</li> </ul> |
| SCREEN 6 OF 14                                                                                                    | 5ESS SWITC<br>RI<br>DSL,                                                                                                | CH LABNSC1<br>ECENT CHANGE 23.8<br>/BRCS ASSIGNMENT                                                                                                    |
| >106. BFGN 109.                                                                                                    | FEATURE LIST                                                                                                    | (FL)                                                                                                    |
| A A<br>ROW FEATURE A P C R FEATUR                                                                                                    | REAPCR FEAT                                                                                                    | A A<br>TURE A P C R FEATURE A P C R                                                                                                    |
| 1 /LIDLXA Y N N 10<br>2 /CPCPFA Y N N 11<br>3 /CFDBLAC Y N N 12<br>4 13                                                                                                    | 19<br>20<br>21<br>22                                                                                                    | 28<br>29<br>30<br>31                                                                                                    |

#### **MERLIN LEGEND Communications System Release 6.1** Maintenance and Troubleshooting 555-661-140

#### Lucent Technologies 5ESS Switch Translations

8

9

| 5 | 14   | 23 | 32 |  |
|---|------|----|----|--|
| 6 | 15   | 24 | 33 |  |
| 7 | 16 _ | 25 | 34 |  |

\_\_\_\_\_17 \_\_\_\_\_26 \_\_\_\_\_ 35 \_\_\_\_\_

\_\_\_\_\_\_18 \_\_\_\_\_\_27 \_\_\_\_\_\_36 \_\_\_\_\_\_

| OCIUEEI | N / OF 14    | DSL/BRO | CS ASS | F<br>IGNMENT (F | IGH RUNNE  | R FEAT | .8<br>URE PARAMETE | RS  |
|---------|--------------|---------|--------|-----------------|------------|--------|--------------------|-----|
| >134.   | TG:GRPID     | 0       | 146.   | ACSR GRPN       | Μ          | 158.   | OALWD              |     |
| 135.    | MOH ALW      |         | 147.   | EDS:GRPNM       | [          | 159.   | PRIORITY O         | _   |
| 136.    | IDP NAME     |         | 148.   | BCLID GRE       |            | 160.   | ARSSI              |     |
| 137.    | DPAT CAT     | 0       | 149.   | PFA:VGRPN       | Μ          |        | DIALPLN            |     |
| 138.    | ICR SFG      | 0       | 150.   | PFA:DGRPN       | Μ          | _ 162. | ALWMDR             | _   |
| 139.    | SC1NAME      |         | 151.   | ATH:VGRPN       | Μ          | _ 163. | ACSR PINREQ        | _   |
| 140.    | SC1S         | _       | 152.   | ATH:DGRPN       | Μ          | _ 164. | DRING              | _   |
| 141.    | SC2NAME      |         | 153.   | MDR:GRPNN       | I          | _ 165. | DCW DRING          | _   |
| 142.    | SC2S         | _       | 154.   | ACCT:GRPN       | Μ          | _ 166. | CWO DRING          | _   |
| 143.    | CPUO:SELQ1   | 0       | 155.   | ARS:VGRPN       | Μ          | _ 167. | MWY DRING          | _   |
| 144.    | CPUO:SELQ2   | 0       | 156.   | ARS:DGRPN       | Μ          | _      |                    |     |
| 145.    | CPUT: TPREDQ | 0       | 157.   | FRL             |            |        |                    |     |
|         |              | i       |        |                 | 5ESS SWIT  | TCH LA | BNSC1              |     |
| SCREEI  | N 8 OF 14    |         |        | F               | ECENT CHAI | NGE 23 | .8                 |     |
|         |              | DSI     | L/BRCS | ASSIGNMEN       | T (HIGH RU | JNNER  | FEATURE PARA       | MEI |
| >172.   | MESSAGE SER  | VICE (1 | MSS)   | 175.            | MW:DCNDN _ |        |                    |     |

4 \_\_\_\_\_

Issue 1 August 1998

Lucent Technologies 5ESS Switch Translations

| LEGEND Release 3<br>prior to Release                                                                                                 | .0 permits a<br>3.0 permit b                                       | barrier cod<br>arrier code                                                     | 5ESS SWIT<br>de of up t<br>es of up t                                                              | CH LAts. Wh<br>to 11 digits<br>to only four                                                                                                  | ile MERLIN<br>s, systems<br>r digits. |
|----------------------------------------------------------------------------------------------------|--------------------------------------------------------------------|--------------------------------------------------------------------------------|----------------------------------------------------------------------------------------------------|----------------------------------------------------------------------------------------------------|---------------------------------------|
| If Remote Access<br>System Release 3.<br>code.<br>Other Security H<br>Make sure that t                                               | is used, an<br>0 is encourag<br>ints xe "Secu<br>he Autom0         | upgrade to<br>ed to take<br>rity Hints                                         | MERLIN LE<br>advantage<br>:descripti                                                               | GEND Commun<br>of the long                                                                                                    | nicaations<br>er barrier              |
| 3                                                                                                    |                                                                    | 0                                                                              | 0                                                                                                  | 0                                                                                                    |                                       |
| 4                                                                                                    |                                                                    | 0                                                                              | 0                                                                                                  | 0                                                                                                    |                                       |
| 6                                                                                                    |                                                                    | 0                                                                              | 0                                                                                                  | 0                                                                                                    |                                       |
| 6                                                                                                    |                                                                    | 0                                                                              | 0                                                                                                  | 0                                                                                                    |                                       |
| >183. DPKT TN<br>184. LCC<br>185. RAX<br>186. MLHG<br>187. TERM<br>188. LNR HNT TN<br>189. HUNT DEACT<br>190. CHL SEL<br>191. NEW TN | 192. I<br>193. P<br>194. N<br>195. I<br>196. H<br>197. T<br>N<br>N | DSL/BRCS /<br>ECP DNIC _<br>B GRP _<br>OTIF NO<br>CP N<br>UNT NOTIF _<br>CID _ | ASSIGNMENT<br>198.<br>199.<br>200.<br>201.<br>202.<br>203.<br>204.<br>205.<br>206.<br>207.<br>208. | F (DPKT)<br>H PVC LCN<br>L IN LCN<br>H IN LCN<br>L 2W LCN<br>H 2W LCN<br>L OUT LCN<br>H OUT LCN<br>BUSY LIMIT<br>PMDR GRP<br>PMDR ACT<br>DNA |                                       |
|                                                                                                    |                                                                    |                                                                                | 209.                                                                                               | DNA QTY                                                                                                    | _                                     |

5ESS SWITCH LABNSC1 SCREEN 11 OF 14 RECENT CHANGE 23.8 DSL/BRCS ASSIGNMENT (ODB) >210. ODB TN 222. RATE 234. L IN LCN 211. LCC 235. H IN LCN 223. N2 \_ 236. L 2W LCN 212. RAX 0 224. Tl 213. MLHG 225. ТЗ 237. H 2W LCN \_ 238. L OUT LCN 214. TERM 226. WNDSZ \_\_\_\_ \_ 239. H OUT LCN 215. LNR HNT TN \_\_\_\_\_ 227. NEW TN \_\_\_\_ 216. HUNT DEACT \_ 228. IECP DNIC 240. BUSY LIMIT \_\_\_\_ 241. PMDR GRP 217. CHL SEL 229. PB GRP Ν \_\_\_\_\_ 218. ISCN1 230. NOTIF 242. PMDR ACT 219. ISCN2 231. T3XX 0 243. DNA 220. BAND 232. ICP 244. DNA QTY 0 Ν 221. ODB 233. HUNT NOTIF \_\_ \_ 5ESS SWITCH LABNSC1 SCREEN 12 OF 14 RECENT CHANGE 23.8 DSL/BRCS ASSIGNMENT (PPB1) 254. RATE >245. PPB1 TN 264. H PVC LCN

| <b>ZIJ</b> . | LIDI IN    |   | 201. |            | 201. | II I VC DOIN |   |
|--------------|------------|---|------|------------|------|--------------|---|
| 246.         | LCC        |   | 255. | N2         | 265. | L IN LCN     |   |
| 247.         | RAX        | 0 | 256. | Т1         | 266. | H IN LCN     |   |
| 248.         | MLHG       |   | 257. | Т3         | 267. | L 2W LCN     |   |
| 249.         | TERM       |   | 258. | WNDSZ      | 268. | H 2W LCN     |   |
| 250.         | LNR HNT TN |   | 259. | NEW TN     | 269. | L OUT LCN    |   |
| 251.         | HUNT DEACT | _ | 260. | IECP DNIC  | 270. | H OUT LCN    |   |
| 252.         | CHL SEL    | N | 261. | PB GRP     | 271. | BUSY LIMIT   |   |
| 253.         | ISCN       |   | 262. | ICP N      | 272. | PMDR GRP     |   |
|              |            |   | 263. | HUNT NOTIF | 273. | PMDR ACT     | _ |
|              |            |   |      |            |      |              |   |

August 1998

Issue 1

Lucent Technologies 5ESS Switch Translations

| SCRE                                                         | EN 13 OF 14                                                                                            |                                                                                                    | DS                                                                                                    | REC<br>L/BRCS                  | SESS<br>CENT<br>ASSI | SWITCH<br>CHANGH<br>GNMEN                                                    | H LABN<br>E 23.8<br>F (PPB                                              | SC1<br>2)                                                            |                |       |
|--------------------------------------------------------------|----------------------------------------------------------------------------------------------------|----------------------------------------------------------------------------------------------------|----------------------------------------------------------------------------------------------------|--------------------------------|----------------------|------------------------------------------------------------------------------|-------------------------------------------------------------------------|----------------------------------------------------------------------|----------------|-------|
| >274<br>275<br>276<br>277<br>278<br>279<br>280<br>281<br>282 | . PPB2 TN<br>. LCC<br>. RAX<br>. MLHG<br>. TERM<br>. LNR HNT TN<br>. HUNT DEACT<br>. CHL SEL<br>. ISCN | _ 28<br>_ 28<br>0 28<br>_ 28<br>_ 28<br>_ 28<br>_ 28<br>_ 28<br>_ 28<br>_ 28<br>_ 28<br>_ 28<br>_ 28<br>_ 28<br>_ 29<br>_ 29<br>_ 29 | <ol> <li>RATE</li> <li>N2</li> <li>T1</li> <li>T3</li> <li>WNDS</li> <li>NEW</li> <li>IECP</li> <li>PB G</li> <li>ICP</li> <li>HUNT</li> </ol> | Z<br>TN<br>DNIC<br>RP<br>NOTIF |                      | 293.<br>294.<br>295.<br>296.<br>297.<br>298.<br>299.<br>300.<br>301.<br>302. | H PVC<br>L IN<br>H IN<br>L 2W<br>H 2W<br>L OUT<br>H OUT<br>BUSY<br>PMDR | LCN<br>LCN<br>LCN<br>LCN<br>LCN<br>LCN<br>LCN<br>LIMIT<br>GRP<br>ACT |                |       |
| SCRE                                                         | EN 14 OF 14                                                                                            |                                                                                                    |                                                                                                    |                                | 5ESS<br>RECE<br>DSL/ | SWITC<br>NT CHA<br>BRCS A                                                    | CH LAB<br>ANGE 2<br>ASSIGN                                              | NSC1<br>3.8<br>MENT                                                  |                |       |
| WARN<br>303.                                                 | ING: These f<br>Deletion<br>DELFEAT                                                                    | ields dele<br>n of a fea                                                                                                    | te feat<br>ture in                                                                                                    | ures cu<br>BFG ma              | urren<br>ay in       | tly om<br>voke H                                                             | n the <sup>-</sup><br>BFG re                                            | view d<br>select                                                     | or in<br>tion. | a BFG |
| ROW<br>1<br>2<br>3                                           | FEATURE                                                                                                |                                                                                                    |                                                                                                    |                                |                      |                                                                              |                                                                         |                                                                      |                |       |
| No Messag                                                    | jes                                                                                                    |                                                                                                    |                                                                                                    |                                |                      |                                                                              |                                                                         |                                                                      |                |       |

| 5ESS SWITCH LABNSC1<br>SCREEN 1 OF 14 | RECENT CHANGE 23.8<br>DSL/BRCS ASSIGNMEN | Г       |
|---------------------------------------|------------------------------------------|---------|
| (*)1. DSL TN C 2228701                | SERVICES AND FEATURES                    | SCREENS |
| (*)4. MLHG                            |                                          |         |

| <b>MERLIN LEGEND Communications</b> | System Release 6.1 |
|-------------------------------------|--------------------|
| Maintenance and Troubleshooting     | 555-661-140        |

| (*)5. TERM    | BRCS FEATURE LIST       | 6      |
|---------------|-------------------------|--------|
| (*)6. DSL OE  | BRCS FEATURE PARAMETERS | 7 to 9 |
| (*)9. ASSOC U | CKT                     | 4 & 5  |
|               | DELFEAT LIST            | 14     |
|               | DPKT                    | 10     |
|               | DSL INFO                | 2      |
|               | ODB                     | 11     |
|               | PPB1                    | 12     |
|               | PPB2                    | 13     |
|               | USER INFO               | 3      |

| 5ESS SWITCH LABNSC1<br>SCREEN 2 OF 14 | RECEN<br>DSL/F | NT CH<br>BRCS | HANGE 23.8<br>ASSIGNMENT (DSL INFO) |
|---------------------------------------|----------------|---------------|-------------------------------------|
| >11. OE                               | I 00101209     | 25.           | CUT DGTS2228                        |
| 14. D ISCN                            | 007096         | 26.           | ACSR GRP                            |
| 15. D SERV                            | SX             | 27.           | DFLT SRV                            |
| 16. B1 SERV                           | DMD            |               |                                     |
| 17. B2 SERV                           | DMD            |               |                                     |
| 18. NT1 TYPE                          | AULC           |               |                                     |
| 19. PM GRP                            | PMDEF          |               |                                     |
| 20. DSL CLS                           | STD            |               |                                     |
| 21. RSTR MP                           | N              |               |                                     |
| 22. ACSR INH                          | Y              |               |                                     |
| 23. MDPKT                             | 8              |               |                                     |
| 24. MTERM                             | 2              |               |                                     |
|                                       |                |               |                                     |

| SCREEN 3 OF 14 |            | 5ESS SWITCH LABNSC1<br>RECENT CHANGE 23.8<br>DSL/BRCS ASSIGNMENT (USER INFO) |
|----------------|------------|------------------------------------------------------------------------------|
| >28. USPID     | 0122287001 |                                                                              |
| 29. MAXB CHL   | 1          |                                                                              |
| 30. ACT USER   | Y          |                                                                              |
| 31. PPB1 USR   | N          |                                                                              |
| 32. PPB2 USR   | Ν          |                                                                              |
| 33. AGI        | _          |                                                                              |

Issue 1 August 1998

#### Lucent Technologies 5ESS Switch Translations

Page F-13

|       |            |          |       | !       | 5ESS  | SWITCH LAP | BNSC1 | L     |       |       |
|-------|------------|----------|-------|---------|-------|------------|-------|-------|-------|-------|
| SCREI | EN 4 OF 14 |          |       | I       | RECEN | NT CHANGE  | 23.8  | 3     |       |       |
|       |            |          |       |         | DSL/  | BRCS ASSIC | SNMEN | JT (C | CKT)  |       |
| >34.  | CKT TN     | 2228701  | CIRC  | UIT VO  | ICE ( | (CSV)      | CIRC  | CUIT  | DATA  | (CSD) |
| 35.   | CKT LCC    | DSL      | 46. 0 | CSV     |       | 1          | 55.   | CSD   |       | 1     |
| 36.   | CKT RAX    | 1        | 47. 0 | CSV CH  | Ĺ     | ANY        | 56.   | CSD   | CHL   | ANY   |
| 37.   | CKT MLHG   |          | 48. 0 | CSV AC  | С     |            | 57.   | CSD   | ACO   |       |
| 38.   | CKT TERM   |          | 49. 0 | CSV LII | TIM   | 1          | 58.   | CSD   | LIMIT | . 1   |
| 39.   | NEW TN     |          | 50.0  | CSV NB  | LIMIJ | Г          | 59.   | CSD   | NBLIN | 1IT   |
| 40.   | CONFIG GRP | NI17507B | 51. : | SP DNA  |       |            | 60.   | K56   | DNA   |       |
| 41.   | TERMTYP    | TYPEA    | 52. 3 | SP DNA  | QTY   |            | 61.   | K56   | DNA Ç | )TY   |
| 42.   | DISPLAY    | Y        | 53.2  | AU DNA  |       |            | 62.   | К64   | DNA   |       |
| 43.   | EKTS       |          | 54.2  | AU DNA  | QTY   |            | 63.   | Кб4   | DNA Ç | )TY   |
| 44.   | CA         |          |       |         |       |            |       |       |       |       |
| 45.   | CA QTY     |          |       |         |       |            |       |       |       |       |

| 5E8      | SS  | SWITCH  | LA  | ABNSC1 |
|----------|-----|---------|-----|--------|
| RECH     | ENT | CHANGE  | E 2 | 23.8   |
| DSL/BRCS | AS  | SIGNMEN | T   | (CKT)  |

| 72. | SAR QTY   |   | 82. | BUSY MONITOR | N       |
|-----|-----------|---|-----|--------------|---------|
| 73. | SAR ORIG  | Ν | 83. | ATT MLHG     |         |
| 74. | SAR TERM  | Ν | 84. | RBV TGN      |         |
| 75. | INCOMING  | Ν | 85. | ERCO ASGN    | N       |
| 76. | INTERCOM  | Ν | 86. | ERCO ACT     | N       |
| 77. | ORIG CW   | Ν | 87. | SERHLN       | 2228701 |
| 78. | PP        | Ν | 88. | BCK LNK      | Ν       |
| 79. | CA PREF   | I | 89. | ACD POS NUM  |         |
| 80. | AUTO HOLD | Ν | 90. | CIDIAL       | ALLOW   |
| 81. | ONE TOUCH | Ν | 91. | PIC          |         |
|     |           |   | 92. | PTC          |         |
|     |           |   | 95. | E911 PSAP    | N       |
|     |           |   |     |              |         |

>64. TKS 65. TAUTO 66. SHARED

Ν

Ν

Ν

Ν

Ν

Ν

Ν

Ν

67. SAUTO 68. PRIVACY 69. ICP 70. SUSO 71. SUST

SCREEN 5 OF 14

Lucent Technologies 5ESS Switch Translations

| SCF       | REEN 6 OF 14      |              | 5ESS SWITCH LABN<br>RECENT CHANGE 23.8<br>DSL/BRCS ASSIGNMENT | ISC1          |
|-----------|-------------------|--------------|---------------------------------------------------------------|---------------|
| >106. BFG | GN                | 109. FEATURE | E LIST (FL)                                                   |               |
|           | A A               | А            | А                                                             |               |
| ROW FEA   | ATURE A P C R FEA | TURE A P C R | FEATURE A P C R FE                                            | ATURE A P C R |
| 1 /LIDLX  | AYNN 10           | 19           | 28                                                            |               |
| 2 /CPCF   | PFA Y N N 11      | 20           | 29                                                            |               |
| 3 /CFDB   | LAC Y N N 12      | 21           | 30                                                            |               |
| 4         | 13                | 22           | 31                                                            | _             |
| 5         | 14                | 23           | 32                                                            | _             |
| 6         | 15                | 24           | 33                                                            | _             |
| 7         | 16                | 25           | 34                                                            | _             |
| 8         | 17                | 26           | 35                                                            | _             |
| 9         | 18                | 27           | 36                                                            | _             |
|           |                   |              |                                                               |               |

|                                   | 5ESS S | SWITCH LABN | ISC1     |              |              |         |           |     |
|-----------------------------------|--------|-------------|----------|--------------|--------------|---------|-----------|-----|
| SCREEN 7 OF 14 RECENT CHANGE 23.8 |        |             |          |              |              |         |           |     |
|                                   |        |             | DSL/BRCS | ASSIGNMENT   | (HIGH RUNNER | FEATURE | PARAMETER | RS) |
|                                   | >134.  | TG:GRPID    | 0        | 146. ACSR GH | RPNM         | 158. QA | LWD       | _   |
|                                   | 135.   | MOH ALW     | _        | 147. EDS:GRI | PNM          | 159. PR | IORITY Q  | _   |
|                                   | 136.   | IDP NAME    |          | 148. BCLID ( | GRP          | 160. AR | SSI       |     |
|                                   | 137    | DDAT CAT    | 0        | 149 DEA: VOI | NM           | 161 DT  | AT.DT.N   |     |

|                  | <ul> <li>138. ICR SFG</li> <li>139. SC1NAME</li> <li>140. SC1S</li> <li>141. SC2NAME</li> <li>142. SC2S</li> <li>143. CPUO:SELQ1</li> <li>144. CPUO:SELQ2</li> <li>145. CPUT:TPREDQ</li> </ul> | 0 150.<br>151.<br>152.<br>153.<br>154.<br>0 155.<br>0 156.<br>0 157. | PFA: DGRPNM<br>ATH: VGRPNM<br>ATH: DGRPNM<br>MDR: GRPNM<br>ACCT: GRPNM<br>ARS: VGRPNM<br>ARS: DGRPNM<br>FRL | 162<br>163<br>164<br>165<br>166<br>167<br>         | ALWMDR<br>ACSR PINREQ<br>DRING<br>DCW DRING<br>CWO DRING<br>MWY DRING | -    |
|------------------|----------------------------------------------------------------------------------------------------|----------------------------------------------------------------------|----------------------------------------------------------------------------------------------------|----------------------------------------------------|-----------------------------------------------------------------------|------|
|                  | SCREEN 8 OF 14                                                                                                    | DSL/BRCS AS                                                          | REG<br>SIGNMENT (H                                                                                          | SESS SWITCH LA<br>CENT CHANGE 2:<br>IGH RUNNER FEA | ABNSC1<br>3.8<br>ATURE PARAMET                                        | ERS) |
| ROW              | >172. MESSAGE SER<br>FEATURE GRPNM                                                                                                    | VICE (MSS)                                                           | 175. MT                                                                                                    | V:DCNDN                                            |                                                                       |      |
| 1<br>2<br>3<br>4 |                                                                                                    | -<br>-<br>-                                                          |                                                                                                    |                                                    |                                                                       |      |
|                  | SCREEN 9 OF 14                                                                                                    | DSL/BR                                                               | I<br>CS ASSIGNMEI                                                                                           | 5ESS SWITCH<br>RECENT CHANGE<br>VT (HIGH RUNNI     | LABNSC1<br>23.8<br>ER FEATURE PA                                      |      |
|                  |                                                                                                    | >176. CALL F                                                         | ORWARDING FI                                                                                                | EATURE PARAMET                                     | TERS (CF)                                                             |      |
| ROW              | FEATURE FWD                                                                                                    | FO DN TIM                                                            | EOUT BSRIN                                                                                                  | IG SIMINTER                                        | SIMINTRA                                                              |      |
| 1                | CFDBLAC 22287                                                                                                    | 01 0                                                                 | N 1                                                                                                    | 99                                                 |                                                                       |      |

| 1 | /CFDBLAC | 2228701 | 0 | N | 1 | 99 |
|---|----------|---------|---|---|---|----|
| 2 |          |         | 0 | 0 | 0 |    |
| 3 |          |         | 0 | 0 | 0 |    |
| 4 |          |         | 0 | 0 | 0 |    |
| 5 |          |         | 0 | 0 | 0 |    |
| 6 | <u> </u> |         | 0 |   | 0 | 0  |
|   |          |         |   |   |   |    |

Issue 1 August 1998

| 5ESS SWITCH LABNSC1<br>SCREEN 1 OF 14 | RECENT CHANGE 23.<br>DSL/BRCS # | 8<br>ASSIGNMENT |
|---------------------------------------|---------------------------------|-----------------|
| (*)1. DSL TN C 222870<br>(*)4. MLHG   | 2SERVICES AND FEATURES S        | CREENS          |
| (*)5. TERM                            | BRCS FEATURE LIST 6             |                 |
| (*)6. DSL OE                          | _BRCS FEATURE PARAMETERS        | 7 to 9          |
| (*)9. ASSOC U                         | CKT 4                           | & 5             |
|                                       | DELFEAT LIST                    | 14              |
|                                       | DPKT                            | 1               |
|                                       | DSL INFO                        | 2               |
|                                       | ODB                             | 1               |
|                                       | PPB1                            | 1               |
|                                       | PPB2                            | 1               |
|                                       | USER INFO                       | 3               |
|                                       |                                 |                 |
|                                       |                                 |                 |

| 5ESS SWITCH LABNSC1<br>SCREEN 2 OF 14 | RECENT CHANGE | 23.8<br>BRCS ASSIGNMENT (DSL INFO) |
|---------------------------------------|---------------|------------------------------------|
| >11. OE                               | I 00101209    | 25. CUT DGTS2228                   |
| 14. D ISCN                            | 007096        | 26. ACSR GRP                       |
| 15. D SERV                            | SX            | 27. DFLT SRV                       |
| 16. B1 SERV                           | DMD           |                                    |
| 17. B2 SERV                           | DMD           |                                    |
| 18. NT1 TYPE                          | AULC          |                                    |
| 19. PM GRP                            | PMDEF         |                                    |
| 20. DSL CLS                           | STD           |                                    |
| 21. RSTR MP                           | N             |                                    |
| 22. ACSR INH                          | Y             |                                    |
| 23. MDPKT                             | 8             |                                    |

| MERLIN LEGEND Communications    | System Release 6.1 |
|---------------------------------|--------------------|
| Maintenance and Troubleshooting | 555-661-140        |

Page F-17

24. MTERM 2

44. CA

45. CA QTY

\_\_\_\_

\_\_\_\_

| SCREI       | EN 3 OF 14        |                 |        | DSL/BRC  | 5ESS S<br>RECEN<br>CS ASSIC | SWITCH<br>NT CHAN<br>GNMENT | LABNSO<br>GE 23<br>(USER | C1<br>.8<br>INFO | )     |
|-------------|-------------------|-----------------|--------|----------|-----------------------------|-----------------------------|--------------------------|------------------|-------|
| >28.<br>29. | USPID<br>MAXB CHL | 0122287002<br>1 | 2      |          |                             |                             |                          |                  |       |
| 30.         | ACT USER          | Y               |        |          |                             |                             |                          |                  |       |
| 31.         | PPB1 USR          | N               |        |          |                             |                             |                          |                  |       |
| 32.         | PPB2 USR          | N               |        |          |                             |                             |                          |                  |       |
| 33.         | AGI               | _               |        |          |                             |                             |                          |                  |       |
|             |                   |                 |        |          |                             |                             |                          |                  |       |
| <br>        |                   |                 |        |          |                             |                             |                          |                  |       |
|             |                   |                 |        | 5ESS     | SWITCH                      | I LABNS                     | C1                       |                  |       |
| SCREE       | EN 4 OF 14        |                 |        | RECE     | INT CHAI                    | NGE 23                      | .8                       |                  |       |
|             |                   |                 |        | DSI      | J/BRCS A                    | ASSIGNM                     | ENT (C                   | CKT)             |       |
| >34.        | CKT TN            | 2228702         | CIRCUI | T VOICE  | (CSV)                       | CI                          | RCUIT                    | DATA             | (CSD) |
| 35.         | CKT LCC           | DSL             | 46. CS | V        | 1                           | 55                          | . CSD                    |                  | 1     |
| 36.         | CKT RAX           | 1               | 47. CS | V CHL    | ANY                         | 56                          | . CSD                    | CHL              | ANY   |
| 37.         | CKT MLHG          |                 | 48. CS | V ACO    |                             | 57                          | . CSD                    | ACO              |       |
| 38.         | CKT TERM          |                 | 49. CS | V LIMIT  | 1                           | 58                          | . CSD                    | LIMI             | т 1   |
| 39.         | NEW TN            |                 | 50. CS | V NBLIMI | Т                           | 59                          | . CSD                    | NBLI             | MIT   |
| 40.         | CONFIG GRP        | NI17507B        | 51. SP | DNA      |                             | 60                          | . K56                    | DNA              |       |
| 41.         | TERMTYP           | TYPEA           | 52. SP | DNA QTY  | 7                           | 61                          | . K56                    | DNA              | QTY   |
| 42.         | DISPLAY           | Y               | 53. AU | DNA      |                             | 62                          | . K64                    | DNA              |       |
| 43.         | EKTS              |                 | 54. AU | DNA QTY  | 7                           | 63                          | . K64                    | DNA              | QTY   |

|                |   |             | 5ESS SWITCH LABNSC1       |
|----------------|---|-------------|---------------------------|
| SCREEN 5 OF 14 | 1 |             | RECENT CHANGE 23.8        |
|                |   |             | DSL/BRCS ASSIGNMENT (CKT) |
|                |   |             |                           |
| >64. TKS       | N | 72. SAR QTY | 82. BUSY MONITORN         |
|                |   |             |                           |

| 65. | TAUTO   | N | 73. | SAR ORIGN  | 83. | ATT MLHG    |         |
|-----|---------|---|-----|------------|-----|-------------|---------|
| 66. | SHARED  | N | 74. | SAR TERMN  | 84. | RBV TGN     |         |
| 67. | SAUTO   | Ν | 75. | INCOMINGN  | 85. | ERCO ASGN   | Ν       |
| 68. | PRIVACY | N | 76. | INTERCOMN  | 86. | ERCO ACT    | N       |
| 69. | ICP     | Ν | 77. | ORIG CWN   | 87. | SERHLN      | 2228701 |
| 70. | SUSO    | N | 78. | PP N       | 88. | BCK LNK     | N       |
| 71. | SUST    | N | 79. | CA PREFI   | 89. | ACD POS NUN | 4P      |
|     |         |   | 80. | AUTO HOLDN | 90. | CIDIAL      | ALLOW   |
|     |         |   | 81. | ONE TOUCHN | 91. | PIC         |         |
|     |         |   |     |            | 92. | PTC         |         |
|     |         |   |     |            | 95. | E911 PSAP   | Ν       |
|     |         |   |     |            |     |             |         |

|                | 5ESS     | SWITCH LABNSC1 |
|----------------|----------|----------------|
| SCREEN 6 OF 14 | RECENT   | CHANGE 23.8    |
|                | DSL/BRCS | ASSIGNMENT     |

>106. BFGN \_\_\_\_\_ 109. FEATURE LIST (FL)

A A A A

ROW FEATURE A P C R FEATURE A P C R FEATURE A P C R

| 1 /L | .IDLXA YNN 10    | 19 | 28 |  |
|------|------------------|----|----|--|
| 2 /C | PCPFAYNN 11      | 20 | 29 |  |
| 3 /0 | CFDBLAC Y N N 12 | 21 | 30 |  |
| 4    | 13               | 22 | 31 |  |
| 5 _  | 14               | 23 | 32 |  |
| 6 _  | 15               | 24 | 33 |  |
| 7 _  | 16               | 25 | 34 |  |
| 8 _  | 17               | 26 | 35 |  |
| 9 _  | 18               | 27 | 36 |  |
|      |                  |    |    |  |

Lucent Technologies 5ESS Switch Translations

| SCREEN 7 OF 14                                                                                                    | DSL/BRCS ASS                                         | 5ESS SWIT<br>RECENT CHAN<br>SIGNMENT (HIGH RUNNER                                                                                                    | CH LABNSC1<br>GE 23.8<br>. FEATURE PARAMETERS)    |
|----------------------------------------------------------------------------------------------------|------------------------------------------------------|----------------------------------------------------------------------------------------------------|---------------------------------------------------|
| <pre>&gt;134. TG:GRPID<br/>135. MOH ALW<br/>136. IDP NAME<br/>137. DPAT CAT<br/>138. ICR SFG<br/>139. SC1NAME<br/>140. SC1S<br/>141. SC2NAME<br/>142. SC2S<br/>143. CPUO:SELQ1<br/>144. CPUO:SELQ2<br/>145. CPUT:TPREDQ</pre> | $\begin{array}{cccccccccccccccccccccccccccccccccccc$ | ACSR GRPNM         EDS:GRPNM         BCLID GRP         PFA:VGRPNM         PFA:OGRPNM         ATH:VGRPNM         ATH:OGRPNM         ATH:OGRPNM         ACCT:GRPNM         ARS:VGRPNM         ARS:DGRPNM         FRL | <pre>158. QALWD</pre>                             |
| SCREEN 8 OF 14                                                                                                    | DSL/BRCS                                             | 5ESS SWIT<br>RECENT CHAN<br>S ASSIGNMENT (HIGH RU                                                                                                    | CH LABNSC1<br>GE 23.8<br>NNER FEATURE PARAMETERS) |
| >172. MESSAGE SEP<br>ROW FEATURE<br>1<br>2<br>3<br>4                                                                                                    | RVICE (MSS)<br>GRPNM                                 | 175. MW:DCNDN _                                                                                                    |                                                   |

Page F-20

| SCRE | EN 9 OF 14 |            |           | 5ES<br>RECEI | SS SWITCH I<br>NT CHANGE | LABNSC1<br>23.8 |             |
|------|------------|------------|-----------|--------------|--------------------------|-----------------|-------------|
|      |            | DSL/B      | RCS ASSIG | NMENT (1     | HIGH RUNNE               | R FEATURE       | PARAMETERS) |
|      |            | >176. CALL | FORWARDIN | G FEATU      | RE PARAMET               | ERS (CF)        |             |
| ROW  | FEATURE    | FWD TO DN  | TIMEOUT   | BSRING       | SIMINTER                 | SIMINTR         | A           |
| 1    | /CFDBLAC   | 2228701 0  | N         | 1            | 99                       |                 |             |
| 2    |            | 0          | 0         | 0            |                          |                 |             |
| 3    |            |            | 0         | 0            | 0                        |                 |             |
| 4    |            |            | 0         | 0            | 0                        |                 |             |
| 5    |            |            | 0         | 0            | 0                        |                 |             |
| 6    |            | 0          | 0         | 0            |                          |                 |             |
| 6    |            | 0          | 0         | 0            |                          |                 |             |

# Northern Telecom DMS-100 Switch Translations

For the Northern Telecom DMS-100 switch, Capability Package "S" (2B) includes alternate voice/circuit-switched data on two B-channels. Data and voice capabilities include Calling Number Identification. Please note that the assignment of two DNs is required for this package.

The DMS-100 switch also provides for alternate voice and data hunting on one DN via the Multiline Hunt Group feature.

### ISDN Capability Package "S"

The information listed below provides the DN translations that define Capability Package "S," and the commands that must be executed.

#### ISDN Ordering Code: Capability S

#### **DN1** Translations

Provision DN1 using the following translations.

Define a new Logical Terminal Identifier (LTID) using the SLT command:

SONUMBER <<cr> or \$> LTID <enter identifier value> FUNCTION < ADD> LTCLASS <BRAFS> CS <Y> PS <N> MAXKEYS <64> TEI TYPE <DTEI> ABS <NOPMD> ABS <\$> EKTS <N> SPIDSFX option SPID\_SUFFIX <enter spid suffix value> PVC option VERSION <FUNCTIONAL> ISSUE <2>

Associate new DN with LTID using the NEW command:

SONUMBER <<cr>
SONUMBER <<cr>
or \$> DN <enter DN> LCC <ISDNKSET> GROUP <enter group name> SUBGRP <enter subgrp value> NCOS <enter ncos value> SNPA <enter NXX value> KEY <1> RINGING <Y> LATANAME <enter value> LTG <enter value> LEN\_OR\_LTID <enter assigned value> Issue 1 August 1998

Page F-22

DMS-100 normally delivers the Calling Party Number and the Redirecting Number, if available.

Attach LTIDs to LEN using SLT command:

SONUMBER <<cr> or \$> LTID <enter value> FUNCTION <ATT> LEN <enter LEN to which LTID will be attached>

#### **DN2** Translations

Provision DN2 using the following translations.

Define a new Logical Terminal Identifier (LTID) using the SLT command:

SONUMBER <<cr> or \$> LTID <enter identifier value> FUNCTION < ADD> LTCLASS <BRAFS> CS < Y >PS <N> MAXKEYS <64> TEI TYPE <DTEI> ABS <NOPMD> ABS <\$> EKTS <N> SPIDSFX option SPID\_SUFFIX <enter spid suffix value> PVC option VERSION <FUNCTIONAL> ISSUE <2>

Associate new DN with LTID using the NEW command:

SONUMBER <<cr> or \$> DN <enter DN> LCC <ISDNKSET> GROUP <enter group name>

Page F-23

SUBGRP <enter subgrp value> NCOS <enter ncos value> SNPA <enter NXX value> KEY <1> RINGING <Y> LATANAME <enter value> LTG <enter value> LEN\_OR\_LTID <enter assigned value>

DMS100 normally delivers the Calling Party Number and the Redirecting Number, if available.

Attach LTIDs to LEN using SLT command:

SONUMBER <<cr> or \$> LTID <enter value> FUNCTION <ATT> LEN <enter LEN to which LTID will be attached>

#### Multiline Hunt Group Feature Translations

The sample screens shown below illustrate the translations for alternate voice and data hunting on three DSLs and six DNs forming a circular hunt group. This hunting is provided via the Multiline Hunt Group feature.

The screens shown in this section are examples. DNs shown on these screens should be replaced with applicable data.

Northern Telecom DMS-100 Switch Translations

Page F-24

QDN 2257141

DN: 2257141 TYPE: PILOT OF DNH HUNT GROUP SNPA: 201SIG: N/A LNATTIDX: N/A HUNT GROUP: 22 HUNT MEMBER: O LTID: PSATS 141 LTCLASS: BRAFS LINE CLASS CODE: ISDNKSET KEY: 1 CUSTGRP: MDCSCA SUBGRP: O NCOS: O RING: Y OPTIONS: SFC 6ROUP OPTIONS: CIR RCVD MEMBER INFO: 1 2257146 2 2257145 3 2257144 4 2257143 5 2257142

QLT PSATS 141

LTID: PSATS 141 SNPA: 201 DIRECTORY NUMBER: 2257141 LT GROUP NO: 13 LTCLASS: BRAFS DEFAULT LOGICAL TERMINAL: N EKTS: N CACH: N BEARER SERVICE RESTRICTIONS: NOPMD CS: Y PS: N VERSION: FUNCTIONAL ISSUE: 2 SPID-SUFFIX: 01 LEN: HOST 01 1 10 01 TEI: DYNAMIC CUSTGRP: MDCSCA SUBGRP: O NCOS: ORING: Y LINE CLASS CODE: ISDNKSET MAXKEYS: 64 DN IS ASSIGNED AS A DNH HUNT PILOT. HUNT GROUP: 22 HUNT MEMBER: O OPTIONS: SFC KEY DN \_ \_ \_ \_ \_ 2257141 1 DN KEY FEATURE \_ \_ \_ \_\_\_\_\_ NONE 6ROUP OPTIONS: CIR RCVD MEMBER INFO: 1 2257146 2 2257145 3 2257144 4 2257143 2257142 5

Issue 1 August 1998

QLT PSATS 142

LTID: PSATS 142 SNPA: 201 DIRECTORY NUMBER: 2257142 LT GROUP NO: 13 DEFAULT LOGICAL TERMINAL: N LTCLASS: BRAFS EKTS: N CACH: N BEARER SERVICE RESTRICTIONS: NOPMD CS: Y PS: N VERSION: FUNCTIONAL ISSUE: 2 SPID-SUFFIX: 01 LEN: HOST 01 1 10 02 TEI: DYNAMIC CUSTGRP: MDCSCA SUBGRP: O NCOS: O RING: Y LINE CLASS CODE: ISDNKSET MAXKEYS: 64 DN IS ASSIGNED AS A DNH HUNT MEMBER (NOT PILOT). HUNT GROUP: 22 HUNT MEMBER: 5 OPTIONS: SFC KEY DN --\_ \_ \_ 2257142 1 DN KEY FEATURE \_\_\_ \_\_\_\_\_ NONE PILOT DN: 2257141 GROUP OPTIONS: CIR RCVD DN: 2257143 TYPE: MEMBER OF DNH HUNT GROUP SNPA: 201 SIG: N/A LNATTIDX: N/A HUNT GROUP: 22 HUNT MEMBER: 4 LTID: PSATS 143 LTCLASS: BRAFS LINE CLASS CODE: ISDNKSET KEY: 1 CUSTGRP: MDCSCA SUBGRP: O NCOS: O RING: Y OPTIONS: SFC PILOT DN: 2257141 GROUP OPTIONS: CIR RCVD

Northern Telecom DMS-100 Switch Translations

Page F-27

```
LTID: PSATS 143
SNPA: 201
DIRECTORY NUNBER: 2257143
LT GROUP NO: 13
LTCLASS: BRAFS DEFAULT LOGICAL TERMINAL: N
EKTS: N CACH: N
BEARER SERVICE RESTRICTIONS: NOPMD
CS: Y PS: N
VERSION: FUNCTIONAL ISSUE: 2
SPID-SUFFIX:
             01
LEN: HOST 01 0 07 01 TEI: DYNAMIC
CUSTGRP: MDCSCA SUBGRP: O NCOS: O RING: Y
LINE CLASS CODE: ISDNKSET
MAXKEYS: 64
DN IS ASSIGNED AS A DNH HUNT MEMBER (NOT PILOT).
HUNT GROUP: 22 HUNT MEMBER: 4
OPTIONS:
SFC
          DN
  KEY
   _ _ _
           _ _
   1 DN
                    2257143
  KEY FEATURE
   --- -----
     NONE
PILOT DN: 2257141
GROUP OPTIONS:
CIR RCVD
QDN 2257144;QLT PSATS 144
DN:
     2257144
TYPE: MEMBER OF DNH HUNT GROUP
SNPA: 201 SIG: N/A LNATTIDX: N/A
HUNT GROUP: 22 HUNT MEMBER: 3
LTID: PSATS 144
LTCLASS: BRAFS
LINE CLASS CODE: ISDNKSET
KEY: 1
CUSTGRP: MDCSCA SUBGRP: O NCOS: O RING: Y
OPTIONS:
SFC
PILOT DN: 2257141
```

GROUP OPTIONS: CIR RCVD

```
LTID: PSATS 144
SNPA: 201
DIRECTORY NUMBER: 2257144
LT GROUP NO: 13
LTCLASS: BRAFS DEFAULT LOGICAL TERMINAL: N
EKTS: N CACH: N
BEARER SERVICE RESTRICTIONS: NOPMD
CS: Y PS: N
VERSION: FUNCTIONAL ISSUE: 2
SPID-SUFFIX: 01
LEN: HOST 01 1 10 01 TEI: DYNAMIC
              MDCSCA SUBGRP: O NCOS: O RING: Y
CUSTGRP:
LINE CLASS CODE: ISDNKSET
MAXKEYS: 64
DN IS ASSIGNED AS A DNH HUNT MEMBER (NOT PILOT).
HUNT GROUP: 22 HUNT MEMBER: 3
OPTIONS:
SFC
  KEY
            DN
  ___
             _ _
                       2257144
   1
             DN
  KEY FEATURE
  ----
    NONE
PILOT DN: 2257141
GROUP OPTIONS:
CIR RCVD
QDN 2257145;QLT PSATS 145
DN: 2257145
TYPE: MEMBER OF DNH HUNT GROUP
SNPA: 201 SIG: N/A LNATTIDX: N/A
HUNT GROUP: 22 HUNT HENBER: 2
LTID: PSATS 145
LTCLASS: BRAFS
LINE CLASS CODE: ISDNKSET
KEY: 1
CUSTGRP: MDCSCA SUBGRP: O NCOS: O RING: Y
OPTIONS:
SFC
```

PILOT DN: 2257141 GROUP OPTIONS: CIR RCVD

KEY: 1

LTID: PSATS 145 SNPA: 201 DIRECTORY NUMBER: 2257145 LT GROUP NO: 13 LTCLASS: BRAFS DEFAULT LOGICAL TERMINAL: N EKTS: N CACH: N BEARER SERVICE RESTRICTIONS: NOPMD CS: Y PS: N VERSION: FUNCTIONAL ISSUE: 2 SPID-SUFFIX: 01 LEN: HOST 01 1 10 02 TEI: DYNAMIC CUSTGRP: MDCSCA SUBGRP: O NCOS: O RING: Y LINE CLASS CODE: ISDNKSET MAXKEYS: 64 DN IS ASSIGNED AS A DNH HUNT MEMBER (NOT PILOT). HUNT GROUP: 22 HUNT MEMBER: 2 OPTIONS: SFC KEY DN \_\_\_ \_ \_ 1 DN 2257145 KEY FEATURE \_\_\_ \_\_\_\_\_ NONE PILOT DN: 2257141 GROUP OPTIONS: CIR RCVD QDN 2257146;QLT PSATS 146 DN: 2257146 TYPE: MEMBER OF DNH HUNT GROUP SNPA: 201 SIG: N/A LNATTIDX: N/A HUNT GROUP: 22 HUNT MEMBER: 1 LTID: PSATS 146 LTCLASS: BRAFS LINE CLASS CODE: ISDNKSET

Issue 1 August 1998

Page F-30

CUSTGRP: MDCSCA SUBGRP: O NCOS: O RING: Y OPTIONS: SFC PILOT DN: 2257141 GROUP OPTIONS: CIR RCVD

LTID: PSATS 146 SNPA: 201 DIRECTORY NUMBER: 2257146 LT GROUP NO: 13 LTCLASS: BRAFS DEFAULT LOGICAL TERMINAL: N EKTS: N CACH: N BEARER SERVICE RESTRICTIONS: NOPMD CS: Y PS: N VERSION: FUNCTIONAL ISSUE: 2 SPID-SUFFIX: 01 LEN: HOST 01 0 07 01 TEI: DYNAMIC CUSTGRP: MDCSCA SUBGRP: O NCOS: O RING: Y LINE CLASS CODE: ISDNKSET MAXKEYS: 64 DN IS ASSIGNED AS A DNH HUNT MEMBER (NOT PILOT). HUNT GROUP: 22 HUNT MEMBER: 1 OPTIONS: SFC KEY DN \_ \_ \_ \_ \_ 1 2257146 DN KEY FEATURE \_\_\_\_ \_\_\_\_ NONE PILOT DN: 2257141 GROUP OPTIONS: CIR RCVD QLEN 1 1 10 1;QLEN 1 1 10 2;QLEN 1 0 7 1 LEN: HOST 01 1 10 01 ISG: 0 DCH: 1 ISG BRA Channel: 21 CARCODE: BX27AA PADGRP: NPDGP PM NODE NUMBER : 32 PM TERMINAL NUMBER: 322
| MERLIN LEGEND Communications    | System Release 6.1 |
|---------------------------------|--------------------|
| Maintenance and Troubleshooting | 555-661-140        |

| ls     | sue 1 |
|--------|-------|
| August | 1998  |

| TEI                                                     | LTID                                                     | )                             | CS                          | PS            | BCH/ISG Bd |  |
|---------------------------------------------------------|----------------------------------------------------------|-------------------------------|-----------------------------|---------------|------------|--|
| DYNAMIC                                                 | PSATS                                                    | 141                           | YI                          | J             | _          |  |
|                                                         | PSAIS                                                    | 144                           | ¥ 1                         | N             | _          |  |
|                                                         |                                                          |                               |                             |               |            |  |
|                                                         |                                                          |                               |                             |               |            |  |
| LEN:<br>ISG: 0 DO<br>CARCODE:<br>PM NODE 1<br>PM TERMIN | HOST 01<br>CH: 1 ISG<br>BX27AA<br>NUMBER :<br>NAL NUMBER | 1 10 0<br>BRA Ch<br>PAD<br>32 | 2<br>annel<br>GRP: 1<br>323 | : 21<br>NPDGP |            |  |
| TEI                                                     | LTID                                                     | CS                            | PSBCI                       | H/ISG Bd      |            |  |
| DYNAMIC<br>DYNAMIC                                      | PSATS<br>PSATS<br>PSATS                                  | 142<br>145                    | ייד<br>ייד<br>ייד           | 7 –<br>7 –    |            |  |
| LEN:<br>ISG: 0 DC<br>CARCODE:<br>PM NODE 1<br>PM TERMIN | HOST 01<br>CH: 1 ISG<br>BX27AA<br>NUMBER :<br>NAL NUMBER | 0 07 0<br>BRA Ch<br>PAD<br>31 | 1<br>annel<br>GRP: 1<br>226 | : 24<br>NPDGP |            |  |
| ΨET                                                     | LTTD                                                     |                               | DCBCI                       | J/TCC BA      |            |  |

TEI LTID CS PSBCH/ISG Bd DYNAMIC PSATS 143 Y N -DYNAMIC PSATS 146 Y N -

STOP2

# Siemens SSC EWSD Switch Translations

For the Siemens SSC EWSD switch, Capability Package "S" (2B) includes alternate voice/circuit-switched data on two B-channels. Data and voice capabilities include Calling Number Identification. Please note that the assignment of two DNs is required for this package.

Page F-31

Page F-32

The Siemens SSC EWSD switch provides for either voice or data hunting on one DN via the Series Completion feature. The same provisioning is used for either a voice or data series completion group.

### ISDN Capability Package "S"

The information listed below provides the DN translations that define Capability Package "S," and the screens and fields that must be populated.

The information provided shows the translations for one DSL and two DNs. For multiple DSLs/DNs, the CO will duplicate these screens and enter the applicable DSL and DN values as needed.

#### ISDN Ordering Code: Capability S

| DISPACCESS:EQN=20-0-5-4;      | EXEC'D       |              |
|-------------------------------|--------------|--------------|
| ACCESS DATA                   | MASKNO:04328 |              |
|                               | MASKNO:00000 |              |
| EQN =20-0-5-4,                |              |              |
| CLOSS = 0,                    |              |              |
| BCHEQN =2,                    |              |              |
| BCEQN = SP & AU3 & C56 &      | k C64,       |              |
| CPDDN = 2156855917-VI & 21568 | 355917-CMD,  |              |
| CPVDN2 = 2156855917,          |              |              |
| COE = CLASS1,                 |              |              |
| LINKOPT = DYNNOPAL,           |              |              |
| BAPROF = 0;                   |              |              |
| DISPSUB:DN=6855917;           |              |              |
| NPA = 215 DN = 6855917 EQN    | = 20-0-5-4   | MASKNO:03800 |
| CAT = IBA                     |              | MASKNO:03774 |
| BCHDN = 2                     |              | MASKNO:03798 |
| BCDN = SP &AU3 &              | C56 &C64     | MASKNO:04535 |
| CT = VI                       |              | MASKNO:04396 |
| LCC = BVCE RAX = 1            |              | MASKNO:03785 |
| BCHCT = 2                     |              | MASKNO:06282 |
| IBCHCT = 2                    |              | MASKNO:06288 |
| OBCHCT = 2                    |              | MASKNO:06291 |
| PIC = 0288-SP                 |              | MASKNO:04398 |
|                               |              |              |

| MERLIN LEGEND Communications System Release 6.1<br>Maintenance and Troubleshooting 555-661-140                                                                                                    | lssue 1<br>August 1998                                                                                                    |
|----------------------------------------------------------------------------------------------------|----------------------------------------------------------------------------------------------------|
| Siemens SSC EWSD Switch Translations                                                                                                    | Page F-33                                                                                                    |
| & 0288-AU3<br>CHRG = FRSA1<br>COS = ICND & RND<br>CRBLIM = 2<br>CT = CMD<br>LCC = BCMD RAX = 1<br>BCHCT = 2<br>IBCHCT = 2<br>OBCHCT = 2<br>PIC = 0288-C56<br>& 0288-C64<br>CHRG = FRSA1<br>COS = ICND & RND<br>CRBLM = 2                                                                                                    | MASKNO:03775<br>MASKNO:03777<br>MASKNO:03798<br>MASKNO:04396<br>MASKNO:03785<br>MASKNO:06282<br>MASKNO:06288<br>MASKNO:06291<br>MASKNO:04398<br>MASKNO:03775<br>MASKNO:03777<br>MASKNO:03798                                                 |
| DISPTSP:TSPID=215685591701<br>EQN: 20-0-5-4<br>USID: 5<br>TSPID: 215685591701<br>TERMLIM: 1<br>DN: 6855917<br>CT: VI<br>DN: 6855917<br>CT: CMD<br>DISPSUB:DN=6855919;<br>NPA = 215 DN = 6855919 EQN = 20-0-5-4<br>CAT = IBA<br>BCHDN = 2<br>BCDN = SP & AU3 & C56 & C64<br>CT = VI<br>LCC = BVCE RAX = 1<br>BCHCT = 2<br>IBCHCT = 2<br>IBCHCT = 2<br>PIC = 0288-SP<br>& 0288-AU3<br>CHRG = FRSA1 | MASKNO:04383<br>MASKNO:04386<br>MASKNO:04382<br>MASKNO:04385<br>MASKNO:04385<br>MASKNO:04385<br>MASKNO:04385<br>MASKNO:03774<br>MASKNO:03778<br>MASKNO:04396<br>MASKNO:04396<br>MASKNO:06282<br>MASKNO:06288<br>MASKNO:06291<br>MASKNO:04398 |
| CHRG = FRSA1                                                                                                    | MASKNO:03775                                                                                                    |

| MERLIN LEGEND Communications System Release 6.1           Maintenance and Troubleshooting         555-661-140                                                                    | lssue 1<br>August 1998                                                                                                    |
|----------------------------------------------------------------------------------------------------|----------------------------------------------------------------------------------------------------|
| Siemens SSC EWSD Switch Translations                                                                                                    | Page F-34                                                                                                    |
| COS = ICND & RND $CRBLIM = 2$ $CT = CMD$ $LCC = BCMD RAX = 1$ $BCHCT = 2$ $IBCHCT = 2$ $OBCHCT = 2$ $PIC = 0288-C56$ $& 0288-C64$ $CHRG = FRSA1$ $COS = ICND & RND$ $CRBLIM = 2$ | MASKNO:03777<br>MASKNO:03798<br>MASKNO:04396<br>MASKNO:03785<br>MASKNO:06282<br>MASKNO:06288<br>MASKNO:06291<br>MASKNO:04398<br>MASKNO:03775<br>MASKNO:03777<br>MASKNO:03798 |
| DISPTSP:TSPID=215685591901;<br>EQN: 20-0-5-4<br>USID: 1<br>TSPID: 215685591901<br>TERMLIM: 1<br>DN: 6855919<br>CT: VI<br>DN: 6855919<br>CT: CMD                                  | MASKNO:04383<br>MASKNO:04386<br>MASKNO:04382<br>MASKNO:04385<br>MASKNO:04382<br>MASKNO:04385                                                                                 |

### **Series Completion Feature Translations**

The information listed below provides the translation for either voice or data hunting on three DSLs and six DNs forming a circular series completion group.

The screens shown in this section are examples. DNs shown on these screens should be replaced with applicable data.

Μ

I

NAVK1/BELLCORNJRB/APS 13.0 PS0071/00096-01-18 16:22:05 0959 OMT-00/LEONLY2816/04328

DISPSDNDAT:EQN=20-0-0-1&20-0-5-0&40-0-2-4:

Page F-35

EXEC'D

ISDN ACCESS DATA MASKNO:04328 MASKNO:00000 VIEW = EQN.EQN = 20-0-00-01. BCHEQN = 2.BCEQN = SP.BCEQN = AU3.BCEQN = C56.BCEQN = C64.CPDDN = 2156851189-VI. CPDDN = 2156851189-CMD. COE = CLASS1.LINKOPT = DYNNOPAL. NCCSL = D1--4.NCCSL = D2--4.NPCSL = P1--0. NPCSL = P2--0. NSL = 10.L2TIM = T200-10.L2TIM = T201-10.L2TIM = T203-3.L2COUNT = N200-3.L2COUNT = OIFDCC-1.L2COUNT = OIFDPC-3.CPVDN2 = 2156851189.CPVDN2 = 2156851289:

**INTERRUPTION TEXT JOB 0959** 

#### **CONTINUATION TEXT 0001**

#### NAVK1/BELLCORNJRB/APS 13.0 PS0071/00096-01-18

16:22:08

#### Μ 0959 OMT-00/LEONLY2816/04328

SUBSCRIBER

MASKNO:04328 MASKNO:00000 August 1998

Issue 1

August 1998

Issue 1

Page F-36

VIEW = DN.NPA = 215. DN = 6851189. EQN = 20-0-00-01. BCHDN = 2.BCDN = SP.BCDN = AU3.BCDN = C56.BCDN = C64.BCHCT = 2-VI. BCHCT = 2-CMD.BCHCT = 0-PMD.IBCHCT = 2-VI. IBCHCT = 2-CMD.IBCHCT = 0-PMD.OBCHCT = 2-VI.OBCHCT = 2-CMD. OBCHCT = 0-PMD.CT = VI.C1 = CMD: **INTERRUPTION TEXT JOB 0959** 

#### CONTINUATION TEXT 0002

| 16.00.01 | NAVK1/B                                                                                                    | ELLCORNJRB/APS 1                                                    | 3.0 PS0071/00096-01-18                   |
|----------|----------------------------------------------------------------------------------------------------|---------------------------------------------------------------------|------------------------------------------|
| M        | 0959<br>SUBSCRI                                                                                                    | OMT-00/LEONLY28<br>BER                                              | 16/04328<br>MASKNO:04328<br>MASKNO:00000 |
|          | VIEW = DN $NPA = 215$ $DN = 6851$ $EQN = 20$ $CT = VI.$ $CAT = IBA.$ $LCC = PKC$ $RAX = 1.$ $COS = ICN$ $COS = RN$ $COSDAT = 0$ | NCT.<br>189.<br>0-00-01.<br>GSV.<br>ID.<br>D.<br>= SERCOMP-6851289. |                                          |

Siemens SSC EWSD Switch Translations

Page F-37

| INTERRUPTI                | PIC = 222-<br>PIC = 288-<br>CRBLIM =<br>ION TEXT J                                                       | SP.<br>AU3.<br>1:<br>OB 0959                                   |                              |
|---------------------------|----------------------------------------------------------------------------------------------------|----------------------------------------------------------------|------------------------------|
| CONTINUA<br>16:22:15<br>M | TION TEXT 0003<br>NAVK1/BELLCORNJRB/APS 13.0 PS0071/00096-0 <sup>-</sup><br>0959 OMT-00/LEONLY2816/04328 |                                                                |                              |
|                           | SUBSCRIE<br>VIEW = DN                                                                                    | BER                                                            | MASKNO:04328<br>MASKNO:00000 |
|                           | NPA = 215.<br>DN = 6851189.<br>EQN = 20-0-00-01.<br>CT = CMD.<br>CAT = IBA.<br>LCC = PKGSD.<br>RAX = 1.  |                                                                |                              |
| INTERRUI                  | COS = ICN<br>COS = RN<br>COSDAT =<br>PIC = 222-<br>PIC = 288-<br>CRBLIM =<br>PTION TEXT                  | ID.<br>D.<br>SERCOMP-6851289<br>C56.<br>C64.<br>1:<br>JOB 0959 | 9.                           |
| CONTINUA                  | TION TEXT<br>NAVK1/BI                                                                                    | 0004<br>ELLCORNJRB/APS                                         | 13.0 PS0071/00096-01-18      |

16:22:19

M 0959 OMT-00/LEONLY2816/04328

SUBSCRIBER

MASKNO:04328 MASKNO:00000

VIEW = DN. NPA = 215. DN = 6851289.

Siemens SSC EWSD Switch Translations

Page F-38

EQN = 20-0-00-01. BCHDN = 2.BCDN = SP.BCDN = AU3.BCDN = C56.BCDN = C64.BCHCT = 2-VI.BCHCT = 2-CMD.BCHCT = 0-PMD.IBCHCT = 2-VI.IBCHCT = 2-CMD.IBCHCT = 0-PMD. OBCHCT = 2-VI.OBCHCT = 2-CMD. OBCHCT = 0-PMD.CT = VI. CT = CMD: **INTERRUPTION TEXT JOB 0959** 

#### **CONTINUATION TEXT 0005**

NAVK1/BELLCORNJRB/APS 13.0 PS0071/00096-01-18

16:22:22

M 0959 OMT-00/LEONLY2816/04328

SUBSCRIBER

MASKNO:04328 MASKNO:00000

VIEW = DNCT. NPA = 215. DN = 6851289. EQN = 20-0-00-01. CT = VI. CAT = IBA. LCC = PKGSV. RAX = 1. COS = ICND. COS = RND. COSDAT = SERCOMP-6852199. PIC = 222-SP.

Page F-39

PIC = 288-AU3. CRBLIM = 1: INTERRUPTION TEXT JOB 0959

#### CONTINUATION TEXT 0006

NAVK1/BELLCORNJRB/APS 13.0 PS0071/00096-01-18

- 16:22:26
- M 0959 OMT-00/LEONLY2816/04328

SUBSCRIBER

MASKNO:04328 MASKNO:00000

VIEW = DNCT. NPA = 215. DN = 6851289. EQN = 20-0-00-01. CT = CMD. CAT = IBA. LCC = PKGSD. RAX = 1. COS = ICND. COS = RND. COSDAT = SERCOMP-6852199. PIC = 222-C56. PIC = 288-C64. CRBLIM = 1: INTERRUPTION TEXT JOB 0959

CONTINUATION TEXT 0007

NAVK1/BELLCORNJRB/APS 13.0 PS0071/000 96-01-18

16:22:29

Μ

0959 OMT-00/LEONLY2816/04328

TERMINAL SERVICE PROFILE DATA

MASKNO:04328 MASKNO:00000

VIEW = TSP. EQN = 20-0-00-01. USID = 1. TSPID = 2156851189.

Siemens SSC EWSD Switch Translations

Page F-40

TERMLIM = 1. TSPCOS = CHDBCHR: INTERRUPTION TEXT JOB 0959

CONTINUATION TEXT 0008

NAVK1/BELLCORNJRB/APS 13.0 PS0071/00096-01-18

16:22:32

M 0959 OMT-00/LEONLY2816/04328

TERMINAL SERVICE PROFILE DATAMASKNO:04328 MASKNO:00000

VIEW = TSPDNCT. EQN = 20-0-00-01. TSPID = 2156851189. NPA = 215. DN = 6851189. CT= VI: INTERRUPTION TEXT JOB 0959

CONTINUATION TEXT 0009

NAVK1/BELLCORNJRB/APS 13.0 PS0071/00096-01-18

16:22:35

M 0959 OMT-00/LEONLY2816/04328

TERMINAL SERVICE PROFILE DATA

MASKNO:04328 MASKNO:00000

VIEW = TSPDNCT. EQN = 20-0-00-01. TSPID = 2156851189. NPA = 215. DN = 6851189. CT= CMD: INTERRUPTION TEXT JOB 0959

CONTINUATION TEXT 0010 NAVK1/BELLCORNJRB/APS 13.0 PS0071/00096-01-18

| MERLIN LEGEN<br>Maintenance an | ID Commur<br>d Troubles                                                                                                    | hications System Re<br>hooting 555-661-14                                                                                                    | elease 6.1<br>0             | lssue 1<br>August 1998 |  |
|--------------------------------|----------------------------------------------------------------------------------------------------|----------------------------------------------------------------------------------------------------|-----------------------------|------------------------|--|
| Siemens SSC E                  | WSD Switch                                                                                                    | Translations                                                                                                    |                             | Page F-41              |  |
| 16:22:38<br>M                  | 0959                                                                                                    | OMT-00/LEONLY                                                                                                    | 2816/04328                  |                        |  |
| INTERRU                        | TERMINAL SERVICE PROFILE DATA       MASKNO:04328<br>MASKNO:00000         VIEW = TSP.       EQN = 20-00-00-01.         USID = 2.       TSPID = 2156851289.         TERMLIM = 1.       TSPCOS = CHDBCHR:         UPTION TEXT JOB 0959       UPTION TEXT JOB 0959 |                                                                                                    |                             |                        |  |
| CONTINUA<br>16:22:40<br>M      | TION TEXT<br>NAVK1/B<br>0959                                                                                                    | 0011<br>ELLCORNJRB/APS<br>OMT-00/LEONLY                                                                                                    | S 13.0 PS0071<br>2816/04328 | /00096-01-18           |  |
|                                | ISDN ACC<br>VIEW = E4<br>EQN = 20<br>BCHEQN =<br>BCEQN =<br>BCEQN =<br>BCEQN =<br>CPDDN =<br>CPDDN =<br>COE = CL<br>LINKOPT<br>NCCSL =<br>NCCSL =<br>NPCSL =<br>NPCSL =<br>NSL = 10.<br>L2TIM = T<br>L2TIM = T                                                 | CESS DATA<br>QN.<br>-0-05-01.<br>= 2.<br>SP.<br>AU3.<br>C56.<br>C64.<br>2156852199-VI.<br>2156852199-CMD.<br>ASS1.<br>= DYNNOPAL.<br>D14.<br>D24.<br>P10.<br>P20.<br>200-10.<br>201-10. | MASKNO:<br>MASKNO:          | 04328<br>00000         |  |

L2TIM = T203-3.L2COUNT = N200-3. L2COUNT = OIFDCC-1.L2COUNT = OIFDPC-3.CPVDN2 = 2156852199. CPVDN2 = 2156852299: **INTERRUPTION TEXT JOB 0959** 

#### **CONTINUATION TEXT 0012**

NAVK1/BELLCORNJRB/APS 13.0 PS0071/00096-01-18

16:22:44

М 0959 OMT-00/LEONLY2816/04328

SUBSCRIBER

MASKNO:04328 MASKNO:00000

VIEW = DN.NPA = 215.DN = 6852199.EQN = 20-0-05-00.BCHDN = 2.BCDN = SP.BCDN = AU3.BCDN = C56. BCDN = C64.BCHCT = 2-VI. BCHCT = 2-CMD. BCHCT = 0-PMD.IBCHCT = 2-VI.IBCHCT = 2-CMD.IBCHCT = 0-PMD.OBCHCT = 2-VI.OBCHCT = 2-CMD.OBCHCT = 0-PMD. CT = VI.CT = CMD: **INTERRUPTION TEXT JOB 0959** 

Page F-42

Siemens SSC EWSD Switch Translations

Page F-43

| CONTINUATION | TEXT 0013 |
|--------------|-----------|
|--------------|-----------|

| 40.00.40      | NAVK1/E | BELLCORNJRB/APS 1 | 13.0 PS0071/00096-01-18      |
|---------------|---------|-------------------|------------------------------|
| 16:22:48<br>M | 0959    | OMT-00/LEONLY28   | 316/04328                    |
|               | SUBSCR  | IBER              | MASKNO:04328<br>MASKNO:00000 |
|               |         | NOT               |                              |

VIEW = DNCT. NPA = 215. DN = 6852199. EQN = 20-0-05-00. CT = VI. CAT = IBA. LCC = PKGSV. RAX = 1. COS = ICND. COS = RND. COSDAT = SERCOMP-6852299. PIC = 222-SP. PIC = 288-AU3. CRBLIM = 1: INTERRUPTION TEXT JOB 0959

#### CONTINUATION TEXT 0014

NAVK1/BELLCORNJRB/APS 13.0 PS0071/00096-01-18

16:22:51

M 0959 OMT-00/LEONLY2816/04328

| SUBSCRIBER | MASKNO:04328 |
|------------|--------------|
|            | MASKNO:00000 |

VIEW = DNCT. NPA = 215. DN = 6852199. EQN = 20-0-05-00. CT = CMD. CAT = IBA. LCC = PKGSD. RAX = 1.

Page F-44

COS = ICND. COS = RND. COSDAT = SERCOMP-6852299. PIC = 222-C56. PIC = 288-C64. CRBLIM = 1: INTERRUPTION TEXT JOB 0959

#### CONTINUATION TEXT 0015

NAVK1/BELLCORNJRB/APS 13.0 PS0071/00096-01-18

6:22:55

M 0959 OMT-00/LEONLY2816/04328

SUBSCRIBER

MASKNO:04328 MASKNO:00000

VIEW = DN.NPA = 215.DN = 6852299. EQN = 20-0-05-00.BCHDN = 2.BCDN = SP.BCDN = AU3.BCDN = C56. BCDN = C64.BCHCT = 2-VI. BCHCT = 2-CMD.BCHCT = 0-PMD.IBCHCT = 2-VI.IBCHCT = 2-CMD.IBCHCT = 0-PMD.OBCHCT = 2-VI.OBCHCT = 2-CMD.OBCHCT = 0-PMD. CT = VI.CT = CMD: **INTERRUPTION TEXT JOB 0959** 

Siemens SSC EWSD Switch Translations

Page F-45

| 10.00.50      | NAVK1/BELLCORNJRB/APS 13.0 PS0071/00096-01-18 |      |                              |
|---------------|-----------------------------------------------|------|------------------------------|
| 16:22:58<br>M | 0959 OMT-00/LEONLY2816/04328                  |      | 2816/04328                   |
|               | SUBSCR                                        | IBER | MASKNO:04328<br>MASKNO:00000 |
|               | VIEW = DNCT.                                  |      |                              |
|               | NPA = 215.                                    |      |                              |
|               | DN = 6852299.                                 |      |                              |
|               | EQN = 20-0-05-00.                             |      |                              |
|               | CT = VI.                                      |      |                              |
|               | CAT = IBA.                                    |      |                              |
|               | LCC = PKGSV.                                  |      |                              |
|               | RAX = 1.                                      |      |                              |
|               | COS = IC                                      | ND.  |                              |

COS = RND. COSDAT = SERCOMP-6853119. PIC = 222-SP. PIC = 288-AU3. CRBLIM = 1: INTERRUPTION TEXT JOB 0959

CONTINUATION TEXT 0017

NAVK1/BELLCORNJRB/APS 13.0 PS0071/00096-01-18 16:23:01

M 0959 OMT-00/LEONLY2816/04328

| SUBSCRIBER | MASKNO:04328 |
|------------|--------------|
|            | MASKNO:00000 |

VIEW = DNCT. NPA = 215. DN = 6852299. EQN = 20-0-05-00. CT = CMD. CAT = IBA. LCC = PKGSD. RAX = 1.

Siemens SSC EWSD Switch Translations

Page F-46

COS = ICND. COS = RND. COSDAT = SERCOMP-6853119. PIC = 222-C56. PIC = 288-C64. CRBLIM = 1: INTERRUPTION TEXT JOB 0959

#### CONTINUATION TEXT 0018

NAVK1/BELLCORNJRB/APS 13.0 PS0071/00096-01-18

16:23:05

M 0959 OMT-00/LEONLY2816/04328

TERMINAL SERVICE PROFILE DATA MA

MASKNO:04328 MASKNO:00000

VIEW = TSP. EQN = 20-0-05-00. USID = 1. TSPID = 2156852199. TERMLIM = 1. TSPCOS = CHDBCHR: INTERRUPTION TEXT JOB 0959

CONTINUATION TEXT 0019

NAVK1/BELLCORNJRB/APS 13.0 PS0071/00096-01-18

16:23:07

M 0959 OMT-00/LEONLY2816/04328

TERMINAL SERVICE PROFILE DATA MASKNO:04328

MASKNO:00000

VIEW = TSPDNCT. EQN = 20-0-05-00. TSPID = 2156852199. NPA = 215. DN = 6852199.

Siemens SSC EWSD Switch Translations

Page F-47

CT= VI: INTERRUPTION TEXT JOB 0959

**CONTINUATION TEXT 0020** 

NAVK1/BELLCORNJRB/APS 13.0 PS0071/00096-01-18

16:23:11

М

0959 OMT-00/LEONLY2816/04328

TERMINAL SERVICE PROFILE DATA MASKNO:04328

MASKNO:00000

VIEW = TSPDNCT. EQN = 20-0-05-00. TSPID = 2156852199. NPA = 215. DN = 6852199. CT= CMD: INTERRUPTION TEXT JOB 0959

CONTINUATION TEXT 0021

NAVK1/BELLCORNJRB/APS 13.0 PS0071/00096-01-18

16:23:13

M 0959 OMT-00/LEONLY2816/04328

TERMINAL SERVICE PROFILE DATA MASKNO:04328

MASKNO:00000

VIEW = TSP. EQN = 20-0-05-00. USID = 2. TSPID = 2156852299. TERMLIM = 1. TSPCOS = CHDBCHR: INTERRUPTION TEXT JOB 0959

CONTINUATION TEXT 0022 NAVK1/BELLCORNJRB/APS 13.0 PS0071/00096-01-18 16:23:16 ISDN ACCESS DATA

Siemens SSC EWSD Switch Translations

Page F-48

| М | 0959 | OMT-00/LEONLY2816/04328 |
|---|------|-------------------------|
|   |      |                         |

VIEW = EQN.EQN = 40-0-02-04. BCHEQN = 2.BCEQN = SP.BCEQN = AU3.BCEQN = C56.BCEQN = C64.CPDDN = 2156853119-VI. CPDDN = 2156853119-CMD. COE = CLASS1.LINKOPT = DYNNOPAL. NCCSL = D1--4.NCCSL = D2-4. NPCSL = P1--0. NPCSL = P2-0. NSL = 10. L2TIM = T200-10L2TIM = T201-10.L2TIM = T203-3. L2COUNT = N200-3. L2COUNT = OIFDCC-1. L2COUNT = OIFDPC-3.CPVDN2 = 2156853119. CPVDN2 = 2156853219: **INTERRUPTION TEXT JOB 0959** 

CONTINUATION TEXT 0023

#### NAVK1/BELLCORNJRB/APS 13.0 PS0071/00096-01-18

16:23:20

M 0959 OMT-00/LEONLY2816/04328

SUBSCRIBER

MASKNO:04328 MASKNO:00000

MASKNO:04328 MASKNO:00000

VIEW = DN.NPA = 215. DN = 6853119. EQN = 40-0-02-04.BCHDN = 2.BCDN = SP.BCDN = AU3.BCDN = C56.BCDN = C64.BCHCT = 2 - VI. BCHCT = 2-CMD.BCHCT = 0-PMD.IBCHCT = 2-VI.IBCHCT = 2-CMD. IBCHCT = 0-PMD.OBCHCT = 2-VI.OBCHCT = 2-CMD. OBCHCT = 0-PMD. CT = VI.CT = CMD: **INTERRUPTION TEXT JOB 0959** 

#### **CONTINUATION TEXT 0024**

| 16,00,00      | NAVK1/BELLCORNJRB/APS 13.0 PS0071/00096-01-1                     |            |                              |
|---------------|------------------------------------------------------------------|------------|------------------------------|
| 16:23:23<br>M | 0959                                                             | OMT-00/LEO | NLY2816/04328                |
|               | SUBSCF                                                           | RIBER      | MASKNO:04328<br>MASKNO:00000 |
|               | VIEW = DNCT.<br>NPA = 215.<br>DN = 6853119.<br>EQN = 40-0-02-04. |            |                              |
|               | CT = VI.<br>CAT = IBA.<br>LCC = PKGSV.<br>BAX = 1                |            |                              |
|               | COS = ICND.                                                      |            |                              |

Page F-49

8

Siemens SSC EWSD Switch Translations

Page F-50

COSDAT = SERCOMP-6853219. PIC = 222-SP. PIC = 288-AU3. CRBLIM = 1: INTERRUPTION TEXT JOB 0959

#### **CONTINUATION TEXT 0025**

NAVK1/BELLCORNJRB/APS 13.0 PS0071/00096-01-18 16:23:27 M 0959 OMT-00/LEONLY2816/04328

#### SUBSCRIBER

MASKNO:04328 MASKNO:00000

VIEW = DNCT. NPA = 215. DN = 6853119. EQN = 40-0-02-04. CT = CMD. CAT = IBA. LCC = PKGSD. RAX = 1. COS = ICND. COS = RND. COSDAT = SERCOMP-6853219. PIC = 222-C56. PIC = 288-C64. CRBLIM = 1: DTON TEXT LOP 0050

**INTERRUPTION TEXT JOB 0959** 

CONTINUATION TEXT 0026 NAVK1/BELLCORNJRB/APS 13.0 PS0071/00096-01-18 16:23:30 M 0959 OMT-00/LEONLY2816/04328

SUBSCRIBER

MASKNO:04328 MASKNO:00000

VIEW = DN.NPA = 215. DN = 6853219. EQN = 40-0-02-04.BCHDN = 2.BCDN = SP.BCDN = AU3.BCDN = C56.BCDN = C64.BCHCT = 2 - VI. BCHCT = 2-CMD.BCHCT = 0-PMD.IBCHCT = 2-VI.IBCHCT = 2-CMD.IBCHCT = 0-PMD.OBCHCT = 2-VI.OBCHCT = 2-CMD. OBCHCT = 0-PMD. CT = VI.CT = CMD: **INTERRUPTION TEXT JOB 0959** 

#### CONTINUATION TEXT 0027

| 40.00.04      | NAVK1/BELLCORNJRB/APS 13.0 PS0071/00096-01-18                    |                         |                              |
|---------------|------------------------------------------------------------------|-------------------------|------------------------------|
| 16:23:34<br>M | 0959                                                             | OMT-00/LEONLY2816/04328 |                              |
|               | SUBSCF                                                           | RIBER                   | MASKNO:04328<br>MASKNO:00000 |
|               | VIEW = DNCT.<br>NPA = 215.<br>DN = 6853219.<br>EQN = 40-0-02-04. |                         |                              |
|               | CAT = IBA.<br>LCC = PKGSV.<br>RAX = 1.                           |                         |                              |
|               | COS = ICND.<br>COS = RND.                                        |                         |                              |

Issue 1 August 1998

Page F-51

Siemens SSC EWSD Switch Translations

Page F-52

COSDAT = SERCOMP-6851189. PIC = 222-SP. PIC = 288-AU3. CRBLIM = 1: INTERRUPTION TEXT JOB 0959

#### **CONTINUATION TEXT 0028**

NAVK1/BELLCORNJRB/APS 13.0 PS0071/00096-01-18 16:23:37 M 0959 OMT-00/LEONLY2816/04328

#### SUBSCRIBER

MASKNO:04328 MASKNO:00000

VIEW = DNCT. NPA = 215. DN = 6853219. EQN = 40-0-02-04. CT = CMD. CAT = IBA. LCC = PKGSD. RAX = 1. COS = ICND. COS = RND. COSDAT = SERCOMP-6851189. PIC = 222-C56. PIC = 288-C64. CRBLIM = 1: ICN TEXT HOR 0000

INTERRUPTION TEXT JOB 0959

CONTINUATION TEXT 0029 NAVK1/BELLCORNJRB/APS 13.0 PS0071/00096-01-18 16:23:40 M 0959 OMT-00/LEONLY2816/04328

> TERMINAL SERVICE PROFILE DATA MASKNO:04328 MASKNO:00000

VIEW = TSP.

Page F-53

EQN = 40-0-02-04. USID = 1.TSPID = 2156853119.  $\mathsf{TERMLIM} = 1.$ TSPCOS = CHDBCHR: INTERRUPTION TEXT JOB 0959

#### CONTINUATION TEXT 0030

NAVK1/BELLCORNJRB/APS 13.0 PS0071/00096-01-18 16:23:43

М 0959 OMT-00/LEONLY2816/04328

> TERMINAL SERVICE PROFILE DATA MASKNO:04328

MASKNO:00000

VIEW = TSPDNCT. EQN = 40-0-02-04. TSPID = 2156853119. NPA = 215.DN = 6853119. CT= VI: INTERRUPTION TEXT JOB 0959

#### CONTINUATION TEXT 0031

NAVK1/BELLCORNJRB/APS 13.0 PS0071/00096-01-18

16:23:46

М 0959 OMT-00/LEONLY2816/04328

> TERMINAL SERVICE PROFILE DATA MASKNO:04328

MASKNO:00000

VIEW = TSPDNCT. EQN = 40-0-02-04.TSPID = 2156853119. NPA = 215.DN = 6853119. CT= CMD: INTERRUPTION TEXT JOB 0959

Page F-54

| CONTINUA | TION TEXT  | 0032                   |                  |
|----------|------------|------------------------|------------------|
|          | NAVK1/BE   | ELLCORNJRB/APS 13.0 PS | 0071/00096-01-18 |
| 16:23:49 |            |                        |                  |
| М        | 0959       | OMT-00/LEONLY2816/043  | 328              |
|          |            |                        |                  |
|          |            |                        | MASKNO-04328     |
|          |            | SERVICE I ROLLE DATA   | MASKNO:00000     |
|          | VIEW = TS  | P.                     |                  |
|          | EQN = 40-0 | 0-02-04.               |                  |
|          | USID = 2.  |                        |                  |
|          | TSPID = 21 | 156853219.             |                  |
|          | TERMLIM :  | = 1.                   |                  |
|          | TSPCOS =   | CHDBCHR:               |                  |

END JOB 0959 EXEC'D

Page GL- 1

# Glossary

## Italics

The use of italics in the glossary denotes multiple usage of the italicized text throughout the glossary.

#### Numerics 2B data Digital information carried by two *B-channels* for better performance and quality; the bit rate is twice that of one B-channel used alone. 7500B data module See ISDN 7500B Data Module. Α Code used to associate incoming and outgoing calls with account code corresponding accounts, employees, projects, and clients. AT&T's switched digital service for 56-kbps, 64-kbps ACCUNET restricted, and 64-kbps clear circuit-switched data calls. address A coded representation of the destination of data or of the data's originating terminal, such as the dialed extension number assigned to the data terminal. Multiple terminals on one communications line must each have a unique address. ADDS (Automated Document Delivery System) Computer-based application that stores documents in a database and automatically faxes them on request. adjunct Optional equipment used with the communications system, such as an alerting device or modem that connects to a multiline telephone or to an extension jack.

| ALS                    | (Automatic Line Selection) Programmed order in which the system makes outside lines available to a user.                                                                                                    |
|------------------------|----------------------------------------------------------------------------------------------------|
| ambiguous<br>numbering | Numbering of extension ranges, remote access codes, or<br>other system components that causes conflicts in private<br>network operations. These numbers can be unique and<br>still be ambiguous. For example, Extension 441 is<br>different from Extension 4410. However, for <i>UDP routing</i><br>purposes, the two numbers are ambiguous and a call<br>intended for Extension 4410 is misrouted on the first three<br>digits sent, to Extension 441. See also <i>unambiguous</i><br><i>numbering</i> . |
| АМІ                    | (alternate mark inversion) Line coding format in which a binary one is represented by a positive or negative pulse, a binary zero is represented by no line signal, and subsequent binary ones must alternate in polarity; otherwise, a <i>bipolar violation</i> occurs. AMI is used in the <i>DS1</i> interface.                                                                                                    |
| Analog data<br>station | See modem data station.                                                                                                    |
| analog<br>transmission | Mode of transmission in which information is represented<br>in continuously variable physical quantities, such as<br>amplitude, frequency, phase, or resistance. See also<br><i>digital transmission</i> .                                                                                                    |
| ANI                    | (Automatic Number Identification) Process of<br>automatically identifying a caller's billing number and<br>transmitting that number from the caller's local central<br>office to another point on or off the public network.                                                                                                    |
| application            | Software and/or hardware that adds functional capabilities<br>to the system. For example, MERLIN Identifier is an<br>application that provides caller identification information (if<br>available in the local area or jurisdiction).                                                                                                    |
| ARS                    | (Automatic Route Selection) System feature that routes calls on outside facilities according to the number dialed and line/trunk availability. To initiate ARS, the user dials a <i>dial-out code</i> , also called an "ARS access code."                                                                                                    |
| ASCAP                  | (American Society of Composers, Artists, and Producers)                                                                                                    |

| ASN                                      | (AT&T Switched Network) AT&T telecommunications<br>services provided through an Integrated Digital Services<br>Network Primary Rate Interface (ISDN-PRI) trunk,<br><i>Accunet</i> switched digital service, <i>Megacom, Megacom</i><br><i>800</i> , Software Defined Network ( <i>SDN</i> ), Multiquest, and<br>Shared Access for Switch Services (SASS).                          |
|------------------------------------------|----------------------------------------------------------------------------------------------------|
| asynchronous data<br>transmission        | A method of transmitting a short bitstream of digital data,<br>such as printable characters represented by a 7- or 8- <i>bit</i><br>ASCII code. Each string of data bits is preceded by a start<br>bit and followed by a stop bit, thus permitting data to be<br>transmitted at irregular intervals. See also <i>synchronous</i><br><i>data transmission</i> .                     |
| AT&T Attendant                           | Application with equipment that connects to one or more <i>tip/ring</i> extension jacks and automatically answers incoming calls with a recorded announcement; directs calls in response to touch tones.                                                                                                    |
| AT&T Switched<br>Network                 | See ASN.                                                                                                    |
| AUDIX Voice<br>Power                     | A voice-processing application, part of <i>IS II/III</i> , that<br>provides Automated Attendant, Call Answer, Information<br>Service, Message Drop, Voice Mail, and, optionally, <i>Fax</i><br><i>Attendant System</i> for use with the system.                                                                                                    |
| Automated<br>Attendant                   | <i>IS II/III, MERLIN LEGEND Mail,</i> and <i>Lucent Technologies</i><br><i>Attendant</i> application that automatically answers incoming<br>calls with a recorded announcement and directs callers to<br>a department, an extension, or the system operator.                                                                                                    |
| Automated<br>Document Delivery<br>System | See ADDS.                                                                                                    |
| automatic<br>immediate cycling           | Process that occurs in private network when all available<br>routes for a call specify systems with matching <i>switch</i><br><i>identifiers</i> . The call is routed from the originating system<br>to the destination system and back to the originating<br>system in a continuous loop. <i>Switch identifiers</i> labelling<br>systems must be unique across a private network. |
| Automatic Line<br>Selection              | See ALS.                                                                                                    |

Page GL-4

| Automatic Number<br>Identification | See ANI.                                                                                                    |
|------------------------------------|----------------------------------------------------------------------------------------------------|
| automatic<br>ringdown tie-trunk    | See automatic-start tie trunk.                                                                                                    |
| Automatic Route<br>Selection       | See ARS.                                                                                                    |
| automatic-start tie<br>trunk       | <i>Tie trunk</i> on which incoming calls are routed to an operator or other designated destination without a start signal, as soon as the trunk is seized; the destination is specified during programming. Also called "automatic ringdown" or "auto-in" tie trunk. |
| auxiliary power<br>unit            | Device that provides additional power to the system.                                                                                                    |

| _ | _ |
|---|---|
| т |   |
|   | × |
|   |   |
|   | - |

| B8ZS          | (bipolar 8 zero substitution) Line-coding format that<br>encodes a string of eight zeros in a unique binary<br>sequence to detect bipolar violations.                                                    |
|---------------|----------------------------------------------------------------------------------------------------|
| backup        | Procedure for saving a copy of system programming onto a floppy disk or <i>memory card</i> . See also <i>restore</i> .                                                                                   |
| bandwidth     | Difference, expressed in hertz, between the highest and lowest frequencies in a range that determines channel capacity.                                                                                  |
| barrier code  | Password used to limit access to the <i>Remote Access</i> feature of the system. In a <i>private network</i> , it is especially important that barrier codes be required for all types of remote access. |
| basic carrier | Hardware that holds and connects the <i>processor module</i> , <i>power supply module</i> , and up to five other modules in the system. See also <i>expansion carrier</i> .                              |

| baud rate                      | Strictly speaking, a measurement of transmission speed<br>equal to the number of signal level changes per second.<br>In practice, often used synonymously with <i>bit rate</i> and<br><i>bps</i> .                                                                                |
|--------------------------------|----------------------------------------------------------------------------------------------------|
| B-channel                      | (Bearer-channel) 64- or 56-kbps channel that carries a variety of digital information streams, such as voice at 64 kbps, data at up to 64 kbps, wideband voice encoded at 64 kbps, and voice at less than 64 kbps, alone or combined.                                             |
| Basic Rate<br>Interface        | See BRI.                                                                                                    |
| Bearer-channel                 | See B-channel.                                                                                                    |
| Behind Switch<br>mode          | One of three modes of system operation, in which the control unit is connected to (behind) another telephone switching system, such as <i>Centrex</i> or DEFINITY, which provides features and services to telephone users. See also <i>Hybrid/PBX mode</i> and <i>Key mode</i> . |
| binary code                    | Electrical representation of quantities or symbols<br>expressed in the base-2 number system, which includes<br>zeros and ones.                                                                                                    |
| bipolar 8 zero<br>substitution | See <i>B8ZS</i> .                                                                                                    |
| bipolar signal                 | Digital signal in which pulses (ones) alternate between positive and negative. See also <i>AMI</i> , <i>B8ZS</i> , and <i>bipolar violation</i> .                                                                                                    |
| bipolar violation              | Condition occurring when two positive or two negative pulses are received in succession. See also <i>AMI</i> and <i>B8ZS</i> .                                                                                                    |
| BIS                            | (Built-In Speakerphone) Part of the model name of some analog multiline telephones.                                                                                                    |
| bit                            | (binary digit) One unit of information in binary notation; it can have one of two values, zero or one.                                                                                                    |
| bit rate                       | Speed at which bits are transmitted, usually expressed in <i>bps</i> . Also called "data rate."                                                                                                    |

| blocking          | Condition in which end-to-end connections cannot be made on calls because of a full load on all possible services and facilities. See also <i>glare</i> . |
|-------------------|----------------------------------------------------------------------------------------------------|
| BMI               | (Broadcast Music Incorporated)                                                                                                    |
| board             | A module, for example, 100D or 408 MLX GS/LS, that allows you to connect lines/trunks and extensions to the communications system.                        |
| board assignment  | System Programming and Maintenance (SPM) procedure<br>for assigning line/trunk and extension modules to slots on<br>the control unit.                     |
| board renumbering | System programming procedure for renumbering boards<br>that have already been assigned to specific slots on the<br>control unit.                          |
| BRI               | (Basic Rate Interface) A standard protocol for accessing<br>Integrated Service Digital Network (ISDN) services.                                           |
| broadband         | Transmission path having a bandwidth greater than a voice-grade channel.                                                                                  |
| BTMI              | (basic telephone modem interface)                                                                                                    |
| bus               | Multiconductor electrical path used to transfer information<br>over a common connection from any of several sources to<br>any of several destinations.    |
| button            | Key on the face of a telephone that is used to access a line, activate a feature, or enter a code on a communications system.                             |
| byte              | Sequence of <i>bit</i> s (usually eight) processed together. Also called "octet."                                                                         |

# С

| Call Accounting<br>System   | See <i>CAS</i> . |
|-----------------------------|------------------|
| Call Accounting<br>Terminal | See CAT.         |

| Caller ID                               | A service provided by some local telephone companies (if<br>local regulations allow) that supplies the calling party<br>telephone number. In Release 3.0 and later, an 800<br>GS/LS-ID module on the system can capture this<br>information and display it on the screens of MLX<br>telephones. See also <i>ANI</i> .                                 |
|-----------------------------------------|----------------------------------------------------------------------------------------------------|
| Calling group                           | Team of individuals who answer the same types of calls.                                                                                                    |
| Call Management<br>System               | See CMS.                                                                                                    |
| CAS                                     | (Call Accounting System) DOS- or UNIX System-based application that monitors and manages telecommunications costs.                                                                                                    |
| САТ                                     | (Call Accounting Terminal) Standalone unit with a built-in microprocessor and data buffer that provides simple call accounting at a low cost.                                                                                                    |
| CCITT                                   | (International Telegraph and Telephone Consultative Committee)                                                                                                    |
| CCS                                     | (common-channel signaling) Signaling in which one<br>channel of a group of channels carries signaling<br>information for each of the remaining channels, permitting<br>each of the remaining channels to be used to nearly full<br>capacity. In the system's 100D module, channel 24 can<br>be designated as the signaling channel for channels 1–23. |
| centralized<br>telephone<br>programming | Programming of features on individual telephones;<br>performed at a central location by the system manager.<br>See also system programming and extension<br>programming.                                                                                                    |
| central office                          | See CO.                                                                                                    |
| Centrex                                 | Set of system features to which a user can subscribe on telephone trunks from the local telephone company.                                                                                                    |
| channel                                 | Telecommunications transmission path for voice and/or data.                                                                                                    |
| channel service<br>unit                 | See CSU.                                                                                                    |

| checksum                      | Sum of ones in a sequence of ones and zeros used to detect or correct errors in data transmission.                                                                                                    |
|-------------------------------|----------------------------------------------------------------------------------------------------|
| circuit-switched<br>data call | Data call made through an exclusively established and maintained connection between <i>data stations</i> .                                                                                                    |
| class of restriction          | See COR.                                                                                                    |
| clear data channel            | Clear data channels (also called unrestricted data<br>channels) allow the transmission of occurrences of more<br>than seven contiguous zero bits. If a clear data channel is<br>requested and only restricted channels are available, the<br>call will be rejected. See also restricted data channel.                                                                                                    |
| clock<br>synchronization      | When digital signals are transmitted over a communications link, the receiving end must be synchronized with the transmitting end to receive the digital signals without errors using clock synchronization. A system synchronizes itself by extracting a timing signal from an incoming digital stream. All the digital facilities in a private network operate from a single common clock, preferably a port connected to a digital <i>PSTN</i> facility on a <i>hub system</i> or a system that connects two private network systems. In this case, all digital facilities specify a loop clock source. One system in a private network may be specified as a local clock source when no functioning digital facility in the private network is connected to the <i>PSTN</i> . All other digital facilities then use this clock and specify their clock sources are specified to allow backup synchronization in the event that the primary source is out of service. |
| CMS                           | (Call Management System) DOS-based application that<br>simulates the actions of a system operator by answering<br>and distributing calls. Also produces reports for call<br>analysis.                                                                                                    |
| СО                            | (central office) Location of telephone switching equipment<br>that provides local telephone service and access to toll<br>facilities for long-distance calling.                                                                                                    |

| coaxial cable                | Cable consisting of one conductor, usually a small copper<br>tube or wire within and insulated from another conductor<br>of larger diameter, usually copper tubing or copper braid.                                                                                                    |
|------------------------------|----------------------------------------------------------------------------------------------------|
| codec                        | (coder-decoder) Device used to convert analog signals<br>such as speech, music, or television to digital form for<br>transmission over a digital medium and back to the<br>original analog form.                                                                                                    |
| collected digits             | Digits that a caller dials in response to an integrated voice response application's menus (also called <i>prompted digits</i> ); collected digits may be used to initiate <i>screen pop</i> at a system extension. See also <i>CTI link</i> .                                                                                                    |
| combination<br>configuration | A <i>private network</i> arrangement that combines<br>characteristics of <i>Virtual Private Network</i> ( <i>VPN</i> ), a <i>series</i><br><i>configuration</i> , and a <i>star configuration</i> .                                                                                                    |
| common channel<br>signaling  | See CCS.                                                                                                    |
| communications<br>system     | Software-controlled processor complex that interprets<br>dialing pulses, tones, and/or keyboard characters and<br>makes the proper interconnections both inside and<br>outside. Consists of a computer, software, a storage<br>device, and carriers with special hardware to perform the<br>actual connections. Provides voice and/or data<br>communications services, including access to public and<br>private networks, for telephones and other equipment.<br>Also referred to in this guide as "system," short for<br>MERLIN LEGEND Communications System. |
| control unit                 | <i>Processor module, power supply module, other modules, carriers, and housing of the system.</i>                                                                                                    |
| console                      | Telephone and <i>adjuncts</i> (if any) at operator or system programmer extension.                                                                                                    |
| CONVERSANT                   | Entry-level voice response application that automatically<br>answers and routes calls and executes telephone<br>transactions.                                                                                                    |
| conversion<br>resource       | See modem pool.                                                                                                    |

| coordinating<br>system manager | In a <i>private network</i> that includes more than two systems,<br>the system manager who acts as a clearinghouse for any<br>changes made on local systems, that effect the private<br>network, assuring that all system managers work<br>together and that local system changes do not have<br>undesirable effects on the private network as a whole.                                                                                                    |
|--------------------------------|----------------------------------------------------------------------------------------------------|
| COR                            | (class of restriction) Various types of restrictions that can<br>be assigned to <i>remote access</i> trunks or barrier codes.<br>These restrictions consist of calling restrictions, <i>ARS</i><br>Facility Restriction Levels ( <i>FRL</i> s), Allowed Lists,<br>Disallowed Lists, and Automatic Callback queuing.                                                                                                    |
| Coverage                       | Set of system features that can determine how<br>extensions' calls are covered when the person at the<br>extension is busy or not available.                                                                                                    |
| CRC                            | (cyclic redundancy check) An error-detection code used<br>on <i>DS1</i> facilities with the extended superframe format<br>( <i>ESF</i> ).                                                                                                    |
| CSU                            | (channel service unit) Equipment used on customer premises to provide <i>DS1</i> facility terminations and signaling compatibility.                                                                                                    |
| CTI link                       | (Computer Telephony Integration) link. A<br>hardware/software feature that is part of the PassageWay<br>Telephony Services application. It allows the use of<br>Lucent Technologies-certified software applications on a<br><i>LAN</i> running Novell NetWare software in a <i>Hybrid/PBX</i><br><i>mode</i> system. These applications may provide special<br>features for client control of such calling activities as<br>power dialing. See also <i>screen pop</i> . |
| cyclic redundancy<br>check     | See CRC.                                                                                                    |

Page GL-11

## D

| D4 framing format                   | <i>Framing format</i> consisting of a sequence of individual frames of 24 eight- <i>bit</i> slots and one signal bit (193 bits) in a 12-frame superframe. See also <i>ESF</i> .                                                                                                    |
|-------------------------------------|----------------------------------------------------------------------------------------------------|
| Data-channel                        | See D-channel.                                                                                                    |
| data<br>communications<br>equipment | See DCE.                                                                                                    |
| data module                         | A type of <i>ISDN terminal adapter</i> that acts as the <i>DCE</i> at a <i>data workstation</i> that communicates over high-speed <i>digital</i> facilities.                                                                                                    |
| data rate                           | See bps.                                                                                                    |
| data station                        | Special type of extension where data communications take place; includes <i>DTE</i> and <i>DCE</i> ; sometimes a telephone is also part of a data station.                                                                                                    |
| data terminal                       | An input/output device (often a personal computer) that can be connected to the control unit via an interface.                                                                                                    |
| data terminal<br>equipment          | See DTE and data terminal.                                                                                                    |
| data workstation                    | Special type of extension where data communications take place; includes <i>DTE</i> and <i>DCE</i> ; sometimes a telephone is also part of a data workstation.                                                                                                    |
| DCE                                 | (data communications equipment) Equipment such as <i>modems</i> or ISDN terminal adapters used to establish, maintain, and terminate a connection between the system and data terminal equipment ( <i>DTE</i> ), such as printers, personal computers, host computers, or private network workstations. |
| DCP                                 | (Digital Communications Protocol) AT&T proprietary protocol to transmit digitized voice and data over the same communications link.                                                                                                    |
| D-channel                           | (Data-channel) 16- or 64-kbps channel that carries signaling information or data on a <i>PRI</i> or <i>BRI</i> .                                                                                                    |

| dedicated feature<br>buttons               | The imprinted feature buttons on a telephone: <b>Conf</b> or <b>Conference</b> , <b>Drop</b> , <b>Feature</b> , <b>HFAI</b> (Hands Free Answer on Intercom), <b>Hold</b> , <b>Message</b> , <b>Mute</b> or <b>Microphone</b> , <b>Recall</b> , <b>Speakerphone</b> or <b>Spkrphone</b> , and <b>Transfer</b> . |
|--------------------------------------------|----------------------------------------------------------------------------------------------------|
| delay-start tie<br>trunk                   | <i>Tie trunk</i> or <i>tandem tie trunk</i> on which the originating end<br>of the tie trunk transmits an off-hook signal to the<br>receiving end and waits for the receiving end to send an<br>off-hook signal followed by an on-hook signal. Also called<br>"dial-repeating tie trunk."                      |
| desktop<br>videoconferencing<br>system     | A system application that allows face-to-face,<br>simultaneous video and voice communications between<br>individuals and requires high-speed data transmission<br>facilities. See also <i>group videoconferencing system</i> .                                                                                 |
| DFT                                        | (direct facility termination) See personal line.                                                                                                    |
| DHG                                        | (data hunt group) Group of analog or digital <i>data stations</i> that share a common access code. Calls are connected in a round-robin fashion to the first available data station in the group.                                                                                                    |
| dial access                                | See feature code.                                                                                                    |
| Dialed Number<br>Identification<br>Service | See DNIS.                                                                                                    |
| dial-out code                              | Digit (usually a 7) or digits dialed by telephone users to get an outside line.                                                                                                    |
| dial plan                                  | Numbering scheme for system extensions, lines, and trunks.                                                                                                    |
| dial-repeating tie<br>trunk                | <i>Tie trunk</i> on which the originating end of the tie trunk transmits an off-hook signal to the receiving end and waits for the receiving end to send an off-hook signal followed by an on-hook signal. Also called "dial-repeating tie trunk."                                                             |
| DID                                        | (Direct Inward Dial) Service that transmits from the telephone company central office and routes incoming calls directly to the called extension, <i>calling group</i> , or outgoing line/trunk <i>pool</i> , bypassing the system operator.                                                                   |
| DID trunk                             | Incoming trunk that receives dialed digits from the local exchange, allowing the system to connect directly to an extension without assistance from the system operator.                                    |
|---------------------------------------|----------------------------------------------------------------------------------------------------|
| digital                               | Representation of information in discrete elements such<br>as off and on or zero and one. See also <i>analog</i><br><i>transmission</i> .                                                                   |
| Digital<br>Communications<br>Protocol | See DCP.                                                                                                    |
| digital data station                  | See ISDN terminal adapter data station.                                                                                                    |
| Digital Signal 0                      | See DS0.                                                                                                    |
| Digital Signal 1                      | See DS1.                                                                                                    |
| digital subscriber<br>line            | See DSL.                                                                                                    |
| digital switch<br>element             | See DSE.                                                                                                    |
| digital<br>transmission               | Mode of transmission in which the information to be<br>transmitted is first converted to digital form and then<br>transmitted as a serial stream of pulses. See also <i>analog</i><br><i>transmission</i> . |
| DIP switch                            | (dual in-line package) Switch on a 400EM module used<br>to select the signaling format for tie-line transmission. Also<br>used on other equipment for setting hardware options.                             |
| direct facility<br>termination        | (DFT) See personal line.                                                                                                    |
| Direct Inward Dial                    | See DID.                                                                                                    |
| Direct-Line<br>Console                | See DLC.                                                                                                    |
| Direct Station<br>Selector            | See DSS.                                                                                                    |
| display buttons                       | Buttons on an MLX display telephone used to access the telephone's display.                                                                                                    |

| DLC                          | (Direct-Line Console) Telephone used by a system<br>operator to answer outside calls (not directed to an<br>individual or a group) and inside calls, transfer calls, make<br>outside calls for users with outward calling restrictions, set<br>up conference calls, and monitor system operation.                                                                                                    |
|------------------------------|----------------------------------------------------------------------------------------------------|
| DNIS                         | (Dialed Number Identification Service) Service provided<br>by AT&T and MCI; it routes incoming 800 or 900 calls<br>according to customer-selected parameters, such as area<br>code, state, or time of call.                                                                                                    |
| door answering<br>unit       | Device connected to a basic telephone jack and used at an unattended extension or front desk.                                                                                                    |
| DOS                          | (disk operating system)                                                                                                    |
| drop-and-insert<br>equipment | A device that can be installed between systems<br>connected by <i>tandem PRI trunks</i> or T1-emulated <i>tandem</i><br><i>tie trunks</i> to allow fractional use of the facility, that is, use<br>of fewer than 23 of the PRI <i>B-channels</i> or fewer than 24 of<br>the T1 <i>channels</i> . In a PRI facility, the equipment must<br>never drop Channel 24, the <i>D-channel</i> . All channels must<br>still be programmed and all count towards the system<br>maximum of 80 lines. |
| DS0                          | (Digital Signal 0) Single 64-kbps voice or data channel.                                                                                                    |
| DS1                          | (Digital Signal 1) <i>Bit</i> -oriented signaling interface that multiplexes twenty-four 64-kbps channels into a single 1.544-Mbps stream.                                                                                                    |
| DSL                          | (Digital Subscriber Line) A Digital Subscriber Line<br>provides full-duplex service on a single twisted metallic<br>pair (2-wire) at a rate sufficient to support ISDN Basic<br>Rate Access.                                                                                                    |
| DSS                          | (Direct Station Selector) 60-button <i>adjunct</i> that enhances the call-handling capabilities of an MLX-20L or MLX-28D telephone used as an operator console.                                                                                                    |
| DTE                          | (data terminal equipment) Equipment that makes the<br>endpoints in a connection over a data connection; for<br>example, a data terminal, personal computer, host<br>computer, or printer.                                                                                                    |

| DTMF signaling | (dual-tone multifrequency signaling) Touch-tone signaling |
|----------------|-----------------------------------------------------------|
|                | from telephones using the voice transmission path.        |
|                | DTMF signaling provides 12 distinct signals, each         |
|                | representing a dialed digit or character, and each        |
|                | composed of two voiceband frequencies.                    |

## Ε

| E&M signaling                  | Trunk supervisory signaling, used between two<br>communications systems, in which signaling information<br>is transferred through two-state voltage conditions (on the<br>Ear and Mouth leads) for analog applications and through<br>two <i>bits</i> for digital applications. See also <i>tie trunk</i> . |
|--------------------------------|----------------------------------------------------------------------------------------------------|
| EIA                            | (Electronic Industries Association)                                                                                                    |
| EIA-232-D                      | Physical interface, specified by the <i>EIA</i> , that transmits and receives asynchronous data at speeds of up to 19.2-kbps over cable distances of 50 feet (15 m).                                                                                                    |
| Electronic<br>Switching System | See ESS.                                                                                                    |
| endpoint                       | Final destination in the path of an electrical or telecommunications signal.                                                                                                    |
| ESF                            | (extended superframe format) <i>PRI</i> framing format<br>consisting of individual frames of 24 eight-bit slots and<br>one signal bit (193 bits) in a 24-frame extended<br>superframe.                                                                                                    |
| ESS                            | (Electronic Switching System) Class of central office ( <i>CO</i> ) switching systems developed by Lucent Technologies in which the control functions are performed principally by electronic data processors operating under the direction of a stored program.                                            |
| expansion carrier              | Carrier added to the control unit when the basic carrier<br>cannot house all of the required modules. Houses a<br>power supply module and up to six additional modules.                                                                                                    |

| ExpressRoute<br>1000          | Data communications device that allows connection between an RS-232 <i>DTE</i> device and the control unit using MLX extension jacks on the 008 MLX or 408 GS/LS-MLX module.                                                                             |
|-------------------------------|----------------------------------------------------------------------------------------------------|
| extended<br>superframe format | See ESF.                                                                                                    |
| extension                     | An endpoint on the internal side of the communications<br>system. An extension can be a telephone with or without<br>an adjunct. Also called "station." See also <i>data</i><br><i>workstation</i> .                                                     |
| extension jack                | An analog, digital, or <i>tip/ring</i> physical interface on a module in the control unit for connecting a telephone or other device to the system. Also called "station jack."                                                                          |
| extension<br>programming      | Programming performed at an extension to customize telephones for personal needs; users can program features on buttons, set the telephone ringing pattern, and so on. See also <i>centralized telephone programming</i> and <i>system programming</i> . |

### F

| facility                      | Equipment (often a <i>line/trunk</i> ) constituting a telecommunications path between the system and the telephone company central office ( <i>CO</i> ).                                         |
|-------------------------------|----------------------------------------------------------------------------------------------------|
| Facility Restriction<br>Level | See FRL.                                                                                                    |
| factory setting               | Default state of a device or feature when an optional setting is not programmed by the user or system manager.                                                                                   |
| fax                           | (facsimile) Scanning and transmission of a graphic image<br>over a telecommunications facility, or the resulting<br>reproduced image, or the machine that does the<br>scanning and transmitting. |

| Fax Attendant<br>System | Fax handling and processing application available with AUDIX Voice Power.                                                                                                    |
|-------------------------|----------------------------------------------------------------------------------------------------|
| FCC                     | (Federal Communications Commission)                                                                                                    |
| feature                 | Function or service provided by the system.                                                                                                    |
| feature code            | Code entered on a dialpad to activate a feature.                                                                                                    |
| feature module          | Prior to Release 3.0, a circuit pack inserted into the <i>processor module</i> , used to provide system features and replaced when the system is upgraded.                                                    |
| Feature screen          | Display screen on MLX display telephones; provides quick access to commonly used features.                                                                                                    |
| ferrite core            | Attachment to the AC power cord and ground wire of the carrier power supply for compliance with FCC, part 15 requirements.                                                                                    |
| Flash ROM               | Beginning with Release 3.0, a type of read-only memory provided on the <i>processor module</i> , used to supply system features.                                                                              |
| foil shield             | Copper foil sheet (for power units) used to prevent excessive noise on the module.                                                                                                    |
| forced idle             | Condition of the system during certain programming or maintenance procedures; system prevents initiation of new calls.                                                                                        |
| foreign exchange        | See FX.                                                                                                    |
| Fractional-T1           | A digital transmission facility consisting of at least one,<br>and fewer than 24 <i>DS0</i> channels using robbed-bit<br>signaling and connecting a <i>PBX</i> and a <i>central office</i> or toll<br>office. |
| frame                   | One of several segments of an analog or digital signal that has a repetitive characteristic. For example, a <i>DS1</i> frame consists of a framing <i>bit</i> and 24 bytes, which equals 193 bits.            |
|                         |                                                                                                    |
| framing format          | Pattern of <i>frames</i> used in transmissions.                                                                                                    |

| FRL | (Facility Restriction Level) Calling restriction type that restricts calls to certain specified <i>ARS</i> and <i>UDP</i> routes.  |
|-----|----------------------------------------------------------------------------------------------------|
| FX  | (Foreign exchange) Central office ( <i>CO</i> ) other than the one that is providing local access to the public telephone network. |

# G

| General Purpose<br>Adapter           | See GPA.                                                                                                    |
|--------------------------------------|----------------------------------------------------------------------------------------------------|
| glare                                | Condition that occurs when a user tries to call out on a <i>loop-start line</i> at the same time that another call arrives on the same line.                                                                                |
| GPA                                  | (General Purpose Adapter) Device that connects an<br>analog multiline telephone to optional equipment such as<br>an answering machine or a fax machine.                                                                     |
| ground-start trunk                   | Trunk on which the communications system, after verifying that the trunk is idle (no ground on tip lead), transmits a request for service (puts ground on ring lead) to the telephone company central office ( <i>CO</i> ). |
| Group IV (G4) fax<br>machine         | A fax unit, offering 400 by 100 dots per inch (DPI) in fine<br>mode, that can operate at any speed for communication<br>with a Group III (G3) fax machine or another Group IV<br>(G4) fax machine.                          |
| group<br>videoconferencing<br>system | A system application that allows face-to-face,<br>simultaneous video and voice communications between<br>groups and requires high-speed data transmission<br>facilities. See also <i>desktop videoconferencing system</i> . |

# Η

| Hands Free<br>Answer on<br>Intercom | See HFAI.                                                                                                    |
|-------------------------------------|----------------------------------------------------------------------------------------------------|
| hands-free unit                     | See HFU.                                                                                                    |
| headset                             | Lightweight earpiece and microphone used for hands-free telephone operation.                                                                                                    |
| HFAI                                | (Hands Free Answer on Intercom) Feature that allows a user to answer a voice-announced call.                                                                                                    |
| HFU                                 | (Hands-Free Unit) Unit for analog multiline telephones<br>that allows users to make and receive calls on the<br>speakerphone without using the handset.                                                                                                    |
| Home screen                         | Display normally shown on an MLX display telephone;<br>shows time, date, and call information, and shows when<br>some features are in use.                                                                                                    |
| host                                | Telephone company or other switch providing features<br>and services to the system users, usually when the<br>system is operating in <i>Behind Switch mode</i> .                                                                                                    |
| hub system                          | In <i>private network</i> that is arranged in a <i>star configuration</i> , the communications system through which all calls across the private network pass.                                                                                                    |
| Hybrid/PBX mode                     | One of three modes of system operation, in which the system uses line/trunk <i>pools</i> and <i>ARS</i> in addition to <i>personal lines</i> . Provides a single interface ( <b>SA</b> buttons) to users for both internal and external calling. See also <i>Behind Switch mode</i> and <i>Key mode</i> . |

Ι

ICLID

(Incoming Call Line Identification) See Caller ID.

| ICOM buttons                                     | (intercom buttons) Telephone buttons that provide access<br>to inside system lines for calling other extensions or<br>receiving calls from them.                                         |
|--------------------------------------------------|----------------------------------------------------------------------------------------------------|
| immediate-start tie<br>trunk                     | <i>Tie trunk</i> on which no start signal is necessary; dialing can begin immediately after the trunk is seized.                                                                         |
| in-band signaling                                | See robbed-bit signaling.                                                                                                    |
| inside dial tone                                 | A tone users hear when they are off-hook on an <b>SA</b> or <b>ICOM</b> button.                                                                                                    |
| Inspect screen                                   | Display screen on an MLX display telephone that allows<br>the user to preview incoming calls and see a list of the<br>features programmed on line buttons.                               |
| Integrated<br>Administration                     | Capability of <i>IS III</i> that simplifies the programming of common information for the system, <i>AUDIX Voice Power</i> , and, if it is also installed, <i>Fax Attendant System</i> . |
| Integrated<br>Services Digital<br>Network        | See ISDN.                                                                                                    |
| Integrated Solution                              | See <i>IS II/III</i> .                                                                                                    |
| Integrated Voice<br>Power Automated<br>Attendant | <i>IS II</i> application that automatically answers incoming calls with a recorded announcement and directs callers to a department, an extension, or the system operator.               |
| intercom buttons                                 | See ICOM buttons.                                                                                                    |
| interface                                        | Hardware and/or software that links systems, programs, or devices.                                                                                                    |
| intersystem calls                                | In a <i>private network</i> , calls between a local extension and a <i>local or non-local dial plan</i> extension.                                                                       |
| Intuity<br>CONVERSANT                            | Voice response application that automatically answers and routes calls and executes telephone transactions.                                                                              |
| I/O device                                       | (input/output device) Equipment that can be attached to a computer internally or externally for managing a computer system's input and output of information.                            |

| IROB protector                           | (In-Range Out-of-Building protector) Surge-protection<br>device for off-premises telephones at a location within<br>1000 feet (305 m) of cable distance from the control unit.                                                                                                    |
|------------------------------------------|----------------------------------------------------------------------------------------------------|
| IS II/III                                | (Integrated Solution II or Integrated Solution III) Set of<br>UNIX System-based applications that augments and<br>provides additional services using the system.                                                                                                    |
| ISDN                                     | (Integrated Services Digital Network) Public or private<br>network that provides end-to-end digital connectivity for all<br>services to which users have access by a limited set of<br>standard multipurpose user and <i>network interfaces</i> ;<br>provides digital circuit-switched or packet-switched<br>connections within the private network and to other<br>networks for national and international digital connectivity. |
| ISDN 7500B Data<br>Module                | Data communications device that allows connection<br>between an RS-232 <i>DTE</i> device and the control unit by<br>MLX extension jacks on the 008 MLX or 408 GS/LS-MLX<br>module.                                                                                                    |
| ISDN terminal<br>adapter                 | (Integrated Services Digital Network terminal adapter) A device that connects the communications system with data terminal equipment (DTE); for example, an ISDN terminal adapter or modem acting as data communications equipment (DCE) for a PC.                                                                                                    |
| ISDN terminal<br>adapter data<br>station | A type of data station that includes an ISDN terminal<br>adapter as its DCE. It may also include an MLX telephone<br>for simultaneous voice and data (ISDN terminal adapter<br>data-only station). These data stations connect to MLX<br>extension jack modules for digital transmission of data<br>over a DS1 facility.                                                                                                    |

J

jack

Physical connection point to the system for a telephone, line/trunk, or other device. Also called "port."

| К                            |                                                                                                    |
|------------------------------|----------------------------------------------------------------------------------------------------|
| kbps                         | (kilobits per second)                                                                                                    |
| Key mode                     | One of three modes of system operation, in which the system uses personal lines on line buttons for outside calls, with a separate interface ( <i>ICOM</i> buttons) for inside calling. See also <i>Behind Switch mode</i> and <i>Hybrid/PBX mode</i> . |
| L                            |                                                                                                    |
| LAN                          | (local area network) Arrangement of interconnected personal computers or terminals, sometimes accessing a host computer, sometimes sharing resources such as files and printers.                                                                        |
| LDN                          | (Listed Directory Number)                                                                                                    |
| LED                          | (light-emitting diode) Semiconductor device that<br>produces light when voltage is applied; light on a<br>telephone.                                                                                                    |
| line                         | Connection between extensions within the communications system; often, however, used synonymously with <i>trunk</i> .                                                                                                    |
| line and trunk<br>assignment | Assignment of lines and trunks connected to the system control unit to specific buttons on each telephone.                                                                                                    |
| line coding                  | Pattern that data assumes as it is transmitted over a communications channel.                                                                                                    |
| line compensation            | Adjustment for the amount of cable loss in decibels (dB), based on the length of cable between a 100D module and a channel service unit ( <i>CSU</i> ) or other far-end connection point.                                                               |
| line/trunk                   | Refers to inside system lines and outside lines/trunks in general terms. See also <i>line</i> and <i>trunk</i> .                                                                                                    |

| line/trunk jack                     | Physical interface on a module in the control unit for connecting an outside line/trunk to the communications system. Also called "trunk jack."                                                                |
|-------------------------------------|----------------------------------------------------------------------------------------------------|
| line/trunk and<br>extension module  | Module on which the jacks for connecting central office lines/trunks and/or the jacks for connecting the extensions are located.                                                                               |
| local dial plan                     | In a system that is part of a <i>private network</i> , a list of extension ranges that the local system references in order to route local <i>intersystem calls via UDP</i> .                                  |
| local host<br>computer access       | A method for connecting an extension jack to an on-site computer for data-only calls through a <i>modem</i> or <i>ISDN terminal adapter</i> .                                                                  |
| local loop                          | The two-way connection between a customer's premises and the central office (CO).                                                                                                    |
| local user                          | In a <i>private network</i> , a person whose extension is connected to the local control unit.                                                                                                    |
| logical ID                          | Unique numeric identifier for each <i>extension</i> and <i>line/trunk jack</i> in the system control unit.                                                                                                    |
| loop-start line                     | Line on which a closure between the tip and ring leads is<br>used to originate or answer a call. High-voltage 20-Hz AC<br>ringing current from the central office signals an incoming<br>call.                 |
| Lucent<br>Technologies<br>Attendant | Application with equipment that connects to one or more <i>tip/ring</i> (T/R) extension jacks and automatically answers incoming calls with a recorded announcement; directs calls in response to touch tones. |

# Μ

| Magic on Hold | A Lucent Technologies Music On Hold enhancement that promotes a company's products or services. |
|---------------|-------------------------------------------------------------------------------------------------|
| Mbps          | (megabits per second)                                                                           |

| Megacom                                                           | The AT&T tariffed digital <i>WATS</i> offering for outward calling.                                                                                                    |
|-------------------------------------------------------------------|----------------------------------------------------------------------------------------------------|
| Megacom 800                                                       | The AT&T tariffed digital 800 offering for inward calling.                                                                                                    |
| memory card                                                       | Storage medium, similar in function to a floppy disk, that<br>allows information to be added to or obtained from the<br>communications system through the PCMCIA interface<br>slot on the processor module.                                                                                                    |
| MERLIN Identifier                                                 | Adjunct that allows users to receive, store, and use information provided by Caller ID.                                                                                                    |
| MERLIN and<br>MERLIN LEGEND<br>Mail Voice<br>Messaging<br>Systems | Applications that provide automated attendant, call answering, and voice-mail services on the system.                                                                                                    |
| MFM                                                               | (Multi-Function Module) Adapter that has a <i>tip/ring</i> mode<br>for answering machines, modems, fax machines, and<br>tip/ring alerts, and an <i>SAA</i> mode for -48 VDC alerts. It is<br>installed inside an MLX telephone and is used to connect<br>optional equipment to the telephone. The optional<br>equipment and the telephone operate simultaneously and<br>independently. |
| MLX-5 or MLX-5D telephone                                         | 5-line button digital telephone offered with (MLX-5D) or without (MLX-5) a 2-line by 24-character display.                                                                                                    |
| MLX-10, MLX-10D<br>or MLX-10DP<br>telephone                       | 10-line button digital telephone offered with (MLX-10D) or without (MLX-10) a 2-line by 24-character display. The MLX-10DP allows connection of <i>Passageway Direct Connection Solution</i> .                                                                                                    |
| MLX-16DP<br>telephone                                             | 16-line button digital telephone offered with a 2-line by 24-character display, allowing connection of <i>Passageway Direct Connection Solution</i> .                                                                                                    |
| MLX-20L telephone                                                 | 20-line button digital telephone with a 7-line by 24-character display.                                                                                                    |
| MLX-28D<br>telephone                                              | 28-line button digital telephone with a 2-line by 24-character display.                                                                                                    |

| mode codes | Streams of touch-tone codes used by voice messaging         |
|------------|-------------------------------------------------------------|
|            | applications to communicate with the system's control unit. |

- modemDevice that converts digital data signals to analog signals<br/>for transmission over a telephone line, and analog signals<br/>received on a telephone line to digital signals.
- modem dataA type of data station that includes a modem as its DCE. Itstationmay also include an MLX telephone for simultaneous<br/>voice and data (MLX voice and modem data station), an<br/>analog multiline telephone (analog voice and modem data<br/>station), or a single-line telephone for dialing only (modem<br/>data-only station). These data stations connect<br/>respectively to MLX, analog, or tip/ring extension jack<br/>modules. They provide analog transmission of data.
- **modem pool** Pair, or group of pairs, of *modems* and data modules with interconnected RS-232 interfaces that converts digital signals to analog, or analog signals to digital, thereby allowing users with *ISDN terminal adapter data stations* to communicate with users who have analog *modem data stations*.
- moduleCircuit pack in the control unit that provides the physical<br/>jacks for connection of telephones and/or outside<br/>lines/trunks to the communications system. In the name of<br/>a module, the first digit indicates the number of *line/trunk<br/>jacks* it contains; the last digit indicates the number of<br/>*extension jacks* it contains. If no letters appear after the<br/>number, a line/trunk module provides analog or *tip/ring* jacks.<br/>For example, a 408 GS/LS MLX module contains four<br/>line/trunk jacks and eight digital (MLX) extension jacks,<br/>and provides either *loop-start* (LS) or ground-start<br/>(GS)trunks.

| monitored<br>extension   | Extension for which one or more CTI applications is<br>receiving call information. The CTI application does not<br>have to be directly attached to the equipment at the<br>extension in order to monitor calls. The call information<br>may appear on the PC screen of another extension that<br>has been programmed to receive it. See also <i>CTI link</i> and<br><i>unmonitored extension</i> . |
|--------------------------|----------------------------------------------------------------------------------------------------|
| Multi-Function<br>Module | See MFM.                                                                                                    |
| multiline telephone      | An analog or digital (MLX) telephone that provides multiple line buttons for making or receiving calls or programming features.                                                                                                    |
| multiplexing             | The division of a transmission channel into two or more<br>independent channels, either by splitting the frequency<br>band into a number of narrower bands or by dividing the<br>channel into successive time slots.                                                                                                    |
| Music On Hold            | Customer-provided music source or Magic on Hold connected to the system through a <i>loop-start</i> jack.                                                                                                    |

# Ν

| network           | Configuration of communications devices and software connected for information interchange.                                                                                                    |
|-------------------|----------------------------------------------------------------------------------------------------|
| network interface | Hardware, software, or both that links two systems in an interconnected group of systems, for example, between the local telephone company and a PBX.                                                                                                    |
| NI-1 BRI          | (National Integrated Services Digital Network 1 Basic<br>Rate Interface) A type of digital facility that carries the<br>equivalent of three lines. Two are called <i>B-channels</i> and<br>provide voice and data communications services. A third<br><i>D-channel</i> controls signaling and maintains operations on<br>the B-channels. |
| non-local user    | In a <i>private network</i> , a user who is connected to another system in the private network and not to the local system.                                                                                                    |

| non-local dial plan     | In a system that is part of a <i>private network</i> , a list of extension ranges that the local system references in order to route non-local <i>intersystem calls via UDP</i> . |
|-------------------------|----------------------------------------------------------------------------------------------------|
| non-satellite<br>system | In a <i>private network,</i> a <i>communications system</i> that is directly connected to and located more than 200 miles from the local system.                                  |

# Ο

| off-hook                  | Telephone is said to be off-hook when the user has lifted<br>the handset, pressed the <b>Speakerphone</b> button to turn on<br>the speakerphone, or used a headset to connect to the<br>communications system or the telephone network.                    |
|---------------------------|----------------------------------------------------------------------------------------------------|
| off-premises<br>telephone | See OPT.                                                                                                    |
| ones density              | Requirement for channelized <i>DS1</i> service to the public network that eight consecutive zeros cannot occur in a digital data stream.                                                                                                    |
| on-hook                   | Telephone is said to be on-hook when the handset is<br>hung up, the speakerphone is turned off, and the user is<br>not using a headset to connect to the communications<br>system or the telephone network.                                                |
| ОРТ                       | (off-premises telephone) <i>Single-line telephone</i> or other <i>tip/ring</i> device connected to the system via an 008 OPT module in the control unit. Appears as an inside extension to the system, but may be physically located away from the system. |
| OPX                       | (off-premises extension)                                                                                                    |
| out-of-band<br>signaling  | Signaling that uses the same path as voice-frequency transmission and in which the signaling is outside the band used for voice frequencies.                                                                                                    |

## Р

| parity                                      | The addition of a <i>bit</i> to a bit string so that the total number<br>of ones is odd or even, used to detect and correct<br>transmission errors.                                                                                                    |
|---------------------------------------------|----------------------------------------------------------------------------------------------------|
| PassageWay<br>Direct Connection<br>Solution | Set of software applications that provides an interface between a personal computer and an MLX telephone.                                                                                                    |
| РВХ                                         | (private branch exchange) Local electronic telephone<br>switch that serves local stations (for example, extensions<br>within a business) and provides them with access to the<br>public network.                                                           |
| PC                                          | personal computer                                                                                                    |
| PCMCIA memory<br>card                       | (Personal Computer Memory Card International Association memory card) See <i>memory card</i> .                                                                                                    |
| peripheral system                           | In a <i>private network</i> , a system that does not connect to more than one other system, sometimes called an "end node."                                                                                                    |
| personal line                               | Central office line/trunk that terminates directly at one or<br>more extensions. In <i>Hybrid/PBX mode</i> , a personal line<br>cannot be part of a line/trunk <i>pool</i> . Also called "DFT"<br>(direct facility termination).                           |
| PFT                                         | (Power Failure Transfer) Feature that provides continuity<br>of telephone service during a commercial power failure<br>by switching some of the system's line/trunk connections<br>to telephones connected to specially designated<br>extension jacks.     |
| phantom extension                           | An extension that is not actually plugged into the system<br>but is used, for example, as a calling group member<br>covered by a <i>voice messaging system</i> .                                                                                           |
| pool                                        | In <i>Hybrid/PBX mode</i> , a group of outside lines/trunks that<br>users can access with a <b>Pool</b> button or by dialing an<br>access code on an <b>SA</b> button. Also used by the ARS<br>feature when choosing the least expensive route for a call. |

| point-to-point<br>facility                                 | In a <i>private network,</i> a line/trunk that passes through the <i>PSTN</i> without using the switching capabilities of the PSTN.                                                                                                    |
|------------------------------------------------------------|----------------------------------------------------------------------------------------------------|
| port                                                       | See <i>jack</i> . Also, refers to <i>extension</i> or <i>line/trunk jacks</i> before these are numbered according to the <i>dial plan</i> during programming. The lowest jack on a module is always Port 1.                                                                                                    |
| Power Failure<br>Transfer                                  | See PFT.                                                                                                    |
| power supply<br>module                                     | Device that directs electricity to modules and telephones<br>on the system. One power supply module is needed for<br>each carrier, and an <i>auxiliary power unit</i> is added if<br>needed.                                                                                                    |
| PRI                                                        | (Primary Rate Interface) Standard interface that specifies<br>the protocol used between two or more communications<br>systems. As used in North America, it provides<br>twenty-three 64-kbps <i>B-channels</i> for voice and/or data<br>and one 16-kbps <i>D-channel</i> , which carries multiplexed<br>signaling information for the other 23 channels. |
| primary system<br>operator position                        | First jack on the first MLX or analog multiline extension<br>module in the control unit, that is, the extension jack with<br>the lowest logical ID in the system.                                                                                                    |
| prime line                                                 | Individual extension number assigned to a telephone in a system operating in <i>Behind Switch mode</i> . Each telephone user has his or her own prime line and is automatically connected to that line when he or she lifts the handset.                                                                                                    |
| private<br>communications<br>network or private<br>network | An interconnected group of <i>communications systems</i> , which may consist of MERLIN LEGEND Communications Systems, DEFINITY Enterprise Communications Servers (ECS), and/or DEFINITY ProLogix Solutions.                                                                                                    |
| private network<br>tandem trunks                           | The facilities that connect <i>communications systems</i> in a <i>private network</i> . See also <i>tandem tie trunks</i> and <i>tandem PRI trunks</i> .                                                                                                    |

| processor module                     | Module in the second slot of the control unit (Slot 0, to the right of the <i>power supply module</i> ). Includes the software and memory that runs the system. |
|--------------------------------------|----------------------------------------------------------------------------------------------------|
| programming port<br>reassignment     | Reassignment of the system programming jack position to any of the first five extension jacks on the first MLX module in the control unit.                      |
| protocol                             | Set of conventions governing the format and timing of message exchanges between devices, such as an MLX telephone and the control unit.                         |
| PSTN                                 | Network that is commonly accessible for local or long-distance calling. Also called "public network" or "public switched network."                              |
| PSTN trunk                           | In a <i>private network</i> , a facility that connects a private networked system to the public switched telephone network.                                     |
| public switched<br>telephone network | See PSTN.                                                                                                    |

# Q

QCC

(Queued Call Console) MLX-20L telephone used by a system operator in *Hybrid/PBX mode* only. Used to answer outside calls (directed to a system operator position) and inside calls, direct inside and outside calls to an extension or an outside telephone number, serve as a message center, make outside calls for users with outward calling restrictions, set up conference calls, and monitor system operation.

# R

| RAM                        | (random-access memory) Computer memory in which an individual <i>byte</i> or range of bytes can be addressed and read or changed without affecting other parts of memory.                                                                                     |
|----------------------------|----------------------------------------------------------------------------------------------------|
| read-only memory           | See ROM.                                                                                                    |
| Remote Access              | System feature that allows an outside caller to gain access to the system, almost as if at a system extension. In a <i>private network</i> , remote access settings are used to control calls routed via <i>ARS</i> or <i>UDP</i> routing across the network. |
| restore                    | Procedure whereby saved and archived system programming is reinstated on the system, from a floppy disk or <i>memory card</i> . See also <i>backup</i> .                                                                                                    |
| restricted data<br>channel | Restricted data channels do not allow the transmission of occurrences of more than seven contiguous zero bits. See also unrestricted data channel.                                                                                                    |
| ring generator             | Circuit pack added to the power supply that generates a high-voltage, 20–30 Hz signal to ring a telephone.                                                                                                    |
| riser cable                | Cable that runs between floors in a multistory building and connects wiring closets.                                                                                                    |
| RS-232                     | Physical interface, specified by the Electronics Industries<br>Association (EIA), that transmits and receives<br>asynchronous data at distances of up to 50 feet (15 m).                                                                                      |
| robbed-bit<br>signaling    | Signaling in which the least significant <i>bit</i> of every sixth frame per channel is used for signaling in that channel.                                                                                                    |
| ROM                        | (read-only memory) Computer memory that can be read but cannot be changed.                                                                                                    |

# S

| SAA                      | (Supplemental Alert Adapter) Device that permits alerting<br>equipment to be connected to an analog multiline<br>telephone jack so that people working in noisy or remote<br>areas of a building can be alerted to incoming calls.                                                                                                    |
|--------------------------|----------------------------------------------------------------------------------------------------|
| SA buttons               | Telephone buttons that provide access to both inside and outside calls.                                                                                                    |
| satellite system         | In a <i>private network,</i> a <i>communications system</i> that is directly connected to and located within 200 miles of the local system.                                                                                                    |
| screen pop               | Refers to a computer-telephony software application that<br>takes caller information (for example, provided by Caller<br>ID service), queries a database, and displays a screen<br>with information about the caller onto a user's PC screen.<br>Screen pop requires that an identifying number or code be<br>available to identify the calling party. See also <i>CTI link</i> . |
| SDN                      | (Software Defined Network) AT&T private networking service created by specialized software within the public network.                                                                                                    |
| series<br>configuration  | A <i>private network</i> arrangement where either two or four or<br>more communications systems are connected in a line,<br>with no particular system acting as the <i>hub system</i> . See<br>also <i>star configuration</i> .                                                                                                    |
| SID                      | [station (extension) identification]                                                                                                    |
| signaling                | Sending of information between devices to set up, maintain, or cease a connection such as a telephone call.                                                                                                    |
| simplex signaling        | Transmission of signals in one direction only across a telecommunications channel.                                                                                                    |
| single-line<br>telephone | Industry-standard touch-tone or rotary-dial telephone that handles one call at a time and is connected to the system via an <i>extension jack</i> on an 012, 016 (T/R), or 008 OPT module.                                                                                                    |
| slot                     | Position in a <i>carrier</i> for a module; numbered from 0.                                                                                                    |

| SMDR                                | (Station Message Detail Recording) Feature that captures usage information on incoming and outgoing calls.                                                                                                    |
|-------------------------------------|----------------------------------------------------------------------------------------------------|
| SMDR printer                        | Printer used to produce SMDR reports. Connected to the system via an RS-232 jack on the <i>processor module</i> .                                                                                                    |
| Software Defined<br>Network         | See SDN.                                                                                                    |
| special character                   | Pause, Stop, or End-of-Dialing signal in a programmed dialing sequence such as a speed dial number.                                                                                                    |
| SPM                                 | (System Programming and Maintenance) <i>DOS</i> - or UNIX System-based application for programming the system.                                                                                                    |
| square key                          | Configuration in <i>Key mode</i> operation in which all outside lines appear on all telephones.                                                                                                    |
| star configuration                  | A <i>private network</i> arrangement where either three or more communications systems are connected with one system acting as the <i>hub system</i> . See also <i>series configuration</i> .                                                                                                    |
| station                             | See extension.                                                                                                    |
| station jack                        | See extension jack.                                                                                                    |
| Station Message<br>Detail Recording | See SMDR.                                                                                                    |
| Supplemental Alert<br>Adapter       | See SAA.                                                                                                    |
| switch                              | See communications system.                                                                                                    |
| Switched 56<br>Service              | DS1 Switched 56 Service is an end-to-end digital,<br>56-kbps, full duplex, synchronous, circuit-switched service<br>offering. The service is offered by network service<br>providers and by some Local Exchange Carriers (LECs)<br>as circuit-switched, 56-kbps service.T1-emulated tandem<br>tie trunks in a private network can be programmed for<br>data. |
| switchhook flash                    | Momentary (320 ms to 1 second) on-hook signal used as<br>a control; may be directed to the control unit or to a <i>host</i><br>switch outside the system. Also called "Recall" or "timed<br>flash."                                                                                                    |

| switch identifier                        | A number assigned to a <i>tandem trunk</i> in a <i>private</i><br><i>network</i> . It identifies the system connected to the far end<br>of the trunk. Switch identifiers are based on the type of<br>system and its distance from the system where the<br>identifier is assigned. See also <i>satellite system</i> and<br><i>non-satellite system</i> . |
|------------------------------------------|----------------------------------------------------------------------------------------------------|
| synchronous data<br>transmission         | Method of transmitting a continuous digital data stream in which the transmission of each binary <i>bit</i> is synchronized with a master clock. See also <i>asynchronous data transmission</i> .                                                                                                    |
| system acceptance<br>test                | Test of all trunks, telephones, data terminals, and features after installation to ensure that they are working correctly.                                                                                                    |
| System Access<br>buttons                 | See <b>SA</b> buttons.                                                                                                    |
| system date and time                     | Date and time that appear on MLX display telephones and <i>SMDR</i> reports.                                                                                                    |
| system<br>programming                    | Programming of system functions and features that affect<br>most users, performed from an MLX-20L telephone or a<br>computer using <i>SPM</i> . See also <i>extension programming</i><br>and <i>centralized telephone programming</i> .                                                                                                    |
| System<br>Programming and<br>Maintenance | See SPM.                                                                                                    |
| system<br>renumbering                    | Procedure used to change the numbers assigned to telephones, adjuncts, <i>calling groups</i> , paging groups, park zones, <i>Remote Access</i> , and lines/trunks.                                                                                                    |
| Т                                        |                                                                                                    |
| Т1                                       | Type of digital transmission facility that in North America transmits at the <i>DS1</i> rate of 1.544 Mbps.                                                                                                    |
| T1-emulated data                         | A T1 tie trunk programmed for S56DATA for use by data calls at speeds up to 56 kbps. These trunks may be used for tandem and non-tandem operation.                                                                                                    |

| T1-emulated voice              | A T1 tie trunk programmed for Tie-PBX or Tie-Toll for use by voice calls.                                                                                                    |
|--------------------------------|----------------------------------------------------------------------------------------------------|
| T1 Switched 56 service         | <i>T1</i> digital data transmission over the <i>public network</i> or over a <i>private network</i> at 56 <i>kbps</i> . See <i>Switched 56 service</i> .                                                                                                    |
| tandem switching               | The capability of <i>private network</i> communications systems that allows them to direct outside calls from one facility to another facility, rather than just to an extension. Calls may be sent, for example, from a <i>PSTN</i> facility to a <i>tandem trunk</i> or vice versa.             |
| tandem trunk                   | An private outside facility (as opposed to an inside system<br>line) that connects two communications systems in a<br><i>private network</i> and can carry calls to another outside<br>facility through <i>tandem switching</i> . The trunk is not<br>connected to the <i>PSTN</i> .              |
| tandem tie trunk               | A <i>tandem trunk</i> that is an analog <i>delay-start tie trunk</i> ,<br>providing a single line/trunk per facility and allowing<br><i>analog transmission</i> of voice and low-speed data. Or a<br>T1 facility offering 24 channels on emulated tie trunks<br>and programmed for voice or data. |
| tandem PRI trunk               | (tandem Primary Rate Interface trunk) A private network trunk.                                                                                                    |
| ΤΑΡΙ                           | Telephony Application Programming Interface. An<br>application programming interface that allows computer<br>telephony applications to be used. TAPI is not yet<br>supported by the MERLIN LEGEND Communications<br>System. See also <i>TAPI, CTI</i> .                                           |
| telephone power<br>supply unit | Equipment that provides power to an individual telephone.                                                                                                    |
| terminal adapter               | See ISDN terminal adapter.                                                                                                    |
| tie trunk                      | Private trunk directly connecting two telephone switches.                                                                                                    |
| timed flash                    | See switchhook flash.                                                                                                    |
| tip/ring                       | Contacts and associated conductors of a <i>single-line telephone</i> plug or jack.                                                                                                    |

| touch-tone<br>receiver | See TTR.                                                                                                    |
|------------------------|----------------------------------------------------------------------------------------------------|
| T/R                    | See tip/ring.                                                                                                    |
| trunk                  | Telecommunications path between the communications system and the telephone company central office ( <i>CO</i> ) or another switch. Often used synonymously with <i>line</i> .                                                                                                |
| trunk jack             | See line/trunk jack.                                                                                                    |
| trunk pool             | See pool.                                                                                                    |
| TSAPI                  | Telephony Services Application Programming Interface.<br>An application programming interface that allows<br>computer telephony applications to be used. TSAPI is<br>supported by the MERLIN LEGEND Communications<br>System Release 5.0. See also <i>TAPI</i> , <i>CTI</i> . |
| TTR                    | (touch-tone receiver) Device used to decode <i>DTMF</i> touch-tones dialed from <i>single-line</i> or <i>Remote Access</i> telephones.                                                                                                    |

### U

**UDP** (Uniform Dial Plan) Composed of the *local dial plan* and *non-local dial plan*. A dial plan that allows a caller at any extension in a *private network* to dial the same number of digits to reach any other extension in the private network, even if the originating extension is physically connected to one communications system and the terminating extension is physically connected to a different communications system.

| unambiguous<br>numbering        | The practice of numbering of extension ranges, remote access codes, or other system components to avoid routing conflicts in private network or local calling. For example, Extension 441 is unique when compared to Extension 4410. However it is ambiguous, because a system routes as soon as it matches the digits sent for a call with the digits in a local plan or in a non-local dial plan extension range. When a caller dials 441D, a system routes the call to Extension 441 immediately, without considering the last dialed digit. |
|---------------------------------|----------------------------------------------------------------------------------------------------|
| Uniform Dial Plan               | See UDP.                                                                                                    |
| uninterruptible<br>power supply | See UPS.                                                                                                    |
| unit load                       | Measure of the power load drain of a module, telephone, or <i>adjunct</i> .                                                                                                    |
| unmonitored<br>extension        | An extension for which no CTI application is receiving call information. See also <i>CTI link</i> and <i>monitored extension</i> .                                                                                                    |
| unrestricted data<br>channel    | Unrestricted data channels (also called clear data<br>channels) allow the transmission of occurrences of more<br>than seven contiguous zero bits. If an unrestricted data<br>channel is requested and only restricted channels are<br>available, the call will be rejected. See also restricted data<br>channel.                                                                                                    |
| UPS                             | (uninterruptible power supply) Device that connects to the system to provide 117 VAC to the equipment when the commercial power source fails.                                                                                                    |
| V                               |                                                                                                    |
| VAC                             | (alternating-current voltage)                                                                                                    |
| VDC                             | (direct-current voltage)                                                                                                    |
| VMI                             | (voice messaging interface) An enhanced <i>tip/ring</i> port.                                                                                                    |

| videoconferencing<br>system  | System application that allows face-to-face meetings, with voice and video, to occur between individuals or groups. This application requires high-speed data transmission facilities. See also <i>desktop videoconferencing</i> and <i>group videoconferencing</i> .              |
|------------------------------|----------------------------------------------------------------------------------------------------|
| virtual private<br>network   | See VPN.                                                                                                    |
| VPN                          | (virtual private network) A type of <i>private network</i> that<br>uses the switching capabilities of the <i>PSTN</i> , rather than<br><i>tandem switching</i> , to direct calls between connected<br>communications systems. A VPN may constitute a part of<br>a private network. |
| voice-band<br>channel        | A transmission channel, generally in the 300–3400-Hz frequency band.                                                                                                    |
| voice mail                   | Application that allows users to send messages to other<br>system extensions, forward messages received with<br>comments, and reply to messages.                                                                                                    |
| voice messaging<br>interface | See VMI.                                                                                                    |

### W

| WATS                 | (Wide Area Telecommunications Service) Service that<br>allows calls to certain areas for a flat-rate charge based<br>on expected usage.                                   |
|----------------------|----------------------------------------------------------------------------------------------------|
| wink-start tie trunk | <i>Tie trunk</i> on which the originating end transmits an off-hook signal and waits for the remote end to send back a signal (a wink) that it is ready for transmission. |

# Index

### Numerics

008 modules, 2-11 008 OPT modules, 3-13 012 T/R modules apparatus codes, 4-5 PEC codes, 4-5 ring generators, 4-5 touch-tone receivers (TTRs), 3-13 016 T/R modules firmware upgrades, 4-64 ring generators, 4-5 touch-tone receivers (TTRs), 3-13 100D module clock source, 5-73 100D modules automatic tests, 4-110 clock status, 4-112 to 4-113 CSU loopback test, 4-101 to 4-110 error events, 4-101, 4-110 to 4-112 error messages, 4-108 to 4-109 overview, 4-100 restoring, 4-109 to 4-110 2B data troubleshooting, 5-72 to 5-73 391A1 power supply, 1-36 391A2 power supply, 1-36 391A3 power supply, 1-36 400 GS/LS modules, 3-13 551 T1 Channel Service Unit (CSU), 4-102 800 DID modules, 3-13 800 LS-ID modules, 3-13 800 NI-BRI modules B-channel loopback test, 4-57 to 4-61 clock status, 4-98 to 4-100 error messages, 4-79 firmware upgrades, 4-64 incoming data call test, 4-97 to 4-98 incoming voice call test, 4-95 to 4-96

800 NI-BRI modules, (continued) outgoing data call test, <u>4-96</u> to <u>4-97</u> outgoing voice call test, <u>4-94</u> to <u>4-95</u> problems, <u>4-75</u> to <u>4-100</u> provisioning, <u>2-25</u> provisioning test, <u>4-76</u> to <u>4-100</u> provisioning, see also Appendix F

### A

AC power, diagram for disconnecting, 1-20 Access log, 2-27 to 2-28 ADMIN Jack, 1-5 Alarms checking error logs, 1-27 to 1-28 clearing, 1-24, 2-4 error logs full, 2-13 generated by system, 1-23 to 1-24 loss of service on 100D, 5-5 Allowed/Disallowed Lists, 5-65 Analog multiline telephones, 3-4 Automatic Route Selection (ARS) calls blocked, 5-65 calls go to operator, 5-71 Automatic tests, 1-23 Auxiliary power supply caution, 4-9 diagram, 4-9 replacing, 4-8 to 4-9

#### B

Backing up the system, <u>4-1</u> to <u>4-2</u> Basic Rate Interface (BRI) error codes, <u>2-16</u> to <u>2-18</u>, <u>2-25</u> provisioning test, <u>4-76</u> to <u>4-100</u> provisioning, see also Appendix F Basic Rate Interface (BRI), see also 800 NI-BRI modules B-channel loopback test overview, <u>4-57</u> procedure, <u>4-57</u> to <u>4-61</u>

Behind Switch mode testing Basic Rate Interface (BRI), <u>4-95</u> unit loads, <u>1-36</u>
Board controller test, <u>4-53</u> to <u>4-57</u>
BRI, see Basic Rate Interface (BRI), 800 NI-BRI modules
Busy tone, <u>5-44</u> to <u>5-55</u>
Busy-out Digital Subscriber Line (DSL), <u>5-19</u> to <u>5-21</u> extension, <u>5-16</u> to <u>5-19</u> overview, <u>4-36</u> procedure, <u>4-39</u> to <u>4-41</u> trunk, <u>5-14</u> to <u>5-16</u>

### С

Call Forward feature, see Forwarding Call reaches wrong extension, 5-59 to 5-60 Call volume, 5-66 to 5-69 Callback, 5-44, 5-47, 5-66 Calls go to operator, 5-71 Canadian Department of Communications (DOC), see Appendix A Carrier checking, 1-30 removing, 4-127 to 4-128 replacing, 4-128 types of problems, 4-127 Central office (CO) Basic Rate Interface (BRI) problems, 4-82 to 4-94 isolating problems, 1-30 problems, 5-37 Channel service units (CSUs), 4-101 to 4-110 Circuit pack, 3-1 Clock source troubleshooting, 5-73 Clock status, 4-98 to 4-100, 4-112 to 4-113 Clock synchronization troubleshooting, 5-72 to 5-73 CO, see Central office (CO)Cold start, see Restart

Issue 1 August 1998

Page IN -4

Computer Telephony Integration (CTI) link error codes, 2-12, 2-26 link shutdown, 4-126 to 4-127 overview of problems, 4-114 removing, 4-125 to 4-127 removing permanently, 4-125 to 4-126 restarting, 4-120 to 4-122 testing, 4-117 to 4-120 transfers, 5-61 varying hiding time, 4-122 to 4-125 viewing status, 4-115 to 4-117 Conference, 5-63 Control unit carrier, 1-30 housing, 1-18 to 1-19, 5-74 to 5-79 power supply, 4-2 to 4-11 Control unit housing installation diagram, 5-75, 5-76 installing, 5-74 to 5-79 MERLIN II Communications System, 1-18 Release 2.0 and earlier, 1-19, 5-77 Release 2.1 and later, 1-19 removing, 1-18 to 1-19 Coverage, 3-13, 5-58 to 5-59 CSU loopback test, 4-101 to 4-110 CSUs, see Channel service units (CSUs), CSU loopback test

#### D

Data calls testing, 4-96 to 4-97, 4-97 to 4-98 Delay announcement devices, <u>3-9</u> Dial tone, <u>3-8</u>, <u>5-2</u> Digital data calls, <u>5-55</u> Digital Signal 1 (DS1) error codes, <u>2-12</u> to <u>2-16</u> Primary Rate Interface (PRI), <u>5-34</u> to <u>5-40</u> Digital Signal 1 (DS1), see also Primary Rate Interface (PRI), 100D modules, T1 Digital Subscriber Line (DSL) busying-out, <u>5-19</u> to <u>5-21</u> maintenance-busy status, <u>5-12</u> to <u>5-13</u> restoring, <u>5-27</u> to <u>5-29</u>

Direct Inward Dialing (DID) errors, <u>2-9</u>, <u>2-23</u> routing, <u>5-72</u> troubleshooting, <u>5-63</u> to <u>5-65</u> unit loads, <u>1-36</u> Direct Inward Dialing (DID) modules, <u>1-36</u> Direct Station Selector (DSS), <u>3-6</u> Disallowed Lists, see Allowed/Disallowed Lists Display troubleshooting, <u>5-69</u> to <u>5-71</u> Display preference, <u>5-69</u> to <u>5-70</u> DS1, see Digital Signal 1 (DS1) Dual-tone multi-frequency (DTMF) signal, <u>3-5</u>

### Ε

Electromagnetic interference information, see Appendix A Error codes Basic Rate Interface (BRI), 2-16 to 2-18, 2-25 Computer Telephony Integration (CTI) link, 2-12, 2-26 Digital Signal 1 (DS1), 2-12 to 2-16 Digital Signal 1 (DS1), see also Primary Rate Interface (PRI), T1 display, 1-23 general module problems, 2-20 to 2-21, 2-23 to 2-24 general trunk errors, 2-19 interpreting, 2-6 to 2-26 list. 2-6 to 2-26 Primary Rate Interface (PRI), 2-18 processor module, 2-6 to 2-9, 2-12, 2-21, 2-24 T1. 2-12 to 2-16 tie trunks, 2-21 to 2-22 translation cards, 2-9 Error logs checking, 1-27 to 1-28, 2-2 to 2-26 full, 2-13 last 30 errors, 2-5 to 2-6 overview, 2-1 to 2-26 permanent errors, 2-4 problems accessing, 1-28 procedure, 2-2 to 2-4 transient errors, 2-5

Error messages board controller test, 4-57 CSU loopback test, 4-108 to 4-109 memory card, 4-27 to 4-28 System Busy, 4-28 Error thresholds, 2-2 Exchange Codes, see Appendix A Extensions busying-out, 5-16 to 5-19 maintenance-busy status, 5-10 to 5-11 restoring, 5-24 to 5-26

#### F

Facility Restriction Levels (FRLs) troubleshooting, 5-48 to 5-49, 5-54 to 5-55, 5-64 to 5-65 Feature access code, 3-6 Feature module diagram, 4-33 replacing, 4-32 to 4-33 Federal Communications Commission (FCC), see Appendix A Firmware incompatibility, 2-11 upgrading, 4-64 to 4-75 Forced installation error conditions during, 4-25 to 4-30 procedure, 4-19 to 4-30 status codes, 4-26 Forwarding, 3-5 to 3-6 Frigid start, see System erase Function keys, 1-16 to 1-17

### G

Grounding, <u>1-3</u> Ground-start trunks emulated, <u>3-3</u> maintenance busy, <u>5-6</u> Group Calling service provider feature, <u>4-75</u> touch-tone receivers (TTRs) required, <u>3-9</u>

#### Η

Hardware maintenance completing, 5-74 to 5-79 setting up, <u>1-18</u> to <u>1-20</u> Helpline, Lucent Technologies, see Appendix A Hybrid/PBX mode unit loads, <u>1-36</u>

#### I

Incoming trunks, <u>5-4</u> to <u>5-7</u> Internal loopback test, <u>4-47</u> to <u>4-52</u> Intersystem calling call reaches wrong extension, <u>5-59</u> to <u>5-60</u> transferring calls, <u>5-61</u> to <u>5-62</u> Intuity, <u>GL-20</u>

### K

Key mode modifying processor for, see Appendix E unit loads, 1-36

#### L

Last 30 errors, <u>2-5</u> Line noise, <u>1-7</u>, <u>5-72</u> to <u>5-73</u> Loop-start lines reliable disconnect, <u>5-62</u> Loop-start trunks maintenance busy, <u>5-6</u> MERLIN LEGEND Communications System Release 6.1 Maintenance and Troubleshooting 555-661-140 Issue 1 August 1998

Page IN -8

### Μ

Maintenance busy causes, 5-6 to 5-7 ground-start trunks, 5-6 loop-start trunks, 5-6 overview, 5-5 ports, 5-7 to 5-34 programming, 5-7 tie trunks, 5-6 Maintenance documentation, 1-2 to 1-3 Maintenance strategy escalating problems, 1-30 illustration, 1-22 isolating problems, 1-26 to 1-30 networked systems, 1-21 non-networked systems, 1-21 to 1-30 Maintenance terminal, 1-1 to 1-2 Maintenance tools, 1-2 to 1-3 Maintenance-busy status Digital Subscriber Line (DSL), 5-12 to 5-13 extensions, 5-10 to 5-11 trunk, 5-5 Master Controller computer, 1-2 Memory card errors caused by, 4-27 to 4-28 inserting, 4-20 to 4-21 insertion diagram, 4-21 removal during installation, 4-29 MERLIN II Communications System, 1-18, 1-19 MERLIN LEGEND MAIL module, 3-13 Message from central office, 5-60 MLX display telephones, see Display, Display preference MLX telephones display buttons, 3-8 system programming consoles, 1-3 to 1-5 testing, 3-6 to 3-8 MLX-20L console failure, 1-4 setting up, 1-3 to 1-5 setup diagram, 1-5

Modem dialing, 1-9 to 1-12 resetting, 5-32 to 5-34 setup diagram, 1-8 Module problems Busy-out or reset, 4-36 to 4-44 error codes, 2-20 to 2-21, 2-23 to 2-24 testing, 4-34 to 4-36 testing diagram, 4-35 Modules replacing, 4-61 to 4-64 restoring, 4-109 to 4-110 supplying touch-tone receivers (TTRs), 3-13 Multi-function Module (MFM), 3-7 Multiline Hunt Groups (MLHGs), 4-76 Multiline-Hunt Group/Series Completion, 4-75 Mute LED, 3-6

### Ν

Networked systems calling problems, <u>5-41</u> remote programming maintenance, <u>1-12</u> to <u>1-14</u> with only one system connected to public switched network, <u>1-12</u> to <u>1-14</u> No Trouble Found condition, <u>1-37</u> Non-local Uniform Dial Plan (UDP) troubleshooting, <u>5-56</u>, <u>5-59</u> to <u>5-60</u> Non-local Uniform Dial Plan (UDP) routing troubleshooting, <u>5-60</u> to <u>5-61</u>

### 0

Outgoing trunks, 5-3 to 5-5

Р

PassageWay Telephony Services clients conference, 5-63 transfer, 5-61 troubleshooting, 5-70 to 5-71 Password changing, 1-10 choosing, see Appendix A required for remote maintenance, 1-10 PC (personal computer), 1-5 to 1-6 PCMCIA card, see Memory card PEC codes, 4-5 Peek, 4-12 to 4-14 Permanent errors, 2-4, 5-6 Phantom modules, 2-31 Physical security, see Appendix A Poke, 4-14 to 4-16 Port menu, 5-7 Power failure, 5-46 Power loss, 1-24, 1-25 Power supply auxiliary units, 1-36 checking, 1-29, 4-2 to 4-4 interlocking post, 4-3 to 4-4 LED, 1-28, 4-2 to 4-3 problems with control unit, 4-2 to 4-11 replacing, 4-10 to 4-11 telephone or adjunct, 3-1 upgrading, 1-36 Primary Rate Interface (PRI) auditing B-channels, 5-34 to 5-40 auditing calls, 5-38 to 5-40 auditing lines, 5-35 to 5-37 dial-plan routing, 5-72 error codes, 2-18 troubleshooting, 5-72 Problems, see Troubleshooting Processor module ADMIN jack, 1-5 checking, 1-29, 1-29 error codes, 1-23, 2-6 to 2-9, 2-12, 2-21, 2-24 problems, 4-12 to 4-33 replacing, 4-30 to 4-31
Page IN -11

Programming maintenance networked systems, <u>1-12</u> to <u>1-14</u> on-site, <u>1-3</u> to <u>1-6</u> PC (personal computer), <u>1-5</u> to <u>1-6</u> remote, <u>1-6</u> to <u>1-8</u> remote setup, <u>1-7</u> to <u>1-8</u> setting up console, <u>1-3</u> to <u>1-5</u> Prompt-Based Overflow setting, <u>3-8</u>

# R

Remote access maintenance programming, 1-9 to 1-14 Reports, 5-42 to 5-43 printing, 1-17 selecting printer, 1-26 Reset modem, 5-32 to 5-34 procedure, 4-42 to 4-44 RS-232 port, 5-29 to 5-31 Reset, see also Restore procedure Restart, 1-25 to 1-31 Restarting system, 1-24 to 1-26 Restore procedure Digital Subscriber Line (DSL), 5-27 to 5-29 extensions, 5-24 to 5-26 modules, 4-45 to 4-47 trunks, 5-22 to 5-24 Ring generators, 4-4 to 4-7 Ringer Equivalence Number (REN), see Appendix A RS-232 port, 5-29 to 5-31

# S

Security hints, see Appendix A Single-line telephones, <u>3-5</u> Slot status, <u>4-128</u> to <u>4-133</u> Software, see System software Speaker LED, <u>3-6</u> Station Message Detail Recording (SMDR), <u>5-73</u> to <u>5-74</u> printer, <u>1-26</u>

Issue 1 August 1998

Page IN -12

Status display, 1-23 Support telephone number, see Appendix A Switch identifiers troubleshooting, 5-49 to 5-50, 5-66 to 5-69 Switch type troubleshooting, 5-50 to 5-51, 5-54 System Busy message, 4-28 System erase, 1-26, 4-17 to 4-19 System forms, 5-42 to 5-43 System Information Report, 1-10 System inventory, 2-29 to 2-31 System memory modifying, 4-14 to 4-16 testing, 4-12 to 4-14 System numbering forms, see Appendix B System programming backing up, 4-1 to 4-2 software, see System Programming and Maintenance (SPM) System Programming and Maintenance (SPM) accessing, 1-8 to 1-14 display, 1-14 to 1-17 exiting, 1-18 functions, 1-16 to 1-17 starting up, 1-8 to 1-12 System programming, see Programming System reports, see Reports System software backing up, 4-1 to 4-2 backing up, see also Appendix D compatibility problems, 4-29 to 4-30 forced upgrade, 4-19 to 4-30 forced upgrade errors, 4-25 to 4-30 installation, 4-19 to 4-30 installation errors, 4-25 to 4-30 System status, 4-128 to 4-133 System trouble reports, 1-22

## Т

T1 echoing during conversations on, 5-1 error codes, 2-12 to 2-16 errors recorded for, 5-1 ground-start trunk emulation, 3-3, 5-1 tie trunk emulation, 5-1 T1, see also 100D modules Tandem PRI trunks troubleshooting, 5-50 to 5-51, 5-54 Tandem tie trunks troubleshooting, 5-45 TAPI, GL-35 Telephone problems analog multiline, 3-4 caution, 3-1 Forwarding, 3-5 general, 3-1, 3-3 isolating, 1-27 MLX, 3-6 to 3-8 single line, 3-5 symptom list, 3-2 voice transmission, 3-4 wiring, 3-3 Tie trunks error codes, 2-21 to 2-22 maintenance busy, 5-6 T1 emulation, 5-1 Toll fraud, 1-7 Toll fraud prevention, see Appendix A Touch-tone receivers (TTRs) 008 OPT modules, 3-13 400 GS/LS modules, 3-13 800 DID modules, 3-13 800 LS-ID modules, 3-13 calculating system requirements, 3-8 to 3-13 required by prompt-based overflow, 3-9 required by voice mail/auto attendant, 3-8 to 3-9 testing for single-line telephones, 3-5

Issue 1 August 1998

Page IN -14

Transfer Computer Telephony Integration (CTI) link, 5-61 incomplete, 5-61 to 5-62 not returning, 5-62 troubleshooting, 5-61 to 5-62 Transient errors, 2-5 Translation cards, 2-9 Trouble reports, 1-22 Troubleshooting 2B data, 5-72 to 5-73 Automatic Route Selection (ARS), 5-71 busy tone, 5-44 to 5-55 call volume, 5-66 to 5-69 Callback, 5-66 clock synchronization, 5-72 to 5-73 Conference feature, 5-63 Coverage features, 5-58 to 5-59 Direct Inward Dialing (DID), 5-63 to 5-65, 5-72 display, 5-69 to 5-71 Facility Restriction Levels (FRLs), 5-48 to 5-49, 5-54 to 5-55, 5-64 to 5-65 intersystem calling, 5-44 to 5-62 message from central office, 5-60 to 5-61 non-local Uniform Dial Plan (UDP), 5-56, 5-59 to 5-60 non-local Uniform Dial Plan (UDP) routing, 5-60 to 5-61 numbering conflicts, 5-60 to 5-61 PassageWay Telephony Services clients, 5-70 to 5-71 preparation, 5-41 to 5-43 Primary Rate Interface (PRI), 5-72 silence, 5-45 Station Message Detail Recording (SMDR), 5-73 to 5-74 switch identifiers, 5-49 to 5-50, 5-66 to 5-69 switch type, 5-50 to 5-51, 5-54 tandem PRI trunks, 5-50 to 5-51, 5-54 tandem tie trunks, 5-45 transfer, 5-61 to 5-62 warble tone, 5-55 to 5-58 Trunks busying out, 5-14 to 5-16 error codes, 2-12 to 2-18, 2-19, 2-21 to 2-22 incoming, 5-4 maintenance-busy status, 5-5 manual correction of problems, 5-2 outgoing, 5-3 to 5-4 restoring, 5-22 to 5-24 testing automatically, 5-5

Page IN -15

TSAPI, <u>GL-36</u> TTRs, see Touch-tone receivers (TTRs)

### U

Unit loads Behind Switch mode, <u>1-36</u> determining, <u>1-35</u> to <u>1-37</u> Direct Inward Dialing (DID), <u>1-36</u> Hybrid/PBX mode, <u>1-36</u> Key mode, <u>1-36</u> worksheet, see Appendix C Upgrade memory card installation diagram, <u>4-66</u> Upgrade memory card, see also Memory card Upgrading circuit module firmware, <u>4-66</u> to <u>4-75</u> Upgrading power supply, <u>1-36</u> Upgrading the system, <u>4-19</u> to <u>4-30</u>

#### V

Voice mail/auto attendant fails to transfer calls, <u>3-13</u> touch-tone receivers (TTRs) required, <u>3-8</u> to <u>3-9</u> Voice transmission, <u>3-4</u>

#### W

Warble tone, <u>5-55</u> to <u>5-58</u> Warm start, <u>1-24</u> Wiring problems, <u>3-3</u> Wrist strap, <u>1-3</u>

# Ζ

Zenith Sport 184 computer, 1-3

Page IN -16